### **UN NOUVEL INDEX** POUR TROUVER ENCORE PLUS VITE

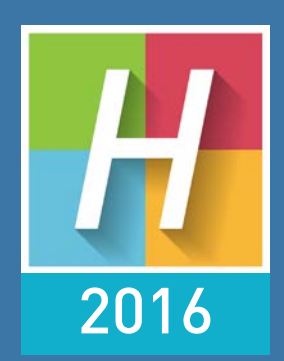

# HYPERPLANNING

# INSTALLATION ET ADMINISTRATION

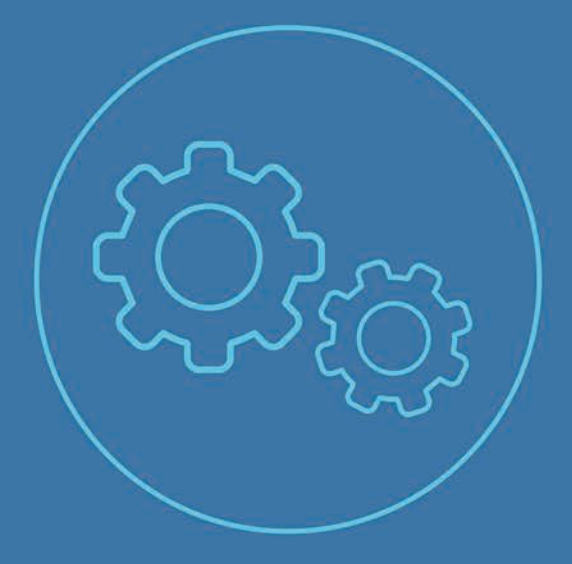

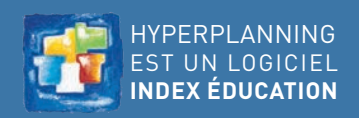

# Sommaire

Les nouveautés de la version HYPERPLANNING 2016 sont présentées dans les fiches en couleur.

Les fiches avec l'icône 🕞 sont illustrées par un tutoriel vidéo.

### Version Réseau

| 🕞 Fiche 1 - Présentation de la version Réseau       | . 4 |
|-----------------------------------------------------|-----|
| Fiche 2 - Installer et paramétrer le Contrôleur     | 5   |
| Fiche 3 - Installer et connecter un Serveur         | 7   |
| 🕞 Fiche 4 - Mettre un planning en service           | . 9 |
| Fiche 5 - Installer et connecter les Clients        | 11  |
| Fiche 6 - Enregistrer la licence                    | 16  |
| Fiche 7 - Paramètres de sécurité                    | 17  |
| Fiche 8 - Administrer les applications à distance   | 19  |
| Fiche 9 - Emplacement des fichiers de configuration | 21  |

### Version Réseau hébergée chez Index Éducation

| Fiche 10 - Présentation de la version hébergée           | 26 |
|----------------------------------------------------------|----|
| Fiche 11 - Première connexion à la console d'hébergement | 27 |
| Fiche 12 - Présentation des volets de la console         |    |
| d'hébergement                                            | 28 |
| Fiche 13 - Premiers paramétrages                         | 29 |
| Fiche 14 - Créer les utilisateurs                        | 30 |
| Fiche 15 - Créer une nouvelle base                       | 32 |
| Fiche 16 - Charger une base existante                    | 33 |
| Fiche 17 - Transférer une base                           | 35 |
| Fiche 18 - Mettre en service une sauvegarde              | 37 |
| Fiche 19 - Publier les Espaces sur Internet              | 38 |
| Fiche 20 - Télécharger un Client pré-paramétré           | 40 |

### Utilisateurs

| Fiche 21 - Créer les utilisateurs                            | 42 |
|--------------------------------------------------------------|----|
| Fiche 22 - Affecter les utilisateurs dans les profils        |    |
| d'autorisation                                               | 44 |
| Fiche 23 - Autorisations par défaut                          | 47 |
| Fiche 24 - Prévoir le filtrage des données par utilisateur   | 50 |
| Fiche 25 - Suivi des utilisateurs connectés                  | 52 |
| Fiche 26 - Récapitulatif de tous les utilisateurs de la base | 54 |

### HYPERPLANNING.net

| Fiche 27 - Mettre en place HYPERPLANNING.net          | 58 |
|-------------------------------------------------------|----|
| Fiche 28 - Intégration dans un ENT avec CAS           | 64 |
| Fiche 29 - Configuration du serveur CAS               | 67 |
| Fiche 30 - URL d'HYPERPLANNNING.net                   | 69 |
| Fiche 31 - Paramétrer les Espaces                     | 72 |
| Fiche 32 - Gérer les identifiants et mots de passe    | 77 |
| Fiche 33 - Définir les autorisations                  | 79 |
| Fiche 34 - Afficher les cours sur un panneau lumineux | 82 |
|                                                       |    |

### Paramétrage

|   | Fiche 35 - Modifier la grille horaire                         | 86  |
|---|---------------------------------------------------------------|-----|
|   | Fiche 36 - Paramètres de l'établissement                      | 87  |
| ► | Fiche 37 - Libellés horaires                                  | 89  |
| ► | Fiche 38 - Année scolaire                                     | .91 |
|   | Fiche 39 - Pause déjeuner ou mi-journée                       | 93  |
|   | Fiche 40 - Pauses / Intercours                                | 94  |
|   | Fiche 41 - Clôturer une période                               | 95  |
|   | Fiche 42 - Personnaliser les libellés des données principales | 96  |
|   | Fiche 43 - Gérer des sites distants                           | 97  |
|   | Fiche 44 - Activer les modules optionnels                     | 98  |
|   | Fiche 45 - Définir des profils de messagerie                  | 99  |
|   |                                                               |     |

### Changements en cours d'année

| Fiche 46 - Changer de version d'HYPERPLANNING10 | 02 |
|-------------------------------------------------|----|
| Fiche 47 - Changer d'année scolaire10           | 04 |

Fiche 48 - Changer la base mise en service ...... 108 Fiche 49 - Changer de machine (Serveur ou Contrôleur) ....... 109

### Sauvegardes

| Fiche | 50- | Param | étrer | l'archiv | vage | et la | sauveg | garde |
|-------|-----|-------|-------|----------|------|-------|--------|-------|
|       |     |       |       |          |      |       |        |       |

| automatiques                                               | 112 |
|------------------------------------------------------------|-----|
| Fiche 51 - Faire des sauvegardes manuelles                 | 113 |
| Fiche 52 - Remplacer la base en service par une sauvegarde | 115 |

#### Imports

| Fiche 53 - Connaître les règles d'unicité              | 118   |
|--------------------------------------------------------|-------|
| Fiche 54 - Import depuis un fichier texte              | 119   |
| Fiche 55 - Import depuis une base SQL                  | 124   |
| Fiche 56 - Import depuis un annuaire LDAP              | 125   |
| Fiche 57 - Import depuis une autre base HYPERPLANNIN   | IG126 |
| Fiche 58 - Import et attribution automatique des photo | s127  |

#### Exports

| Fiche 59 - Export vers un fichier texte | 130 |
|-----------------------------------------|-----|
| Fiche 60 - Export vers PRONOTE          |     |
| Fiche 61 - Export au format SQL         |     |
| Fiche 62 - Export au format iCal        | 135 |

### Service Web

| Fiche 63 - Mettre en place un Service Web138                | B |
|-------------------------------------------------------------|---|
| Fiche 64 - Connecter le Service Web à la base de données 14 | 1 |

### 🗟 Annexes

| Index                                     | 144 |
|-------------------------------------------|-----|
| Contrat de licence de l'utilisateur final | 164 |
| Conditions de vente                       | 165 |
| Crédits                                   | 165 |
| Avertissement                             | 165 |
| Informations Éditeur                      | 165 |

# Version Réseau

- **Présentation de la version Réseau**
- **C** Installer et paramétrer le Contrôleur
- **C** Installer et connecter un Serveur
- Mettre un planning en service
- Installer et connecter les Clients
- **Caracter Service** Enregistrer la licence
- Paramètres de sécurité
- **C** Administrer les applications à distance
- Emplacement des fichiers de configuration

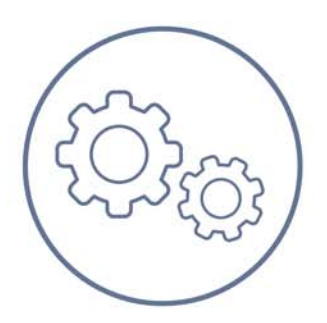

# Fiche 1 - Présentation de la version Réseau

À SAVOIR: la version Réseau nécessite l'installation de trois applications: le Contrôleur, le Serveur et le Client. Deux applications complémentaires sont disponibles: HYPERPLANNING.net, pour publier les données à travers des Espaces dédiés sur Internet (⊃ Mettre en place HYPERPLANNING.net) et le Service Web, pour échanger des données avec d'autres programmes informatiques (⊃ Mettre en place un Service Web).

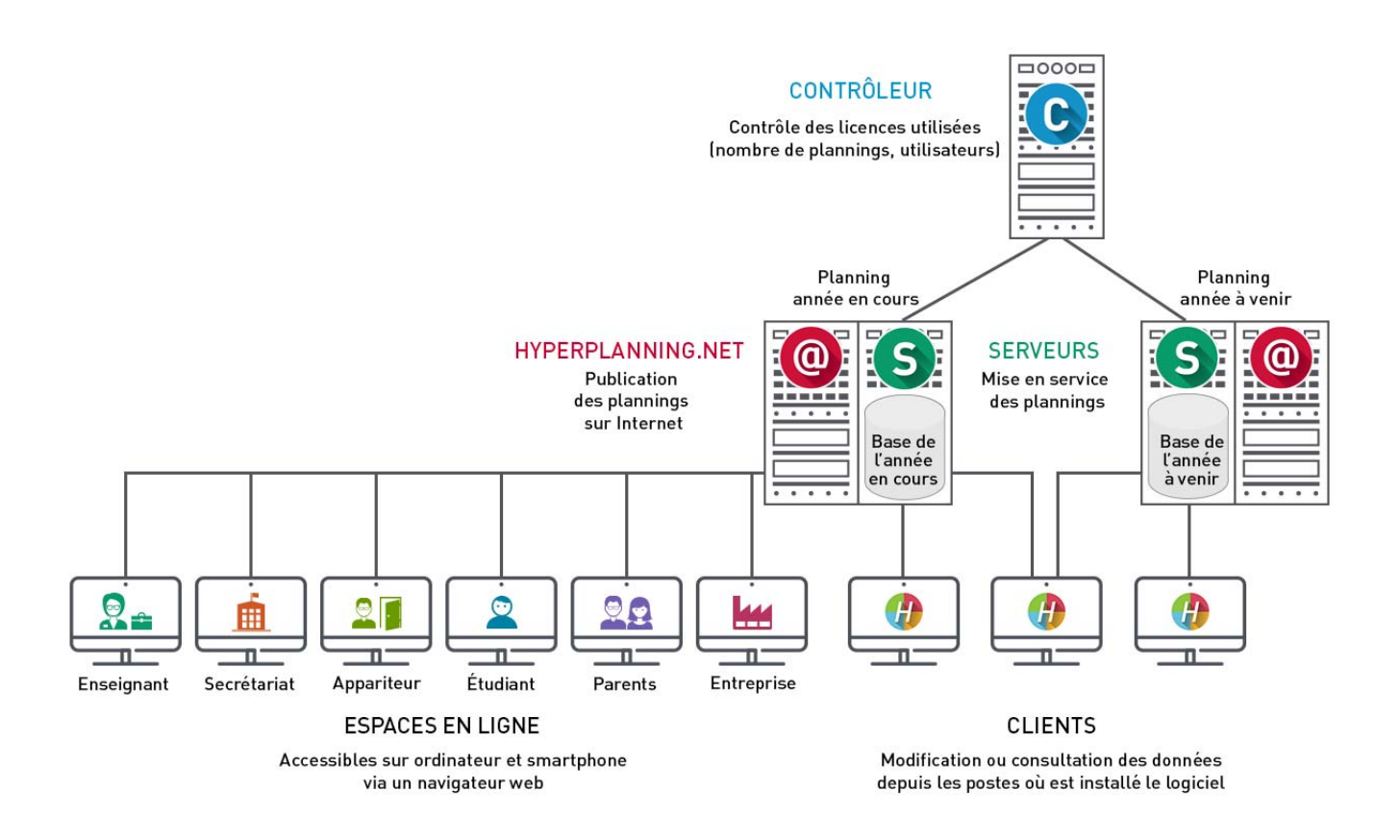

### Ce qu'il est préférable de faire

☑ Installer les applications sur des postes différents (même si techniquement elles peuvent être installées sur le même poste)

#### Ce qu'il est possible de faire

Nouveauté 2016 Administrer à distance le Contrôleur, le Serveur, HYPERPLANNING.net et le Service Web (C) Administrer les applications à distance)

Procéder à une installation silencieuse des Clients

☑ Installer le Client sur un Mac (avec Wine)

 $\boxtimes \mathsf{Acheter} \ \mathsf{des} \ \mathsf{utilisateurs} \ \mathsf{ou} \ \mathsf{des} \ \mathsf{Serveurs} \ \mathsf{supplémentaires}$ 

#### Ce qu'il ne faut pas faire

≥ Ne pas installer HYPERPLANNING.net sur la même partition que la base
 ≥ Ne pas désactiver les mises à jour
 ≥ Ne pas partager un identifiant et mot de passe entre plusieurs utilisateurs

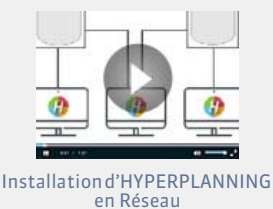

# Fiche 2 - Installer et paramétrer le Contrôleur

À SAVOIR : le Contrôleur contrôle le nombre de plannings mis en service et publiés ainsi que le nombre d'utilisateurs connectés simultanément.

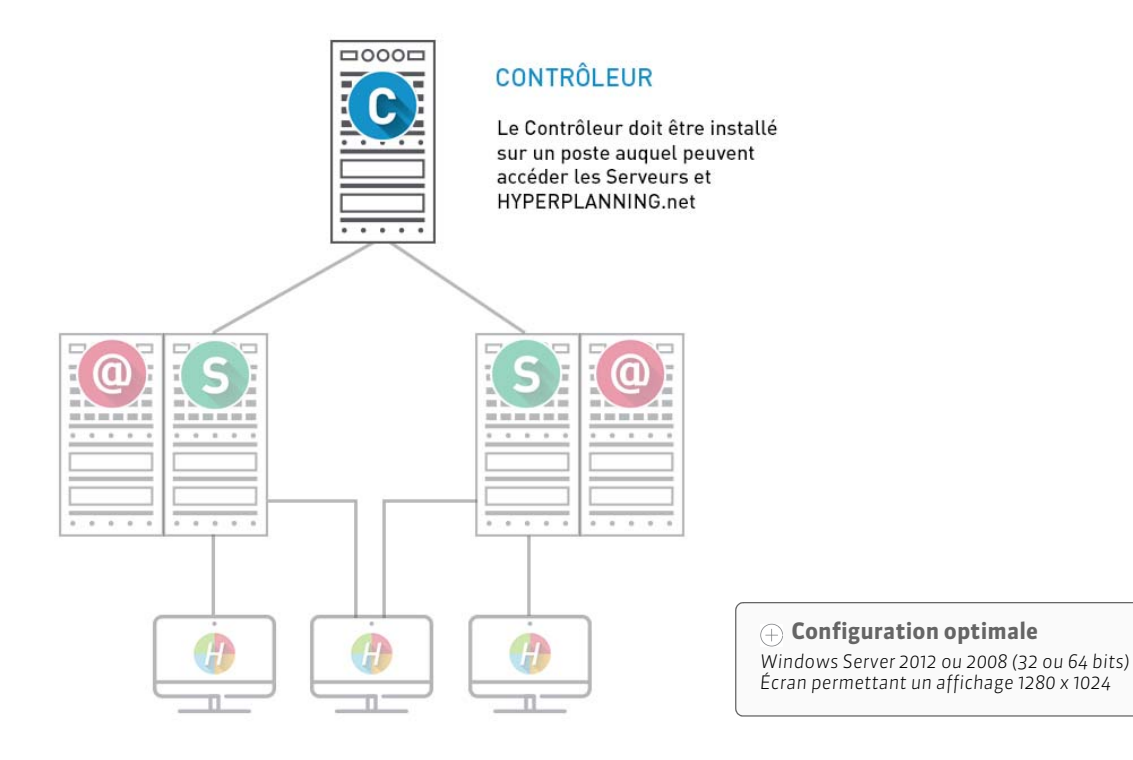

## 1 - Télécharger l'application

#### Sur le site www.index-education.com MINDEX ÉDUCATION PRONOTE EDT HYPERPLANNING La gestion pour l'enseignement supérieur et la formation Le logiciel Téléchargements Tarifs Tarifs HYPERPLANNING Accueil Dernière mise à jour Nouveautés 2016 Version d'évaluation Présentation sur site Anciennes versions Hyperplanning.net Documentations LE CONTRÔLEUR | Fichier d'installation et de mise à jour Téléchargez l'application HYPERPLANNING La Télécharger HYPERPLANNING contrôleur Contrôleur () depuis la page HYPERPLANNING > Téléchargements > Dernière mise à jour. LE SERVEUR DE DONNÉES | Fichier d'installation et de mise à jour S 🛓 Télécharger HYPERPLANNING serveur LE CLIENT | Fichier d'installation et de mise à jour La Télécharger HYPERPLANNING client

### 2 - Définir le mot de passe du SPR

À la fin de l'installation de l'application, vous devez obligatoirement saisir un mot de passe pour le SPR. Le SPR a tous les droits sur la base ; il est le seul à pouvoir réaliser certaines manipulations telles que accéder au Contrôleur, récupérer le fichier des anciens utilisateurs ou indiquer qu'un utilisateur peut être administrateur.

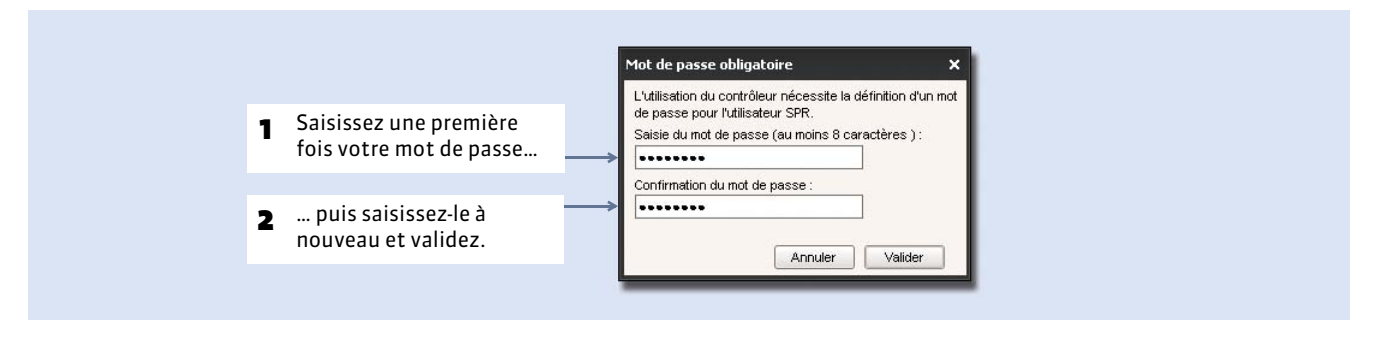

## 3 - Vérifier les paramètres de publication

|                                                                                                    | Olet Paramètres de publication                                                                                    |
|----------------------------------------------------------------------------------------------------|----------------------------------------------------------------------------------------------------|
|                                                                                                    | Paramètres de publication                                                                                         |
| L'adresse IP et le port TCP<br>devront être reportés dans les<br>autres applications. Si vous<br>utilisez déjà le port TCP par<br>défaut (port 21200), modifiez-le. | Accès direct au contrôleur Adresse IP : 192.168.175.22  Port TCP : 21200                                          |
|                                                                                                    | A saisir dans les parametres de connexion des serveurs et des cilents pour dire connexion directe au controlleur. |

## 4 - Activer le Contrôleur

Le Contrôleur doit être activé manuellement la première fois. Il se lancera ensuite automatiquement au démarrage de l'ordinateur, en tant que service Windows. Il vous faudra alors le désactiver si vous souhaitez modifier ses paramètres. Pour l'activer ou le réactiver, cliquez sur le bouton **Activer le Contrôleur**.

| chier Ass | stance                                                |                                              | 6                     |
|-----------|-------------------------------------------------------|----------------------------------------------|-----------------------|
| 6         | Contrôleur arrêté                                     |                                              | Activer le contrôleur |
|           |                                                       |                                              |                       |
| C         | Licences utilisées : S Serveurs HYPERPLANNING : 0 / 5 | HYPERPLANNING.net /      Service Web : 0 / 5 |                       |

**Remarque** : l'arrêt du Contrôleur empêche les nouvelles connexions. En revanche, les utilisateurs déjà connectés aux plannings peuvent continuer à travailler pendant 30 minutes.

### 5 - Administrer le Contrôleur à distance

Nouveauté 2016 Une fois le Contrôleur installé, vous pouvez installer un applicatif d'administration du Contrôleur sur un autre poste ; vous pilotez ainsi le Contrôleur à distance. (C Administrer les applications à distance)

#### Version Réseau

# Fiche 3 - Installer et connecter un Serveur

À SAVOIR : le Serveur gère les données. Dans la mesure où il gère toutes les requêtes de tous les utilisateurs, la performance de la machine ainsi que celle du réseau sont prépondérantes pour un fonctionnement de qualité.

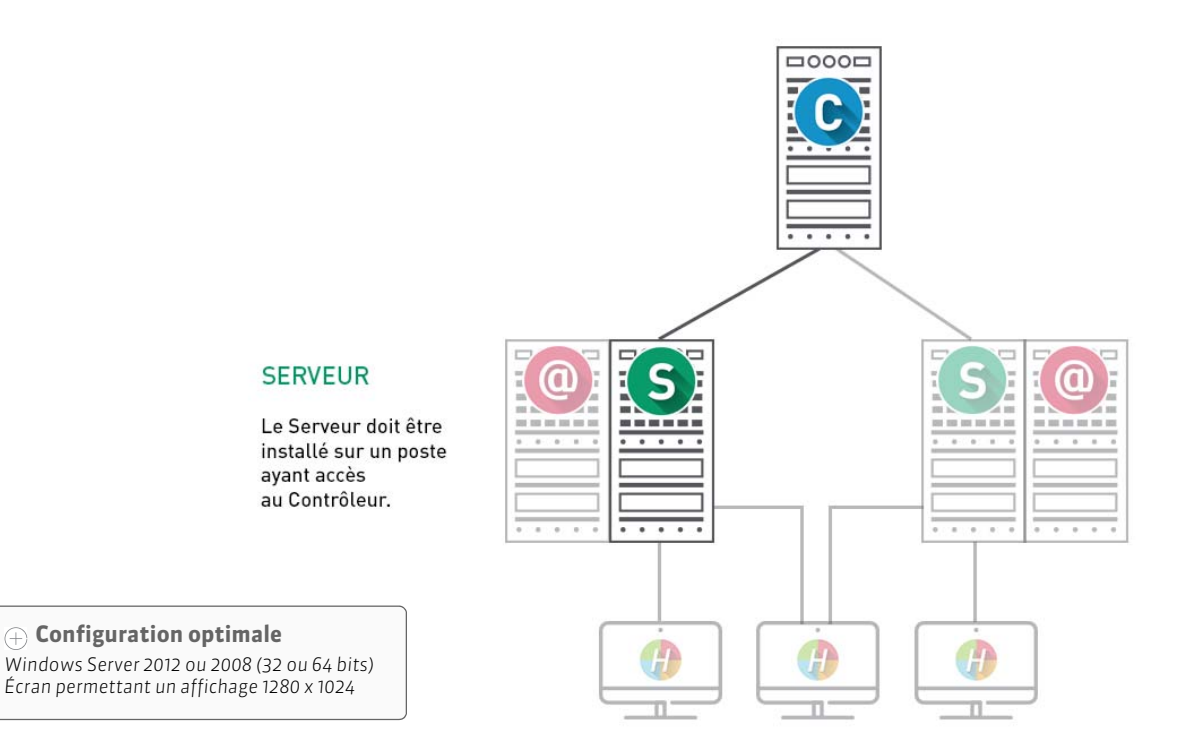

# 1 - Télécharger l'application

#### Sur le site www.index-education.com INDEX ÉDUCATION PRONOTE EDT HYPERPLANNING La gestion pour l'enseignement supérieur et la formation Le logiciel Téléchargements Tarifs Accueil Dernière mise à jour Tarifs HYPERPLANNING Nouveautés 2016 Version d'évaluation Présentation sur site Anciennes versions Hyperplanning.net Documentations LE CONTRÔLEUR | Fichier d'installation et de mise à jour La Télécharger HYPERPLANNING contrôleur C LE SERVEUR DE DONNÉES | Fichier d'installation et de mise à jour Téléchargez l'application HYPERPLANNING Serveur S depuis la page HYPERPLANNING > S La Télécharger HYPERPLANNING serveur Téléchargements > Dernière mise à jour. LE CLIENT | Fichier d'installation et de mise à jour 🛛 🛃 Télécharger HYPERPLANNING client

### 2 - Connecter le Serveur au Contrôleur

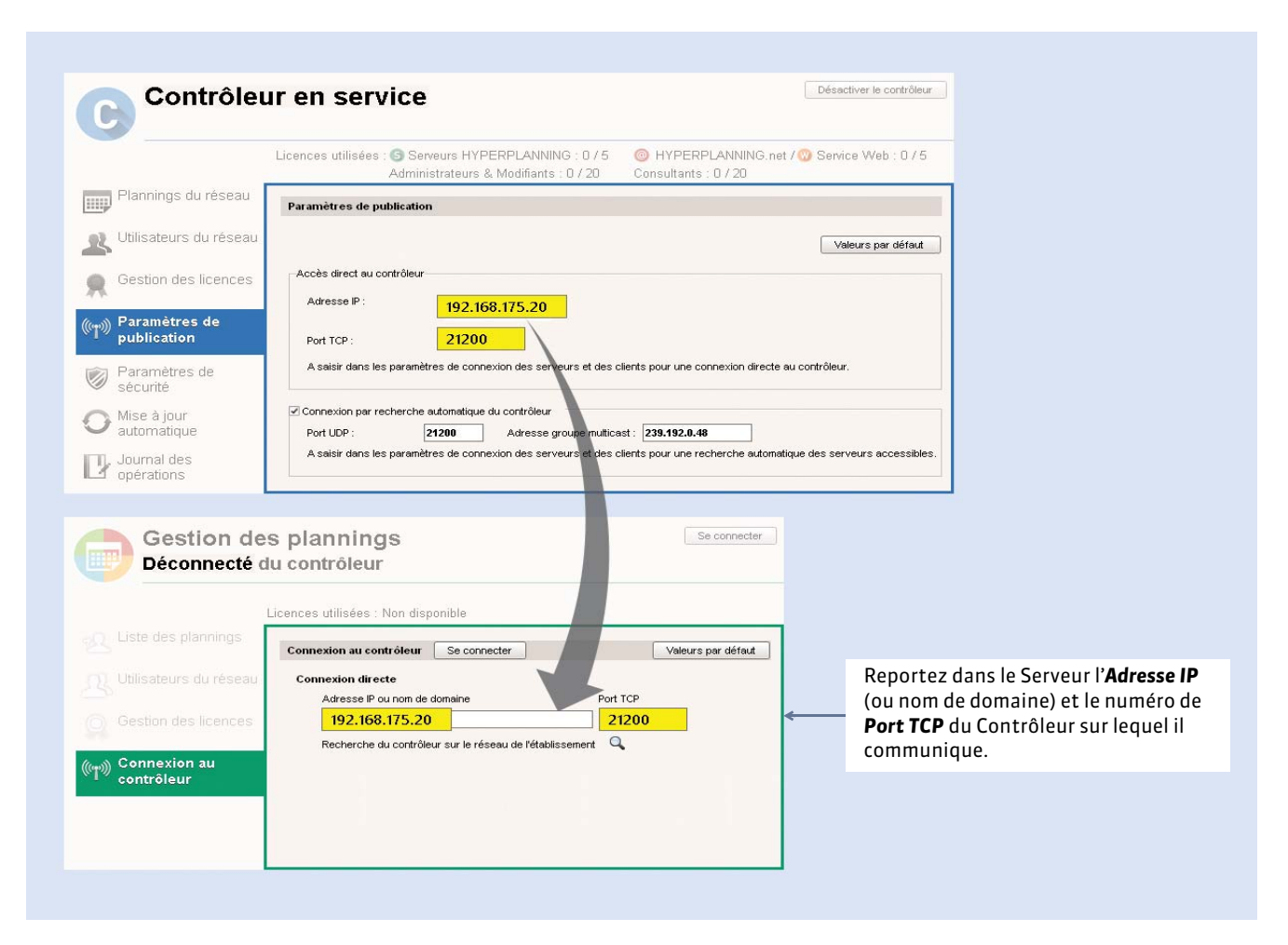

Remarque : pour pouvoir modifier les paramètres de connexion, le Serveur, une fois lancé, doit être Déconnecté.

Si la mention **En recherche du contrôleur** s'affiche, cela signifie que la connexion au Contrôleur n'arrive pas à se faire. Dans ce cas, vérifiez que :

- le Contrôleur est lancé et activé ;
- les paramètres de connexion du Contrôleur sont cohérents avec ceux du Serveur ;
- l'adresse IP du poste où est installé le Contrôleur est accessible depuis ce poste (utiliser la commande Ping);
- l'adresse IP du poste où est installé le Serveur est autorisée à se connecter au Contrôleur (**Paramètres de sécurité**).

### 3 - Administrer le Serveur à distance

Nouveauté 2016 Une fois le Serveur installé, vous pouvez installer un applicatif d'administration du Serveur sur un autre poste, ainsi vous pilotez le Serveur à distance. (C Administrer les applications à distance)

# Fiche 4 - Mettre un planning en service

À SAVOIR : un planning lie une base de données et tous les utilisateurs qui peuvent s'y connecter (**C** Affecter des utilisateurs à un profil pour un planning).

## Étape 1 : Créer un planning

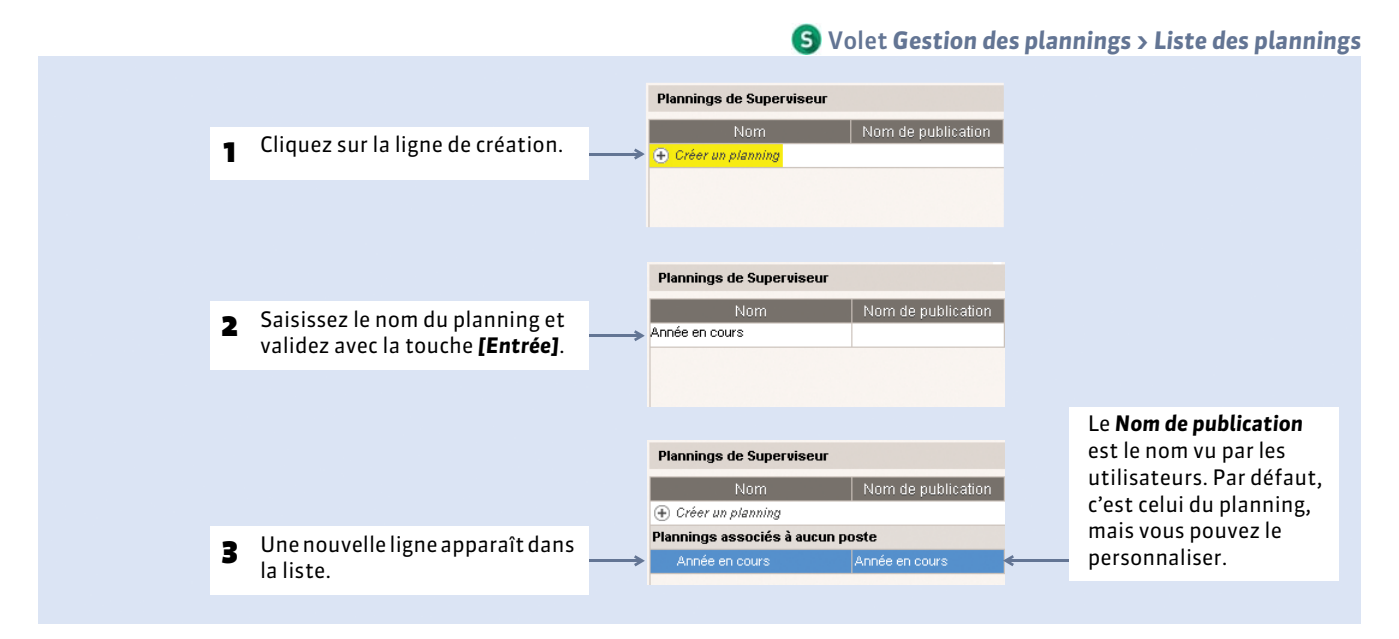

**Remarque** : vous pouvez également créer un planning depuis **(c)** Volet **Plannings du réseau**.

### Installer le planning en tant que service Windows

L'installation du planning comme service Windows est indispensable.

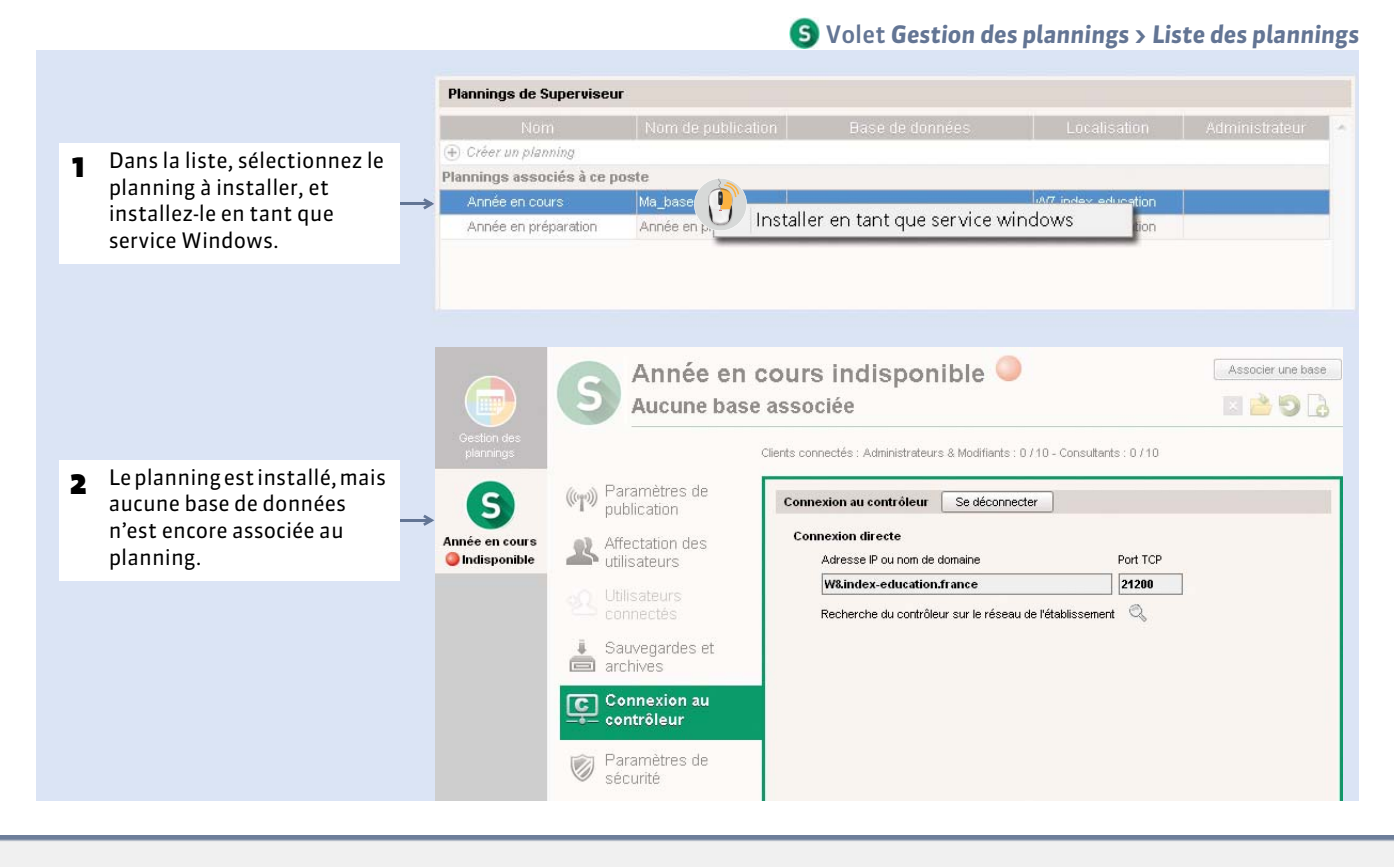

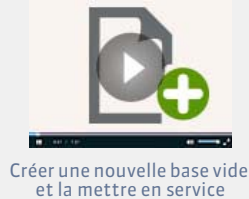

### Signification des voyants affectés aux plannings

Nom Du Planning Pas de service Windows associé.

- Nom Du Planning Service Windows arrêté.
- Nom Du Planning Service Windows démarré. Aucune base associée au planning et/ou planning non mis en service.
- Nom Du Planning Service Windows démarré. Planning mis en service.

#### ▶ Ajouter un planning

Depuis la même interface, vous pouvez lancer un second Serveur et créer un second planning. Cela permet notamment de commencer à préparer l'année suivante alors que l'année en cours n'est pas encore terminée. (Créer un second planning)

### Étape 2 : Associer une nouvelle base vide au planning

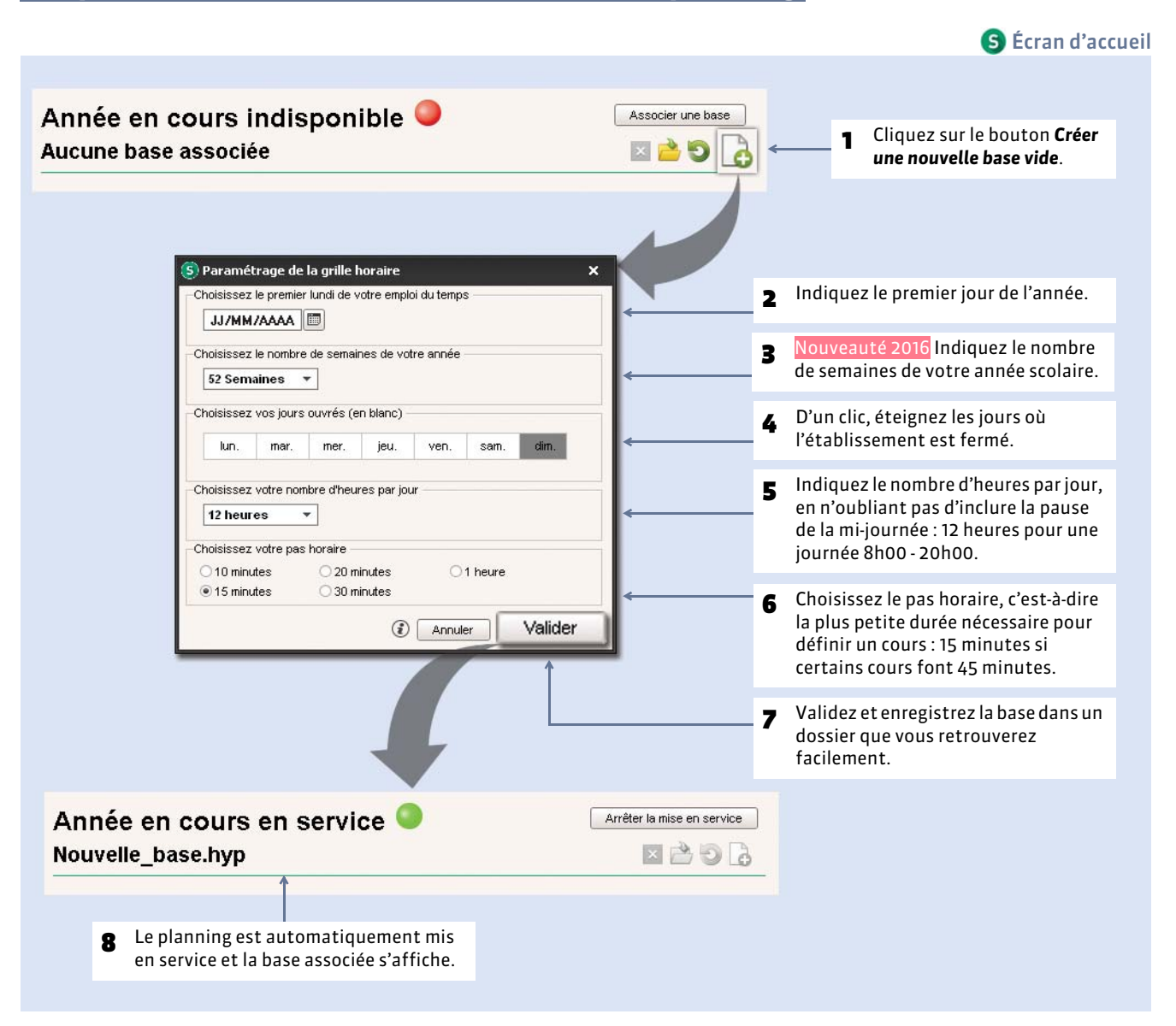

**Remarque** : vous pouvez modifier ces paramètres ultérieurement, en lançant la commande **Fichier > Utilitaires > Convertir une base**.

#### Version Réseau

# Fiche 5 - Installer et connecter les Clients

À SAVOIR : le Client est l'application depuis laquelle l'utilisateur modifie les données.

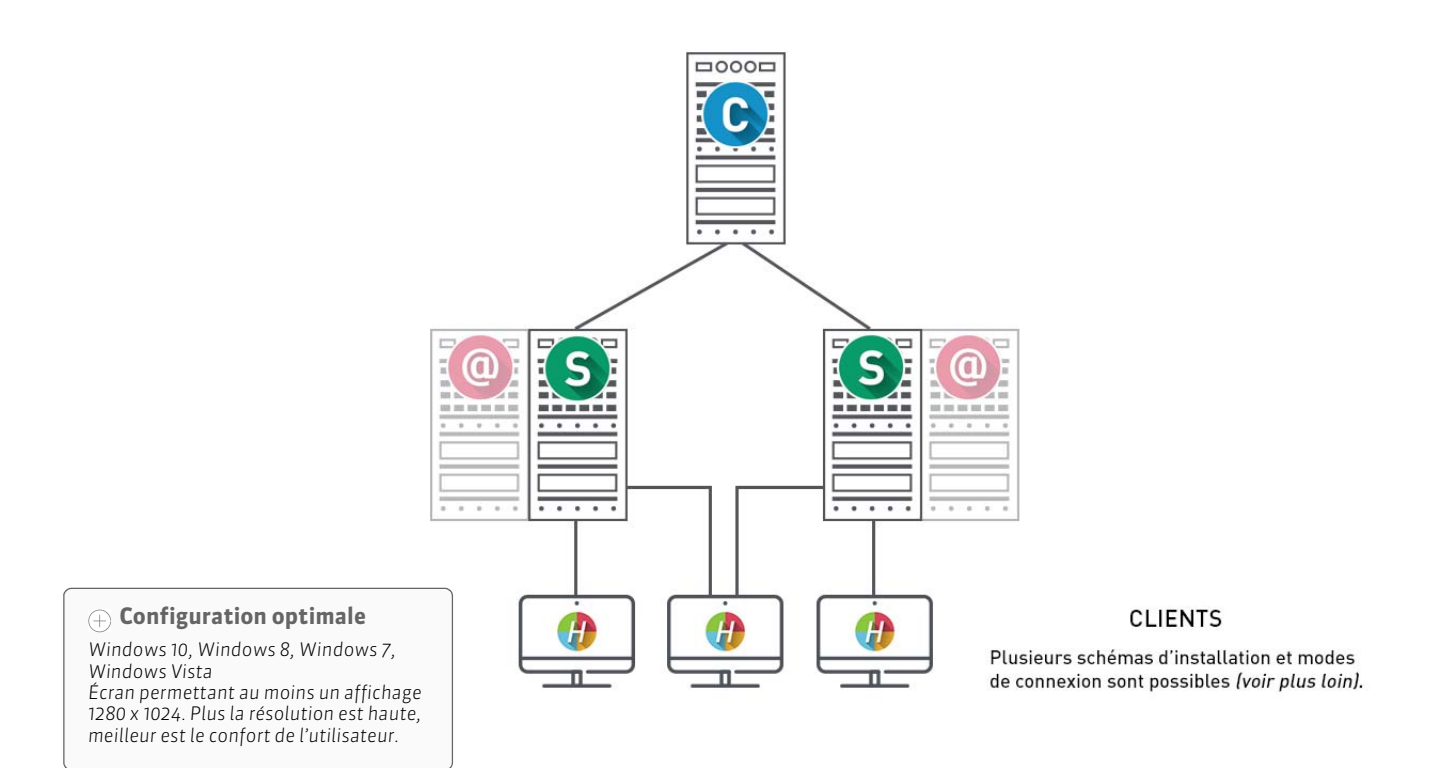

## 1 - Télécharger l'application

### Sur le site www.index-education.com.

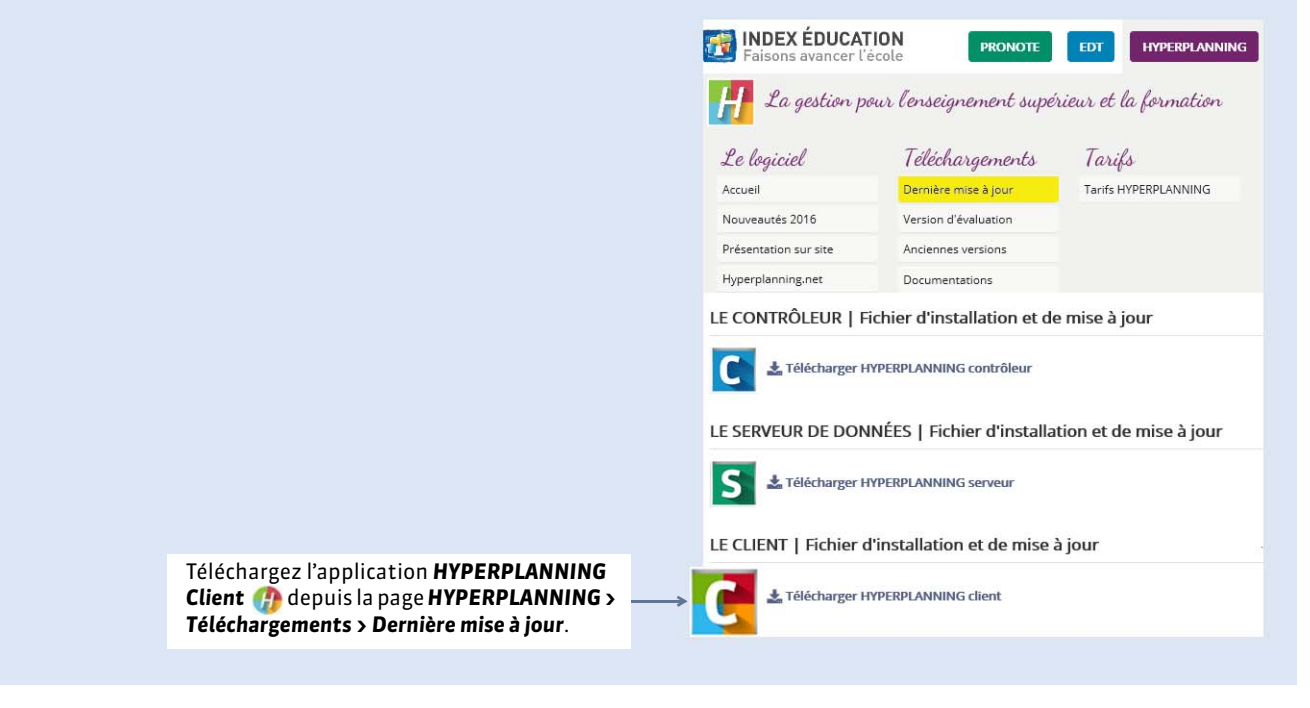

### 2 - Deux modes d'installation possibles

#### Installation sur le disque local

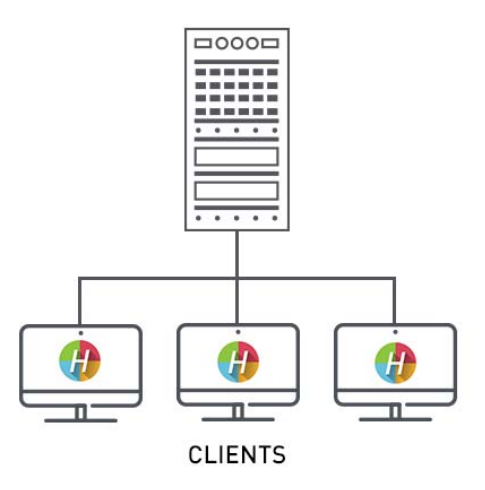

On installe le Client sur le disque local de chaque utilisateur. Dans ce cas, une installation « silencieuse » permet d'éviter une intervention

sur chaque poste.

#### Installation sur un disque partagé

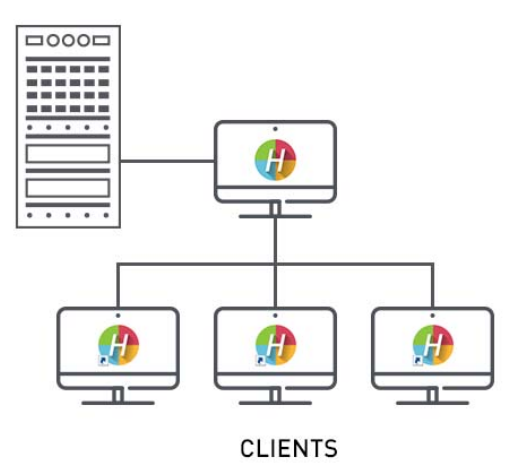

On installe le Client sur un disque partagé et commun à tous les utilisateurs.

#### Sur le poste où vous installez le Client :

- **1.** Installez le Client sur le disque partagé.
- 2. Connectez-vous une première fois au Serveur / au Contrôleur.

#### Sur tous postes utilisateurs :

- 1. Installez un raccourci vers le Client sur le disque partagé.
- Rendez tous les sous-répertoires et fichiers du répertoire C:\Documents and Settings\All Users\Application Data\IndexEducation\ (Windows XP/Windows Server 2003) ou C:\ProgramData\IndexEducation\ (Windows Vista et suivants) accessibles à tous les utilisateurs en contrôle total.

# 3 - Deux modes de connexions possibles

#### Connexion au Contrôleur

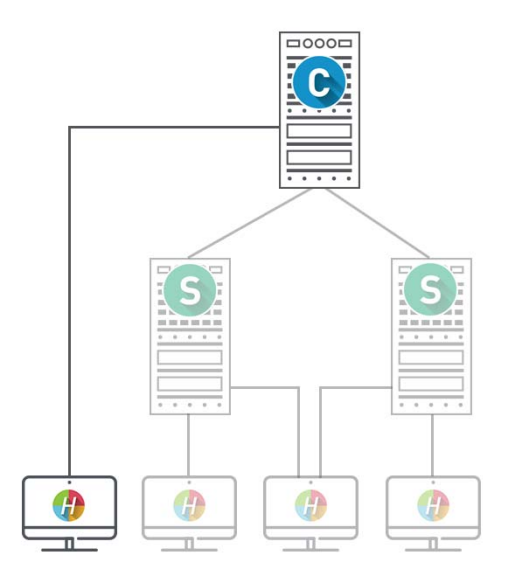

# Ce type de connexion peut se faire à l'intérieur du réseau uniquement.

Lorsque l'utilisateur se connecte au Contrôleur, **tous les plannings** mis en service par le ou les Serveur(s) sont listés. L'utilisateur peut se connecter au planning de son choix.

| Client HYPERPLANNING ys 2016 - 0.0.182 - Superviseur connecté<br>Cerer Internet Assistance<br>Client HYPERPLANNING<br>Connecté au contrôleur |                           |          |                                  |     |
|----------------------------------------------------------------------------------------------------|---------------------------|----------|----------------------------------|-----|
| Connexion directe au serveu                                                                                                    | r 🔹 Connexion au cont     | trôleur  |                                  |     |
| Saisissez les coordonnées du                                                                                                    | contrôleur                |          |                                  |     |
| Adresse IP ou nom de domair                                                                                                    | he                        | Port TCP |                                  |     |
| W&index-education.franc                                                                                                    | e                         | 21200    | Se déconnecter                   |     |
| Recherche du serveur sur le                                                                                                    | réseau de l'établissement | Q        |                                  |     |
| Connectez-vous au serveur de                                                                                                    | e votre choix             |          |                                  |     |
| Plannings de Superviseur                                                                                                    |                           |          |                                  |     |
|                                                                                                    | Nom                       |          |                                  | P   |
| S Année à venir                                                                                                    |                           |          |                                  |     |
| S Année en cours                                                                                                    |                           |          |                                  | CPE |
| < .                                                                                                    |                           |          |                                  |     |
| Licences utilisées Serveu                                                                                                    | irs HYPERPLANNING : 2 / 5 | HYPERP   | LANNING.net et Service Web : 0 / | 5   |

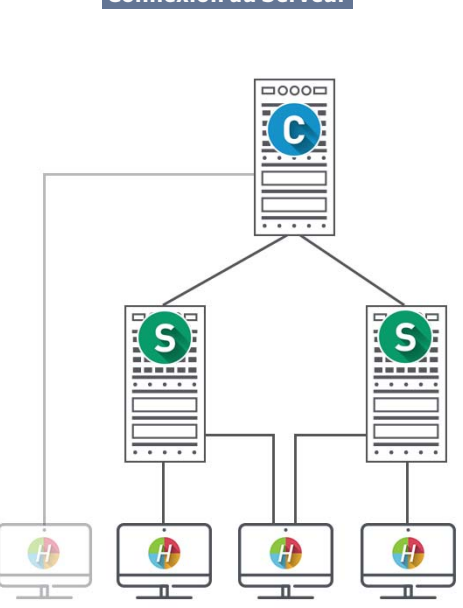

Ce type de connexion peut se faire **depuis l'intérieur** ou l'extérieur du réseau.

Lorsque l'utilisateur se connecte au Serveur, il voit uniquement les plannings dont il saisit les coordonnées.

| Client HYPERPLANNING VS 2016 - 0.0.182     Ficher Internet Assistance     Client HYPERPLANNING     Déconnecté |                                |
|----------------------------------------------------------------------------------------------------|--------------------------------|
| Connexion directe au serveur     Connexion au contrôleur                                                      |                                |
| Connectez-vous au serveur de votre choix :                                                                    | Ajouter les coordonnées d'un s |
| Licences utilisées                                                                                            |                                |

### Possibilité n° 1 : connecter le Client au Contrôleur

|                                                                                                    | Licences utilisées : Serveurs HYPERPLANNING : 0 / 5<br>Administrateurs & Modifiants : 0 / 20    | HYPERPLANNIN<br>Consultants : 0 / 20 | G.net / 🔞 Service Web : 0 / 5                                                                |
|----------------------------------------------------------------------------------------------------|-------------------------------------------------------------------------------------------------|--------------------------------------|----------------------------------------------------------------------------------------------|
| Plannings du réseau                                                                                                  | Paramètres de publication                                                                       |                                      |                                                                                              |
| Utilisateurs du réseau                                                                                               |                                                                                                 |                                      | Valeurs par défaut                                                                           |
| Gestion des licences                                                                                                 | Accès direct au contrôleur                                                                      |                                      |                                                                                              |
| Paramètres de                                                                                                    | Adresse IP : 192.168.175.20                                                                     |                                      |                                                                                              |
| publication                                                                                                    | Port TCP : 21200<br>A saisir dans les paramètres de connexion des serveurs et des clier         | nts pour une connexion direc         | te au contrôleur.                                                                            |
| Paramètres de<br>sécurité                                                                                            |                                                                                                 |                                      |                                                                                              |
| Mise à jour<br>automatique                                                                                           | Connexion par recherche automatique du contrôleur     Port UDP : 21200 Adresse groupe multicast | 239.192.0.48                         |                                                                                              |
| , Journal des                                                                                                    | A saisir dans les paramètres de connexion des serveurs et des clier                             | ts pour une recherche auto           | natique des serveurs accessibles.                                                            |
| operations                                                                                                    |                                                                                                 |                                      |                                                                                              |
| uperauuris                                                                                                    |                                                                                                 |                                      |                                                                                              |
| Client HY                                                                                                    | PERPLANNING                                                                                     |                                      |                                                                                              |
| Client HY<br>Déconnecté                                                                                              | PERPLANNING                                                                                     |                                      |                                                                                              |
| Client Hy<br>Déconnecté                                                                                              | PERPLANNING                                                                                     |                                      |                                                                                              |
| Client Hy<br>Déconnecté                                                                                              | PERPLANNING  Connexion au contrôleur                                                            | _                                    | Reportez dans le Client l' <b>Adresse IP</b> (                                               |
| Client Hy<br>Déconnecté<br>mexion directe au serveur<br>aissez les coordonnées du co<br>Adresse IP ou nom de domaine | Connexion au contrôleur     Port TCP                                                            |                                      | Reportez dans le Client l' <b>Adresse IP</b> (<br>nom de domaine) et le numéro de <b>P</b> o |

Si la mention **En recherche du contrôleur** s'affiche, cela signifie que la connexion au Contrôleur n'arrive pas à se faire. Dans ce cas, vérifiez que :

- le Contrôleur est lancé et activé ;
- les **Paramètres de connexion** du Contrôleur sont cohérents avec ceux du Client ;
- l'adresse IP du poste où est installé le Contrôleur est accessible depuis ce poste (utiliser la commande Ping);
- l'adresse IP du poste où est installé le Client est autorisée à se connecter au Contrôleur (**Paramètres de sécurité**).

### ▶ Possibilité n° 2 : connecter le Client au Serveur

|                                                                                                    | Gestion des<br>plannings                                                                                                | Année en<br>Ma_base.hy                                                                                                    | Clients connectés : Administrateurs & Modifiants : 0 / 20 - Consultants : 0 / 20                                                                                                    |
|----------------------------------------------------------------------------------------------------|----------------------------------------------------------------------------------------------------|----------------------------------------------------------------------------------------------------|----------------------------------------------------------------------------------------------------|
| Du côté Serveur, le<br>planning est déjà en<br>service.                                                                                                    | Année en cours                                                                                                    | ((m)) Paramètres de<br>publication<br>Affectation des<br>utilisateurs                                                                                                    | Nom de publication du planning :<br>Année en cours<br>Pour une connexion directe à ce serveur de planning depuis le réseau interne<br>Le poste abritant "Année en cours" a une seule carte réseau                                                      |
|                                                                                                    |                                                                                                    | <ul> <li>Utilisateurs<br/>connectés</li> <li>Sauvegardes et<br/>archives</li> <li>Connexion au<br/>contrôleur</li> </ul>                                                                      | Adresse IP 192.168.175.20 Nom : W8.index-education.france Port d'écoute : 21201 Pour une connexion directe à ce serveur de planning depuis l'extérieur Adresse publique (IP ou nom) du poste abritant "Année en cours" Port d'écoute : Port d'écoute : |
|                                                                                                    | Connectez-voir<br>Aucun serveur n'a                                                                                     | ient HYPERP<br>connecté<br>ette au serveur Connexion a<br>us au serveur de votre choix<br>été défini.                                                                                         | LANNING<br>nu contrôleur ()                                                                                                    |
| Dans les paramètres de<br>connexion du Client,<br>reportez l'adresse IP de<br>l'ordinateur qui abrite le<br>Serveur et le numéro de<br>port du planning, puis<br>validez. Dans ce cas, le<br>Client accède<br>directement au<br>planning. | Veuillez paramètres<br>Saisissez les paramè<br>Adresse de la machir<br>192.168.175.2<br>Port TCP : Désign<br>21201 Anné | r les coordonnées d'un serveur pour<br>connexion au serveur<br>etres de connexion directe au serveu<br>ne (Nom ou IP) ;<br>0<br>1<br>1<br>1<br>1<br>1<br>1<br>1<br>1<br>1<br>1<br>1<br>1<br>1 | vous connecter.                                                                                                    |

Si la connexion au Serveur n'arrive pas à se faire, vérifiez que :

- le planning est En service sur le Serveur ;
   les Paramètres de connexion du Serveur sont cohérents avec ceux du Client ;
- l'adresse IP du poste où est installé le Serveur est accessible depuis ce poste (utiliser la commande Ping);
- l'adresse IP du poste où est installé le Client est autorisée à se connecter au Serveur.

# Fiche 6 - Enregistrer la licence

À SAVOIR : l'enregistrement de la licence Réseau peut se faire à partir du Contrôleur, du Serveur ou du Client (menu Fichier > Utilitaires). Si vous faites de nouvelles acquisitions (pack d'utilisateurs, HYPERPLANNING.net, etc.), vous devez mettre à jour votre licence.

### Cas nº 1 : vous êtes déjà client

HYPERPLANNING récupère automatiquement votre numéro client à partir des fichiers de licence présents sur votre poste.

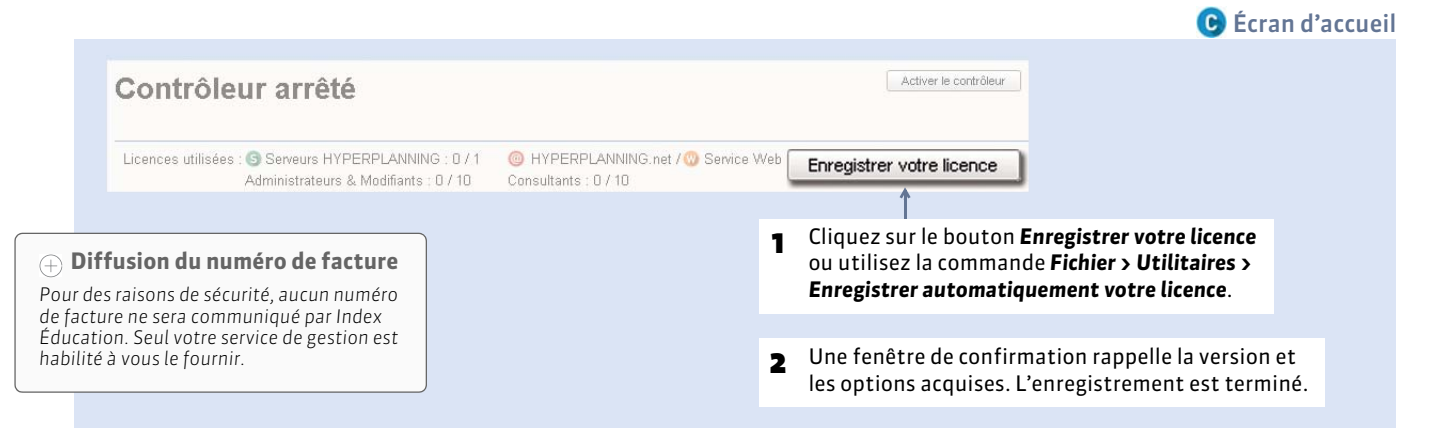

Vous devez mettre à jour la licence quand :

- vous renouvelez votre licence (48 heures ouvrées après l'envoi par fax de votre accord pour le renouvellement);
- vous changez le poste sur lequel est installé HYPERPLANNING ;
- vous avez acquis une extension (VS, consultation, utilisateurs en modification, etc.);
- vous vous êtes inscrits au service d'envoi des SMS.

### Cas n° 2 : vous êtes un nouveau client

|                                                                                                    |                                                                                                    |                                                                                                    | 🕒 Écran d'accueil                                                                                |
|----------------------------------------------------------------------------------------------------|----------------------------------------------------------------------------------------------------|----------------------------------------------------------------------------------------------------|--------------------------------------------------------------------------------------------------|
| Contrôleur arrêté<br>Licences utillsées : Serveurs HYPERPU<br>Administrateurs & Moo                                                                                                    | ANNING : 0 / 1 @ HYPERPLANNING.net / @ Service Web Enregist                                                                                                    | Activer le contrôleur<br>trer votre licence<br>trer votre licence                                                   | ez sur le bouton<br>gistrer votre licence<br>ilisez la commande<br>er > Utilitaires ><br>gistrer |
|                                                                                                    | Demande d'enregistrement automatique     X     Remplissez les champs ci-dessous afin que votre code d'enregistrement puisse être calculé.                                                                                                    | licenc                                                                                                    | e.                                                                                               |
| Enregistrement<br>automatique     Si l'enregistrement automatique<br>n'a pas fonctionné, on vous<br>propose alors d'envoyer votre<br>demande par e-mail ou par fax.<br>Une fois que vous avez reçu votre<br>code d'enregistrement, activez la<br>commande Fichier > Utilitaires > | Ce alter initiation (tous les champs sont obligatoires) Référence client (en haut à gauche de vos factures) Un numéro de facture récent (en haut à droite de vos factures) 1- Pour des raisons de sécurité, ce numéro de facture ne sera pas communiqué par Index Education, seul votre service de gestion est habilité à vous le fournir. Votre e-mail En cas de changement de matériel Veuillez indiquer la lettre du poste à remplacer : | <ul> <li>2 Munissez-vous de l'u Saisissez votre référ</li> <li>3 puis un numéro de 4 et votre adresse et</li> </ul> | une de vos factures.<br>rence client<br>e facture récent<br>-mail.                               |
| et saisissez (fax) ou copiez-collez<br>(e-mail) le code reçu.                                                                                                    | Inscription à l'espace client (pour bénéficier de services personnalisés) Civilité : Nom : Prénom : E-mail : E-mail : Annuler Valider                                                                                                    | <b>5</b> Cliquez sur <b>Valider</b> :<br>est alors automatiq<br>d'autre à faire.                                    | l'enregistrement<br>ue, vous n'avez rien                                                         |

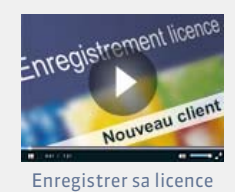

# Fiche 7 - Paramètres de sécurité

À SAVOIR : des outils destinés à restreindre l'accès (adresses IP) au Contrôleur et au Serveur vous permettent de vous prémunir d'agissements malveillants. Selon la configuration de votre réseau, ils ne sont pas forcément nécessaires.

**Pré-requis** : toute modification des paramètres de sécurité nécessite l'arrêt du Contrôleur et/ou du Serveur.

### 1 - Gérer les adresses pouvant se connecter au Contrôleur ou au Serveur

#### > Possibilité n° 1 : interdire toutes les adresses sauf celles que vous spécifiez

Vous définissez les adresses autorisées à se connecter au Contrôleur/Serveur. L'accès sera refusé à toutes les adresses IP qui ne sont pas explicitement saisies.

C S Volet Paramètres de sécurité, onglet Gestion des adresses Gestion des adresses Voir les connexions Journal des évènements de sécurité Interdire toutes les adresses : 🖲 Interdire toutes les adresses 📀 🔿 Contrôler toutes les adresses seules les adresses signalées en dessous (privilégiées ou Toutes les adresses sont interdites sauf les adresses suivantes qui sont privilégiées ou contrôlées par le niveau défini : contrôlées) sont autorisées à Adresses privilégiées Adresses contrôlées se connecter. Elles ne sont soumises à aucun contrôle Elles sont contrôlées par le niveau défini De De < Nouvelle adresse > < Nouvelle adresse > 192.168.1.175 192.168.1.178 192.168.1.131 192.168.1.136 192.168.1.180 192.168.1.180 Les adresses privilégiées, en bleu, sont celles Les adresses contrôlées, en vert, sont autorisées à se que vous considérez comme sûres. Plus aucun connecter, sous réserve d'un certain nombre de contrôle n'est effectué sur leurs connexions. contrôles qui dépendent du Niveau de contrôle défini.

### > Possibilité n° 2 : autoriser toutes les adresses sauf celles que vous interdisez

Vous définissez les adresses interdites. Toutes les autres adresses pourront se connecter et seront soumises au niveau de contrôle défini sur la réglette.

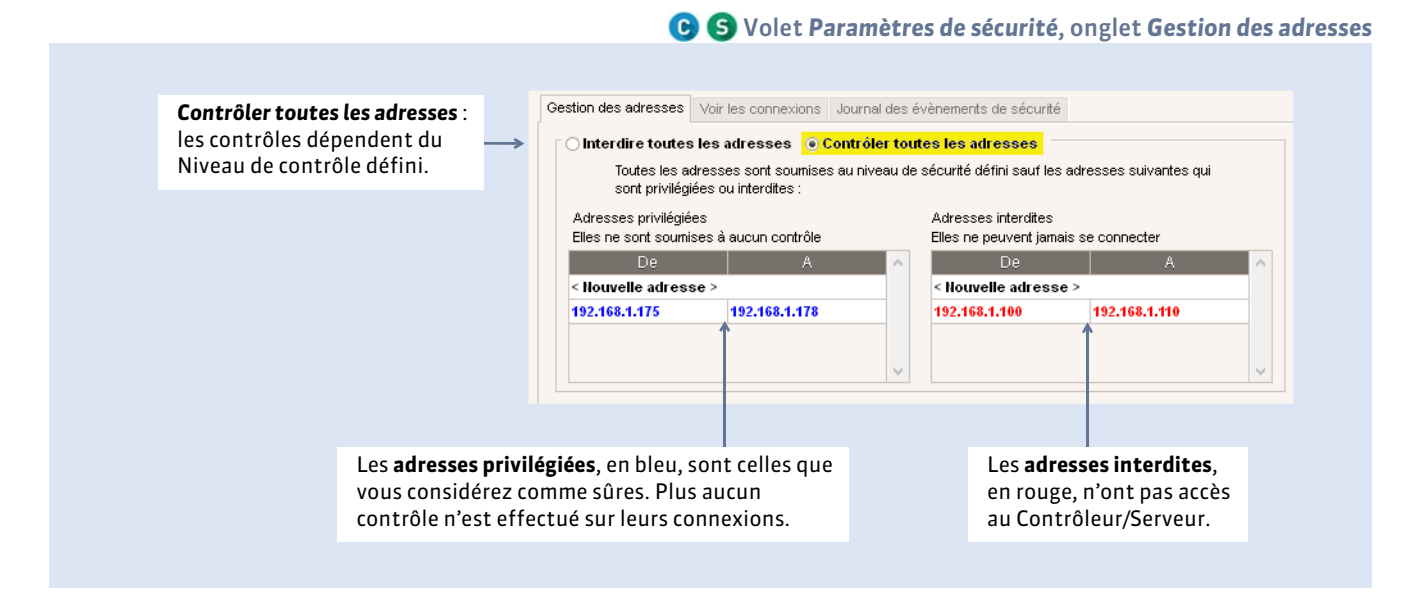

### 2 - Définir le niveau de contrôle des adresses IP (non privilégiées)

Toutes les adresses non privilégiées autorisées à se connecter au Contrôleur/Serveur sont soumises à des contrôles qui permettent de suspendre les adresses considérées comme potentiellement « dangereuses » : envoi de données non conformes, saisies répétées de mot de passe erroné, etc.

•. -

| iveda de e | onurole de: | s auresses ir | non privile | 5glees                                                                                                    |
|------------|-------------|---------------|-------------|----------------------------------------------------------------------------------------------------|
| sactivé    | Faible      | Moyen         | Élevé       | Niveau moyen                                                                                                    |
|            |             |               |             | - Protection des identifiants et mots de passe des utilisateurs (1 minute de blocage après 3 essais)               |
|            |             | Ų             |             | - Journalisation de la saturation UDP du serveur et de la liste des dernières connexions TCP toutes les 30 minutes |
|            |             |               |             | <ul> <li>Limitation du nombre de tentatives de connexion UDP par seconde (100)</li> </ul>                          |

La réglette de contrôle des adresses IP propose 3 niveaux de sécurité ; le niveau Moyen est généralement suffisant pour un réseau simple. Dans le cas où le Client peut se connecter depuis l'extérieur du réseau de l'établissement, nous vous conseillons de ne pas désactiver le niveau de contrôle.

### 3 - Filtrer les applications

#### ► Depuis le Contrôleur

Dans le Contrôleur, le filtrage des applications consiste à déterminer à partir de quelles adresses IP le Serveur sera autorisé à se connecter.

- Si vous n'activez pas le filtrage, toutes les adresses (privilégiées et contrôlées) pourront se connecter en tant que Serveur.
- Si vous activez le filtrage, le Serveur ne pourra se connecter au Contrôleur qu'à partir des adresses que vous aurez définies. Pour plus de sécurité, vous pouvez interdire à ces adresses de se connecter aussi en tant que Client, HYPERPLANNING.net et Service Web (cochez les options correspondantes).

| De                                          |                    | 1 |
|---------------------------------------------|--------------------|---|
| < Nouvelle adress                           | e >                |   |
| 192.225.221.32                              | 192.225.221.32     |   |
|                                             |                    |   |
|                                             |                    |   |
| Interdire ces adresse                       | es pour :          |   |
| Interdire ces adresse<br>✔ Client HYPERPLAI | es pour :<br>INING |   |

### ▶ Depuis le Serveur

|                                                                                                    | 🜀 Volet Paramètres de sécurité                                                                                                    |
|----------------------------------------------------------------------------------------------------|----------------------------------------------------------------------------------------------------|
| Dans le Serveur, le filtrage<br>des applications consiste<br>à restreindre les adresses<br>à partir desquelles<br>HYPERPLANNING.net et<br>le Service Web sont<br>autorisés à se connecter. | Dans le cas où vous décidez de<br>filtrer les connexions de ces deux<br>applications, vous pouvez<br>également interdire la connexion<br>de ces mêmes adresses au Client. |

# Fiche 8 - Administrer les applications à distance

À SAVOIR : Nouveauté 2016 vous pouvez piloter le Contrôleur, le Serveur, HYPERPLANNING.net et le Service Web depuis un autre poste que celui sur lequel l'application a été installée.

### 1 - Télécharger l'applicatif d'administration à distance

Prérequis : pour télécharger l'applicatif, vous devez avoir enregistré votre licence (C Enregistrer la licence).

- 1. Depuis un Client HYPERPLANNING connecté en SPR, lancez la commande Assistance > Télécharger l'administration à distance : votre navigateur ouvre la page de téléchargement des produits HYPERPLANNING.
- 2. Sous chaque application se trouve un lien **Télécharger l'administration à distance** : téléchargez l'applicatif à distance qui vous intéresse.
- 3. Installez l'applicatif sur le poste depuis lequel vous souhaitez administrer à distance.

### 2 - Autoriser l'administration à distance depuis l'application

🕒 🕒 🞯 🖤 Volet Administration à distance

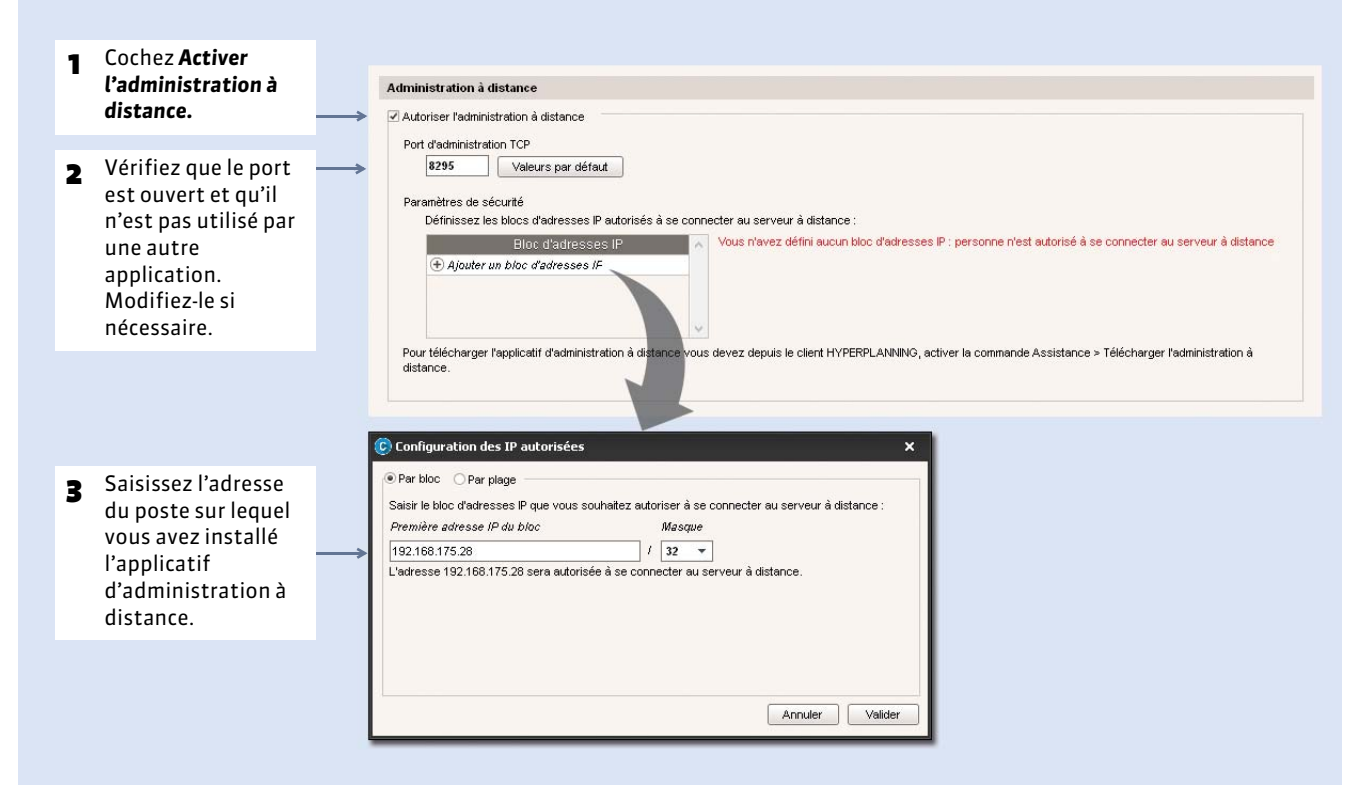

**Remarque** : si vous souhaitez administrer à distance depuis plusieurs postes, il faut que les adresses de ces postes soient toutes autorisées. Si ces adresses se suivent, laissez coché **Par bloc** et choisissez le masque qui convient. Si les adresses ne se suivent pas, cochez **Par plage** et saisissez les plages d'adresses concernées.

# 3 - Paramétrer l'applicatif d'administration à distance

Depuis les applicatifs d'administration à distance, Volet Liste des serveurs

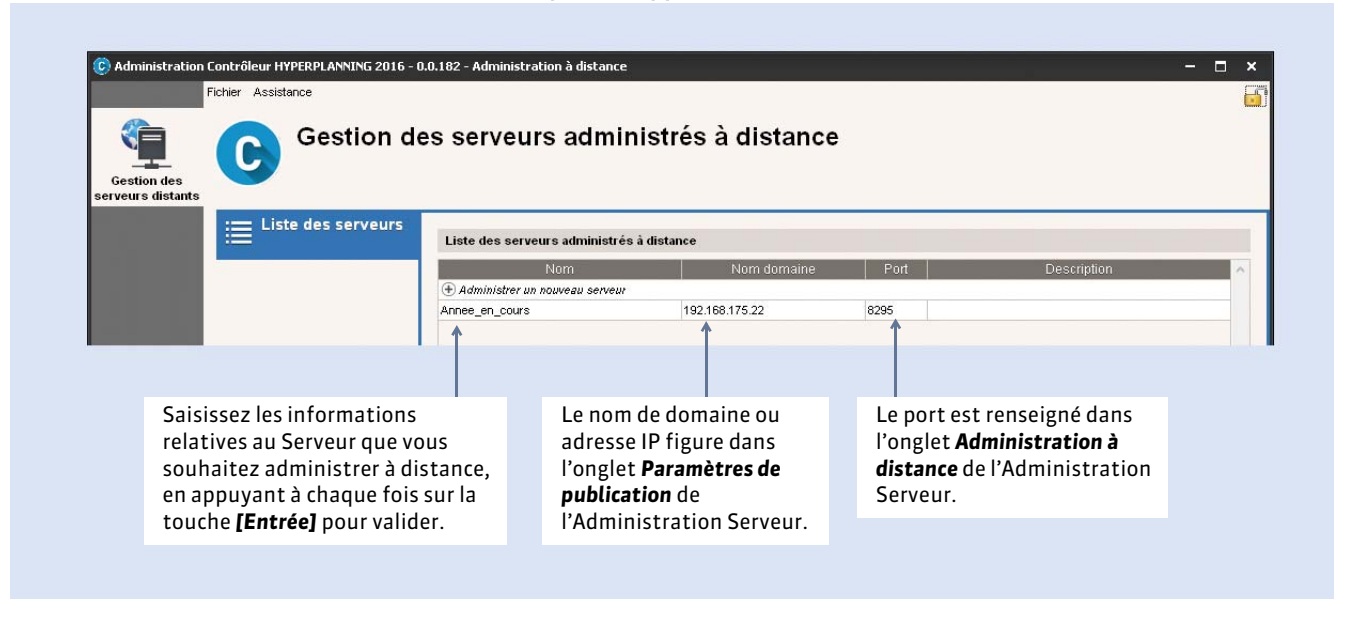

Toutes les commandes et le paramétrage sont alors disponibles depuis l'Administration à distance.

# Fiche 9 - Emplacement des fichiers de configuration

À SAVOIR : lors d'une opération de maintenance, il est possible que le service d'assistance d'Index Éducation ait besoin de consulter certains fichiers de configuration. En dehors de ce cadre, nous vous conseillons de ne pas les modifier.

# 1 - Éléments créés lors de l'installation

Par défaut dans C:\Program Files\Index Education\Hyperplanning 2016\Réseau

| Dossiers ou fichiers                        | Description                                                                                                    |
|---------------------------------------------|----------------------------------------------------------------------------------------------------|
| Docs SQL                                    | Dossier contenant le descriptif structurel de l'export SQL.                                                      |
| Exemples                                    | Dossier vous proposant de consulter des bases exemples afin de vous familiariser avec le logiciel.               |
| Originaux                                   | Dossier contenant les lettres types qui existent par défaut. Elles seront disponibles dans chaque nouvelle base. |
| Administration Controleur HYPERPLANNING.exe |                                                                                                    |
| Administration HYPERPLANNING.net.exe        | Fichiers exécutables vous permettant de lancer les différentes                                                   |
| Administration Serveur HYPERPLANNING.exe    | lle peuvent vous servir à créer un raccourci pour chaque                                                         |
| Administration ServiceWeb HYPERPLANNING.exe | application. Faites un clic droit, puis choisissez la commande                                                   |
| Client HYPERPLANNING.exe                    | Créer un raccourci.                                                                                              |
| Client HYPERPLANNING FR.dll                 |                                                                                                    |
| Client HYPERPLANNING EN.dll                 |                                                                                                    |
| Client HYPERPLANNING IT.dll                 |                                                                                                    |
| Controleur HYPERPLANNING FR.dll             | Images et traductions de chaque langue pour chaque application.                                                  |
| HYPERPLANNING.net FR.dll                    |                                                                                                    |
| Serveur HYPERPLANNING FR.dll                |                                                                                                    |
| ServiceWeb HYPERPLANNING FR.dll             |                                                                                                    |
| Client HYPERPLANNING.distrib                |                                                                                                    |
| Controleur HYPERPLANNING.distrib            |                                                                                                    |
| HYPERPLANNING.net.distrib                   | Fichier qui indique le pays de distribution de l'application.                                                    |
| Serveur HYPERPLANNING.distrib               |                                                                                                    |
| ServiceWeb HYPERPLANNING.distrib            |                                                                                                    |
| Client HYPERPLANNING.Ing                    |                                                                                                    |
| Controleur HYPERPLANNING.Ing                | Fichier qui indique la liste des langues potentielles dans                                                       |
| HYPERPLANNING.net.Ing                       | lesquelles l'utilisateur peut choisir d'exécuter l'application.                                                  |
| Serveur HYPERPLANNING.Ing                   |                                                                                                    |
| ServiceWeb HYPERPLANNING.Ing                |                                                                                                    |
| british.adm                                 | Dictionnaire anglais.                                                                                            |
| French.adm                                  | Dictionnaire français.                                                                                           |
| italian.adm                                 | Dictionnaire italien.                                                                                            |

# 2 - Éléments écrits par l'application lors de l'utilisation

### Dans C:\Program Files\Index Education\Hyperplanning 2016\Réseau

| Dossier ou fichiers      | Description                                                                                                    |
|--------------------------|----------------------------------------------------------------------------------------------------|
| Fichier *.hyp            | Lorsque vous créez une base pour la première fois, l'enregistrement du fichier <b>*.hyp</b><br>est proposé par défaut à la racine de ce dossier.                                                                                                    |
|                          | <ul> <li>Un dossier portant le même nom que la base est créé en même temps. Il contient notamment deux sous-dossiers :</li> <li>un dossier LettreType composé des lettres types propres à cette nouvelle base,</li> <li>un dossier UTILISATEURS qui contient toutes les informations liées aux paramètres des utilisateurs. On y trouve un fichier *.util par utilisateur.</li> </ul> |
| Fichier *.bak            | Copie de la base faite avant d'enregistrer la base en « l'écrasant », par exemple lors de<br>la fermeture de la base avant la mise en service d'une autre.                                                                                                    |
| Archives                 | Dossier de destination par défaut de l'archivage automatique défini depuis le Serveur (C La sauvegarde automatique).                                                                                                    |
|                          | Le fichier généré par l'archivage automatique porte le même nom que la base, mais<br>son extension est en <b>*.arch.zip</b> .                                                                                                    |
| Sauvegardes              | Dossier de destination par défaut de la sauvegarde automatique défini depuis le Serveur ( <b>C La sauvegarde automatique)</b> .                                                                                                    |
|                          | Le fichier généré par la sauvegarde automatique porte le même nom que la base, mais<br>son extension est en <b>*.sauv.zip</b> .                                                                                                    |
| Dossier_HTML\NomDeLaBase | Dossier où sont enregistrés par défaut les emplois du temps au format HTML. Outre<br>les pages HTML, HYPERPLANNING crée également un fichier <b>*.png</b> par emploi du<br>temps.                                                                                                    |

#### Dans C:\ProgramData\IndexEducation\HYPERPLANNING\CLIENT\VERSION 14-0 (2016)\FR

| Dossier ou fichiers       | Description                                                                                |  |
|---------------------------|--------------------------------------------------------------------------------------------|--|
| ical                      | Dossier de destination où sont stockés par défaut les fichiers iCal.                       |  |
| JournauxAdmin             | Copie du journal Windows (échec de sauvegarde, plantage, etc.).                            |  |
| pdf                       | Dossier de destination où sont stockés par défaut les fichiers <b>*.pdf</b> .              |  |
| Client HYPERPLANNING.xcfg | Fichier contenant des paramètres applicatifs (numéro de version, paramètres de connexion). |  |
| config.xcfg               | Fichier contenant des paramètres applicatifs                                               |  |
| SpellFR.cfg               | Fichier contenant des informations liées au correcteur d'orthographe.                      |  |

#### Dans C:\ProgramData\IndexEducation\HYPERPLANNING\CONTROLEUR\VERSION 14-0 (2016)\FR

| Dossier ou fichiers           | Description                                                                                                    |
|-------------------------------|----------------------------------------------------------------------------------------------------|
| Journaux                      | Fichiers de log des connexions établies.                                                                                                    |
| JournauxAdmin                 | Copie du journal Windows (échec de sauvegarde, plantage, etc.).                                                                                                    |
| CodeEnregistre.ini            | Fichier contenant en clair le code d'enregistrement fourni par Index Éducation.                                                                                      |
| config.xcfg                   | Fichier contenant des paramètres applicatifs                                                                                                    |
| Controleur HYPERPLANNING.xcfg | Fichier contenant des paramètres applicatifs (numéro de version, paramètres de connexion au Serveur).                                                                |
| Planning.Aut                  | Fichier contenant les informations liées à la licence du produit (option VS, etc.)<br>utilisée par l'application.                                                    |
| Planning.profils              | Fichier contenant les informations utilisateurs.                                                                                                    |
|                               | Il vous permet de récupérer les utilisateurs, les plannings, les profils d'utilisation et les affectations déjà définies ( <b>&gt; Récupérer des utilisateurs)</b> . |

### Dans C:\ProgramData\IndexEducation\HYPERPLANNING\POINTNET\VERSION 14-0 (2016)\FR

| Dossier ou fichiers | Description                                                |  |  |
|---------------------|------------------------------------------------------------|--|--|
| Plannings           | Dossier contenant des paramètres applicatifs par planning. |  |  |
| config.xcfg         | Fichier contenant des paramètres applicatifs.              |  |  |

#### Dans C:\ProgramData\IndexEducation\HYPERPLANNING\SERVEUR\VERSION 14-0 (2016)\FR

| Dossier ou fichiers | Description                                                                   |  |  |
|---------------------|-------------------------------------------------------------------------------|--|--|
| ical                | Dossier de destination où sont stockés par défaut les fichiers iCal.          |  |  |
| pdf                 | Dossier de destination où sont stockés par défaut les fichiers <b>*.pdf</b> . |  |  |
| Plannings           | Dossier contenant des paramètres applicatifs par planning.                    |  |  |
| config.xcfg         | Fichier contenant des paramètres applicatifs.                                 |  |  |

#### Dans C:\ProgramData\IndexEducation\HYPERPLANNING\SERVICEWEB\VERSION 14-0 (2016)\FR

| Dossier ou fichiers | Description                                                                   |  |
|---------------------|-------------------------------------------------------------------------------|--|
| ical                | Dossier de destination où sont stockés par défaut les fichiers iCal.          |  |
| pdf                 | Dossier de destination où sont stockés par défaut les fichiers <b>*.pdf</b> . |  |
| Plannings           | Dossier contenant des paramètres applicatifs par planning.                    |  |
| config.xcfg         | Fichier contenant des paramètres applicatifs.                                 |  |

# Version Réseau hébergée chez Index Éducation

Nouveauté 2016 L'hébergement des applications HYPERPLANNING permet de se libérer de toutes les contraintes inhérentes à la gestion des serveurs.

- **C** Présentation de la version hébergée
- Première connexion à la console d'hébergement
- Présentation des volets de la console d'hébergement
- Premiers paramétrages
- Créer les utilisateurs
- Créer une nouvelle base
- Charger une base existante
- **C** Transférer une base
- Mettre en service une sauvegarde
- Publier les Espaces sur Internet
- Télécharger un Client pré-paramétré

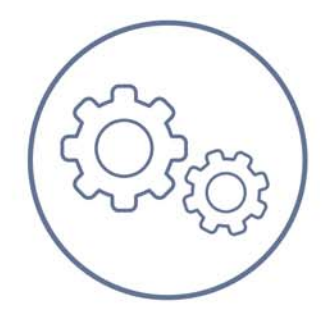

# Fiche 10 - Présentation de la version hébergée

À SAVOIR: Nouveauté 2016 l'hébergement des applications HYPERPLANNING permet de se libérer de toutes les contraintes inhérentes à la gestion des serveurs. Le Contrôleur, le Serveur et HYPERPLANNING.net n'ont plus besoin d'être téléchargés; ils sont installés chez Index Éducation. Seule l'installation de Clients pré-paramétrés pour se connecter à la base hébergée et, si besoin, du Service Web pour communiquer avec d'autres applications, est à la charge de l'établissement.

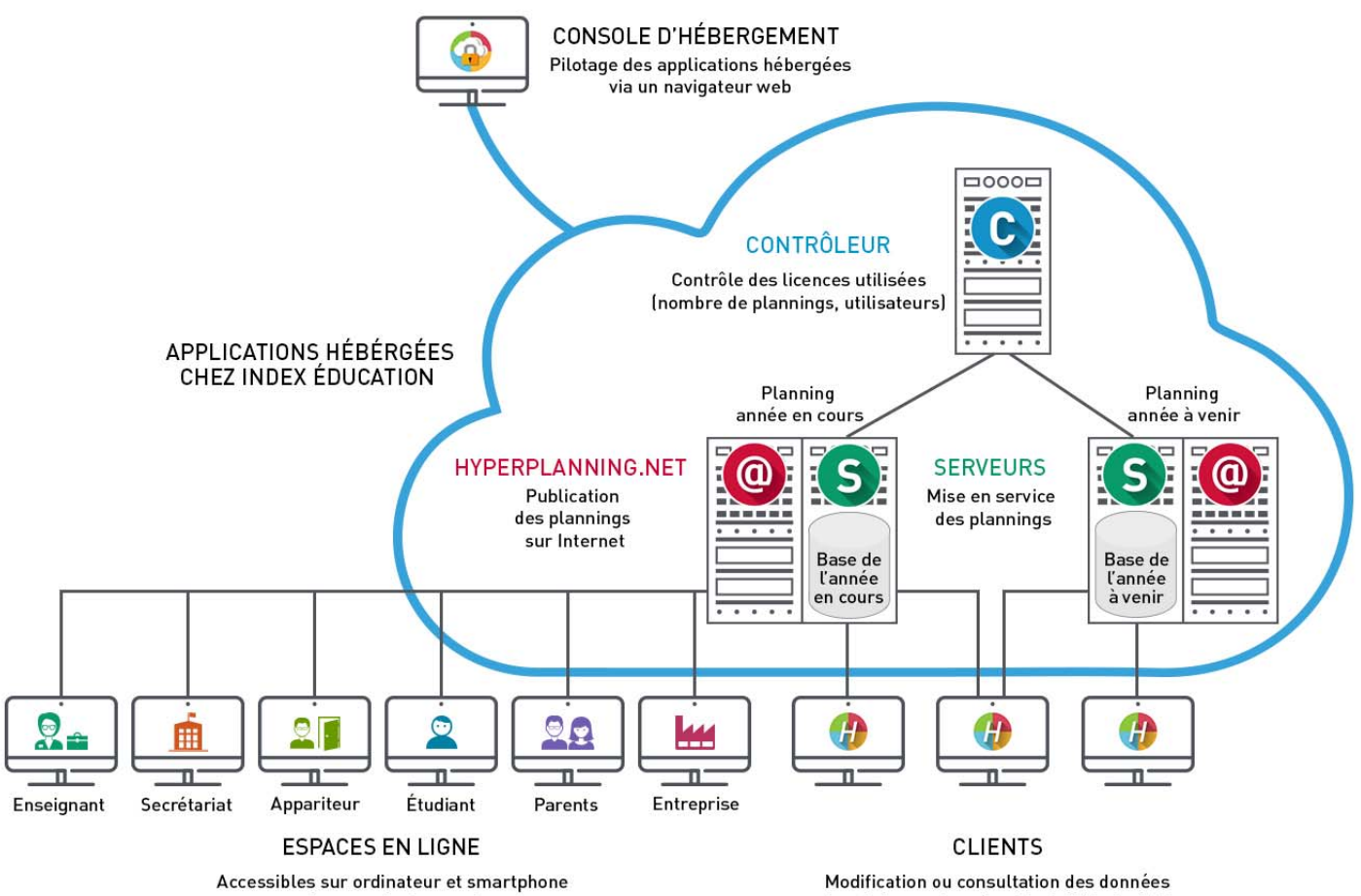

via un navigateur web

depuis les postes où est installé le logiciel

# Fiche 11 - Première connexion à la console d'hébergement

À SAVOIR : Nouveauté 2016 le pilotage des applications hébergées se fait depuis la console d'hébergement sur Internet.

Pour se connecter la première fois à la console, il faut installer l'application **Console d'hébergement**. Pour cela, cliquez sur le lien qui vous a été transmis par e-mail et suivez la procédure d'installation.

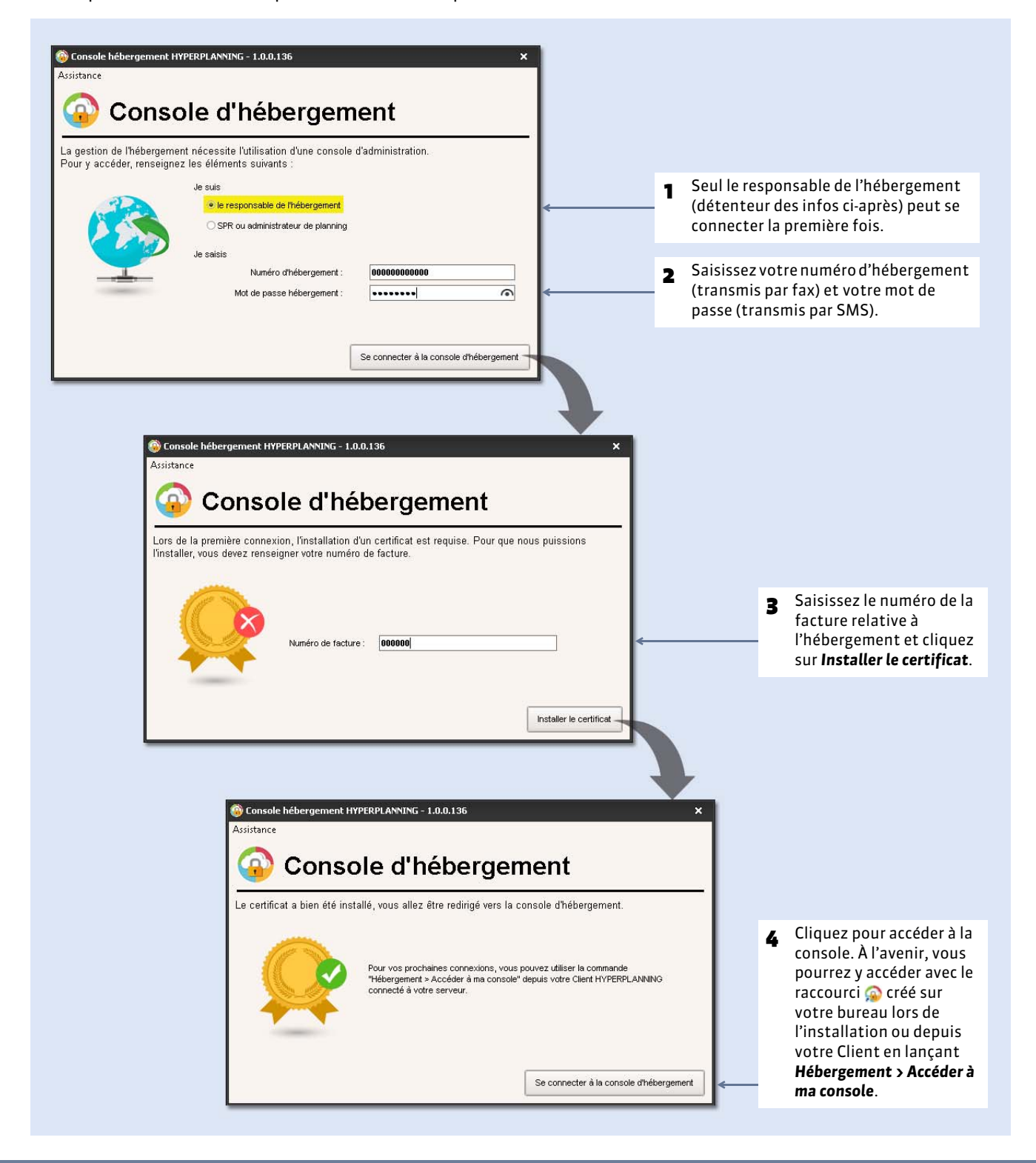

# Fiche 12 - Présentation des volets de la console d'hébergement

À SAVOIR : Nouveauté 2016 les différentes fonctions sont regroupées dans des volets accessibles à gauche de l'écran.

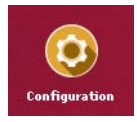

Volet **Configuration** : seul le responsable de l'hébergement a accès à ce volet. Il y définit les noms de domaine et autorise la publication des plannings avec HYPERPLANNING.net.

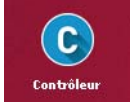

Volet **Contrôleur** : seuls le responsable de l'hébergement et le SPR ont accès à ce volet. Ils peuvent y créer les utilisateurs et réserver des licences pour certains profils.

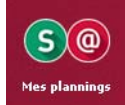

Volet **Mes plannings** : le responsable de l'hébergement et le SPR accèdent via ce volet à tous les plannings. Les administrateurs habilités accèdent uniquement aux plannings auxquels ils sont affectés. Ils peuvent mettre en service une base, gérer les sauvegardes et publier les Espaces associés.

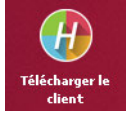

Volet **Télécharger le client** : depuis ce volet, tout utilisateur de la console peut télécharger le Client préparamétré pour l'installer sur son poste ou le diffuser aux utilisateurs.

# Fiche 13 - Premiers paramétrages

À SAVOIR : Nouveauté 2016 ces opérations sont indispensables pour pouvoir mettre en service un planning.

### 1 - Définir les noms de domaine

Seul le responsable d'hébergement peut saisir les noms de domaine et autoriser la publication des données pour un planning.

|                                                                                                    | 🙆 Volet C                                                                                                    | Configuration 🧕          |
|----------------------------------------------------------------------------------------------------|----------------------------------------------------------------------------------------------------|--------------------------|
| <b>1</b> Saisissez un nom de domaine                                                                                                    | Contrôleur HYPERPLANNING                                                                                                    | 😝 Arrêté                 |
| pour le Contröleur.                                                                                                    | Numéro de port associé : 21200                                                                                                    |                          |
| <ul> <li>Paramétrez un premier planning :         <ul> <li>cochez Associer</li> <li>HYPERPLANNING.net pour</li> <li>permettre la publication des</li> </ul> </li> </ul> | S HYPERPLANNING serveur      @ Associer HYPERPLANNING.net      Nom da domaina associé : Universitation 2016     hyperplanning fr.                                            | 😝 Arrêté<br>🈝 Non Publié |
| Espaces ;<br>• saisissez un nom de domaine ; il<br>sera visible par les utilisateurs ;<br>• personnalisez le nom du planning                                            | Nom du planning :       Année en cours         Fuseau horaire :       (UTC+01:00) Bruxelles, Copenhague, Madrid, Paris                                                       | ~                        |
| pour le retrouver facilement dans<br>les autres volets ;<br>• changez le cas échéant le fuseau<br>horaire.                                                              | <ul> <li>HYPERPLANNING serveur</li> <li></li></ul>                                                                                                    | 😝 Arrêté                 |
|                                                                                                    | Nom de domaine associé :hyperplanning.fr<br>Le nom de domaine est indispensable à la mise en service                                                                         |                          |
|                                                                                                    | Fuseau horaire : (UTC+01:00) Bruxelles, Copenhague, Madrid, Paris                                                                                                    | ~                        |
|                                                                                                    |                                                                                                    |                          |
| 3                                                                                                    | Par defaut, une licence permet de publier<br>2 plannings : paramétrez de la même manière<br>le second planning si vous souhaitez mettre<br>2 bases en service simultanément. |                          |
|                                                                                                    |                                                                                                    |                          |

### 2 - Activer le contrôleur

Seuls le responsable d'hébergement et le SPR peuvent activer ou désactiver le contrôleur.

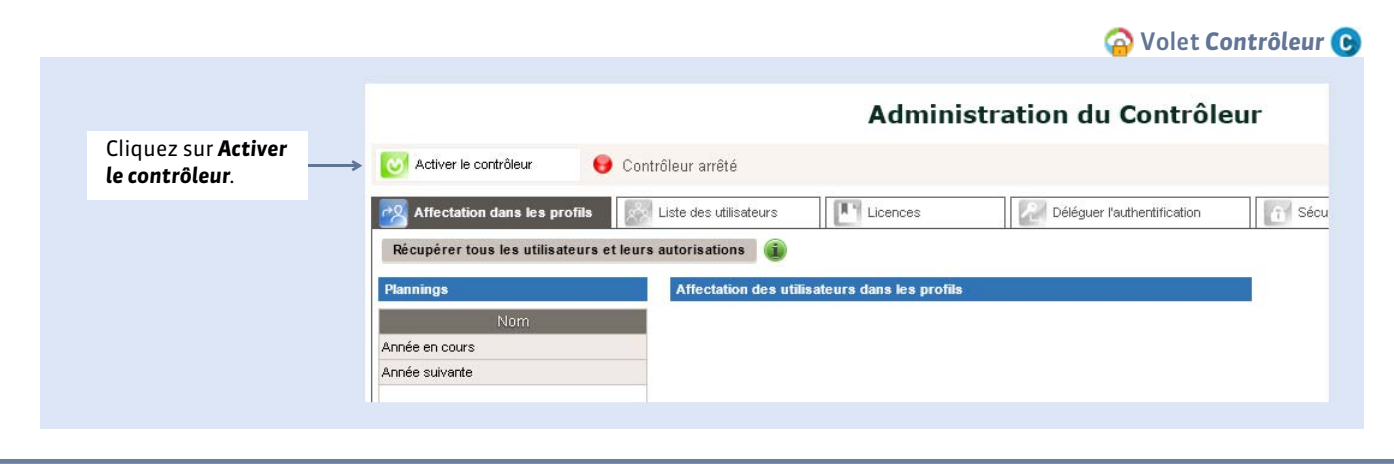

# Fiche 14 - Créer les utilisateurs

À SAVOIR: Nouveauté 2016 la création des utilisateurs et l'affectation aux profils peuvent se faire depuis le volet Contrôleur (c) de la console d'hébergement. En revanche, la définition des profils et des autorisations se fait toujours depuis un Client en passant par le menu Fichier > Administration des utilisateurs (**Paramétrer les profils**). Les administrateurs de planning peuvent gérer les utilisateurs uniquement depuis un Client.

### 1 - Créer les utilisateurs

🔗 Volet Contrôleur 💽, onglet Liste des utilisateurs

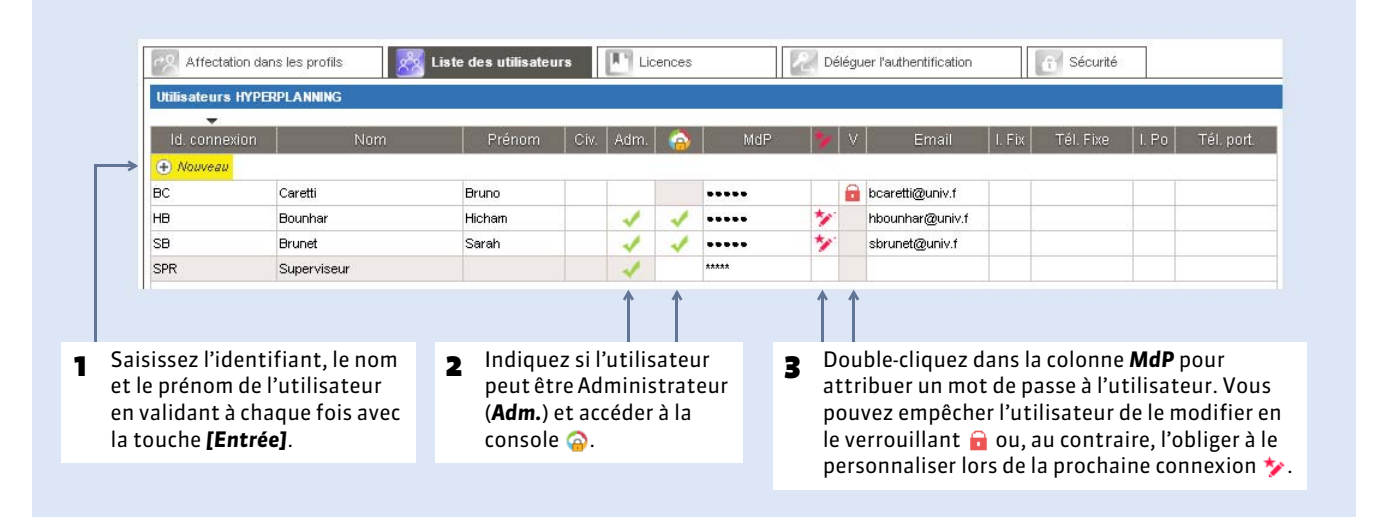

#### > Transmettre l'identifiant, le mot de passe et les informations sur la console aux administrateurs

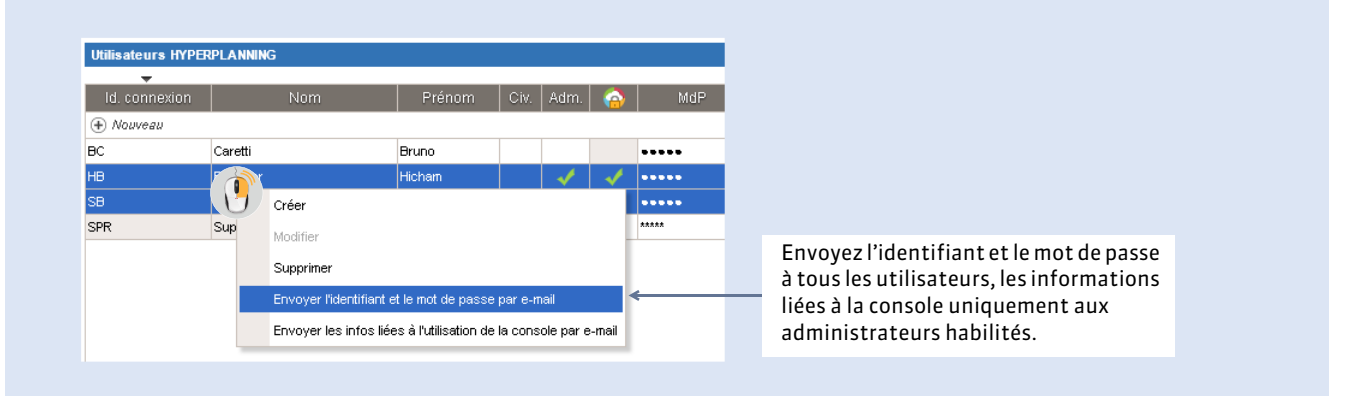

# 2 - Affecter les utilisateurs à un profil

Province and the second second

|                                                                                                    |               | Récupérer tous les utilisateurs et leurs a | utorisations 🤬                     | Forder of the second second second second second second second second second second second second second second |
|----------------------------------------------------------------------------------------------------|---------------|--------------------------------------------|------------------------------------|----------------------------------------------------------------------------------------------------|
| Pour chaque planning,<br>épartissez les utilisateurs                                                                                |               | Nom                                        | Id. connexion                      | Nom                                                                                                    |
| lans les profils en cliquant                                                                                                    | $\rightarrow$ | Année en cours<br>Année suivante           | + Administration<br>HB             | Bounhar Hicham                                                                                                  |
| sur le +.                                                                                                    |               |                                            | SB                                 | Brunet Sarah                                                                                                    |
|                                                                                                    |               |                                            | + Consultation                     |                                                                                                    |
|                                                                                                    |               |                                            | + Modification                     |                                                                                                    |
|                                                                                                    |               |                                            | BC                                 | Caretti Bruno                                                                                                   |
| Jne configuration vous<br>permet de sauvegarder<br>l'affectation des utilisateurs<br>et de la réutiliser pour un<br>autre planning. | >             | Associer une configuration au planning     | Mémoriser les droits du planning s | électionné dans une configuration                                                                               |

**Remarque**: si vous avez déjà défini les utilisateurs et leurs autorisations pour un planning mis en service avec une version non hébergée, vous pouvez récupérer le fichier contenant tous les utilisateurs et leurs autorisations (**Charger une base** existante).

# 3 - Réserver des licences par type d'utilisateur

Pour donner la priorité de connexion aux utilisateurs de type **Administration**, par exemple, vous pouvez réserver des licences dans le volet **Contrôleur (c)**, onglet **Licences**.

# Fiche 15 - Créer une nouvelle base

À SAVOIR : <u>Nouveauté 2016</u> si vous n'avez pas de base en cours, il faut créer une nouvelle base vide depuis le volet Mes plannings (S@.

|                                                                                                    | <b>1</b> Sélectionnez le planning.                                                                                                    |
|----------------------------------------------------------------------------------------------------|----------------------------------------------------------------------------------------------------|
| Admi                                                                                                    | nistration du planning<br>Année en cours<br>Année en cours<br>Année suivante                                                                                                    |
| utilisateurs. Par défaut,       Nom de publication       Année en cours         c'est celui du planning,       Image: Comparison of the publication       Année en cours         mais vous pouvez le       Image: Comparison of the publication       Image: Comparison of the publication         personnaliser.       Image: Comparison of the publication       Image: Comparison of the publication         Image: Comparison of the publication       Image: Comparison of the publication       Image: Comparison of the publication         Image: Comparison of the publication       Image: Comparison of the publication       Image: Comparison of the publication         Image: Comparison of the publication       Image: Comparison of the publication       Image: Comparison of the publication         Image: Comparison of the publication       Image: Comparison of the publication       Image: Comparison of the publication         Image: Comparison of the publication       Image: Comparison of the publication       Image: Comparison of the publication         Image: Comparison of the publication       Image: Comparison of the publication       Image: Comparison of the publication         Image: Comparison of the publication       Image: Comparison of the publication       Image: Comparison of the publication         Image: Comparison of the publication       Image: Comparison of the publication       Image: Comparison of the publication         Image: Comparison of the publication <td>rrêté Base en cours : Aucune base chargée</td> | rrêté Base en cours : Aucune base chargée                                                                                                    |
| 2 Cliquez sur le bouton<br>Créer une base. ← Créer une base                                                                                                    | Paramétrage de la grille horaire       X         Nom de la nouvelle base :       Annee en cours         Choisissez le premier lundi de votre emploi du temps       65/00/2015                     |
| <ul> <li>Paramétrez la grille horaire. Vous pourrez modifier ces paramètres depuis un Client en lançant la commande Fichier &gt; Utilitaires &gt;</li> </ul>                                                                                                    | Choisissez le nombre de semaines de votre année<br>52 Semaines  Choisissez vos jours ouvrés (en blanc)<br>lun. mar. mer. jeu. ven. sam. dim.                                                      |
| Convertir une base.                                                                                                    | Choisissez votre nombre d'heures par jour          10 heures          Choisissez votre pas horaire          0 10 minutes       0 15 minutes       0 20 minutes       0 30 minutes       0 1 heure |
|                                                                                                    | Annuler Valider          4       Validez. Le planning est automatiquement mis en service après la validation de la grille horaire,                                                                |

# Fiche 16 - Charger une base existante

À SAVOIR : Nouveauté 2016 lorsque le passage à la version hébergée se fait en cours d'année, il faut charger la base en cours depuis le volet Mes plannings () après avoir généré les fichiers nécessaires depuis l'ancien Serveur (ou une version Monoposte).

# 1 - Générer les fichiers depuis l'ancien Serveur (ou une version Monoposte)

| Administration Serveur HYPERPLANNING 2016 - (     Fichier Assistance     HEBERGEMENT DE HY     Sestion des     plannings | 0.211 - Référence client : 00001<br>PERPLANNING<br>Générer<br>-en-cours.hyp<br>Clients connectés : Administrateurs & M | e fichier *.HHYP pour l'he<br>odifiants : 0 / 5 - Consultants | ébergement.                                           | <ul> <li>Lancez cette<br/>commande depuis<br/>le Serveur où est<br/>chargé la base en<br/>cours.</li> </ul> |
|----------------------------------------------------------------------------------------------------|----------------------------------------------------------------------------------------------------|---------------------------------------------------------------|-------------------------------------------------------|----------------------------------------------------------------------------------------------------|
| Année en cours<br>En service                                                                                             | Générer le fichier Base-a Veuillez spécifier votre n° d'héb                                                            | nnee-en-cours.HHYP pour l'héb<br>ergement : 0000000000        | pergement X                                           | 2 Renseignez votre<br>numéro<br>d'hébergement<br>(transmis par fax).                                        |
| 9                                                                                                    | Choisir l'emplacen                                                                                                    | ient du répertoire de desti                                   | Annuler Valider                                       | ×                                                                                                    |
|                                                                                                    | 🕘 👻 🛧 퉬 🕨 Ce PC 🔸 Bureau 🔸 HP                                                                                          | ~ ¢                                                           | Rechercher dans : HP                                  | ρ                                                                                                    |
| Orga                                                                                                    | niser 🔻 Nouveau dossier                                                                                                | *                                                             | i≡ ▼                                                  | 0                                                                                                    |
| *                                                                                                    | avoris                                                                                                    | Modi                                                          | ne le lype                                            |                                                                                                    |
| 19                                                                                                    | Ce PC                                                                                                    | Aucun element ne correspond a s                               | votre recherche.                                      |                                                                                                    |
| Gir<br>L                                                                                                    | Késeau<br>K                                                                                                    |                                                               |                                                       | ,                                                                                                    |
|                                                                                                    | Dossier : HP                                                                                                    |                                                               | Valider Annuler                                       |                                                                                                    |
|                                                                                                    |                                                                                                    |                                                               | 1                                                     |                                                                                                    |
|                                                                                                    |                                                                                                    | 3 Choisissez le<br>*.HHYP va êt                               | l<br>dossier dans lequel le<br>re généré puis validez | fichier                                                                                                    |

Depuis le Serveur HYPERPLANNING installé dans votre établissement

### • Générer le fichier \*.profils pour récupérer facilement les utilisateurs et les autorisations

Depuis le Client connecté à la base à migrer, lancez la commande **Fichier > Exporter les utilisateurs et leurs autorisations** (\*.profils) et enregistrez le fichier dans un dossier que vous retrouverez facilement.

# 2 - Charger le fichier depuis la console d'hébergement

Volet Mes plannings (S) onglet HYPERPLANNING Serveur Sélectionnez le planning. Administration du planning Année en cours Y Année en cours S HYPERPLANNING serveur HYPERPLANNING.net Année suivante Nom de publication Année en cours 🤯 Mettre en service 2 Cliquez sur Base en cours : Aucune base chargée 🖯 Arrêté le bouton Charger une base Charger une base. er une base Envoi du fichier 🛞 🍥 🔻 🏠 🕨 Ce PC 🕨 Bureau 🕨 HP 🗸 🖒 🛛 Rechercher dans : HP Q = • 0 Organiser -Nouveau dossier Nom Taille Type 🚖 Favoris Base-annee-en-cours.HHYP Fichier HHYP 109 🌉 Ce PC 📬 Réseau Nom du fichier : Base-annee-en-cours.HHYP Tous les fichiers (\*.\*) Y v Ouvrir Annuler Sélectionnez le fichier **\*.HHYP** généré à l'étape 3 précédente et cliquez sur Ouvrir. Le planning est automatiquement mis en service après l'ouverture de la base, les utilisateurs peuvent s'y connecter.

Récupérer les utilisateurs et les autorisations via le fichier \*.profils

| Cliquez sur le bouton <b>Récupérer</b>                         | Affectation dans les profils    | Liste des utilisateurs                                                   | s Déléguer l'authentification |  |
|----------------------------------------------------------------|---------------------------------|--------------------------------------------------------------------------|-------------------------------|--|
| tous les utilisateurs et leurs<br>autorisations et désignez le | Récupérer tous les utilisateurs | et leurs autorisations 👔                                                 | ü                             |  |
| ichier <b>*.profils</b> généré à l'étape                       | Plannings                       | Plannings Année en cours : Affectation des utilisateurs dans les profils |                               |  |
| précédente.                                                    | Nom                             | ld. connexion                                                            | Nom                           |  |
|                                                                | Année en cours                  | + Administration                                                         |                               |  |
|                                                                | Année suivante                  | HB                                                                       | Bounhar Hicham                |  |
|                                                                |                                 | SB                                                                       | Brunet Sarah                  |  |
|                                                                |                                 | + Consultation                                                           |                               |  |
|                                                                |                                 | + Modification                                                           |                               |  |
|                                                                |                                 | BC                                                                       | Caretti Bruno                 |  |

# Fiche 17 - Transférer une base

À SAVOIR : Nouveauté 2016 cette fonctionnalité permet de transférer une base d'un planning à un autre. Ainsi les utilisateurs se connectent toujours au même planning mais à une base de données différente. Elle est notamment utile lorsque vous changez d'année scolaire et que la base en préparation de l'Année suivante doit devenir la base de l'Année en cours.

### 1 - Transférer la base depuis l'ancien planning

Les utilisateurs affectés au profil Administration et pour lesquels la connexion à la console d'hébergement est autorisée peuvent transférer la base s'ils sont affectés aux deux plannings concernés ( Affecter les utilisateurs à un profil).

|                                                            | ᢙ Volet Mes plannings (S                                | , onglet HYPERPLANNING Serveu                          |
|------------------------------------------------------------|---------------------------------------------------------|--------------------------------------------------------|
|                                                            |                                                         | 1 Sélectionnez le planning<br>de la base à transférer. |
|                                                            | Administration du planning                              | Année suivante 🖌                                       |
| (S)<br>Nor                                                 | HYPERPLANNING serveur (@ HYPER                          | RPLANNING.net                                          |
| Cliquez sur le bouton                                      | Mettre en service<br>Charger une base<br>Créer une base |                                                        |
| Transférer la base.                                        | Transférer la base<br>Transférer la base                | ×                                                      |
| <b>B</b> Sélectionnez le plannin<br>vous souhaitez transfé | g vers lequel<br>rez la base.                           | Annuler Transfêrer la base                             |

# 2 - Ouvrir la base depuis le nouveau planning

Volet Mes plannings S@, onglet HYPERPLANNING Serveur > Autres bases

|                                                         |                                                    | 1                                                                         | Sélection               | nez le planning ve<br>transféré la base                   | rs lequel                                                                                             |
|---------------------------------------------------------|----------------------------------------------------|---------------------------------------------------------------------------|-------------------------|-----------------------------------------------------------|----------------------------------------------------------------------------------------------------|
|                                                         |                                                    |                                                                           |                         |                                                           |                                                                                                    |
|                                                         |                                                    | Administration du plar                                                    | ning An                 | née en cours <sub>Y</sub>                                 |                                                                                                    |
| Nom de publication Année                                | en cours                                           | • HIPERPLANNING. NEL                                                      |                         |                                                           |                                                                                                    |
| Mettre en service                                       | 😝 Arrêté                                           | Base en cours : Année 2016<br>Dernière saisie le <b>26/01/16 11:40</b>    |                         |                                                           |                                                                                                    |
| Charger une base                                        | Ressources :<br>0 matières 0 e<br>0 promotions 0 r | Emploi du temps :<br>enseignants 0 cours 0 demandes de r<br>regroupements | réservation             | Gestion étudiants :<br>D étudiants D pa<br>D devoirs D no | arents                                                                                                |
| Transférer la base                                      | 0 TD 0 c<br>0 salles                               | options                                                                   |                         | O programmes O de<br>O absences d'étudiants               | pc, joints                                                                                            |
| 🚽 Sauvegardes 📗 🚺 Suiv                                  | i des connexions<br>Nom                            | Autres bases Historique                                                   | Sécurité<br>Date        | Taille                                                    | Année 2017.arch.zip                                                                                   |
| Bases précédemment mise                                 | s en service (1)                                   |                                                                           |                         |                                                           | Ouvrir cette base                                                                                     |
| ase 2016.arch.zip                                       |                                                    | Stock                                                                     | .ée le 26/01/16 11:40   | 40 Ko                                                     |                                                                                                    |
| Bases téléchargées depuis<br>Bases transférées depuis t | l'établissement (0)<br>In autre serveur (1)        |                                                                           |                         |                                                           | inansterer cette base                                                                                 |
| Année 2017.arch.zip                                     |                                                    | Tran                                                                      | stérée le 26/01/16 11:: | 36 40 Ko                                                  | · ·                                                                                                   |
|                                                         |                                                    |                                                                           |                         |                                                           |                                                                                                    |
| Dans l'onglet <b>A</b><br>bases, sélection              | <b>utres</b><br>nnez                               |                                                                           | 3                       | Cliquez sur le bor<br>planning est auto                   | uton <b>Ouvrir cette base</b> . Le<br>omatiquement mis en service ;<br>o co planning auront désormais |
|                                                         |                                                    |                                                                           |                         | accès à la base tr                                        | ansférée.                                                                                             |
# Fiche 18 - Mettre en service une sauvegarde

À SAVOIR : Nouveauté 2016 HYPERPLANNING réalise des sauvegardes (toutes les deux heures) et des archives (tous les jours).

#### Olet Mes plannings (S) onglet HYPERPLANNING Serveur > Sauvegardes

| lom de publication UFR d                                   | froit année en cours                 |                                                              |                                    |                                     |                                                       |   |
|------------------------------------------------------------|--------------------------------------|--------------------------------------------------------------|------------------------------------|-------------------------------------|-------------------------------------------------------|---|
| Mettre en service                                          | 😝 Arrété                             | Base en cours : Annee en co<br>Dernière saisle le 20/01/16 1 | urs<br>5:51                        |                                     |                                                       |   |
| Charger une base                                           | Ressources :<br>O matières ()        | ) enseignants 0 cours 0                                      | temps :<br>demandes de réservation | Gestion é                           | itudiants :<br>0 parents                              |   |
| Transférer la base                                         | 0 promotions 0<br>0 TD 0<br>0 salles | ) regroupements<br>) options                                 |                                    | 0 devoirs<br>0 program<br>0 absence | 0 notes<br>nes 0 doc. joints<br>s d'étudiants         |   |
| est_20151223_02h00.arch.zip<br>est_20151222_02h00.arch.zip |                                      | Archive<br>Archive                                           | 23/12/15 02:00<br>22/12/15 02:00   | 42 Ko<br>42 Ko                      | test_20151218_02h00.arch.zip     Quvrir cette archive | ^ |
| st_20151218_02h00.arch.zip                                 |                                      | Archive                                                      | 18/12/15 02:00                     | 41 Ko                               | Dernière seisie le 18/12/15 02:00                     |   |
| est_20151217_02h01.arch.zip                                |                                      | Archive                                                      | 17/12/15 02:01                     | 41 Ko                               |                                                       |   |
| est_20151216_02h01.arch.zip                                |                                      | Archive                                                      | 16/12/15 02:01                     | 41 Ko                               | Ressources :                                          | - |
| st 20151215 02b01 arch zin                                 |                                      | Archive                                                      | 15/12/15 02:01                     | 40 Ko                               | - 0 inaueres<br>- 0 enseignants                       |   |
|                                                            |                                      | Archive                                                      | 14/12/15 02:01                     | 40 Ko                               | - 0 promotions<br>- 0 regroupements                   |   |
| est_20151214_02h01.arch.zip                                |                                      | Archive                                                      | 13/12/15 02:01                     | 40 Ko                               | - 0 TD<br>- 0 ordiops                                 |   |
| est_20151214_02h01.arch.zip<br>est_20151213_02h01.arch.zip |                                      |                                                              |                                    |                                     | - 11 1.00 A.0.0 LA                                    |   |

Sélectionnez la sauvegarde ou l'archive et cliquez sur **Ouvrir cette sauvegarde/ archive** pour remplacer la base chargée.

# Fiche 19 - Publier les Espaces sur Internet

À SAVOIR : Nouveauté 2016 la publication des Espaces se fait depuis le volet Mes plannings (S) mais le contenu des Espaces se définit depuis un Client via le menu Internet > Publication.net ( Paramétrer les Espaces).

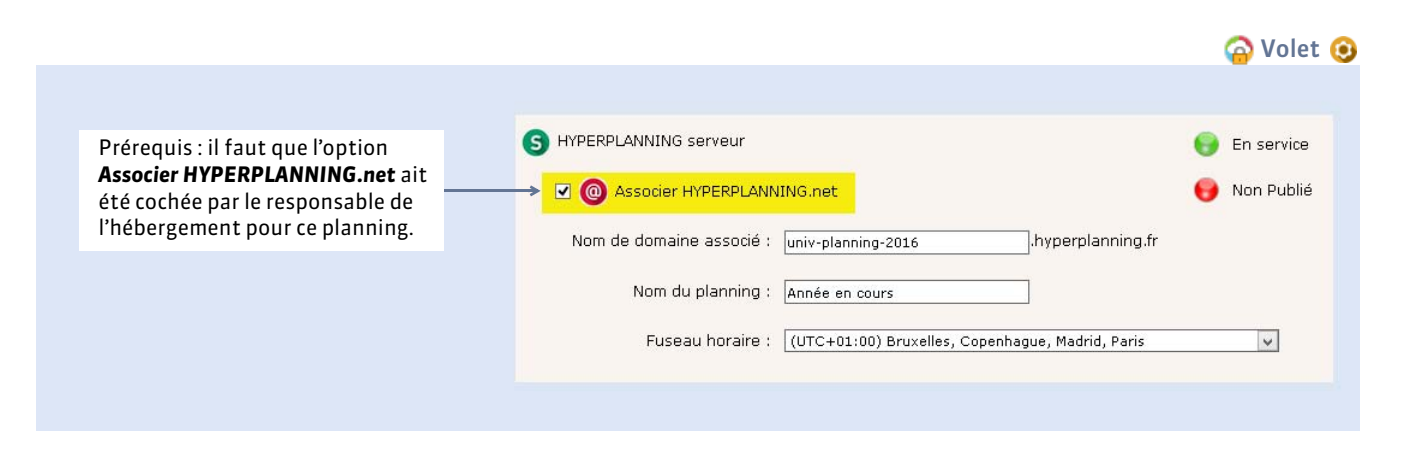

# 1 - Mettre les Espaces en ligne

Olet Mes plannings (S), onglet HYPERPLANNING.net > Paramètres de publication

| Adresses de connexi | on des internautes         |                                                                                                    |
|---------------------|----------------------------|----------------------------------------------------------------------------------------------------|
| Accueil             | Publier                    | https://ufr-droit-annee-en-cours.hyperplanning.fr/hp/ Personnaliser                                                                        |
| Espace Enseignants  | ✓ Publier ✓ Version mobile | https://ufr-droit-annee-en-cours.hyperplanning.fif/p/enseignant Personnaliser https://ufr-droit-annee-en-cours.hyperplanning.fr enseignant |
| Espace Secrétariat  | Publier                    | https://ufr-droit-annee-en-cours.hyperplanning.fr/hp/secretariat                                                                           |
| Espace Appariteurs  | Publier                    | https://ufr-droit-annee-en-cours.hyperplanning.fif/hp/appariteur Personnaliser<br>appariteur                                               |
| Espace Etudiants    | Publier                    | https://ufr-droit-annee-en-cours.hyperplanning.fr/hp/etudiant                                                                              |
| <u>.</u>            | Version mobile             | nttps://utt-cront-annee-en-cours.nyperplanning.tr/ns/moDile.etudiant                                                                       |
|                     |                            |                                                                                                    |

## Paramètres de sécurité

Volet Mes plannings (S), onglet HYPERPLANNING.net > Paramètres de sécurité

|                                                                | Paramètres de sécurité                                                                                                    |
|----------------------------------------------------------------|----------------------------------------------------------------------------------------------------|
| À modifier si vous<br>souhaitez qu'un<br>utilisateur soit      | Déconnexion des utilisateurs     Déconnecter automatiquement un utilisateur après 30 minutes v d'inactivité                                                                                                    |
| déconnecté plus ou<br>moins rapidement en<br>cas d'inactivité. | Gestion des adresses IP suspectes         La connexion des adresses suspectes sera suspendue pendant         5 minutes         V         Débloquer les IP suspendues                                                                                                    |
|                                                                | Nombre de tentatives d'authentification avant suspension 4 tentatives v<br>Une adresse est considérée comme suspecte lorsqu'elle a effectué plusieurs connexions TCP avec un mot de passe erroné,<br>des tentatives de saturation du serveur UDP ou des appels de pages non autorisées. |
|                                                                |                                                                                                    |
|                                                                | Pour débloquer les adresses IP des utilisateurs ayant fait X tentatives<br>d'authentification erronées (nombre à définir dans le menu déroulan                                                                                                    |

**Remarque** : pour débloquer les adresses IP connectées au Serveur, allez dans l'onglet **HYPERPLANNING Serveur > Sécurité** ; et pour débloquer les adresses IP connectées au Contrôleur, dans le volet **Contrôleur**, onglet **Sécurité**.

# 2 - Intégrer les Espaces dans un environnement pré-existant

#### Intégration des EDT

Si vous avez déjà un site Internet ou un environnement numérique dans lequel les utilisateurs (enseignants, étudiants) sont déjà identifiés, vous pouvez choisir d'intégrer les emplois du temps HYPERPLANNING à votre site/ENT. Ainsi, l'utilisateur n'a pas besoin d'avoir un autre identifiant pour accéder à HYPERPLANNING.

#### ( Intégration dans un Intranet sans CAS)

#### Déléguer l'authentification

L'intégration SSO permet aux enseignants, étudiants, etc., d'accéder aux données publiées par HYPERPLANNING.net à travers un Environnement Numérique de Travail en ne s'authentifiant qu'une seule fois.

#### ( Paramétrage d'HYPERPLANNING.net pour le SSO)

SSO pour le Client Le SSO peut également être paramétré

pour le Client depuis le volet **Contrôleur**, onglet **Déléguer l'authentification**.

# Fiche 20 - Télécharger un Client pré-paramétré

À SAVOIR: Nouveauté 2016 les utilisateurs se connectent à la base de données hébergée depuis un Client HYPERPLANNING installé sur leur poste.

|                                                                                                    | 🙆 Volet Téléc                                                                                                    | harger le client 🕧 |
|----------------------------------------------------------------------------------------------------|----------------------------------------------------------------------------------------------------|--------------------|
|                                                                                                    |                                                                                                    |                    |
| Utilisation du c                                                                                                    | lient HYPERPLANNING                                                                                                    |                    |
| Installer ou diffuser le client<br>HYPERPLANNING                                                                                                    |                                                                                                    |                    |
| Le client sera paramétré pour se connecter au contro<br>1. <u>Installez le Client HYPERPLANNING</u> sur votre ordinate<br>2. <u>Appliquez les paramètres de connexion</u> liés à votre<br>contrôleur. | <ul> <li>Paramètres de connexion au contrôleur</li> <li>Adresse IP : controleur-<br/>etablissement.hyperplanning.fr</li> <li>Port TCP : 21200</li> </ul> |                    |
|                                                                                                    |                                                                                                    |                    |
| Vous pouvez télécharger ici le Client et<br>récupérer automatiquement les<br>coordonnées de connexion au Contrôleur.                                                                                  | Si vous avez déjà téléchargé le Client,<br>reportez vous-même les coordonnées de<br>connexion du Contrôleur <b>(voir ci-après)</b> .                     |                    |
|                                                                                                    |                                                                                                    |                    |

**Remarque :** vous pouvez enregistrer le fichier d'installation et les paramètres de connexion pour les exécuter sur d'autres postes.

## Connexion aux plannings

#### Depuis un Client HYPERPLANNING

|   | Contrôleur.                                                                                                    | $\longrightarrow$ | Connexion directe au serveur Connexion au contrôleur                                                                                                    | i |
|---|----------------------------------------------------------------------------------------------------|-------------------|----------------------------------------------------------------------------------------------------|---|
|   |                                                                                                    |                   | Saisissez les coordonnées du contrôleur                                                                                                    |   |
| - | coordonnées du Contrôleur<br>hébergé et cliquez sur <b>Se</b><br>connecter pour voir les<br>plannings en service. |                   | controleur-etablissement.hyperplanning.tr 21200 Se connecter<br>Recherche du contrôleur sur le réseau de l'établissement Q<br>Connectez-vous au serveur de votre choix |   |

# Utilisateurs

Pour accéder à l'administration des utilisateurs depuis le Client (?), il faut être soit SPR soit un utilisateur du groupe **Administration**.

L'administration des utilisateurs est également accessible depuis le Contrôleur ⓒ ou le Serveur ⑤ (pour les utilisateurs de la version hébergée, dans le volet Contrôleur ⓒ de la console d'hébergement).

- Créer les utilisateurs
- **C** Affecter les utilisateurs dans les profils d'autorisation
- Autorisations par défaut
- Prévoir le filtrage des données par utilisateur
- Suivi des utilisateurs connectés
- CRécapitulatif de tous les utilisateurs de la base

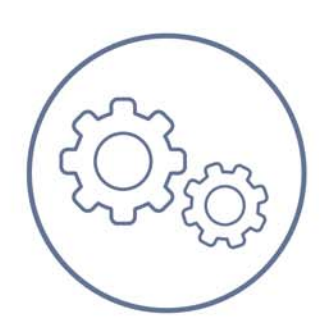

# Fiche 21 - Créer les utilisateurs

À SAVOIR : vous pouvez créer autant d'utilisateurs que vous le souhaitez, mais le nombre d'utilisateurs connectés en même temps dépend du nombre d'utilisateurs compris dans votre licence (5 utilisateurs en modification par défaut).

# 1 - Le SPR ou superviseur : seul utilisateur par défaut

Cet utilisateur créé par défaut ne peut être modifié. Il a accès à toutes les applications et fonctions d'HYPERPLANNING. C'est le SPR qui crée les premiers utilisateurs. Il peut ensuite déléguer la tâche aux utilisateurs du groupe **Administration**.

## Mot de passe du SPR

Lors de l'installation, il est demandé au SPR de définir son mot de passe (**Définir le mot de passe du SPR**). Il peut par la suite le modifier dans **Fichier > Utilitaires > Modifier le mot de passe**.

# 2 - Créer un nouvel utilisateur

|                                                               |                                      |               | 🕧 Me                            | nu <b>Fichi</b> | er > Adm  | inis   | tra  | ition des l    | utilis | sateurs, | onglet    | Liste des     | <mark>s utilis</mark> at | teurs       |
|---------------------------------------------------------------|--------------------------------------|---------------|---------------------------------|-----------------|-----------|--------|------|----------------|--------|----------|-----------|---------------|--------------------------|-------------|
|                                                               |                                      |               | Utilisateurs HY                 | PERPLANNING     |           |        |      |                |        |          |           |               |                          | ٢           |
| 1 Cliquez sur la li                                           | gne de création.                     | $\rightarrow$ | Id. de connexion<br>One Nouveau | Nom             | Prénom    | Civ. A | Adm. | Mot de passe   | / /    | Email    | Tél. Fixe | Tél. portable | Ident. LDAP              | 2<br>2<br>2 |
|                                                               |                                      |               | SER                             | Superviseur     |           |        | v    |                |        |          |           |               |                          |             |
| 2 Saisissez l'iden<br>connexion (celu                         | tifiant de<br>1i que saisira         |               | Utilisateurs HY                 | PERPLANNING     |           |        |      |                |        |          |           |               |                          | ٢           |
| l'utilisateur à cl                                            | naque                                |               | ld. de connexior                | Nom             | Prénom    | Civ. A | ۸dm. | Mot de passe 📍 | / V    | Email    | Tél, Fixe | Tél. portable | Ident. LDAP              | *           |
| connexion), pui                                               | s le nom et le                       | $\rightarrow$ | DIR                             | SIMONET         | Françoise |        |      |                |        |          |           |               |                          | 5           |
| prénom de l'uti<br>validant à chaq<br>touche <b>[Entrée</b> ] | lisateur en<br>ue fois avec la<br>I. |               | SPR                             | Superviseur     |           |        | 1    | *****          |        |          |           |               |                          |             |
|                                                               |                                      |               |                                 |                 |           |        |      |                |        |          |           |               |                          |             |

## > Indiquer que l'utilisateur peut être administrateur de planning

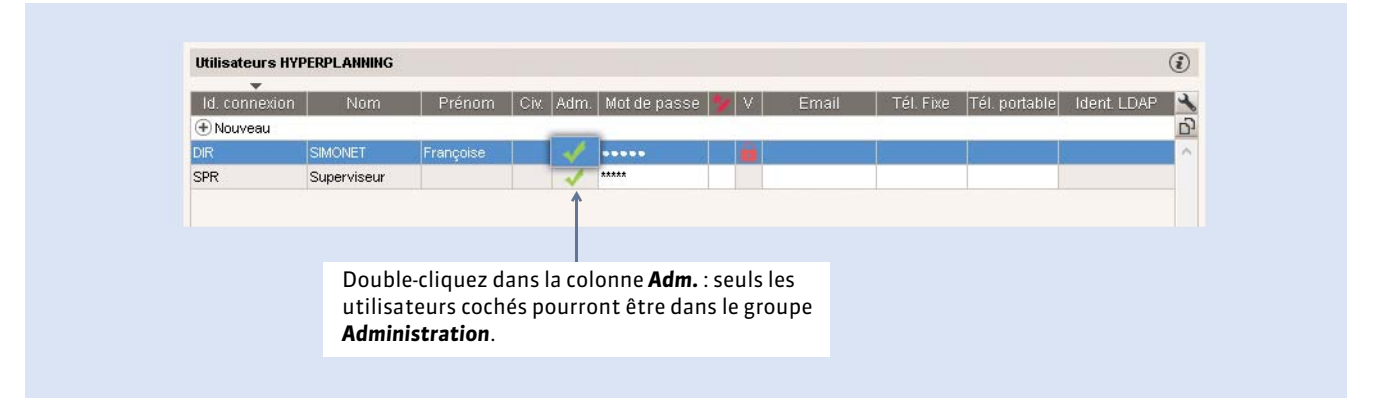

### Retirer un utilisateur

Pour retirer un utilisateur de la liste, sélectionnez-le, faites un clic droit et lancez la commande **Supprimer la sélection**. Il bascule alors dans la liste des anciens utilisateurs. Pour le supprimer définitivement, rendez-vous dans l'onglet **Utilisateurs de la base (** Supprimer définitivement les anciens utilisateurs).

# 3 - Affecter un mot de passe à l'utilisateur

Menu Fichier > Administration des utilisateurs, onglet Liste des utilisateurs

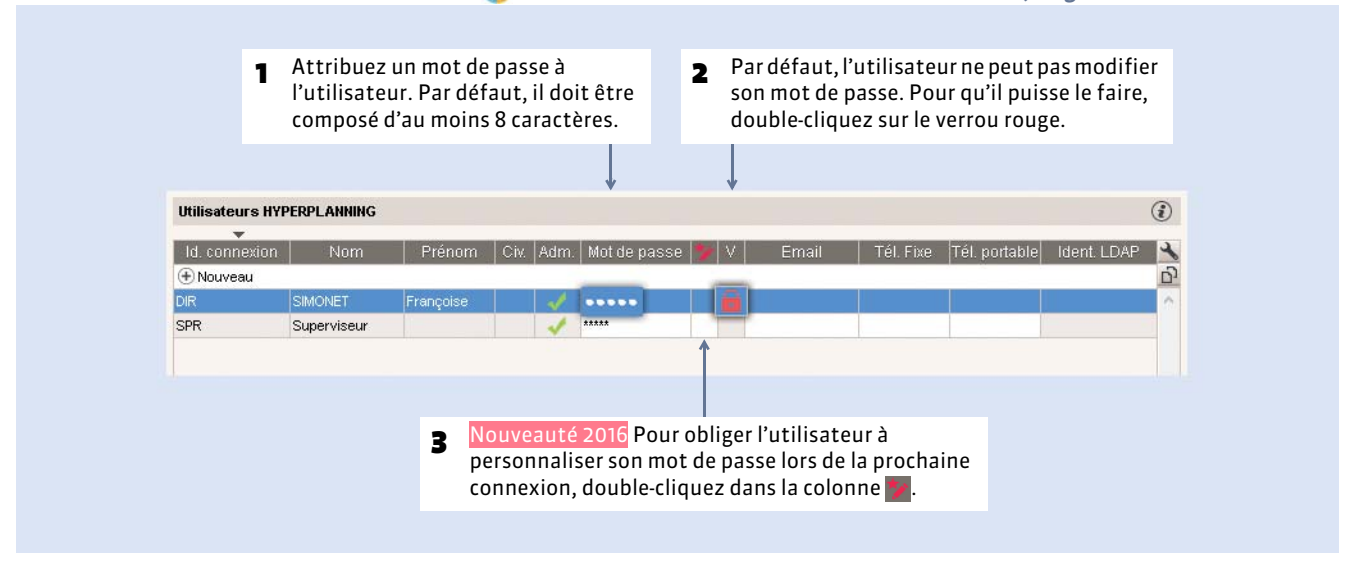

#### Modification du mot de passe par l'utilisateur

Si vous l'y autorisez (voir ci-avant), l'utilisateur peut modifier son mot de passe avec la commande Fichier > Utilitaires > Modifier le mot de passe. Il doit alors respecter la longueur minimale et la syntaxe (minuscule/majuscule, lettres/chiffres, etc.) que vous définissez dans Paramètres > PARAMÈTRES GÉNÉRAUX > Sécurité depuis un Client ().

En cas d'oubli, vous pouvez réinitialiser manuellement le mot de passe depuis cette interface.

# 4 - Récupérer des utilisateurs

#### Depuis un annuaire LDAP

- 1. Cliquez sur le bouton Import LDAP qui se trouve sous la liste des utilisateurs.
- 2. Saisissez les information de connexion avec le serveur LDAP et associez chaque colonne avec une rubrique HYPERPLANNING, puis cliquez sur Importer (> Import depuis un annuaire LDAP).

## Depuis un fichier texte

- 1. Cliquez sur le bouton Import texte qui se trouve sous la liste des utilisateurs.
- 2. Sélectionnez le fichier texte : il doit contenir au moins les colonnes Nom d'utilisateur et Identifiant de connexion, deux champs obligatoires pour créer un nouvel utilisateur.
- Dans la fenêtre d'import, sélectionnez Utilisateurs comme type de donnée et faites la mise en correspondance des colonnes (
   Import depuis un fichier texte).

#### Depuis une base antérieure

**Prérequis** : depuis un Client **(**) connecté à la base antérieure, vous avez lancé la commande **Fichier > Exporter les utilisateurs et leurs autorisations (\*.profils)** et enregistré le fichier.

Depuis le Contrôleur 🕑 uniquement : sélectionnez l'année concernée sous la liste des utilisateurs et cliquez sur le bouton **Parcourir** pour désigner le fichier **\*.Profils** contenant les utilisateurs (**>** Récupérer les utilisateurs créés sous l'ancienne version).

# Fiche 22 - Affecter les utilisateurs dans les profils d'autorisation

À SAVOIR : les utilisateurs qui sont dans le même profil ont les mêmes autorisations.

# 1 - Paramétrer les profils

Il existe par défaut trois profils prédéfinis, mais vous pouvez en créer d'autres. À chaque type de profil correspond une série d'autorisations (**>** Autorisations par défaut).

## Créer un profil et préciser son type

Menu Fichier > Administration des utilisateurs, onglet Profils d'utilisation

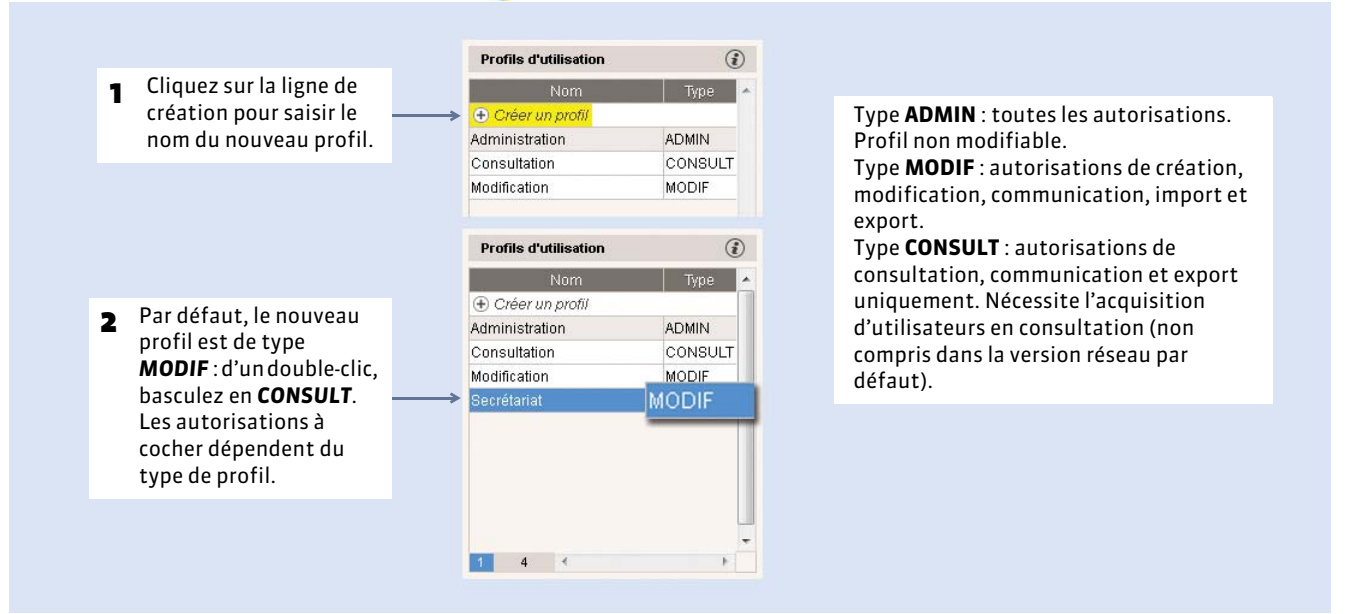

## Définir ou modifier les autorisations

|                                                                         | Profils d'utilisation | ٢       | Autorisations du profil | "Secrétari | iat" - Type MODIF                            | ٢               |
|-------------------------------------------------------------------------|-----------------------|---------|-------------------------|------------|----------------------------------------------|-----------------|
|                                                                         | Nom                   | Туре 🔺  | Catégorie               |            | Autorisations liées à la communication (SMS  | 3, Courriers, 👖 |
|                                                                         | (+) Créer un profil   |         | Groupes de travail      | 1          | Autoriser l'édition des lettres et SMS types |                 |
|                                                                         | Administration        | ADMIN   | Ressources              |            | Autoriser l'envoi de SMS                     |                 |
|                                                                         | Consultation          | CONSULT | Autres données          |            | Autoriser l'envoi des courriers et SMS de la | catégorie M     |
|                                                                         | Modification          | MODIF   | Cours                   | 1          | Autoriser l'envoi d'e-mail                   |                 |
| <ul> <li>Sélectionnez le profil</li> </ul>                              | > Secrétariat         | MODIF   | Gestion horaire         |            | Autoriser la génération de pages HTML        |                 |
| dans la liste de gauche.                                                |                       |         | Notation                | 1          | Autoriser les impressions                    |                 |
| nuis une catégorie                                                      |                       |         | Absences                | 1          | Autoriser la génération de fichier PDF       |                 |
| puis une categorie.                                                     |                       |         | Communication           |            |                                              |                 |
|                                                                         |                       |         | Import / Export         |            |                                              |                 |
| Pour chaque catégorie,<br>cochez/décochez les<br>autorisations que vous |                       |         | Administration          |            |                                              |                 |
| souhaitez accorder ou<br>non à ce profil.                               | 4 *                   | F       | 1 10 4 +                | 4          |                                              | *               |

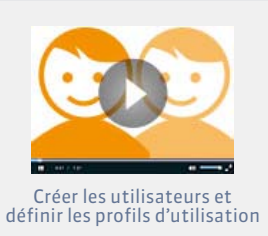

## > Paramétrer une déconnexion automatique en cas d'inactivité

Cette option permet à la fois de renforcer la sécurité des connexions et de récupérer des licences inutilisées.

|                             | Profils d'utilisation | (i)     | Autorisations du profil "                                     | Secré   | tariat" - Type MODIF                                 | G     |
|-----------------------------|-----------------------|---------|---------------------------------------------------------------|---------|------------------------------------------------------|-------|
|                             | Nom                   | Туре 📥  | Catégorie                                                     | 8       | 🖉 Autorisations liées à la communication (SMS, Courr | iers, |
|                             | 🕀 Créer un profil     |         | Groupes de travail                                            |         | 🖉 Autoriser l'édition des lettres et SMS types       |       |
|                             | Administration        | ADMIN   | Ressources                                                    |         | Autoriser l'envoi de SMS                             |       |
| Sélectionnez le profil pour | Consultation          | CONSULT | Autres données                                                |         | Autoriser l'envoi des courriers et SMS de la catégo  | rie M |
| <br>lequel yous soubaitez   | Modification          | MODIF   | Cours                                                         |         | 🗸 Autoriser l'envoi d'e-mail                         |       |
| naramétror la déconnovion   | 🔶 Secrétariat         | MODIF   | Gestion horaire                                               |         | Autoriser la génération de pages HTML                |       |
|                             |                       |         | Notation                                                      |         | 🗸 Autoriser les impressions                          |       |
| automatique.                |                       |         | Absences                                                      |         | Autoriser la génération de fichier PDF               |       |
|                             |                       |         |                                                               |         |                                                      |       |
|                             |                       |         | Import / Export                                               |         |                                                      |       |
|                             |                       |         | Administration                                                |         |                                                      |       |
|                             |                       |         | 1 10<br>Déconnexion automatique<br>Ø Déconnecter les utilisat | teurs d | e ce profil en cas d'inactivité supérieure à 30      | 1     |
|                             |                       |         |                                                               |         |                                                      |       |
|                             | 4 6                   | (F.)    |                                                               |         |                                                      |       |
|                             |                       |         | 1                                                             |         | Î                                                    |       |

**Remarque** : un message informe toujours l'utilisateur de la déconnexion. Celui-ci peut se reconnecter à tout moment en saisissant son identifiant et son mot de passe.

#### Supprimer un profil d'utilisation

Pour supprimer un profil, sélectionnez-le et appuyez sur la touche **[Suppr]** du clavier. Attention, il est impossible de supprimer le profil **Administration (ADMIN)**.

# 2 - Affecter des utilisateurs à un profil pour un planning

Pour que les utilisateurs puissent se connecter à un planning, ils doivent être affectés à un profil d'utilisation pour ce planning. Un même utilisateur peut être affecté à des profils différents selon le planning auquel il se connecte.

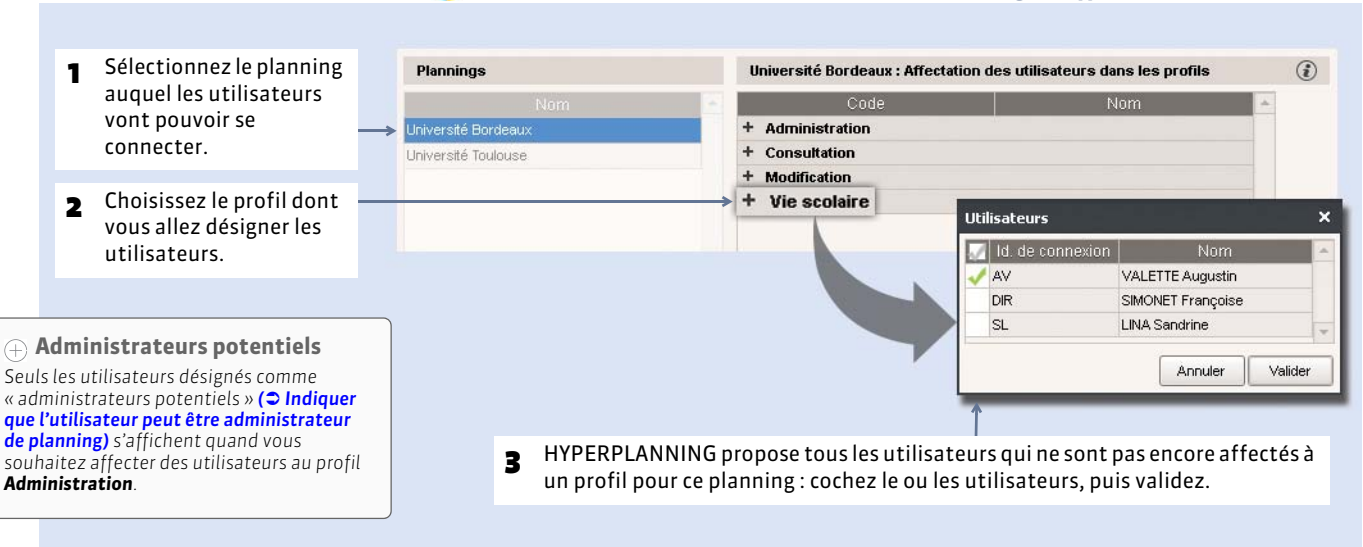

(f) Menu Fichier > Administration des utilisateurs, onglet Affectation des utilisateurs

## • Créer un modèle d'affectation pour l'appliquer à plusieurs plannings

Nouveauté 2016 Si l'affectation des utilisateurs vaut ou vaudra pour d'autres plannings, créez un modèle pour pouvoir rapidement réaffecter les mêmes utilisateurs au mêmes groupes.

|                                  | Code                                                                                                    | Nom                                                                   |                       |
|----------------------------------|----------------------------------------------------------------------------------------------------|-----------------------------------------------------------------------|-----------------------|
|                                  | + Administration                                                                                                    |                                                                       |                       |
|                                  | DG                                                                                                    | GALOIS                                                                |                       |
|                                  | EM                                                                                                    | MACCHIATI                                                             |                       |
|                                  | + Consultation                                                                                                    |                                                                       |                       |
|                                  | FD                                                                                                    | DURAND                                                                |                       |
|                                  | + Modification                                                                                                    |                                                                       |                       |
|                                  | DR                                                                                                    | RINAUDO                                                               |                       |
|                                  | SL                                                                                                    | LAAMI                                                                 |                       |
|                                  | YC                                                                                                    | CHAMI                                                                 |                       |
|                                  | Appliquer un modèle d'affectation Cré                                                                                                    | ier un modèle d'affectation                                           |                       |
| Une f<br>sur <b>Cr</b><br>saisis | Appliquer un modèle d'affectation Cré<br>ois l'affectation terminée, cliqu<br><b>éer un modèle d'affectation</b> et<br>sez un nom pour ce modèle.                                          | ICZ Vom du modèle : UFR Sciences 20                                   | 16<br>Annuler Valider |
| Une f<br>sur <b>Cr</b><br>saisis | Appliquer un modèle d'affectation Cré<br>ois l'affectation terminée, cliqu<br><b>éer un modèle d'affectation</b> et<br>sez un nom pour ce modèle.                                          | ICZ                                                                   | 16<br>Annuler Valider |
| Une f<br>sur <b>Cr</b><br>saisis | Appliquer un modèle d'affectation Cré<br>ois l'affectation terminée, cliqu<br><b>téer un modèle d'affectation</b> et<br>sez un nom pour ce modèle.<br>AutrePlanning : Affectation des util | ier un modèle d'affectation<br>lez<br>Nom du modèle : UFR Sciences 20 | 16<br>Annuler Valider |

d'affectation pour rechercher et appliquer

ce modèle à un autre

planning.

| + | Consultation |
|---|--------------|
| + | Modification |

· Mouncau

# Appliquer un modèle d'affectation Créer un modèle d'affectation

# 3 - Réserver des licences par type de profil

#### **C** S Volet Gestion des plannings > Gestion des licences

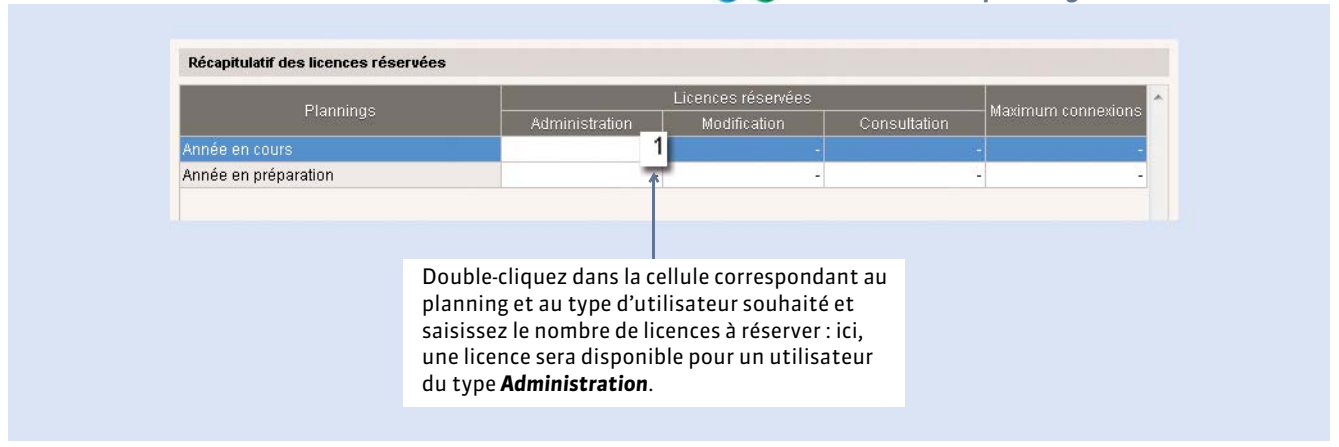

# Fiche 23 - Autorisations par défaut

À SAVOIR: 3 profils existent par défaut (Administration, Modification, Consultation pour les versions avec des utilisateurs en consultation). Vous pouvez modifier les autorisations des profils Modification et Consultation et / ou créer d'autres profils.

| Autorisation                     | Administration | Modification | Consultation |
|----------------------------------|----------------|--------------|--------------|
| Groupes de travail               |                |              |              |
| Accéder aux plannings            | $\checkmark$   | $\checkmark$ | $\checkmark$ |
| Accéder aux états récapitulatifs | ✓              | $\checkmark$ | $\checkmark$ |
| Accéder aux enseignements        | $\checkmark$   | $\checkmark$ | $\checkmark$ |
| Accéder à la notation            | $\checkmark$   | $\checkmark$ | $\checkmark$ |
| Accéder aux absences             | $\checkmark$   | $\checkmark$ |              |
| Accéder aux stages               | $\checkmark$   | $\checkmark$ | $\checkmark$ |
| Accéder aux courriers et SMS     | $\checkmark$   | $\checkmark$ | $\checkmark$ |
| Ressources                       |                |              |              |
| Matières                         | $\checkmark$   | $\checkmark$ |              |
| Créer des matières               | ✓              | $\checkmark$ |              |
| Modifier des matières            | ✓              | $\checkmark$ |              |
| Supprimer des matières           | ✓              | $\checkmark$ |              |
| Enseignants                      | ✓              | $\checkmark$ | $\checkmark$ |
| Créer des enseignants            | $\checkmark$   | $\checkmark$ |              |
| Modifier des enseignants         | $\checkmark$   | $\checkmark$ |              |
| Supprimer des enseignants        | $\checkmark$   | $\checkmark$ |              |
| Consulter les enseignants        |                |              | $\checkmark$ |
| Accéder à leur occupation        |                |              | $\checkmark$ |
| Promotions                       | $\checkmark$   | $\checkmark$ |              |
| Créer des promotions             | ✓              | $\checkmark$ |              |
| Modifier des promotions          | $\checkmark$   | $\checkmark$ |              |
| Supprimer des promotions         | $\checkmark$   | $\checkmark$ |              |
| TD / options                     | $\checkmark$   | $\checkmark$ |              |
| Créer des TD et options          | $\checkmark$   | $\checkmark$ |              |
| Modifier des TD et options       | $\checkmark$   | $\checkmark$ |              |
| Supprimer des TD et options      | $\checkmark$   | $\checkmark$ |              |
| Etudiants                        | $\checkmark$   | $\checkmark$ |              |
| Créer des étudiants              | $\checkmark$   | $\checkmark$ |              |
| Modifier des étudiants           | $\checkmark$   | $\checkmark$ |              |
| Supprimer des étudiants          | $\checkmark$   | $\checkmark$ |              |
| Parents                          | ✓              | $\checkmark$ |              |
| Créer des parents                | $\checkmark$   | $\checkmark$ |              |
| Modifier des parents             | ✓              | $\checkmark$ |              |
| Supprimer des parents            | ✓              | $\checkmark$ |              |
| Regroupements                    | ✓              | $\checkmark$ |              |
| Créer des regroupements          | ✓              | $\checkmark$ |              |

| Modifier des regroupements                              | $\checkmark$ | $\checkmark$ |              |
|---------------------------------------------------------|--------------|--------------|--------------|
| Supprimer des regroupements                             | $\checkmark$ | $\checkmark$ |              |
| Salles                                                  | $\checkmark$ | $\checkmark$ | $\checkmark$ |
| Créer des salles                                        | $\checkmark$ | $\checkmark$ |              |
| Modifier des salles                                     | $\checkmark$ | $\checkmark$ |              |
| Supprimer des salles                                    | $\checkmark$ | $\checkmark$ |              |
| Simuler une recherche de salles                         |              |              | ✓            |
| Autres données                                          |              |              |              |
| Cursus et modules                                       | $\checkmark$ | ✓            |              |
| Créer des cursus et modules                             | $\checkmark$ | ✓            |              |
| Modifier des cursus et modules                          | ✓            | ✓            |              |
| Supprimer des cursus et modules                         | $\checkmark$ | $\checkmark$ |              |
| Calendriers                                             | $\checkmark$ | ✓            |              |
| Créer des calendriers                                   | ✓            | ✓            |              |
| Modifier des calendriers                                | $\checkmark$ | ✓            |              |
| Supprimer des calendriers                               | $\checkmark$ | ✓            |              |
| Panneaux lumineux                                       | $\checkmark$ | ✓            |              |
| Gérer les affichages pour panneaux lumineux             | $\checkmark$ | ✓            |              |
| Cours                                                   |              |              |              |
| Consulter les cours                                     |              |              | ✓            |
| Gérer les cours                                         | ✓            | ✓            |              |
| Créer des cours                                         | ✓            | ✓            |              |
| Modifier des cours (sauf les salles)                    | ✓            | ✓            |              |
| Autoriser le changement de la place et de la période    | ✓            | $\checkmark$ |              |
| Annuler des cours                                       | ✓            | $\checkmark$ |              |
| Supprimer des cours                                     | ✓            | ✓            |              |
| Éditer les types de cours                               | ✓            | $\checkmark$ |              |
| Gérer les salles dans les cours                         | ✓            | ✓            |              |
| Gérer les salles pour les cours dont l'accès est limité | ✓            | $\checkmark$ |              |
| Rechercher des salles pour les cours existants          | ✓            | $\checkmark$ |              |
| Réserver des salles en créant des cours                 | ✓            | $\checkmark$ |              |
| Permettre les demandes de réservation                   | ✓            |              |              |
| Même si les salles sont occupées                        | $\checkmark$ |              |              |
| Gestion horaire                                         |              |              |              |
| Consulter les décomptes horaires                        | $\checkmark$ | $\checkmark$ | $\checkmark$ |
| des matières                                            | $\checkmark$ | $\checkmark$ | $\checkmark$ |
| des enseignants                                         | $\checkmark$ | $\checkmark$ | $\checkmark$ |
| des promotions et regroupements                         | $\checkmark$ | $\checkmark$ | $\checkmark$ |
| des salles                                              | $\checkmark$ | $\checkmark$ | $\checkmark$ |
| Consulter et modifier les coûts horaires                | $\checkmark$ |              |              |
| des enseignants                                         | ✓            |              |              |
| des salles                                              | ✓            |              |              |
| Consulter les services et récapitulatifs des cours      | ✓            | $\checkmark$ | ✓            |

| des matières                                                     | $\checkmark$ | $\checkmark$ | $\checkmark$ |
|------------------------------------------------------------------|--------------|--------------|--------------|
| des enseignants                                                  | $\checkmark$ | $\checkmark$ | $\checkmark$ |
| des promotions et regroupements                                  | $\checkmark$ | $\checkmark$ | $\checkmark$ |
| des salles                                                       | $\checkmark$ | $\checkmark$ | $\checkmark$ |
| des étudiants                                                    | $\checkmark$ | $\checkmark$ | $\checkmark$ |
| Notation                                                         |              |              |              |
| Gérer les calendriers et périodes de notation                    | $\checkmark$ | $\checkmark$ |              |
| Gérer les modules et services de notation                        | $\checkmark$ | $\checkmark$ |              |
| Gérer les sous-services                                          | $\checkmark$ | $\checkmark$ |              |
| Modifier les paramètres de calcul des moyennes                   | $\checkmark$ | $\checkmark$ |              |
| Gérer les devoirs                                                | $\checkmark$ | $\checkmark$ |              |
| Gérer les notes                                                  | $\checkmark$ | $\checkmark$ |              |
| Consulter les relevés et bulletins de notes                      | $\checkmark$ | $\checkmark$ | $\checkmark$ |
| Gérer les maquettes de relevés et bulletin de notes              | $\checkmark$ | $\checkmark$ |              |
| Saisir les appréciations, observations générales et décisions    | $\checkmark$ | $\checkmark$ |              |
| Consulter les résultats                                          | $\checkmark$ | $\checkmark$ | $\checkmark$ |
| Absences                                                         |              |              |              |
| Saisir les absences                                              | $\checkmark$ | $\checkmark$ |              |
| Éditer les motifs d'absence                                      | $\checkmark$ | $\checkmark$ |              |
| Communication                                                    |              |              |              |
| Autoriser l'édition des lettres et SMS types                     | $\checkmark$ | $\checkmark$ |              |
| Autoriser l'envoi de SMS                                         | $\checkmark$ |              |              |
| Autoriser l'envoi des infos de connexion par courrier et SMS     | $\checkmark$ |              |              |
| Autoriser l'envoi d'e-mail                                       | $\checkmark$ | $\checkmark$ | $\checkmark$ |
| Autoriser la génération de pages HTML                            | $\checkmark$ |              |              |
| Autoriser les impressions                                        | $\checkmark$ | $\checkmark$ |              |
| Autoriser la génération de fichier PDF                           | $\checkmark$ | $\checkmark$ |              |
| Autoriser l'envoi via Maileva                                    | $\checkmark$ |              |              |
| Import / Export                                                  |              |              |              |
| Autoriser la copie de base et la préparation de l'année suivante | $\checkmark$ | $\checkmark$ |              |
| Autoriser les imports                                            | ✓            | $\checkmark$ |              |
| Autoriser les exports                                            | ✓            | $\checkmark$ |              |
| Autoriser l'export des emplois du temps au format iCal           | ✓            | $\checkmark$ |              |
| Administration                                                   |              |              | ·            |
| Activer le mode Usage Exclusif                                   | $\checkmark$ | $\checkmark$ |              |
| Lancer le placement automatique                                  | $\checkmark$ | $\checkmark$ |              |
| Répartir les cours dans les salles                               | $\checkmark$ | $\checkmark$ |              |
| Utiliser le Service web                                          | $\checkmark$ | $\checkmark$ |              |
| Gérer la clôture de période                                      | $\checkmark$ |              |              |

# Fiche 24 - Prévoir le filtrage des données par utilisateur

À SAVOIR : vous pouvez en amont classer les données par rubrique et indiquer quels utilisateurs sont concernés par telle ou telle rubrique. Ainsi l'utilisateur pourra afficher uniquement les données qui le concernent. Il s'agit d'une option d'affichage qui est laissée au choix de l'utilisateur. Si vous souhaitez interdire l'accès à certaines données, il faut limiter l'accès aux salles et cours concernés.

# 1 - Créer une famille avec une rubrique par type de données

**Exemple** : la base de données est partagée par 4 écoles à Lille, Nantes, Paris et Rennes. Les utilisateurs veulent voir uniquement les promotions, les étudiants et les salles de leur école, mais ils veulent voir tous les enseignants car ces derniers sont amenés à donner des cours dans les 4 écoles.

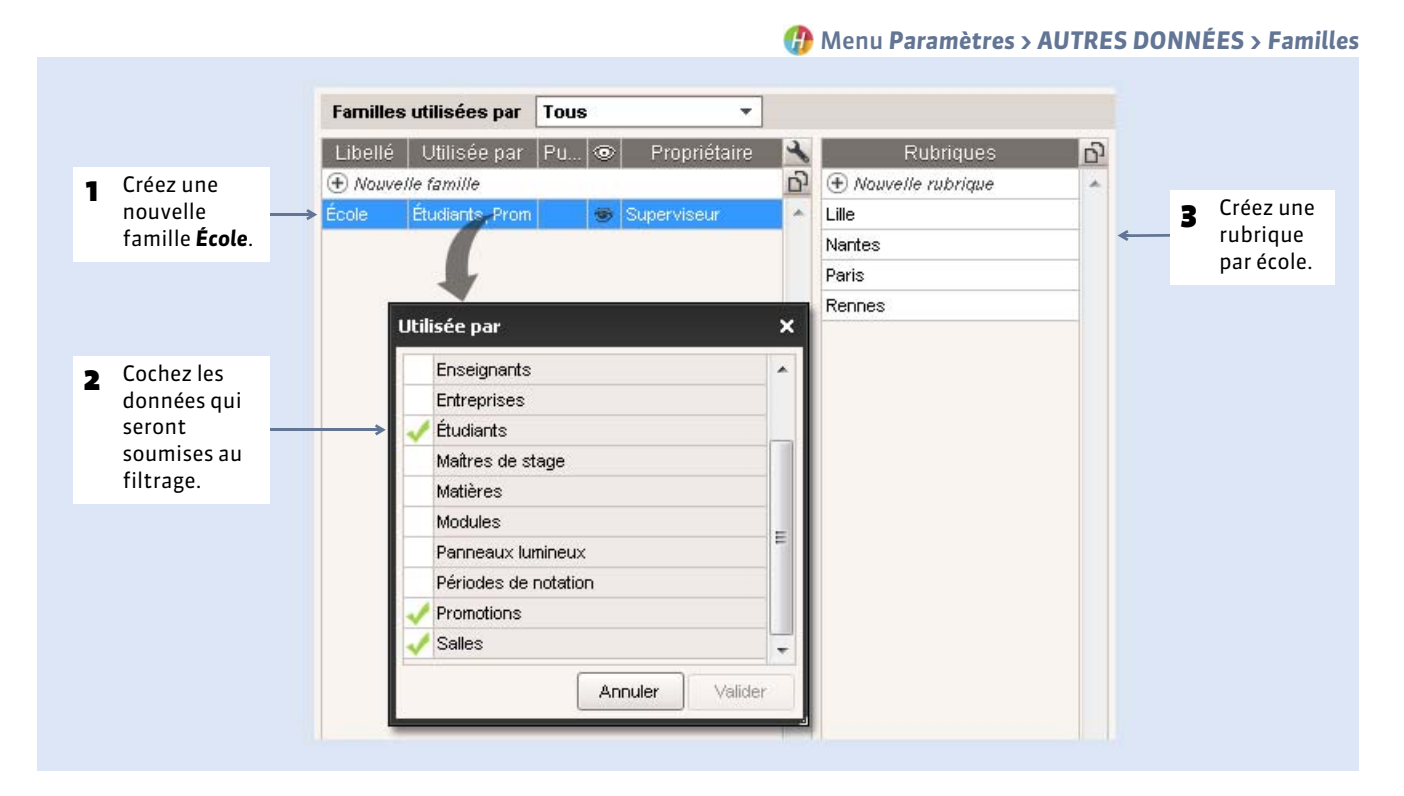

# 2 - Affecter les utilisateurs pour chaque rubrique

|          |                                    |      |              |       |                     | 1             | Cochez <b>Définir la visibilité</b> . |   |
|----------|------------------------------------|------|--------------|-------|---------------------|---------------|---------------------------------------|---|
| amilles  | utilisées par                      | Tous | *            |       |                     |               |                                       |   |
| Libellé  | Utilisée par                       | Pu 💿 | Propriétaire | 2     | Rubriques           |               | v<br>✓ Définir la visibilité          | 6 |
| E) Nouve | lle famille                        |      |              | D     | 🕀 Nouvelle rubrique |               |                                       | - |
| cole     | cole Étudiants, Prom 🎯 Superviseur |      | ~            | Lille |                     | DUPONT Pierre |                                       |   |
|          |                                    |      |              |       | Nantes              |               | BROC Jean                             |   |
|          |                                    |      |              |       | Paris               |               | MARTIN Marie                          |   |
|          |                                    |      |              |       | Rennes              |               |                                       |   |
|          |                                    |      |              |       |                     |               | <u>↑</u>                              |   |
|          |                                    |      |              |       |                     |               |                                       |   |
|          |                                    |      |              |       | 2                   | Doul          | ble-cliquez dans la colonne pour      |   |

#### Menu Paramètres > AUTRES DONNÉES > Familles

# 3 - Classer les données de la base dans les rubriques

Ce classement peut être effectué en amont ou au fur et à mesure de la saisie par les utilisateurs.

Promotions Familles des promotions ¥ Famille 1 École (+) Nouveau 🕀 Créer une promotion École L1 Com visu L2 Com visu Lille Nantes M2 Design textile Paris Rennes Annuler Valider Affichez la colonne École et double-Cochez la ou les rubrigues 1 2 cliquez sur la ligne de la ressource. appropriées.

**Remarque**: pour aller plus vite, sélectionnez toutes les données appartenant à la même rubrique, faites un clic droit et lancez **Modifier la sélection > Famille**. Vous pouvez également importer les données avec leur rubrique depuis un fichier Excel (**Dimport depuis un fichier texte**).

# 4 - Application du filtre par chaque utilisateur

#### 🕧 Menu Mes préférences > AFFICHAGE > Affichage

🕧 Dans la liste des promotions, par exemple

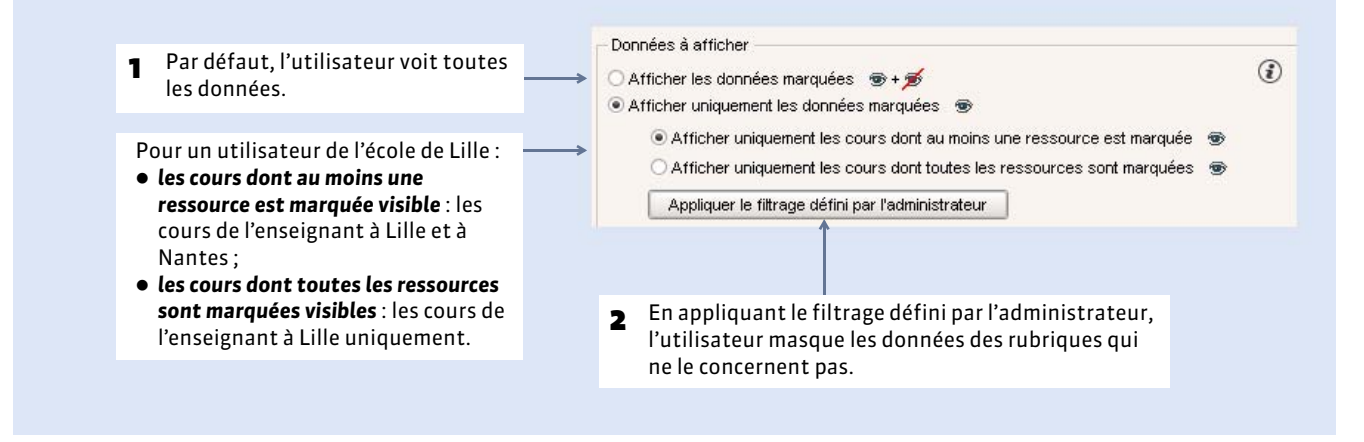

# Fiche 25 - Suivi des utilisateurs connectés

# 1 - Afficher les utilisateurs connectés

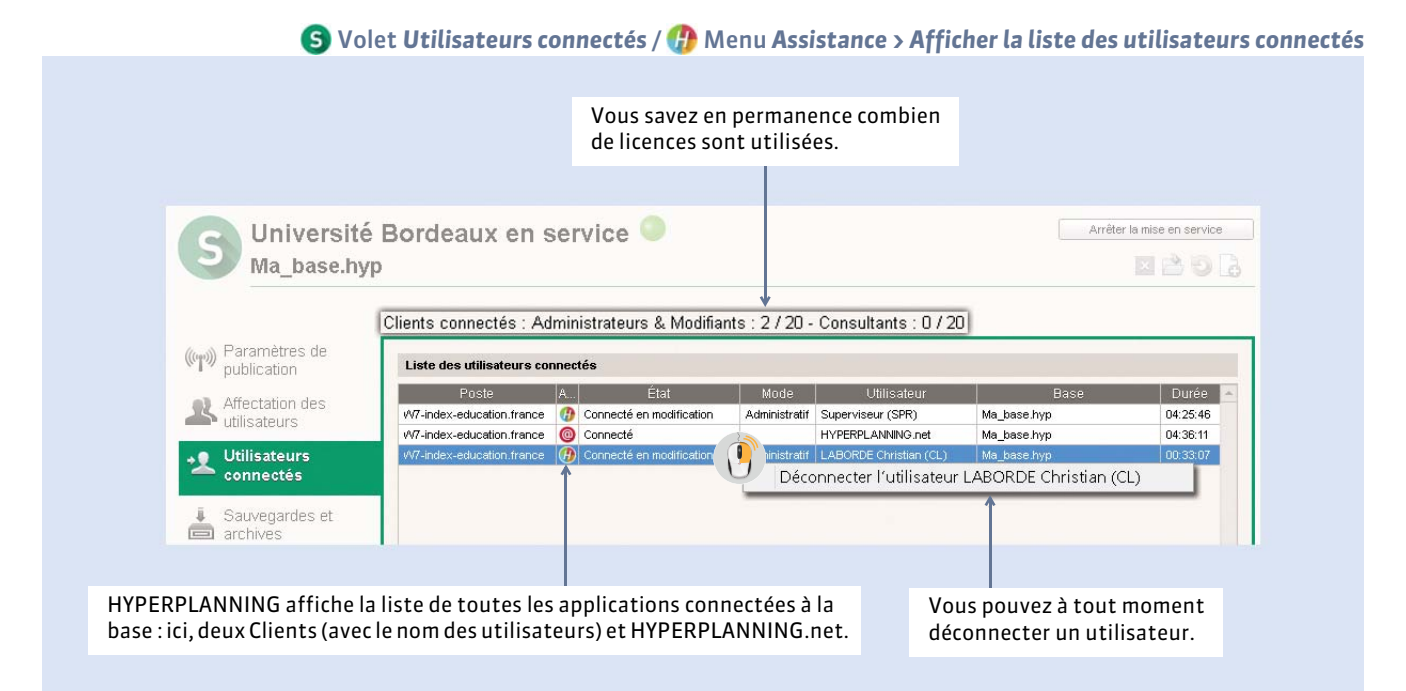

# Utilisateurs connectés depuis les Espaces

Licences utilisées :Serveurs HYPERPLANNING : 275 HYPERPLANNING.net et Service Web: 1/5 (m) Paramètres de Paramètres de sécurité (1) publication Déconnexion des utilisateurs Intégration dans un Déconnecter automatiquement un utilisateur après 30 minutes 🔻 d'inactivité Paramètres de sécurité La connexion des adresses suspectes sera suspendue pendant Liste des adresses IP autorisées 5 minutes 🛛 🔻 Nombre de tentatives d'authentification avant suspension 4 tentatives 🔻 Paramètres de connexion Débloquer les IP suspendues Mise à iour Consulter la liste des connexions en cours automatique Consulter l'état de la blacklist Seules les requêtes HTTP provenant de ces adresses IP seront acceptées D Journal des opérations Liste des adresses IP privilégiées Administration à distance Cliquez sur Consulter la liste des connexions en cours pour savoir combien d'utilisateurs sont connectés par type d'Espace.

Olet Paramètres de sécurité

# 2 - Débloquer une adresse suspendue

Une adresse IP est suspendue après un certain nombre d'essais infructueux lors de l'identification.

|                                                                                  | Dernières conne<br>Adresses IP con | exions (30 dernières minutes)<br>nectées |      |          |
|----------------------------------------------------------------------------------|------------------------------------|------------------------------------------|------|----------|
|                                                                                  | Heure                              | IP                                       | État | Nb. sus. |
|                                                                                  | 12:34:04                           | 192.168.175.20                           | S    | 1        |
| Pour débloquer les adresses<br>suspendues et permettre<br>aux utilisateurs de se |                                    |                                          |      |          |

**Remarque** : cette liste des connexions peut aussi vous permettre, en cas de problème, de vérifier si une tentative d'intrusion est en cours.

# Fiche 26 - Récapitulatif de tous les utilisateurs de la base

À SAVOIR: tous les utilisateurs saisis sont conservés en mémoire, qu'ils aient été affectés ou non à un profil d'autorisation.

# 1 - Afficher la liste des utilisateurs

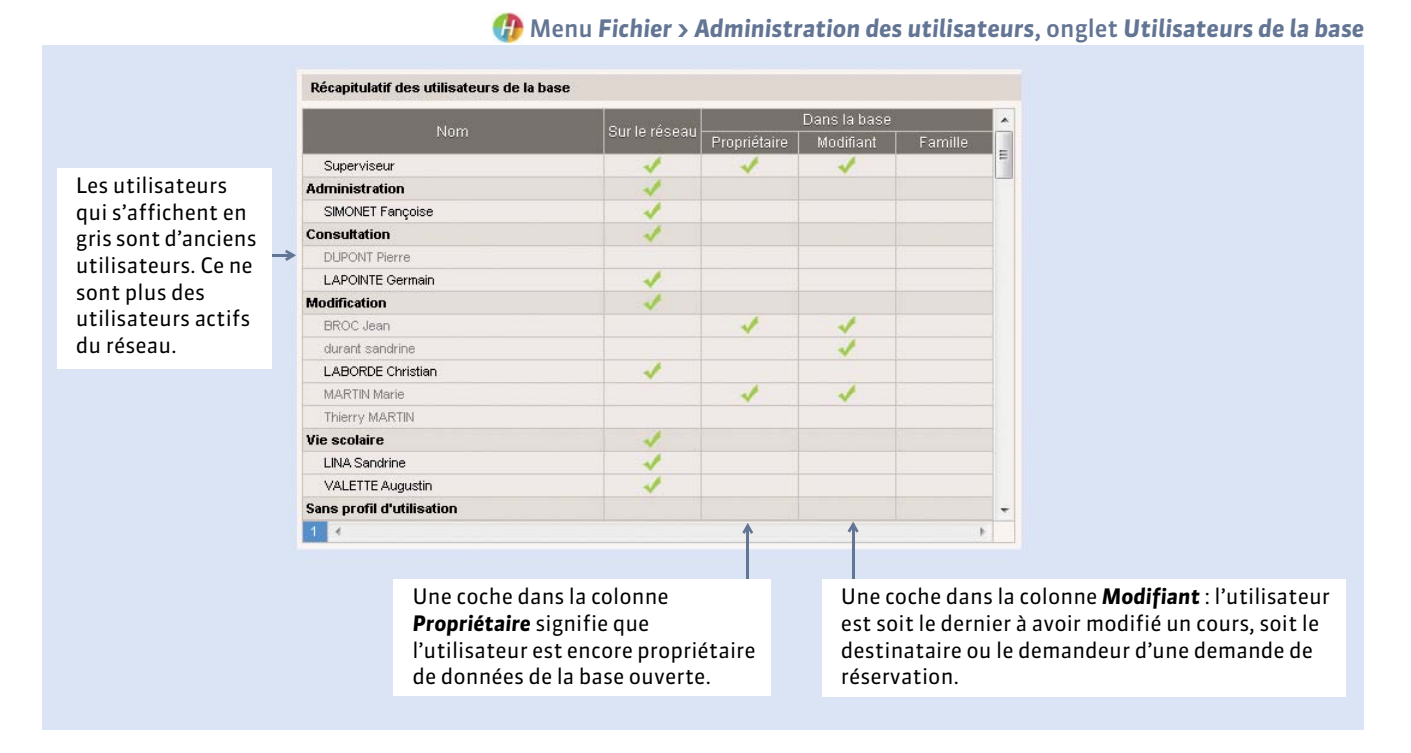

# 2 - Réinitialiser les préférences d'un utilisateur

Sélectionnez l'utilisateur actif, faites un clic droit et lancez **Réinitialiser ses préférences**: l'utilisateur retrouve les préférences définies par défaut. Le commande **Réinitialiser ses préférences d'impression** permet de réinitialiser uniquement ce qui a été modifié dans **Préférences > Impression**.

# **3** - Supprimer définitivement les anciens utilisateurs

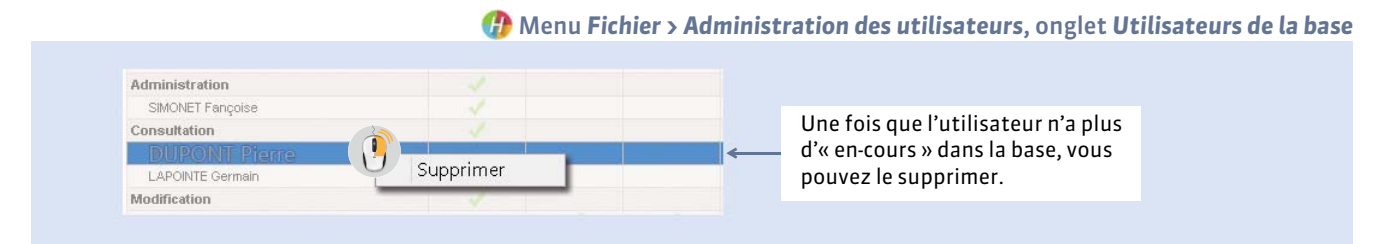

**Remarque** : si la commande est grisée, c'est que l'utilisateur est encore **Modifiant** ou **Propriétaire** de données ; il faut alors s'occuper des données concernées et transférer la propriété des données (voir ci-après).

## • Gérer les données modifiées par l'ancien utilisateur

HYPERPLANNING garde la trace de qui a modifié quelles données. Si l'ancien utilisateur est encore **Modifiant**, il faut :

- modifier les cours sur lesquels il a travaillé en dernier (dans l'onglet Plannings > Cours, triez la liste des cours sur la colonne Modifiant pour les repérer);
- supprimer les cours dont il est le créateur (onglet Plannings > Cours > Liste, colonne Créateur) ;
- supprimer les demandes de réservation dont il est le destinataire ou le demandeur (onglet **Plannings > Demandes de** réservation > Liste).

|                                                                                                    |            |   |                       |                       |                                 |              |                   | 🕧 O         | ngle       | t Plannings > Cours >  |
|----------------------------------------------------------------------------------------------------|------------|---|-----------------------|-----------------------|---------------------------------|--------------|-------------------|-------------|------------|------------------------|
|                                                                                                    |            |   |                       |                       |                                 |              |                   |             |            |                        |
| Les personnes qui ne sont plus utilisateurs mais qui<br>ont créé ou modifié des données sont affichées en gris. |            |   |                       |                       |                                 |              | i<br>ris.         |             |            |                        |
|                                                                                                    |            |   |                       |                       |                                 |              | $\downarrow$      |             |            | Si les colonnes        |
| Cours                                                                                                    |            |   |                       |                       |                                 |              |                   |             | -08        | Créateur du cour       |
|                                                                                                    |            |   |                       | 🖵 Tri2                |                                 |              | 🖵 Tri 1           |             |            | et <b>Modifiant</b> ne |
|                                                                                                    |            |   |                       |                       |                                 |              | Créateur du cours | Modifiant   | 4          | sont pas visibles      |
| 2h00                                                                                                    | mar. 11h00 |   | Actualité             |                       | <l3 droit="" public="">ECO</l3> | Amphi A :>>  |                   | Superviseur | ABC        | cliquez sur la cle     |
| 2h00                                                                                                    | mar. 11h00 | 8 | Actualité             | M. BOLI Patrice       | <l3 droit="" public="">ECO</l3> | l Amphi Ch>> |                   | Superviseur | <u>[</u> ] | plate pour les         |
| 1h00                                                                                                    | lun, 08h00 |   | Anglais               | Mme ACHARD Martine    | L1 DROIT                        | Labo de I>>  |                   | Superviseur | ^          | afficher               |
| 4h00                                                                                                    | lun. 08h00 | 0 | Econométrie           | Mme AUDIBERT Marie-Fi | L3 DROIT Public                 | Salle 204>>  |                   | Superviseur |            | arriener.              |
| 3h00                                                                                                    | jeu, 13h00 |   | Droit Pénal des Affa  | M. AZOPARDI Philippe  | M1 Droit privé                  | Amphi Mi >>  |                   | Superviseur |            |                        |
| 3h00                                                                                                    | mar. 13h00 | 0 | Politique commercial  | Mme BALLAND Françoi:  | L3 DROIT Public                 | Salle 009>>  |                   | Superviseur |            |                        |
| 2h00                                                                                                    | jeu. 11h00 |   | Optimisation dynami   | Mme BASILE Pascale    | L3 DROIT Public                 | Salle 009>>  |                   | Superviseur |            |                        |
| 3h00                                                                                                    | lun. 13h00 | ۰ | Droit des libertés pu | M. DI MARTINO Pierre  | M2 Droit privé                  | Amphi A>>    |                   | Superviseur |            |                        |
| 3h00                                                                                                    | mar. 09h00 | ۲ | Analyse éco de la c   | M. FAIDHERBE Samuel   | L3 DROIT Public                 | Salle 009>>  |                   | Superviseur |            |                        |
| 3h00                                                                                                    | lun. 13h00 | ٥ | Droit Commercial      | M. GILLES Robert      | M2 Droit privé                  | Amphi A>>    |                   | Superviseur |            |                        |
| 3h00                                                                                                    | mer. 08h00 | ۰ | Droit Fiscal          | M. KAPLANSKI Georges  | L1 DROIT                        | Amphi Mi>>   | Superviseur       | Superviseur |            |                        |
| 3h00                                                                                                    | jeu. 13h00 |   | Droit Civil           | Mme LAVILLIER Anne-M  | M2 Droit privé                  | Amphi A>>    | Superviseur       | Superviseur |            |                        |
| 3h00                                                                                                    | lun, 13h00 |   | Droit de la concurre  | M. NGUYEN Michel      | L3 DROIT Privé                  | Amphi A >>   | Superviseur       | Superviseur |            |                        |
| 2h00                                                                                                    | mer. 11h00 |   | Droit de la concurre  | M. RIGOBERT Robert    | L3 DROIT Public                 | Salle 009>>> | Superviseur       | Superviseur |            |                        |

## Transférer la propriété des données

Si l'utilisateur est encore propriétaire de données, il faut impérativement les transférer à un autre utilisateur.

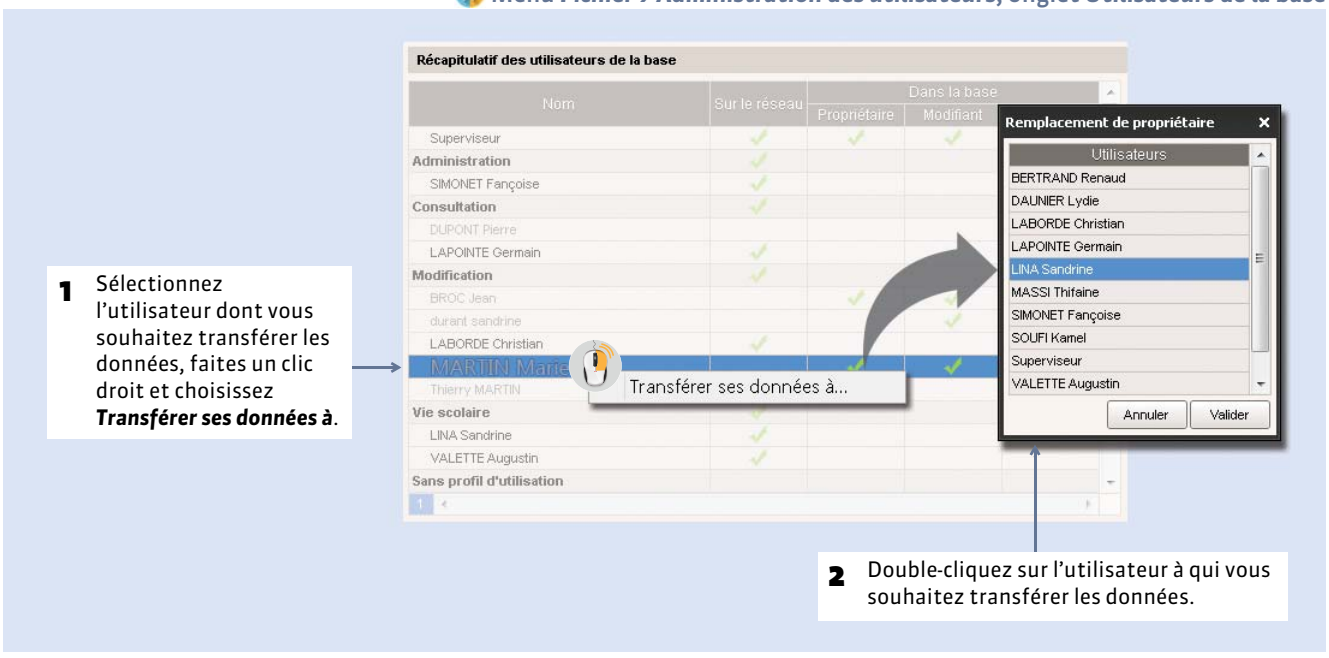

🕐 Menu Fichier > Administration des utilisateurs, onglet Utilisateurs de la base

# HYPERPLANNING.net

- Mettre en place HYPERPLANNING.net
- Intégration dans un ENT avec CAS
- **Configuration du serveur CAS**
- URL d'HYPERPLANNNING.net
- **Paramétrer les Espaces**
- Cérer les identifiants et mots de passe
- Définir les autorisations
- C Afficher les cours sur un panneau lumineux

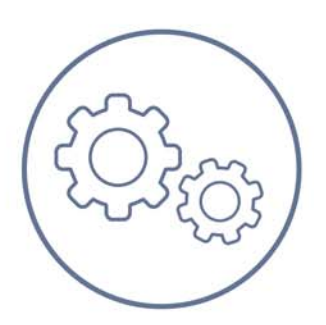

# Fiche 27 - Mettre en place HYPERPLANNING.net

À SAVOIR: l'application HYPERPLANNING.net @ permet de publier, en temps réel, certaines données de la base sur Internet, dans des espaces dédiés. Les utilisateurs se connectent à leur espace avec un identifiant et un mot de passe et accèdent uniquement aux données qui les concernent.

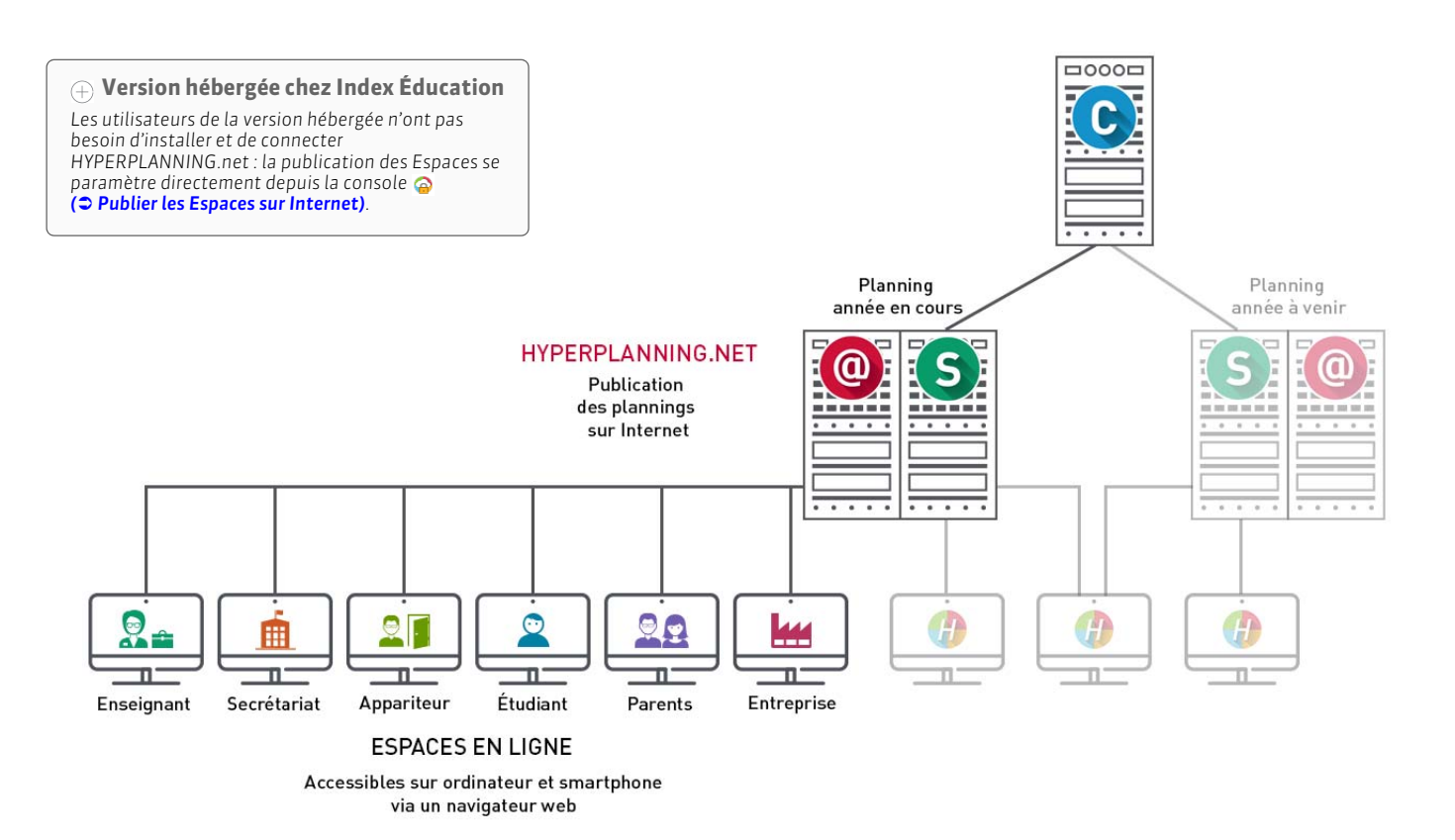

# **1 - Installer HYPERPLANNING.net**

## ▶ Consignes d'installation

Vous téléchargez l'application directement depuis la rubrique **Téléchargements > Dernière mise à jour** sur notre site Internet **www.index-education.com**.

HYPERPLANNING.net s'installe sur une machine suffisamment puissante, de préférence sur une partition dédiée (différente de la partition système) dans un dossier non partagé. HYPERPLANNING.net s'installe sur un poste qui a accès au Contrôleur ou au Serveur.

**Environnement conseillé :** Windows Server 2012 ou Windows Server 2008 (32 ou 64 bits). Les environnements spécifiques "Serveurs" ne sont pas indispensables, bien qu'ils soient optimisés pour faire fonctionner les applications Serveur.

Remarque : tant que le composant nécessaire à l'authentification CAS n'est pas implémenté par les équipes de Wine, HYPERPLANNING.net ne peut pas fonctionner sur des postes Linux.

#### Mise à jour de la licence

Si vous acquérez la licence HYPERPLANNING.net après l'enregistrement de votre licence Réseau, vous devez mettre à jour votre licence à partir du Contrôleur, du Serveur ou du Client (**CENTERSISTER LA LICENCE**).

## Démarrage d'HYPERPLANNING.net

Il ne peut être lancé que du poste où il a été installé. Pour démarrer HYPERPLANNING.net, utilisez le raccourci ou la commande **Démarrer > Programmes > HYPERPLANNING Réseau 2016 > HYPERPLANNING.net 2016**. Si les paramètres de connexion ont été correctement définis (voir ci-après), HYPERPLANNING.net se connecte automatiquement au Contrôleur ou au Serveur. Dès que la connexion est établie, HYPERPLANNING.net affiche la **Liste des plannings** mis en service.

# 2 - Connecter HYPERPLANNING.net au Contrôleur ou au Serveur

Pour voir tous les plannings mis en service, connectez HYPERPLANNING.net au Contrôleur. Pour voir uniquement un planning, connectez HYPERPLANNING.net au Serveur sur lequel il est en service.

#### ▶ Choix n° 1 : connecter HYPERPANNING.net au Contrôleur

|                                                                                                    | Licences utilisées : Serveurs HYPERPLANNING : 1 / 5 HYPER<br>Administrateurs & Modifiants : 0 / 20 Consult                                                                                                    |                                                                                |                                                                      |   |
|----------------------------------------------------------------------------------------------------|----------------------------------------------------------------------------------------------------|--------------------------------------------------------------------------------|----------------------------------------------------------------------|---|
| Plannings du réseau                                                                                                    | Paramètres de publication                                                                                                    |                                                                                |                                                                      |   |
| Utilisateurs du réseau                                                                                                    | Pour toute modification, le contrôleur doit être désactivé.                                                                                                    |                                                                                |                                                                      |   |
| Castion das lisonas                                                                                                    | Accès automatique au contrôleur                                                                                                    |                                                                                |                                                                      |   |
| Gestion des licences                                                                                                    | Port d'écoute UDP : 21200<br>A saisir dans les paramètres de connevion des serveurs et des clients pour                                                                                                    |                                                                                |                                                                      |   |
| )) Paramètres de<br>publication                                                                                                    | A saisir vans les parametres de comienton des serveurs et des clients pour                                                                                                    |                                                                                |                                                                      |   |
| a Baramàtras de                                                                                                    | Accès direct au contrôleur Port d'écoute TCP 21200                                                                                                    |                                                                                |                                                                      |   |
| sécurité                                                                                                    | Adresse lu contrôleur : Adresse IP : 192.168.175.20                                                                                                    |                                                                                |                                                                      |   |
| Mise à jour<br>automatique                                                                                                    | A saisir dans les paramètres de connexion des serveurs et des clients pour                                                                                                    |                                                                                |                                                                      |   |
| T lournal des                                                                                                    |                                                                                                    |                                                                                |                                                                      |   |
| L oburnar ues                                                                                                    |                                                                                                    |                                                                                |                                                                      |   |
| opérations                                                                                                    |                                                                                                    |                                                                                |                                                                      |   |
| Gestion des                                                                                                    | s plannings                                                                                                    |                                                                                |                                                                      |   |
| Gestion des                                                                                                    | s plannings<br>u contrôleur                                                                                                    |                                                                                |                                                                      |   |
| Gestion des<br>Déconnecté d                                                                                                    | s plannings<br>u contrôleur                                                                                                    |                                                                                |                                                                      |   |
| Gestion des<br>Déconnecté d                                                                                                    | s plannings<br>u contrôleur<br>icences utilisées : Non disponible                                                                                                    |                                                                                |                                                                      |   |
| Gestion des     Déconnecté d                                                                                                    | s plannings<br>u contrôleur<br>icences utilisées : Non disponible<br>Paramètres de connexion Se connecter                                                                                                    |                                                                                |                                                                      |   |
| Gestion des<br>Déconnecté d<br>Luste des plannings                                                                                 | s plannings<br>u contrôleur<br>icences utilisées : Non disponible<br>Paramètres de connexion Se connecter<br>• Connexion au contrôleur                                                                                                    | Deportor dans U                                                                |                                                                      |   |
| Gestion des<br>Déconnecté d                                                                                                    | s plannings<br>u contrôleur<br>icences utilisées : Non disponible<br>Paramètres de connexion Se connecter<br>• Connexion au contrôleur<br>Adresse IP ou nom de domaine<br>192, 168, 175, 20 21200                                                                                            | Reportez dans HY<br>l' <b>Adresse IP</b> (ou no                                | 'PERPLANNING.ne'<br>m de domaine) et l                               | t |
| Gestion des     Déconnecté d     Liste des plannings     Utilisateurs du réseau     Gestion des licences                           | s plannings<br>u contrôleur<br>dences utilisées : Non disponible<br>Paramètres de connexion <u>Se connecter</u><br>• Connexion au contrôleur<br>Adresse IP ou nom de domaine<br>192.168.175.20<br>Recherche du contrôleur sur le réseau de l'établissement                                   | <br>Reportez dans HY<br>l' <b>Adresse IP</b> (ou no<br>numéro de <b>Port T</b> | 'PERPLANNING.ne'<br>om de domaine) et lo<br><b>CP</b> du Contrôleur. | t |
| Gestion des<br>Déconnecté d<br>Liste des plannings<br>Utilisateurs du réseau<br>Gestion des licences<br>Paramètres de<br>connexion | s plannings<br>u contrôleur<br>dences utilisées : Non disponible<br>Paramètres de connexion <u>Se connecter</u><br>• Connexion au contrôleur<br>Adresse IP ou nom de domaine<br><u>192, 168, 175, 20</u><br>Recherche du contrôleur sur le réseau de l'établissement<br>Connexion au serveur | <br>Reportez dans HY<br>l' <b>Adresse IP</b> (ou no<br>numéro de <b>Port T</b> | 'PERPLANNING.ne<br>om de domaine) et lo<br><b>CP</b> du Contrôleur.  | t |

Si la mention En recherche du contrôleur s'affiche, vérifiez que :

- le Contrôleur est lancé et activé ;
- les paramètres de connexion sont cohérents ;
- l'adresse IP du poste où est installé le Contrôleur est accessible depuis ce poste (utiliser la commande Ping);
- l'adresse IP de la machine sur laquelle est installée HYPERPLANNING.net est autorisée à se connecter dans les **Paramètres de sécurité** du Contrôleur (**Paramètres de sécurité**).

## ▶ Choix n° 2 : connecter HYPERPANNING.net à un Serveur

Pour vous connecter à un Serveur, vous devez au préalable avoir installé un planning (**Étape 1 : Créer un planning)** afin d'accéder à ses paramètres de publication. Le planning doit également être mis en service.

| Du côté Ser                                                    | veur, le planning est déjà<br>Année en<br>Ma_base.hyp                                                                                                    | à en service.<br>cours en service                                                                                                    |  |
|----------------------------------------------------------------|----------------------------------------------------------------------------------------------------|----------------------------------------------------------------------------------------------------|--|
| Gesticn des<br>plannings                                       |                                                                                                    | Clients connectés : Administrateurs & Modifiants : 0 / 20 - Consultants : 0 / 20                                                                                                    |  |
| S                                                              | ((m)) Paramètres de publication                                                                                                    | Nom de publication du planning :                                                                                                    |  |
| Année en cours<br>Conservice                                   | Affectation des utilisateurs                                                                                                    | Année en cours Pour une connexion directe à ce serveur de planning depuis le réseau interne Le poste abritant "Année en cours" a une seule carte réseau                                                                                                    |  |
|                                                                | 2 Utilisateurs<br>connectés                                                                                                    | Adresse IP 192.168.175.20 Nom : W7-index-education.france Port d'écoute : 21201                                                                                                    |  |
|                                                                | Sauvegardes et<br>archives                                                                                                    | Pour une connexion directe à ce serveur de planning depuis l'extérieur<br>Adresse publique (IP ou nom) du poste aloritant "Année en cours"                                                                                                    |  |
|                                                                | Connexion au                                                                                                    | Port d'écoute :                                                                                                    |  |
| Liste de<br>A<br>Utilisate<br>G<br>Gestion<br>Paramè<br>connex | es plannings<br>eurs du réseau<br>o des licences<br>ètres de<br>cion<br>Paramètres de<br>O Connexion<br>Adresse<br>0 Connexion<br>Recherc<br>0 Connexion<br>Adresse<br>192,1 | connexion     Se connecter     Valeurs par défaut       a u contrôleur       el P ou nom de domaine     Fort TCP       pst     21200       eshe du contrôleur sur le réseau de l'établissement     C       a u serveur     Port TCP       168.175.20     21201 |  |
|                                                                |                                                                                                    |                                                                                                    |  |
|                                                                | Dans les para<br>reportez l'adr<br>numéro de po                                                                                                    | mètres de connexion d'HYPERPLANNING.net,<br>resse IP de l'ordinateur qui abrite le Serveur et le<br>ort du planning, puis cliquez sur <b>Se connecter</b> . Dans                                                                                               |  |

Si la connexion au Serveur n'arrive pas à se faire, vérifiez que :

- le Serveur a un planning **En service** ;
- les paramètres de connexion sont cohérents ;
- l'adresse IP du poste où est installé le Serveur est accessible depuis ce poste (utiliser la commande Ping) ;
- l'adresse IP de la machine sur laquelle est installée HYPERPLANNING.net est autorisée à se connecter dans les **Paramètres de sécurité** du Serveur.

# 3 - Créer une publication

Chaque publication est un Service Windows qui se lance automatiquement au démarrage de l'ordinateur. Pour pouvoir créer une publication, HYPERPLANNING.net doit être connecté au Contrôleur ou au Serveur et le planning associé à la base doit être mis en service.

|   |                                                                                                    |                         |                                                                                                    | 🙆 Volet Gest                        | ion des planni                              | ings > Liste des plannings              |
|---|----------------------------------------------------------------------------------------------------|-------------------------|----------------------------------------------------------------------------------------------------|-------------------------------------|---------------------------------------------|-----------------------------------------|
|   |                                                                                                    |                         |                                                                                                    |                                     |                                             |                                         |
| 1 | Sélectionnez le planning,<br>faites un clic droit et<br>choisissez <b>Créer une<br/>nouvelle publication</b> .           | Plannings of Année e    | n cours                                                                                                    | une nouvelle publication            | Localisation                                | Administrateur                          |
|   |                                                                                                    | 4                       |                                                                                                    |                                     |                                             | Créer une nouvelle publication          |
| 2 | Sélectionnez la<br>publication créée, faites<br>un clic droit et choisissez<br>Installer en tant que<br>service windows. | Plannings o             | le Superviseur<br>Nom<br>n cours<br>n cours - NET                                                                                                    | wr<br>Installer en tant que service | Localisation<br>-index-education<br>Windows | Administrateur 🔺                        |
| 3 | Le planning est ouvert et<br>la base est publiée<br>automatiquement.                                                     | Ceston des<br>plannings | Année en<br>Ma_base.hy<br>Ma_base.hy<br>Paramètres de<br>publication<br>Intégration dans un<br>ENT<br>Paramètres de<br>sécurité<br>Paramètres de<br>sécurité<br>Paramètres de<br>connexion<br>Mise à jour<br>automatique<br>Durmal des<br>opérations | Clients connectés :Serveurs HYPERPL | ANNING : 1 / 5 H<br>mecter<br>21201         | HYPERPLANNING.net et Service Web: 1 / 5 |

## Signification des voyants affectés aux publications

- Nom De La Publication Pas de service Windows associé.
- Nom De La Publication Service Windows arrêté.
- Nom De La Publication Service Windows démarré. Base non publiée.
- Nom De La Publication Service Windows démarré et base publiée.

## Créer une seconde publication de la même base

Pour disposer d'une bande passante plus importante, vous pouvez créer une seconde publication. La première publication concernera par exemple uniquement les données destinées aux enseignants (Espace Enseignants), la seconde publication, uniquement les données destinées aux familles (Espace Étudiants et Espace Parents).

- 1. Depuis l'Administration HYPERPLANNING.net, Gestion des plannings > Liste des plannings, faites un clic droit sur le planning et lancez Créer une nouvelle publication.
- 2. Renommez la publication puis faites un clic droit dessus et lancez Installer en tant que service Windows.
- **3.** Dans les **Paramètres de publication** du nouveau serveur, onglet **Adresses de publication**, modifiez le **Port d'écoute** ou la **Racine** afin que les adresses à communiquer aux internautes soient bien différentes.
- 4. Publiez la base. Les adresses à communiquer aux utilisateurs se trouvent dans l'onglet **Connexion des internautes** de chaque serveur.

#### Supprimer une publication

Pour supprimer une publication, rendez-vous dans l'Administration d'HYPERPLANNING.net, **Gestion des plannings > Liste des plannings**. Faites un clic droit, lancez **Arrêter le service Windows associé** puis refaites un clic droit et lancez **Supprimer la publication sélectionnée**.

# 4 - Modifier les paramètres de publication

Les paramètres de publication concernent l'accès des utilisateurs à leurs Espaces respectifs : adresses auxquelles ils se connectent, accès via un site existant, intégration dans un ENT, etc. Pour pouvoir modifier les paramètres de publication, la publication doit être arrêtée.

#### Connexion des utilisateurs

**Over a set of the set of the set** 

| 1 | Les échanges faits en HTTP sont<br>cryptés en AES 128 bits.<br>Aucune information ne transite en<br>clair, même lorsque le protocole<br>HTTPS n'est pas sélectionné. | → | Configuration du serveur HTTP<br>Le poste abritant "Année en cours - NET" a une seule carte réseau<br>Choix du protocole :  HTTP HTTPS<br>Adresse IP : 192.168.175.20 Nom : W7-index-education.france |       |
|---|----------------------------------------------------------------------------------------------------|---|----------------------------------------------------------------------------------------------------|-------|
| 2 | Par défaut, le port 80 est utilisé<br>pour la connexion ; il n'est pas<br>nécessaire de le modifier sauf si une<br>autre application l'utilise déjà.                 | → | Port d'écoute : 80 Racine : hp<br>Pour pouvoir publier la base, vous devez impérativement réserver le préfixe de votre UR<br>Réserver le préfixe d'URL http://+:80/hp/                                | L     |
|   |                                                                                                    |   | Adresse publique URL publique de "Année en cours - NET" Ouvrir dans un navig http://nomdedomaine/hp                                                                                                   | ateur |

- Voici les adresses auxquelles les enseignants se connectent pour accéder à leur Espace (depuis un poste connecté à Internet ou depuis leur smartphone). *nomdedomaine* est une adresse IP à laquelle on accède depuis l'extérieur (adresse du routeur) ou un nom de domaine réservé à l'établissement.
- 2 Vous pouvez personnaliser le nom de chaque Espace ; dans ce cas, l'adresse pour y accéder est actualisée.

#### **@** Volet **Paramètres de publication**, onglet **Connexion des internautes**

| esses de connexio    | n des internautes                          |                 |                     |
|----------------------|--------------------------------------------|-----------------|---------------------|
| lresses des espaces  |                                            |                 |                     |
| Accueil :            | http://homdedomaine/hp/                    | 🗌 Personnaliser |                     |
| Espace Secrétariat : | http://nomdedomaine/hp/secretariat         | Personnaliser   | secretariat         |
| Espace Enseignants : | http://nomdedomaine/hp/enseignant          | Personnaliser   | anasignant          |
| Version mobile :     | http://homdedomaine/hp/nobile.enseignant   |                 | enseignan           |
| Espace Étudiants :   | http://nomdedomaine/hp/etudiant            | Personnaliser   | etudiant            |
| Version mobile :     | http://homdedomaine/hp/mobile.etudiant     |                 |                     |
| Espace Appariteurs : | http://homdedomaine/hp/appariteur          | Personnaliser   | appariteur          |
| 🔶 Espace Invités :   | http://nomdedomaine/hp/planning des salles | Personnaliser   | planning des salles |
| Espace Parents :     | http://homdedomaine/hp/parent              | Personnaliser   | parent              |
| Fonces Estrensies :  |                                            | Personnaliser   |                     |

## Intégration dans un Intranet sans CAS

Si vous avez déjà un site Internet ou un environnement numérique dans lequel les utilisateurs (enseignants, étudiants) sont déjà identifiés, vous pouvez choisir d'intégrer les emplois du temps HYPERPLANNING à votre site/ENT. Ainsi, l'utilisateur n'a pas besoin d'avoir un autre identifiant pour accéder à HYPERPLANNING.

HYPERPLANNING.net affichera l'emploi du temps de la ressource concernée. Cette demande se fait sous la forme d'une requête avec la syntaxe suivante :

#### http://"nomdedomaine"/hp/edt?genre=ENSEIGNANT&identifiant="identifiant"

Reportez-vous à l'image suivante pour plus d'information sur la syntaxe de cette requête.

#### Olet Paramètres de publication, onglet Intégration des EDT 1 Intégration des EDT dans un autre site Cochez le type de 1 ressources dont vous Utiliser les emplois du temps publiés par HYPERPLANNING.net pour les intégrer dans un autre site . souhaitez publier http://nomdedomaine/hp/edt?genre=ENSEIGNANT&identifiant="identifiant" 🗹 ... pour les enseignants l'emploi du temps sur 🗹 ... pour les étudiants http://norndedorraine/hp/edt?genre=ETUDIANT&identifiant="identifiant" votre site Internet. 🗹 ... pour les promotions http://nomdedomaine/hp/edt?genre=DIPLOME&identifiant="identifiant" ✓ ... pour les salles http://nomdedomaine/hp/edt?genre=SALLE&identifiant="identifiant" Dans la requête, l'identifiant de Ces requêtes doivent être intégrées dans le code 2 3 la ressource vient remplacer la du site Internet : nomdedomaine doit être remplacé par l'adresse du site Internet. variable identifiant.

# 5 - Modifier si nécessaire les paramètres de sécurité

#### Ø Volet Paramètres de sécurité

| <ol> <li>Cette option permet de<br/>suspendre les IP<br/>suspectes (connexions<br/>répétées) pendant une<br/>certaine durée que vous<br/>pouvez modifier.</li> </ol> | Paramètres de sécurité     Déconnexion des utilisateurs     Déconnecter automatiquement un utilisateur après     Suspendre la connexion des adresses IP suspectes     La connexion des adresses suspectes sera suspendue pendant     Sminutes | Filtrage adresses autorisées<br>Liste des adresses IP autorisées                                                                                 |
|----------------------------------------------------------------------------------------------------|----------------------------------------------------------------------------------------------------|----------------------------------------------------------------------------------------------------|
| Permet de débloquer<br>immédiatement les<br>adresses suspendues.                                                                                                    | Nombre de tentatives d'authentification avant suspension           Débloquer les IP suspendues           Consulter la liste des connexions en cours                                                                                           | Adresse IP                                                                                                    |
| 2 Attention : les adresses<br>privilégiées ne seront<br>jamais suspendues.                                                                                           | Consulter l'état de la blacklist<br>Liste des adresses IP privilégiées<br>Adresse IP                                                                                                    | Seules les requêtes HTTP provenant de<br>ces adresses IP seront acceptées<br>Autoriser l'authentification par entête<br>HTTP sur ces adresses IP |

# Fiche 28 - Intégration dans un ENT avec CAS

À SAVOIR: cette intégration permet aux enseignants, étudiants, etc., d'accéder aux données publiées par HYPERPLANNING.net à travers un Environnement Numérique de Travail en ne s'authentifiant qu'une seule fois.

# 1 - Comment ça marche ?

Dans le cadre de la CAS-ification de l'application HYPERPLANNING.net se pose la problématique de synchronisation des informations d'identité entre les deux référentiels de données : l'annuaire ENT LDAP et la base de données HYPERPLANNING.

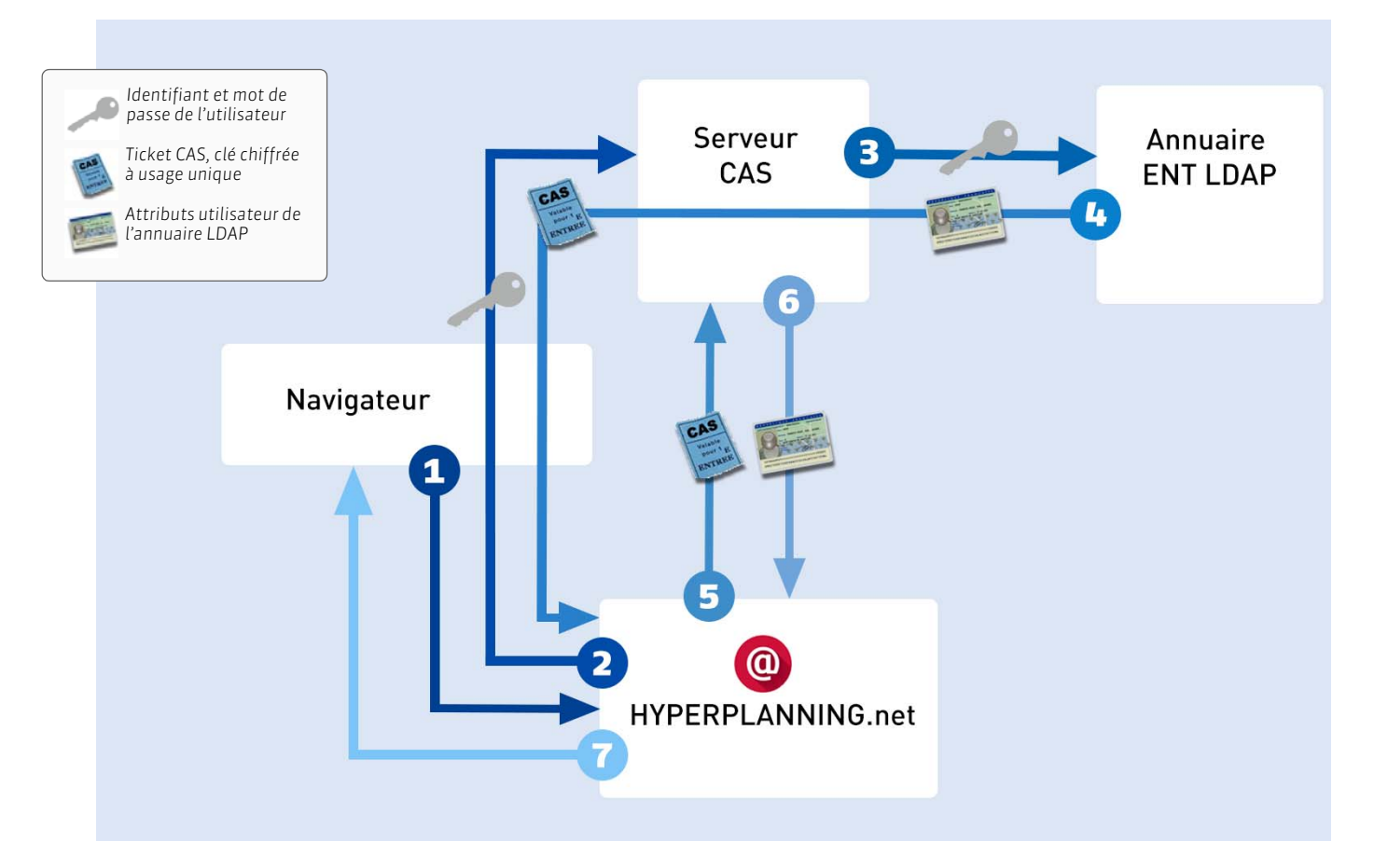

- 1. À partir de son navigateur, l'utilisateur connecté à l'ENT s'adresse à HYPERPLANNING.net.
- 2. HYPERPLANNING.net répond au navigateur de s'adresser au serveur CAS et lui en donne l'adresse. Si l'utilisateur n'est pas déjà identifié sur le serveur, il devra saisir son identifiant et son mot de passe.
- 3. Le serveur CAS vérifie alors l'identité de l'utilisateur dans l'annuaire LDAP :
- si le LDAP n'authentifie pas l'utilisateur, un message d'échec est envoyé à l'utilisateur sur l'ENT,
- si le LDAP authentifie l'utilisateur, le serveur CAS génère un « ticket CAS » et extrait de l'annuaire LDAP tous les attributs nécessaires à HYPERPLANNING.net pour reconnaître l'utilisateur. Un « ticket CAS » est une clé chiffrée à usage unique.
- 4. L'identifiant de l'utilisateur et son « ticket CAS » sont transmis à HYPERPLANNING.net, grâce à une redirection du navigateur.
- 5. HYPERPLANNING.net donne au serveur CAS le ticket de l'utilisateur.
- 6. Le serveur CAS renvoie à HYPERPLANNING.net les attributs utilisateur de l'annuaire LDAP correspondant à ce ticket.
- 7. L'utilisateur reçoit alors par l'intermédiaire d'HYPERPLANNING.net l'autorisation de s'y connecter.

# 2 - Paramétrage d'HYPERPLANNING.net pour le SSO

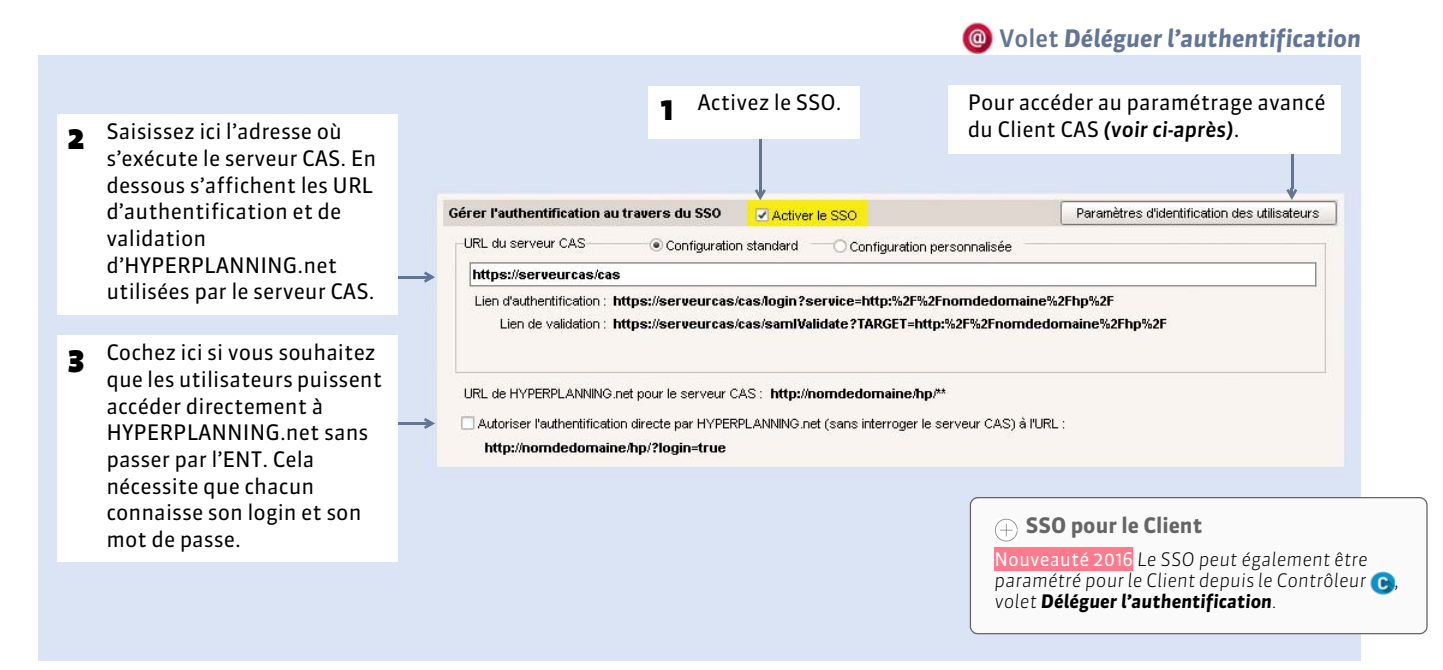

## Paramètres du Client CAS

**@** Volet Déléguer l'authentification, bouton Paramètres d'identification des utilisateurs

| 1 HYPERPLANNING.net offre trois<br>possibilités lors de la première<br>connexion d'un utilisateur<br>passant par la centrale<br>d'authentification CAS.                                                                                                    | Mentification des utilisateurs Définition de l'identifiant commun à CAS et HYPERPLANNING Utiliser l'identifiant utilisateur CAS (Subject) Utiliser l'identifiant utilisateur cans HYPERPLANNING à la première connexion Reconnaissance de l'utilisateur                                                                                                    |
|----------------------------------------------------------------------------------------------------|----------------------------------------------------------------------------------------------------|
| 2 Si le mode est Avec l'identité de<br>l'utilisateur, le profil de<br>l'utilisateur dépend de l'Espace<br>auquel il doit être connecté<br>(Enseignants, etc.) : les<br>différentes valeurs CAS possibles<br>pour « categories » doivent être<br>saisies en dessous, en face de la<br>valeur HYPERPLANNING<br>appropriée. | Par double authentification         Avec l'identification         Avec l'identification         Daté de naissance:       dateNaissance         Code Postal:       codePostal         Profil d'utilisateur:       categories         Enseignants:       National_3         Étudiants:       National_1         Parents:       National_2         Sécretariat:       National_4;National_5;National_6         Apparteurs:       Entreprise: |
|                                                                                                    | <u>Annuler</u> <u>V</u> ailder                                                                                                    |

Mode **Avec l'identité de l'utilisateur** : ce sont les champs échangés entre CAS et HYPERPLANNING.net qui vont permettre de reconnaître l'utilisateur qui se connecte pour la première fois. Il faut indiquer la désignation de ces champs par CAS. Il en est de même pour les catégories.

Mode **Par double authentification** : l'utilisateur doit saisir son mot de passe et son login HYPERPLANNING.net pour établir sa reconnaissance lors de sa première connexion.

Mode **Avec l'identifiant CAS renseigné dans HYPERPLANNING** : l'administrateur doit importer dans HYPERPLANNING tous les identifiants CAS des utilisateurs pour qu'ils puissent se connecter via CAS à HYPERPLANNING.net.

# 3 - Accès à HYPERPLANNING.net à travers CAS pour un établissement

## ► Accès aux différents Espaces

L'accès aux différents Espaces se fait par l'URL publique d'HYPERPLANNING.net.

Pour accéder aux Espaces mobiles, il faut compléter cette adresse par la mention **/mobile**. Par exemple, pour une adresse publique **http://NomEtablissement/hp**, l'adresse permettant l'accès aux Espaces mobiles est **http://NomEtablissement/ hp/mobile** 

**Remarque :** les autorisations de publication des Espaces définies au niveau de HYPERPLANNING.net restent valables.

#### Accès aux différentes pages

Vous pouvez aussi paramétrer un accès direct aux différentes pages d'HYPERPLANNING.net. Cet accès se fait par l'URL publique de HYPERPLANNING.net suivi du paramètre de la page ( URL d'HYPERPLANNING.net).

# Fiche 29 - Configuration du serveur CAS

#### À SAVOIR : les tests effectués sont basés sur les références suivantes :

- Serveur CAS version 3.1.1,
- Protocole de validation du ticket CAS : SAML 1.1.

Les informations données ci-dessous ne sont que des exemples (valides pour la version 3.1.1). Selon la version de votre serveur CAS, la syntaxe à utiliser peut varier. Une aide publiée par l'organisme JASIG est disponible à l'adresse suivante : https://wiki.jasig.org/display/CASUM/Home.

# 1 - Récupération des attributs dans LDAP

Par défaut, CAS n'envoie au service que le nom de l'utilisateur lors de la validation du ticket. Pour ajouter des attributs LDAP, il faut modifier le fichier .\WEB-INF\deployerConfigContext.xml.

#### Modification d'authenticationManager

```
<bean id="authenticationManager"
class="org.jasig.cas.authentication.AuthenticationManagerImpl">
    <property name="credentialsToPrincipalResolvers">
        <list>
            <bean
class="org.jasig.cas.authentication.principal.UsernamePasswordCredentialsToPrincipalResolver" >
            <property name="attributeRepository">
            <property name="attributeRepository">
            <property name="attributeRepository">
            <property name="attributeRepository">
            <property name="attributeRepository">
            <property name="attributeRepository">
            <property>
            </pean>
            ...
```

#### Modification d'attributeRepository

```
<br/>dean id="attributeRepository"
class="org.jasig.services.persondir.support.ldap.LdapPersonAttributeDao">
<property name="baseDN" value="OU=xxxx,DC=xxxxxxxx,DC=xx" /></property name="baseDN" value="OU=xxxx,DC=xxxxxxxxx,DC=xx" />
<property name="query" value="(uid={0})" />
<property name="contextSource" ref="contextSource" />
<property name="ldapAttributesToPortalAttributes"></property name="ldapAttributesToPortalAttributes">
       <map>
          <entry key="sn" value="nom"/>
          <entry key="givenName" value="prenom" />
          <entry key="uid" value="user" />
          <entry key="ENTPersonLogin" value="login" />
          <entry key="ENTPersonProfils" value="categories" />
          <entry key="ENTPersonDateNaissance" value="dateNaissance" />
          <entry key="ENTPersonCodePostal" value="codePostal" />
          <entry key="ENTEleveClasses" value="eleveClasses" />
      </map>
</property>
</bean>
```

La valeur de la propriété "baseDN" doit correspondre à la structure de votre LDAP.

Dans le cas où vous utilisez un Microsoft Active directory, vous devez remplacer "uid" par "sAMAccountName" dans la valeur de la propriété "query".

# 2 - Filtre de données par service

#### Modification de serviceRegistryDao

Il s'agit de retourner des attributs utilisateurs différents selon le service qui interroge le serveur CAS.

Pour autoriser les attributs par service, il faut ajouter le service aux listes "registeredServices" avec les attributs dans la valeur de la propriété **"allowedAttributes"**.

```
<br/><bean id="serviceRegistryDao"
class="org.jasig.cas.services.InMemoryServiceRegistryDaoImpl">
      <property name="registeredServices"></property name="registeredServices">
         <list>
             <bean
                class="org.jasig.cas.services.RegisteredServiceImpl"
                p:id="1"
                p:description="All"
                p:serviceId="*://url.du.service/**"
                p:name="NomDuService"
                p:theme="default"
                p:allowedToProxy="true"
                p:enabled="true"
                p:ssoEnabled="true"
                p:anonymousAccess="false">
                <property name="allowedAttributes" value="nom,prenom,user, login</pre>
,categories,dateNaissance, codePostal, classe"/>
             </bean>
         </list>
      </property>
</bean>
```

# 3 - Encodage UTF-8

#### Modification du descripteur de déploiement web.xml

Ajout d'un filtre dans le fichier **web.xml** sur la servlet du CAS pour forcer l'encodage en UTF-8. Il faut positionner ce filtre en première position dans la liste des filtres.

```
<filter>
   <filter-name>FiltreEncodage</filter-name>
   <filter-class>
      org.springframework.web.filter.CharacterEncodingFilter
   </filter-class>
   <init-param>
      <param-name>encoding</param-name>
      <param-value>UTF-8</param-value>
   </init-param>
   <init-param>
      <param-name>forceEncoding</param-name>
      <param-value>true</param-value>
   </init-param>
</filter>
<filter-mapping>
   <filter-name> FiltreEncodage </filter-name>
   <url-pattern> /samlValidate </url-pattern>
</filter-mapping>
```

HYPERPLANNING.net

# Fiche 30 - URL d'HYPERPLANNNING.net

À SAVOIR : vous pouvez paramétrer un accès direct aux différentes pages d'HYPERPLANNING.net. Cet accès se fait par l'URL publique d'HYPERPLANNING.net suivi du paramètre de la page.

| Pages HYPERPLANNING.net                             | Paramètre à ajouter sur l'URL publique<br>d'HYPERPLANNING.net |  |  |
|-----------------------------------------------------|---------------------------------------------------------------|--|--|
| À destination des enseignants                       |                                                               |  |  |
| Emploi du temps de l'enseignant                     | ?Page=1                                                       |  |  |
| Saisie des indisponibilités de l'enseignant         | ?Page=2                                                       |  |  |
| Récapitulatif des demandes de réservation de salles | ?Page=4                                                       |  |  |
| Saisie des programmes et contenus                   | ?Page=5                                                       |  |  |
| Début des cours de l'enseignant                     | ?Page=6                                                       |  |  |
| Salles libres                                       | ?Page=7                                                       |  |  |
| Saisie des absences sur la feuille d'appel          | ?Page=8                                                       |  |  |
| Relevé d'absences des étudiants                     | ?Page=9                                                       |  |  |
| Liste des étudiants d'une promotion/TD/option       | ?Page=10                                                      |  |  |
| Liste des intervenants d'une promotion              | ?Page=11                                                      |  |  |
| Informations personnelles                           | ?Page=12                                                      |  |  |
| Cours annulés                                       | ?Page=15                                                      |  |  |
| Modules et services de notation                     | ?Page=17                                                      |  |  |
| Saisie de notes                                     | ?Page=18                                                      |  |  |
| Relevé de notes                                     | ?Page=19                                                      |  |  |
| Bulletin                                            | ?Page=20                                                      |  |  |
| Saisie des appréciations                            | ?Page=21                                                      |  |  |
| Résultats                                           | ?Page=22                                                      |  |  |
| Suivi pluriannuel                                   | ?Page=23                                                      |  |  |
| Trombinoscope                                       | ?Page=24                                                      |  |  |
| Mes QCM                                             | ?Page=26                                                      |  |  |
| Bibliothèque de QCM                                 | ?Page=27                                                      |  |  |
| Graphique des résultats                             | ?Page=28                                                      |  |  |
| Fiche de stage                                      | ?Page=29                                                      |  |  |

| À destination des étudiants          |          |
|--------------------------------------|----------|
| Emploi du temps de l'étudiant        | ?Page=1  |
| Début des cours de l'étudiant        | ?Page=6  |
| Relevé d'absences de l'étudiant      | ?Page=9  |
| Liste des intervenants de l'étudiant | ?Page=11 |
| Informations personnelles            | ?Page=12 |
| Informations de la scolarité         | ?Page=13 |
| Cours annulés                        | ?Page=15 |
| Relevé de notes                      | ?Page=19 |
| Bulletin                             | ?Page=20 |
| Suivi pluriannuel                    | ?Page=23 |
| Graphique des résultats              | ?Page=28 |
| Fiche de stage                       | ?Page=29 |

| À destination des secrétariats                      |          |  |
|-----------------------------------------------------|----------|--|
| Récapitulatif des demandes de réservation de salles | ?Page=4  |  |
| Saisie des programmes et contenus                   | ?Page=5  |  |
| Salles libres                                       | ?Page=7  |  |
| Saisie des absences sur la feuille d'appel          | ?Page=8  |  |
| Relevé d'absences des étudiants                     | ?Page=9  |  |
| Liste des étudiants d'une promotion/TD/option       | ?Page=10 |  |
| Liste des intervenants d'une promotion              | ?Page=11 |  |
| Informations personnelles                           | ?Page=12 |  |
| Salles à ouvrir ou à fermer                         | ?Page=14 |  |
| Cours annulés d'un enseignant                       | ?Page=15 |  |
| Salles attitrées                                    | ?Page=16 |  |
| Modules et services de notation                     | ?Page=17 |  |
| Saisie de notes                                     | ?Page=18 |  |
| Relevé de notes                                     | ?Page=19 |  |
| Bulletin                                            | ?Page=20 |  |
| Saisie des appréciations                            | ?Page=21 |  |
| Résultats                                           | ?Page=22 |  |
| Suivi pluriannuel                                   | ?Page=23 |  |
| Trombinoscope                                       | ?Page=24 |  |
| Graphique des résultats                             | ?Page=28 |  |
| Fiche de stage                                      | ?Page=29 |  |
| Planning des salles                                 | ?Page=30 |  |
| À doctination des parants                           |          |  |

| A destination des parents            |          |
|--------------------------------------|----------|
| Emploi du temps de l'étudiant        | ?Page=1  |
| Début des cours de l'étudiant        | ?Page=6  |
| Relevé d'absences de l'étudiant      | ?Page=9  |
| Liste des intervenants de l'étudiant | ?Page=11 |
| Informations personnelles            | ?Page=12 |
| Informations de la scolarité         | ?Page=13 |
| Cours annulés                        | ?Page=15 |
| Relevé de notes                      | ?Page=19 |
| Bulletin                             | ?Page=20 |
| Suivi pluriannuel                    | ?Page=23 |
| Graphique des résultats              | ?Page=28 |
| Fiche de stage                       | ?Page=29 |

| À destination des maîtres de stage   |          |  |
|--------------------------------------|----------|--|
| Emploi du temps de l'étudiant        | ?Page=1  |  |
| Début des cours de l'étudiant        | ?Page=6  |  |
| Relevé d'absences de l'étudiant      | ?Page=9  |  |
| Liste des intervenants de l'étudiant | ?Page=11 |  |
| Informations personnelles            | ?Page=12 |  |
| Informations de la scolarité         | ?Page=13 |  |
| Cours annulés                        | ?Page=15 |  |
| Relevé de notes                      | ?Page=19 |  |

| Bulletin                | ?Page=20 |
|-------------------------|----------|
| Suivi pluriannuel       | ?Page=23 |
| Mon entreprise          | ?Page=25 |
| Graphique des résultats | ?Page=28 |
| Fiche de stage          | ?Page=29 |

| Accès à l'espace invité à travers la connexion CAS | ?invite=true |
|----------------------------------------------------|--------------|
|                                                    |              |

# Fiche 31 - Paramétrer les Espaces

À SAVOIR : le paramétrage des Espaces se définit depuis le Client HYPERPLANNING.

# 1 - Principales fonctionnalités des Espaces

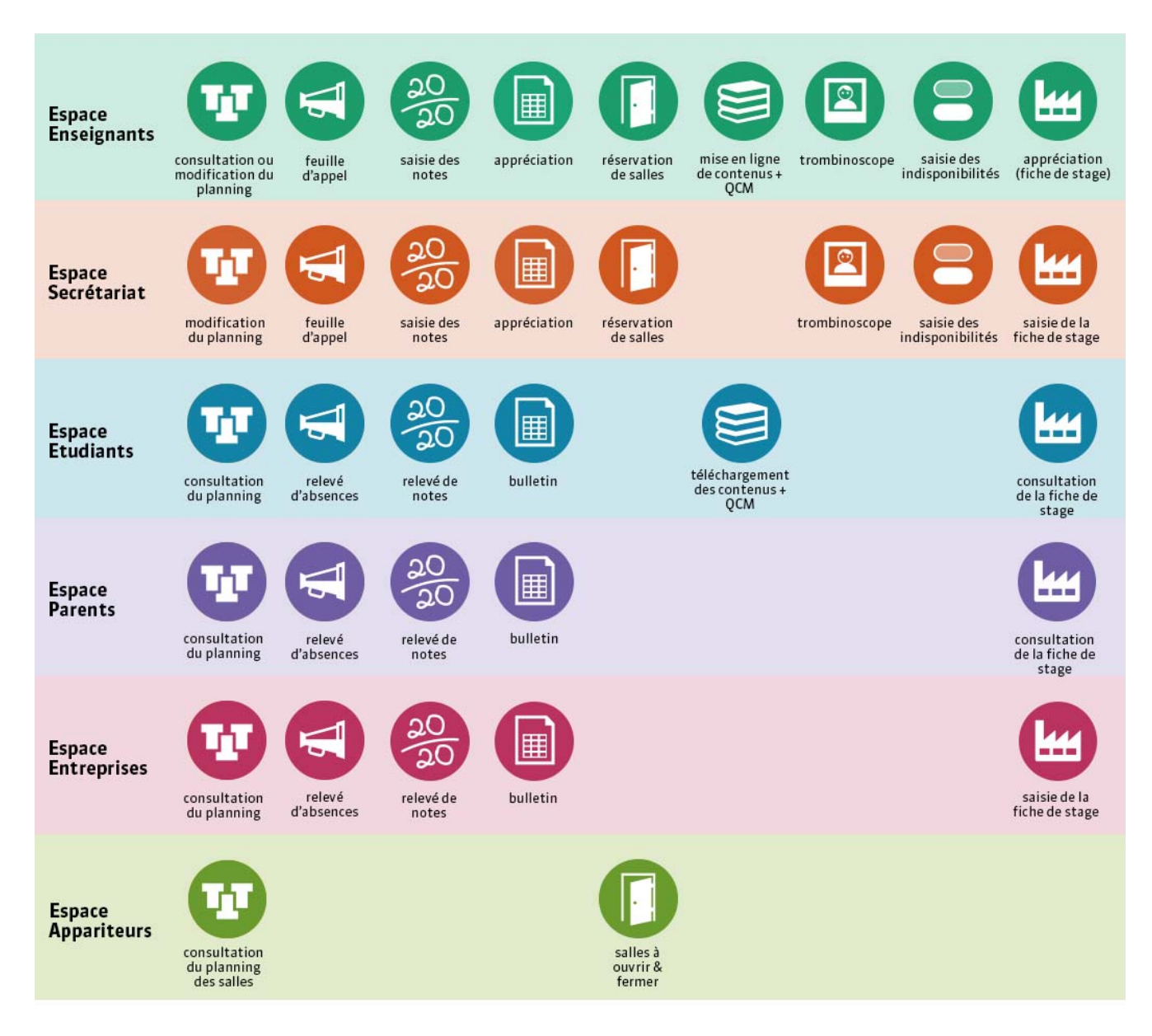

En plus de ces six Espaces, auxquels les utilisateurs accèdent avec leur identifiant et leur mot de passe (**C** Gérer les identifiants et mots de passe), il existe un Espace Invités : les utilisateurs de cet Espace ne s'identifient pas ; le contenu est public. Les informations publiées dépendent de votre paramétrage : emplois du temps, liste d'intervenants, d'étudiants, etc.

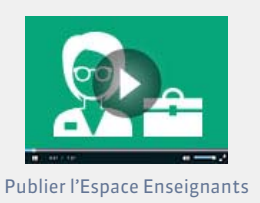
## 2 - Fenêtre de paramétrage

#### () Menu Internet > Publication.net

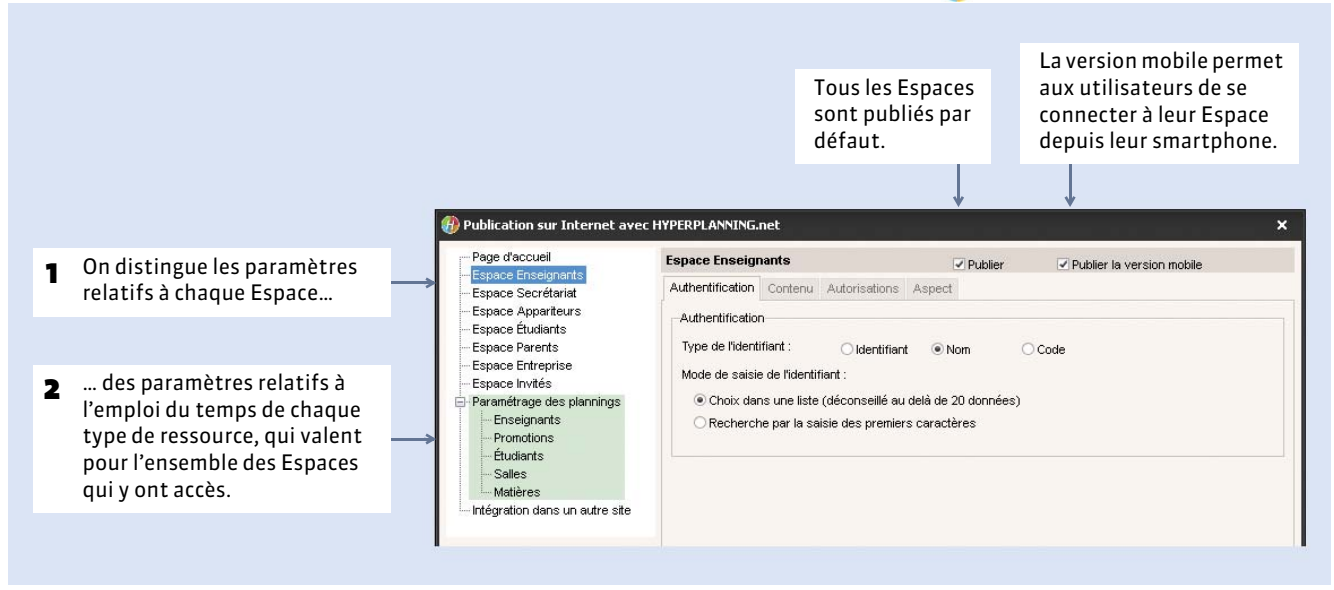

Pour chaque Espace, vous pouvez :

- cocher / décocher les pages à publier, dans l'onglet **Contenu** (sauf Espace Enseignants et Espace Secrétariat);
- modifier le libellé des pages, dans l'onglet Contenu;
- modifier le nom et la couleur de l'Espace, dans l'onglet Aspect ;
- définir la période de publication de l'Espace, dans l'onglet Autorisations (sauf Espace Appariteurs) (
   Définir la période de publication).

L'onglet **Authentification** vous permet en outre d'activer l'authentification pour l'Espace Étudiants et de déterminer l'identifiant à utiliser pour les Espaces Étudiants et Enseignants.

## 3 - Paramétrer les plannings

Les paramètres concernant l'affichage des plannings valent pour tous les Espaces : l'emploi du temps des promotions, par exemple, s'affichera de la même façon dans l'Espace Etudiants et dans l'Espace Enseignants.

#### Numérotation des semaines

#### 🕧 Menu Internet > Publication.net, volet Paramétrage des plannings

| Paramétrage des plannings                                                                                                    |                                                                                                    |
|----------------------------------------------------------------------------------------------------|----------------------------------------------------------------------------------------------------|
| Les paramétrages définis ci-dessous concernent te<br>dans lequel ils sont publiés.                                                                            | ous les plannings quels qu'ils soient et quel que soit l'Espace                                                |
| Numérotation des semaines                                                                                                    |                                                                                                    |
| <ul> <li>Onserver les numéros calendaires</li> </ul>                                                                                                    | ○ Renuméroter à partir de 1                                                                                    |
| Les utilisateurs accèdent au plannin<br>en sélectionnant cette semaine sur u<br>choisissez, pour cette réglette, entre<br>calendaire ou renuméroter les semai | g d'une ou plusieurs semaines<br>une réglette numérotée :<br>e conserver la numérotation<br>nes à partir de 1. |

#### Horaires affichés

Cochez les libellés que vous souhaitez voir le long des grilles et plannings publiés.

#### Affichage des cours

Pour chaque type de ressource, vous définissez la manière dont ses cours apparaissent dans l'ensemble des Espaces qui y ont accès.

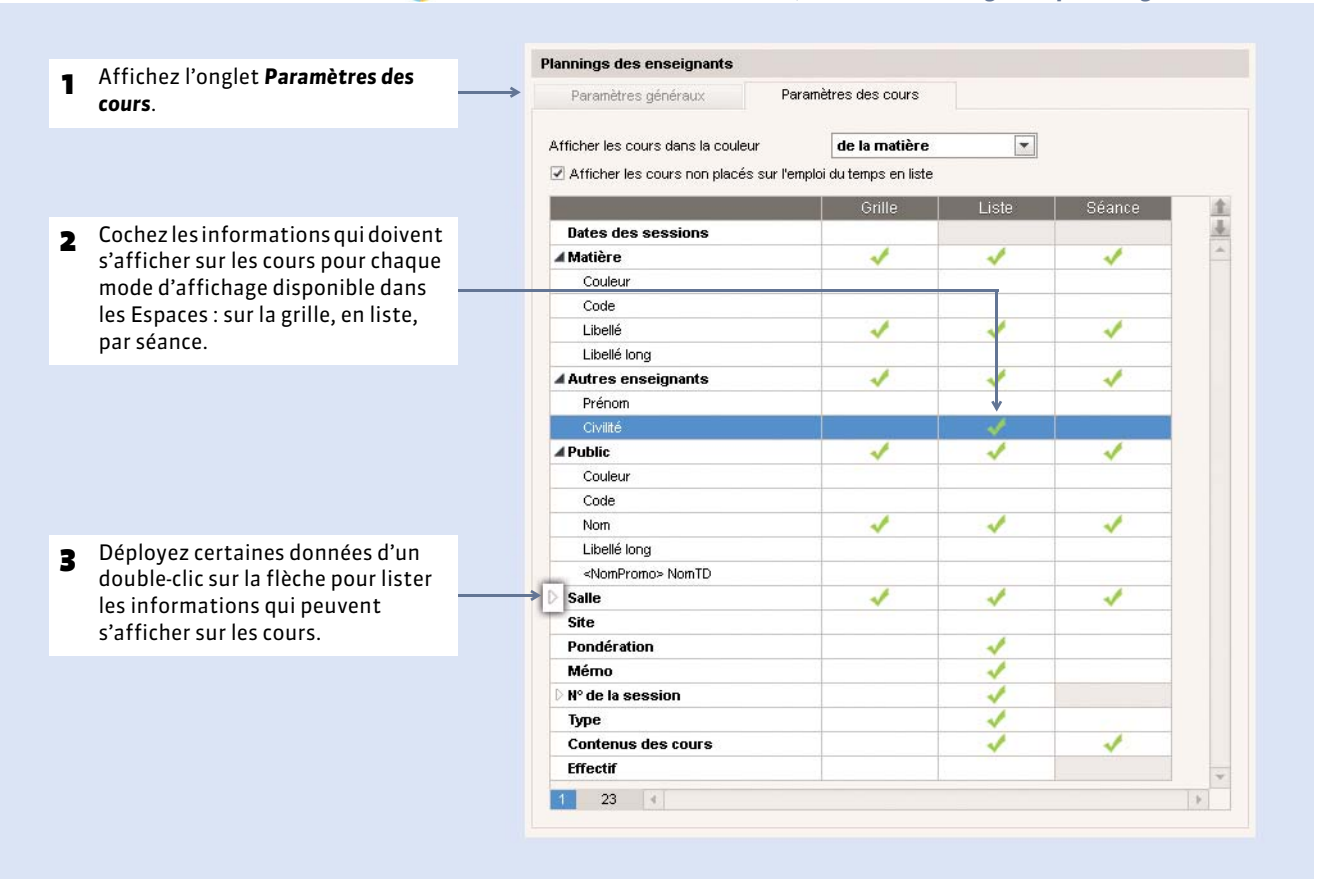

Menu Internet > Publication.net, volet Paramétrage des plannings > (Ressource)

#### Options d'affichage

🕼 Menu Internet > Publication.net, volet Paramétrage des plannings > (Ressource), onglet Paramètres généraux

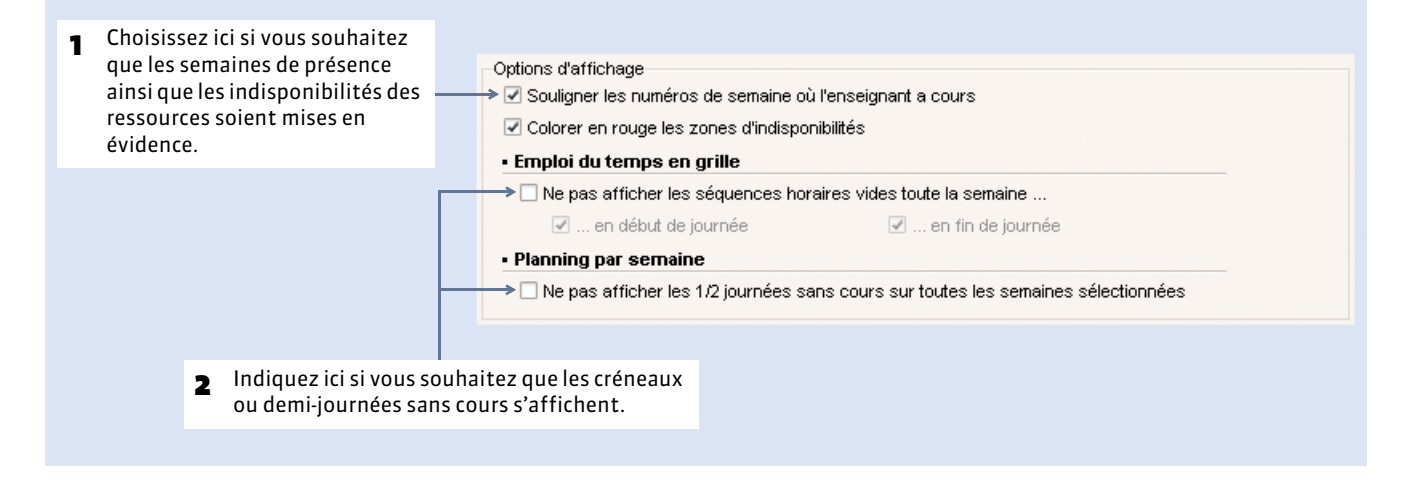

## 4 - Choisir les contenus à publier pour chaque Espace

Pour chaque Espace (sauf les Espaces Enseignants et Secrétariat où les pages publiées dépendent des autorisations données aux enseignants / personnels), vous choisissez les pages à publier. Vous pouvez également modifier l'intitulé des pages qui s'affichent (par exemple, « Mot de passe » à la place de « Compte »).

Si certaines données ne doivent pas être publiées, vous l'indiquez directement dans les listes.

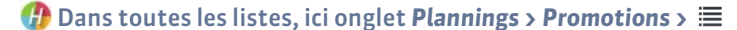

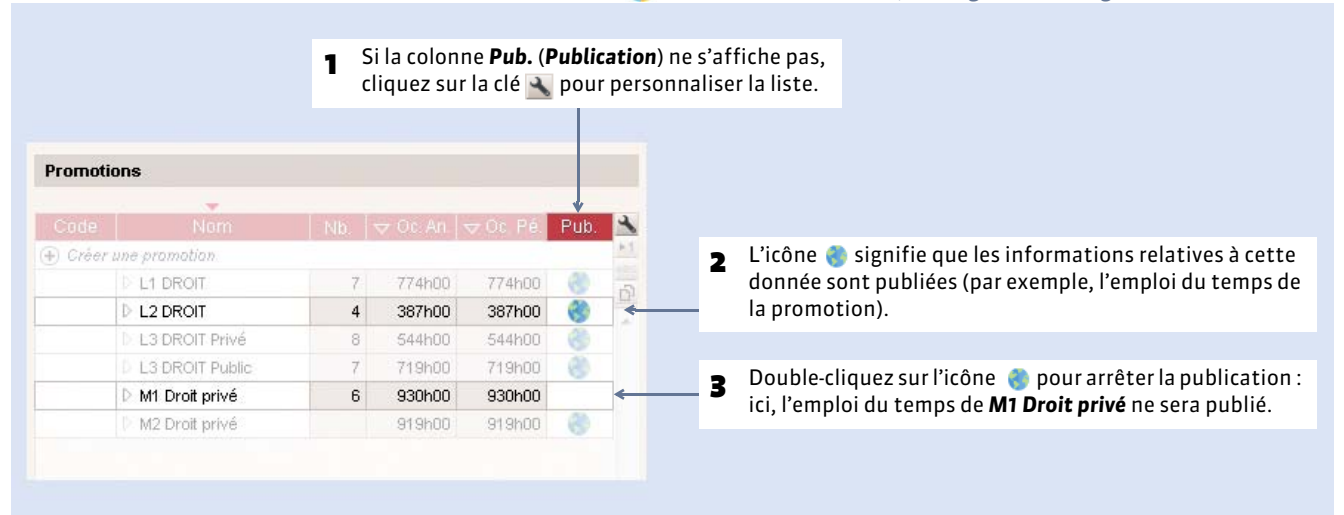

## 5 - Définir la période de publication

Vous pouvez définir la période de publication :

- en fonction de l'Espace : tous les plannings publiés dans cet Espace (ceux des enseignants, des promotions, etc.) seront publiés pour la même période ;
- en fonction des plannings : les plannings publiés dans un même Espace pourront avoir des périodes différentes en fonction du type de ressources (une période pour le planning des enseignants, une période pour le planning des promotions, etc).
- ▶ Possibilité n° 1 : en fonction de l'Espace

#### (f) Menu Internet > Publication.net, volet Espace (de la ressource), onglet Autorisations

| Cochez Définir une période<br>pour tout l'Espace.                                                                                                    | Période de consultation des emplois du temps et des récapitulatifs de cours Utiliser les périodes définies pour chaque ressource (Paramétrage des plannings) Définir une période pour tout l'Espace Permettre l'utilisation des calendriers pour choisir les semaines à afficher Allumez les semaines pour lesquelles vous autorisez la publication sur le net des emplois du temps. 1[2]3]4[5]6[7]8]9[1] Oct. nov. déc. 1 janv. l'févr. 1 mars 1 avr. 1 mai 1 juin 1 juil. 1 août 1 sept. 1 oct Publier la semaine courante et les 4 semaines suivantes Publier depuis le début de l'année jusqu'à la semaine courante plus 4 semaines suivantes |
|----------------------------------------------------------------------------------------------------|----------------------------------------------------------------------------------------------------|
| <ul> <li>Vous avez alors le choix entre :</li> <li>choisir les semaines pour les<br/>(en utilisant éventuellement</li> <li>publier les plannings en fond</li> </ul> | quelles les plannings sont publiés<br>: les calendriers des promotions) ;<br>:tion de la semaine en cours.                                                                                                    |

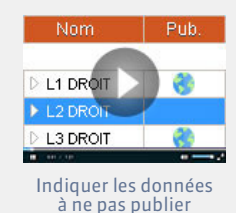

### Possibilité n° 2 : en fonction des plannings

#### Menu Internet > Publication.net, volet Espace (de la ressource), onglet Autorisations

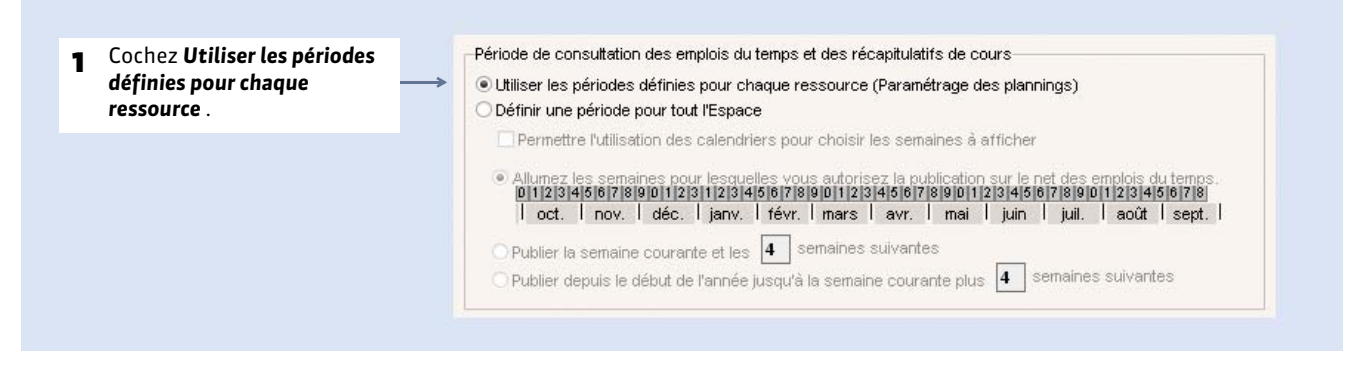

#### (f) Menu Internet > Publication.net, volet Paramétrage des plannings > (Ressource)

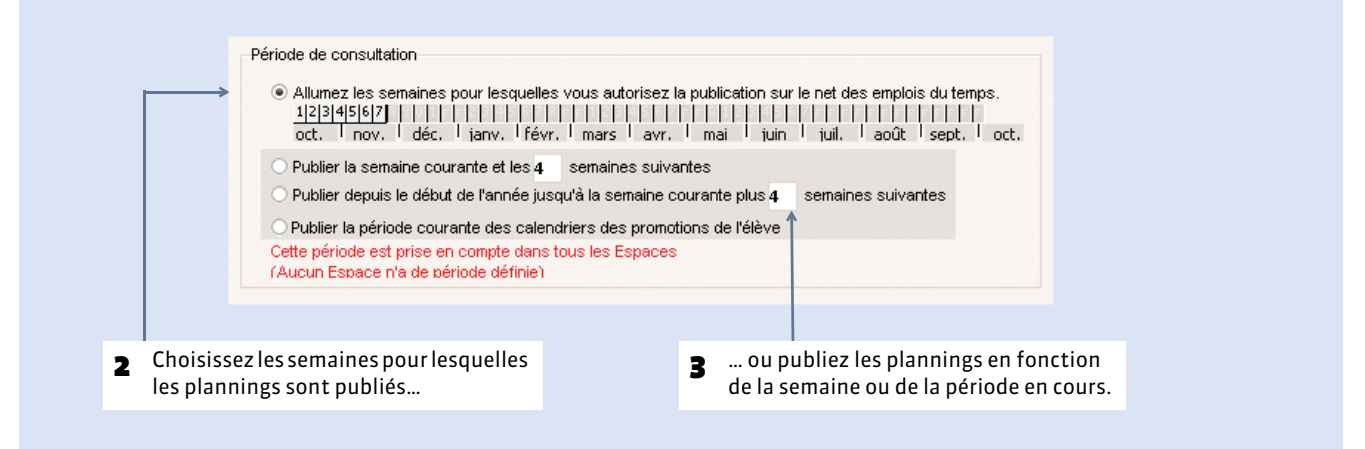

### 6 - Personnaliser le design des Espaces

Le thème (design) de chaque Espace peut être défini indépendamment. Vous pouvez également personnaliser le nom de l'Espace et faire apparaître le nom de l'établissement. Dans le cas où les Espaces sont intégrés dans un autre site, le thème se paramètre dans **Intégration dans un autre site** (dans l'arborescence de la gauche).

### 7 - Modes de recherche d'un planning

En fonction des contenus que vous avez définis, l'utilisateur peut accéder aux plannings de tous les enseignants, de tous les étudiants, de toutes les salles, etc. Pour trouver le planning qui l'intéresse, il lance une recherche. C'est à vous d'indiquer en fonction du type de planning (enseignants, étudiants, etc.) le mode de recherche que vous souhaitez mettre à sa disposition, depuis le menu **Internet > Publication.net**, volet **Paramétrage des plannings > Promotions**, onglet **Paramètres généraux**.

## Fiche 32 - Gérer les identifiants et mots de passe

À SAVOIR : pour se connecter à son Espace, chaque utilisateur doit saisir son identifiant et son mot de passe (identiques à ceux du Client si l'utilisateur y a accès). Ces deux codes sont générés automatiquement par HYPERPLANNING.

## 1 - Présentation

|         |                   |                                   | 🕧 Dans la liste             | des enseigna           | nts, étı                                                                                                    | udiants, parents, personnels et maîti       | res d |  |  |  |
|---------|-------------------|-----------------------------------|-----------------------------|------------------------|----------------------------------------------------------------------------------------------------|---------------------------------------------|-------|--|--|--|
|         |                   |                                   |                             |                        |                                                                                                    |                                             |       |  |  |  |
|         | Par d<br>l'utili  | éfaut, l'identi<br>sateur est son | fiant de<br>nom de famille. | Par défau<br>plate 🔧 e | Par défaut, cette colonne est masquée. Cliquez sur la clé<br>plate <u></u> en haut à droite de la liste pour l'afficher. |                                             |       |  |  |  |
|         |                   |                                   | $\downarrow$                | Ļ                      |                                                                                                    |                                             |       |  |  |  |
| Civilit | é Nom             | Prénom                            | Identifiant de connexio     | n Mot de passe         |                                                                                                    |                                             |       |  |  |  |
| 🕀 Cre   | éer un enseignant |                                   |                             |                        |                                                                                                    |                                             |       |  |  |  |
| М.      | ABDELKRIM         | Omar                              | ABDELKRIM                   |                        |                                                                                                    | Passez le curseur de la souris sur les      |       |  |  |  |
| Mme     | ACHARD            | Martine                           | ACHARD                      | *****                  | ←                                                                                                    | points pour faire apparaître le mot de      |       |  |  |  |
| Mile    | ALBOU             | Christine                         | ALBOU                       | mV8e7nvB               |                                                                                                    | passe dans une infobulle.                   |       |  |  |  |
| М.      | ALLARD            | Claude                            | ALLARD                      |                        |                                                                                                    |                                             |       |  |  |  |
| М.      | ALLOUCHE          | Michel                            | ALLOUCHE                    |                        |                                                                                                    |                                             |       |  |  |  |
| Mile    | ALWRIGHT          | Rachel                            | ANZAROUT                    |                        |                                                                                                    |                                             |       |  |  |  |
| М.      | ANDRE             | Gabriel                           | ANDRE                       |                        |                                                                                                    |                                             |       |  |  |  |
| М.      | ANDREIS           | Philippe                          | ANDREIS                     |                        |                                                                                                    | Les astérisques ***** indiquent que le      |       |  |  |  |
| М.      | ARNOUX            | Cédric                            | ARNOUX                      | ****                   | ←                                                                                                    | mot de passe a été personnalisé par         |       |  |  |  |
| Mme     | AUDIBERT          | Marie-Françoise                   | AUDIBERT                    | *****                  |                                                                                                    | l'utilisateur ; il n'est donc plus visible. |       |  |  |  |

#### ▶ Identifiant

L'identifiant, par défaut, correspond au nom de l'utilisateur. En cas d'homonyme, HYPERPLANNING ajoute 2 à la suite du nom.

#### Mot de passe

Le mot de passe est généré de façon aléatoire et composé d'une combinaison de 8 caractères. La longueur minimale et la syntaxe (minuscule / majuscule, lettres / chiffres, etc.) des mots de passe est à fixer dans **Paramètres > PARAMÈTRES GÉNÉRAUX > Sécurité**.

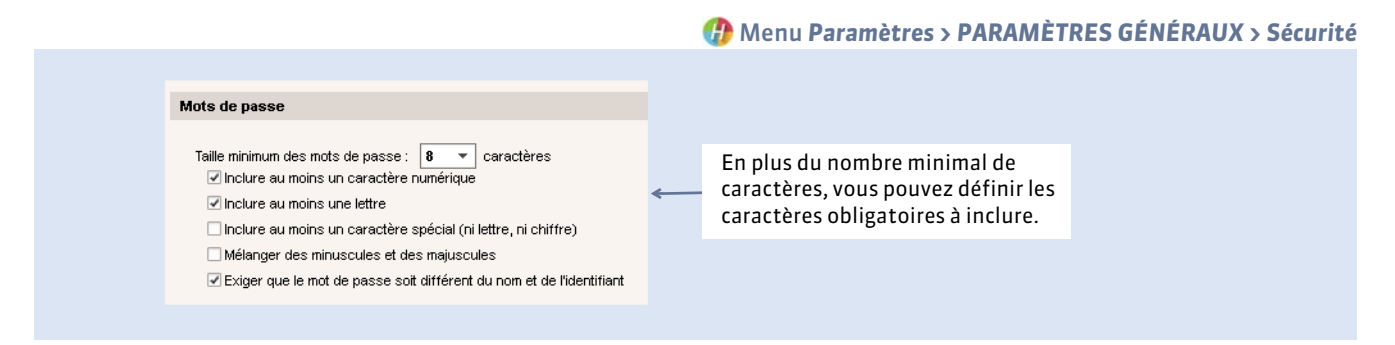

Si les parents ont plusieurs enfants dans l'établissement, les mêmes identifiant et mot de passe leur sont attribués.

### 2 - Transmettre les identifiants et mots de passe

**Prérequis :** les adresses e-mail et/ou les numéros de téléphones portables des utilisateurs concernés doivent avoir été renseignés.

Depuis la liste des ressources :

- cliquez sur le bouton et choisissez la lettre type Connexion (personnalisable dans le groupe de travail Courriers et SMS) pour imprimer et / ou envoyer par e-mail un courrier personnalisé contenant l'identifiant et le mot de passe à tous les utilisateurs sélectionnés,
- ou cliquez sur le bouton et choisissez le SMS type **Connexion** (personnalisable dans le groupe de travail **Courriers et SMS**) pour envoyer un SMS contenant l'identifiant et le mot de passe à tous les utilisateurs sélectionnés.

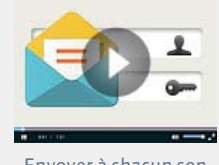

Envoyer à chacun son identifiant et son mot de passe

#### Autoriser l'envoi des identifiants et mots de passe

Par défaut, seul un administrateur peut envoyer les identifiants et mots de passe. Pour y autoriser d'autres utilisateurs, rendez-vous dans l'administration des utilisateurs, onglet **Profils d'utilisation**, et, dans la rubrique **Communication**, cochez **Autoriser l'envoi des informations de connexion par courrier et SMS**.

### 3 - Modifier les mots de passe

#### Modification par le SPR

Le SPR ou un administrateur peut à tout moment modifier les mots de passe des utilisateurs depuis les listes :

- manuellement, en double-cliquant dans la colonne **Mot de passe**,
- automatiquement, en lançant la commande Éditer > Modifier la sélection > Mot de passe automatique : un nouveau mot de passe aléatoire est alors généré pour tous les utilisateurs sélectionnés.

#### Personnalisation par les utilisateurs

S'ils y sont autorisés, les utilisateurs peuvent modifier leur mot de passe depuis leur Espace dans la rubrique **Mes** données > Compte. Pour leur donner l'autorisation, cochez l'option Compte dans l'onglet Contenu du menu Internet > Publication.net > Espace [type d'utilisateur concerné] > Mes données.

## Fiche 33 - Définir les autorisations

À SAVOIR : vous précisez ce que les enseignants et les personnels peuvent consulter, saisir ou modifier dans leur Espace.

## 1 - Autorisations des enseignants

### • Autorisations par défaut du Profil 1

| Autorisation                                                   | Par défaut   |  |  |  |  |  |  |  |
|----------------------------------------------------------------|--------------|--|--|--|--|--|--|--|
| Afficher la page d'accueil                                     |              |  |  |  |  |  |  |  |
| Ses cours                                                      |              |  |  |  |  |  |  |  |
| Créer ses cours                                                |              |  |  |  |  |  |  |  |
| Modifier ses cours                                             |              |  |  |  |  |  |  |  |
| Supprimer ses cours                                            |              |  |  |  |  |  |  |  |
| Annuler ses cours                                              |              |  |  |  |  |  |  |  |
| Trouver une place à ses cours non placés                       |              |  |  |  |  |  |  |  |
| Demander une salle                                             |              |  |  |  |  |  |  |  |
| Saisir un commentaire                                          |              |  |  |  |  |  |  |  |
| Même si la salle est occupée                                   |              |  |  |  |  |  |  |  |
| Consulter l'historique de mes demandes                         |              |  |  |  |  |  |  |  |
| Autoriser la saisie sur les jours fériés                       |              |  |  |  |  |  |  |  |
| Autoriser la saisie sur les plages horaires d'indisponibilités |              |  |  |  |  |  |  |  |
| Générer son EDT au format iCal                                 |              |  |  |  |  |  |  |  |
| Consulter son récapitulatif de cours                           | $\checkmark$ |  |  |  |  |  |  |  |
| Consulter ses cours annulés                                    | $\checkmark$ |  |  |  |  |  |  |  |
| Saisir ses indisponibilités                                    |              |  |  |  |  |  |  |  |
| Bloquer la saisie sur la semaine courante et les suivantes     |              |  |  |  |  |  |  |  |
| Nombre de semaines suivantes                                   |              |  |  |  |  |  |  |  |
| Indisponibilité par demi-journée                               |              |  |  |  |  |  |  |  |
| Indisponibilité et vœux par pas horaire                        |              |  |  |  |  |  |  |  |
| Saisir des oraux                                               | ✓            |  |  |  |  |  |  |  |
| Progressions (contenus et travail à faire)                     |              |  |  |  |  |  |  |  |
| Saisir des progressions (contenu et travail à faire)           | ✓            |  |  |  |  |  |  |  |
| Taille maximale autorisée de chaque pièce jointe (en Mo)       | 1            |  |  |  |  |  |  |  |
| Données personnelles                                           |              |  |  |  |  |  |  |  |
| Modifier ses informations personnelles                         | ✓            |  |  |  |  |  |  |  |
| Modifier son mot de passe                                      |              |  |  |  |  |  |  |  |
| Modifier sa photo                                              |              |  |  |  |  |  |  |  |
| Notation                                                       |              |  |  |  |  |  |  |  |
| Créer des sous-services                                        | ✓            |  |  |  |  |  |  |  |
| Modifier les coefficients des services                         |              |  |  |  |  |  |  |  |
| Modifier les paramètres de calcul des moyennes                 | ✓            |  |  |  |  |  |  |  |
| Créer des devoirs et des QCM                                   | ✓            |  |  |  |  |  |  |  |
| Saisir des notes                                               | $\checkmark$ |  |  |  |  |  |  |  |
| Consulter le relevé de notes                                   | ✓            |  |  |  |  |  |  |  |

| Consulter le bulletin                                                      | ✓            |
|----------------------------------------------------------------------------|--------------|
| Saisir des appréciations                                                   | ✓            |
| Consulter les résultats                                                    | ✓            |
| Consulter le suivi pluriannuel                                             | ✓            |
| Afficher les services des autres enseignants                               | ✓            |
| Absences                                                                   |              |
| Saisir les absences à ses cours                                            | ✓            |
| Limiter la saisie aux jours précédents                                     | ✓            |
| Nombre de jours limités                                                    | 3            |
| Consulter les relevés d'absences                                           | ✓            |
| Autoriser la modification des absences saisies par le secrétariat          | $\checkmark$ |
| Les autres données                                                         |              |
| Emploi du temps et récapitulatif des cours des autres enseignants          |              |
| Emploi du temps et récapitulatif des cours et cours annulés des promotions | ✓            |
| Liste d'intervenants des promotions                                        |              |
| Liste d'étudiants des promotions                                           | $\checkmark$ |
| Trombinoscope des promotions                                               | $\checkmark$ |
| Emploi du temps et récapitulatif des cours et cours annulés des étudiants  | $\checkmark$ |
| Emploi du temps des salles                                                 | $\checkmark$ |
| Salles libres                                                              |              |
| Emploi du temps des matières                                               |              |
| Accéder uniquement aux promotions/étudiants qui le concernent              | ✓            |
| Accéder uniquement aux enseignants des promotions qu'il "coordonne"        |              |

#### Modifier les autorisations

Les autorisation des enseignants sont à définir depuis le Client. Vous pouvez définir autant de profils que nécessaire afin d'affiner les droits au plus près des besoins de chacun. Le **Profil 1** est affecté par défaut à tous les enseignants.

nglet Plannings > Enseignants > 🙊

| première ligne pour en crée | er un autre.                                               | ux enseignants de ce profil. |
|-----------------------------|------------------------------------------------------------|------------------------------|
|                             |                                                            |                              |
| Profils des enseignants     | Profil 1 - Détail des autorisations                        |                              |
| Nom du profil               | Détail des autorisations                                   | Espace Enseignant            |
| Profil 1                    | Afficher la page d'accueil                                 | 1                            |
|                             | ⊿Ses cours                                                 |                              |
|                             | Créer ses cours                                            | 1                            |
|                             | Modifier ses cours                                         | 4                            |
|                             | Supprimer ses cours                                        | ✓ =                          |
|                             | Annuler ses cours                                          | 1                            |
|                             | Trouver une place à ses cours non placés                   |                              |
|                             | Demander une salle                                         | 1                            |
|                             | Saisir un commentaire                                      |                              |
|                             | Même si la salle est occupée                               |                              |
|                             | Consulter l'historique de mes demandes                     |                              |
|                             | Autoriser la saisie sur les jours fériés                   |                              |
|                             | Autoriser la saisie sur les plages d'indisponibilités      |                              |
|                             | Générer son EDT au format iCal                             | 1                            |
|                             | Consulter son récapitulatif de cours                       | 1                            |
|                             | Consulter ses cours annulés                                | 1                            |
|                             | Saisir ses Indisponibilités                                | 4                            |
|                             | Bloquer la saisie sur la semaine courante et les suivantes |                              |

#### Modifier le profil des enseignants

#### 🕧 Onglet Plannings > Enseignants > 🔳

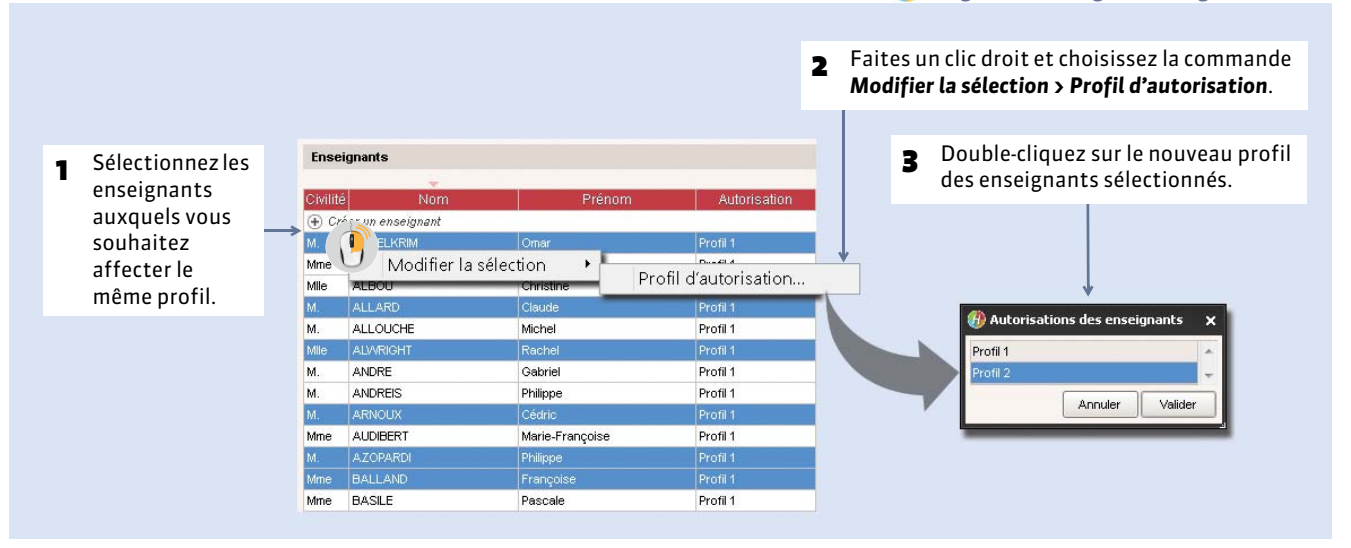

## 2 - Autorisations des personnels

Les profils d'autorisation, qui décrivent l'ensemble des autorisations accordées et sont affectés aux personnels, sont les mêmes que ceux attribués pour le Client (C Affecter les utilisateurs dans les profils d'autorisation).

Pour que les personnels puissent accéder à leur Espace, il faut s'assurer au préalable que la rubrique **Esp. Net** est bien cochée dans l'onglet **Plannings > Personnels >** ≣ .

## Fiche 34 - Afficher les cours sur un panneau lumineux

À SAVOIR : HYPERPLANNING.net permet de publier des pages destinées à être lues sur des panneaux lumineux. Ces pages sont actualisées en temps réel.

## 1 - Créer les affichages

|                                                                                                    |                                                                                                    | a afficher.            | cions ou les salles<br>ficher les cours. | 2 Cirquez ici et choisisse.<br>qui apparaît les promo<br>dont vous souhaitez al | e.            | ici et saisissez u<br>ur l'affichage. | nom pour            |
|----------------------------------------------------------------------------------------------------|----------------------------------------------------------------------------------------------------|------------------------|------------------------------------------|---------------------------------------------------------------------------------|---------------|---------------------------------------|---------------------|
| Nom       Identifiant du panneau         Order un panneau lumineux       Promotions et salies dont les cours sont à afficher       Corten des cours                                                                                                    |                                                                                                    |                        |                                          | Options de publication                                                          | <i>i</i>      | eau:: lumineux                        | chages pour panneau |
| Nom       Identifiant du panneau         0 Créer un panneau lumineux <ul> <li>Ajouter une promotion ou une saile</li> <li>Promotions</li> <li>Li DROIT</li> <li>L2 DROIT Privé</li> <li>L3 DROIT Privé</li> <li>L3 DROIT Privé</li> <li>Salle</li> <li>7 &lt; 111</li> <li>Nature des cours à afficher</li> <li>Vitté</li> </ul> <ul> <li>Primotions</li> <li>Li DROIT</li> <li>L3 DROIT Privé</li> <li>Salle</li> <li>7 &lt; 111</li> <li>Nature des cours à afficher</li> <li>Sans les cours annulés</li> <li>Les cours annulés</li> <li>Les cours annulés</li> <li>Les cours annulés</li> <li>Detie et heure</li> <li><atabular< li=""> <li>Print &amp; Sciences Economiques</li> <li>Plage horaire affichée : instant présent + 8 + heures</li> <li>Couleur Framboise</li> <li>Plage horaire affichée : instant présent + 8 + heures</li> <li>Sans et roncés ur fond foiré</li> <li>Texte torice sur fond foiré</li> <li>Texte torice sur fond foiré</li> <li>Texte torice sur fond foiré</li> <li>Texte torice sur fond foiré</li> <li>Texte torice sur fond foiré</li> <li>Texte dister y fond foiré</li> <li>Texte torice sur fond foiré</li> <li>Texte torice sur fond foiré</li> <li>Texte dister y fond foiré</li> <li>Texte dister y fond foiré</li> <li>Texte dister y fond foiré</li> <li>Texte dister y fond foiré</li> <li>Texte dister y fond foiré</li> <li>Texte dister y fond foiré</li> <li>Texte dister y fond foiré</li> <li>Texte dister y fond foiré</li></atabular<></li></ul> |                                                                                                    | Contenu des cours      |                                          | Cours à publier                                                                 |               |                                       |                     |
| Créer un panneau lumineux       Improviou ou une salle         Promotions       I promotion ou une salle         Promotions       I DROIT         L3 DROIT Privé       Code         Salle       Improvie         7 < minimist                                                                                                    | Anublier                                                                                                    | Rubriques              | e cours sont à afficher                  | Promotions et salles dont l                                                     | u panneau 🛛 📩 | 🛛 🜵 Identifiant du pan                | Nom                 |
| nd hal grandhall                                                                                                    |                                                                                                    | ▲ Salle                |                                          | Ajouter une promotion ou une salle                                              | ABO           | u lumineu×                            | Créer un panneau lu |
| L1 DROIT       Nom         L2 DROIT       Matière         L3 DROIT Privé       Codeur         L3 DROIT Privé       Code         Salle       Code         7       m         7       m         Options d'affichage       Public         Use et heure       Codes         Options d'affichage       Titre         Date et heure       Codes         Couleur       Passer à la page suivante toutes les         Texte foncé sur fond foncé       Tatie de arbito         Texte foncé sur fond foncé       Tatie de arbito         Date et houre       Cate         Couleur       Framboise         Passer à la page suivante toutes les       30 sec +                                                                                                    |                                                                                                    | Code                   |                                          | Promotions                                                                      | <u> </u>      | grandhall                             | d hall              |
| L2 DROIT<br>L3 DROIT Privé<br>L3 DROIT Prublic<br>L3 DROIT Prublic<br>M Droit privé<br>Salle<br>7 ( """))<br>Nature des cours à afficher<br>© Avec les cours annulés<br>© Les cours annulés<br>© Les cours annulés<br>© Les cours annulés<br>© Droit & Sciences Economiques<br>Date et heure<br>Couleur<br>Titre<br>Droit & Sciences Economiques<br>Date et heure<br>Couleur<br>Framboise<br>Titre<br>Droit & Sciences Economiques<br>Date et heure<br>Couleur<br>Framboise<br>Titre<br>Droit & Sciences Economiques<br>Date et heure<br>Couleur<br>Framboise<br>Texte foncé sur fond foncé<br>Tatva et der sur fond foncé<br>Tatva et der sur fond foncé<br>Tatva et der sur fond foncé<br>Tatva et der sur fond foncé<br>Tatva et der sur fond foncé<br>Tatva et der sur fond foncé<br>Tatva et der sur fond foncé<br>Tatva et der sur fond foncé                                                                                                    | 1                                                                                                    | Nom                    |                                          | L1 DROIT                                                                        |               |                                       |                     |
| L3 DROIT Privé L3 DROIT Privé L3 DROIT Public M1 Droit privé Salle 7                                                                                                    | 1                                                                                                    | <b>⊿</b> Matière       |                                          | L2 DROIT                                                                        |               |                                       |                     |
| L3 DROIT Public  M1 Droit privé Salle  7   1  1  1  1  1  1  1  1  1  1  1  1  1                                                                                                    | 1                                                                                                    | Couleur                |                                          | L3 DROIT Privé                                                                  |               |                                       |                     |
| MI Droit privé Salle  Vertice  Avec les cours à afficher  Avec les cours annulés  Sans les cours annulés  Cotit & Sciences Economiques  Date et heure  Couleur Franchoise  Titre  Plage horaire affichée : instant présent + 8  heures  Couleur Franchoise  Texte forie sur tond clair  Passer à la page suivante toutes les  30 sec   Tatio de pagino  Crande                                                                                                    |                                                                                                    | Code                   |                                          | L3 DROIT Public                                                                 |               |                                       |                     |
| Salle       # Enseignant         7 <                                                                                                    | 1                                                                                                    | Libellé                |                                          | M1 Droit privé                                                                  |               |                                       |                     |
| 7       III         Nature des cours à afficher       Ocitité         Outros d'affichage       IIII         Options d'affichage       IIIII         Titre       Droit & Sciences Economiques         Date et heure       Couleur Framboise         Couleur Framboise       Plage horaire affichée : instant présent + 8 + heures         Texte foncé sur fond clair       Passer à la page suivante toutes les         10 sec *       Tatue de pagie of foncé                                                                                                    |                                                                                                    | <b>⊿</b> Enseignant    |                                          | Salle                                                                           |               |                                       |                     |
| 7       III       Critié         Nature des cours à afficher       Public         Outros d'affichage       IIII         Ttre       Droit & Sciences Economiques         Date et heure       <                                                                                                    |                                                                                                    | Prénom                 | *                                        |                                                                                 |               |                                       |                     |
| Nature des cours à afficher         Image: Sans les cours annulés         Image: Sans les cours annulés         Image: Sans les cours annulés         Image: Sans les cours annulés         Image: Sans les cours annulés         Image: Sans les cours annulés         Image: Sans les cours annulés         Image: Sans les cours annulés         Image: Sans les cours annulés         Options d'affichage         Titre         Date et heure         Couleur Framboise         Image: Sans les cours et foncé sur tond clair         Passer à la page suivante toutes les         Image: Sans trade clair sur tond clair         Image: Sans trade clair sur tond clair         Image: Sans trade clair sur tond clair         Image: Sans trade clair sur tond clair         Image: Sans trade clair sur tond clair         Image: Sans trade clair sur tond clair         Image: Sans trade clair sur tond clair         Image: Sans trade clair sur tond clair         Image: Sans trade clair sur tond clair         Image: Sans trade clair sur tond clair         Image: Sans trade clair sur tond clair         Image: Sans trade clair sur tond clair         Image: Sans trade clair sur tond clair         Image: Sans trade clair sur tond clair         Image: San                                                                                                    | 1                                                                                                    | Civilité               | II                                       | 7 <                                                                             |               |                                       |                     |
| Avec les cours annulés     Sans les cours annulés     Les cours annulés     Les cours annulés     Detions d'affichage     Titre     Droit & Sciences Economiques     Date et heure     Couleur Framboise     Texte foncé sur fond clair     Passer à la page suivante toutes les     30 sec      Tatle de aviero     Tatle de aviero     Tatle de aviero     Tatle de aviero     Tatle de aviero     Tatle de aviero     Tatle de aviero     Tatle de aviero                                                                                                    | <ul> <li>Image: A second second s</li></ul> | A Public               |                                          | Nature des cours à afficher                                                     |               |                                       |                     |
| Ostanis les cours annués <ul> <li>Afficher le mémo su</li> <li>Options d'affichage</li> <li>Titre</li> <li>Droit &amp; Sciences Economiques</li> <li>Date et heure</li> <li><li><li><li><li><li><li><li><li><li></li></li></li></li></li></li></li></li></li></li></ul>                                                                                                    | *                                                                                                    | •                      |                                          | Avec les cours annules                                                          |               |                                       |                     |
| Options d'affichage         Titre       Droit & Sciences Economiques         Date et heure       <                                                                                                    | une ligne                                                                                                    | Afficher le mémo sur u |                                          | C Les cours annulés uniquement                                                  |               |                                       |                     |
| Titre     Droit & Sciences Economiques       Date et heure     <                                                                                                    |                                                                                                    |                        |                                          | Options d'affichage                                                             |               |                                       |                     |
| Date et heure       <                                                                                                    |                                                                                                    |                        | ques                                     | Titre Droit & Sciences Economi                                                  |               |                                       |                     |
| Couleur Framboise  Plage horaire affichée : instant présent + 8  heures Texte foncé sur fond clair Passer à la page suivante toutes les 30 sec  Crande                                                                                                    | Insérer                                                                                                    |                        |                                          | Date et heure <                                                                 |               |                                       |                     |
| Texte fories sur fond clair     Passer à la page suivante toutes les <b>30 sec ▼</b> Texte foir sur fond foncé     Tello de police     Petite de police     Crande                                                                                                    |                                                                                                    | nt + 😦 🚽 heures        | Plage horaire affichée : instant prés    | Couleur Framboice                                                               |               |                                       |                     |
| I exter tonice sur tonic care     Tarta cleir sur tonic foncé     Tarta cleir sur tonic foncé     Tarta cleir sur tonic foncé     Orande                                                                                                    |                                                                                                    | 30 coc -               | Passer à la page suivante toutes les     |                                                                                 |               |                                       |                     |
|                                                                                                    |                                                                                                    |                        | T-N- d Petite @ Mox                      | Texte fonce sur fond fanaí                                                      |               |                                       |                     |
|                                                                                                    |                                                                                                    |                        | Talle de police Of calco (Simo)          | <ul> <li>Texte clair sur fond fonce</li> </ul>                                  | -             |                                       |                     |
| 1/1 🛞 <                                                                                                    |                                                                                                    |                        |                                          |                                                                                 | F.            |                                       | /1 🛞 <              |
|                                                                                                    |                                                                                                    |                        | 1                                        |                                                                                 |               |                                       |                     |
|                                                                                                    |                                                                                                    |                        |                                          |                                                                                 |               |                                       |                     |

#### Messages défilants

Nouveauté 2016 Vous pouvez faire défiler des messages temporaires sur les écrans lumineux.

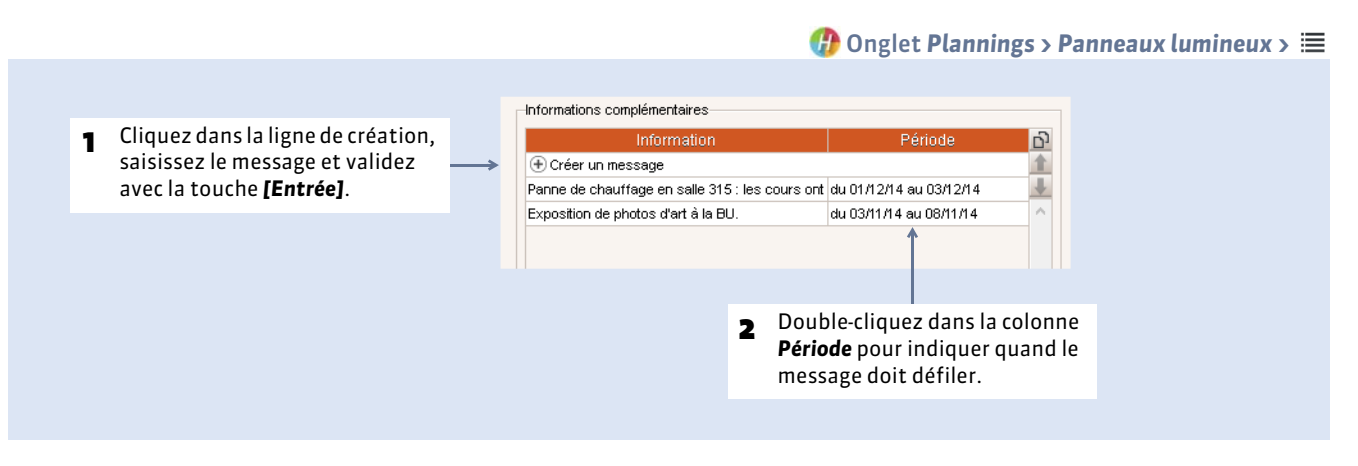

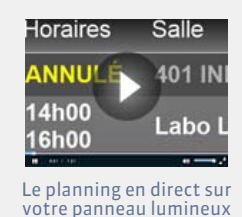

82

## 2 - Publier les pages

Les pages sont publiées lorsque le planning est publié.

 Adresse de connexion des affichages pour panneaux lumineux

 Adfichages pour panneaux lumineux

 Adfichages pour panneaux lumineux

 Adfichages pour panneaux lumineux

 Adfichages pour panneaux lumineux

 Adfichages pour panneaux lumineux

 Adfichages pour panneaux lumineux

 Adfichages pour panneaux lumineux

 Adfichages pour panneaux lumineux

 Adfichages pour panneaux lumineux

 Adfichages pour panneaux lumineux

 Adfichages pour panneaux lumineux

 Adfichages pour panneaux lumineux

 Adfichages pour panneaux lumineux

 Adfichages pour panneaux lumineux

 Adfichages pour panneaux lumineux

 Adfiesse de connexion

 Copier l'adresse de connexion

 Copier l'adresse de connexion

 adresse de connexion

 adresse de connexion

 adresse de connexion

 adresse de connexion

 adresse de connexion

# Paramétrage

- Modifier la grille horaire
- Paramètres de l'établissement
- Cibellés horaires
- Année scolaire
- Pause déjeuner ou mi-journée
- Pauses / Intercours
- Clôturer une période
- Personnaliser les libellés des données principales
- **Gérer des sites distants**
- Activer les modules optionnels
- Définir des profils de messagerie

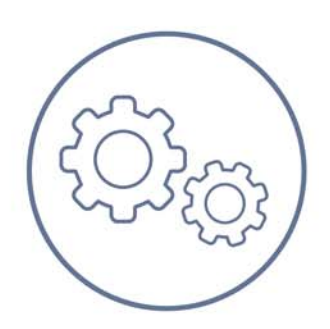

Paramétrage

## Fiche 35 - Modifier la grille horaire

À SAVOIR : la grille horaire (jours ouvrés, amplitude horaire, pas horaire) est définie à la création de la base.

| Ouvrir         Organize:         Organize:         Nouvesu dossier         Image:         Image:                                                                                                    | hier<br>Utilitaires | Convertir une base                                                                                   |                                                                                        | Depuis un Client                                                                                                    |
|----------------------------------------------------------------------------------------------------|---------------------|----------------------------------------------------------------------------------------------------|----------------------------------------------------------------------------------------|----------------------------------------------------------------------------------------------------|
| I Choisissez la base à convertir. I Choisissez la base à convertir. I Choisissez voir outrie Choire I Choisissez voir pue outrie Choire I Choisissez voir nombre de jours I Choisissez voir nombre de jours I Choisissez voir pue torire I choisissez voir pour bornie I heures par jour est inférieu à l'ancienne grille, des cours pourront être dé-positionnés. I Une fois la grille définie, cliquez sur Valider et enregistrez la base                                                                                                    |                     | Ouvrir                                                                                               | ×                                                                                      | 9                                                                                                    |
| Organiser V Nouveau dossier       Image: Second second secon | € 🤿 - ↑ 🚺           | 📙 « Hyperplanning 🕨 Réseau                                                                           | v C                                                                                    |                                                                                                    |
| Favoris Nom Type Taille Ce PC Docs SQL Dosier de fichiers Dosier de fichiers Douverir Ancuer 2 Cliquez sur Ouvrir. 2 Cliquez sur Ouvrir. 3 Modifiez les paramètres comme lor de tindenning). Attention : si le nombre de jours ou d'heures par jour 10 minutes 10 minutes<                                                                                                    | Organiser 🔻 🛛 🛚     | louveau dossier                                                                                      | i= • 🔟 🔞                                                                               |                                                                                                    |
| <ul> <li>Archives</li> <li>Dorsier de fichiers</li> <li>Dorsier de fichiers</li> <li>Cliquez sur Ouvrir.</li> <li>Cliquez sur Ouvrir.</li> <li>Surdifiez les paramètres comme<br/>lors de la création d'une base</li> <li>Ge tape 2: Associer une nouvella<br/>base vide au planning).</li> <li>Attention : si le nombre de jours<br/>ou d'heures par jour est inférieu<br/>al 'lancienne grille, des cours<br/>pourront être dé-positionnés.</li> <li>Une fois la grille définie, cliquez<br/>sur Valider et enregistrez la base</li> </ul>                                                                                                    |                     | Nom                                                                                                  | Type Taille                                                                            | 1                                                                                                    |
| <ul> <li>C e PC</li> <li>Docs 301</li> <li>Dossier de fichiers</li> <li>Dossier de fichiers</li> <li>Dosesier de cost and these cost and these co</li></ul>                                                                                                    | - LOVOID            | Archives                                                                                             | Dossier de fichiers                                                                    |                                                                                                    |
| Réseau Réseau Suvegardes Dossier de fichiers Dossier de fichiers <                                                                                                    | 腫 Ce PC             | Docs SQL                                                                                             | Dossier de fichiers                                                                    |                                                                                                    |
| <ul> <li>Ma_base</li> <li>Dossier de fichiers</li> <li>Dossier de fichiers</li> <li>Dossier de fichiers</li> <li>Dossier de fichiers</li> <li>Ma_base.hyp</li> <li>Index-Education 396 Ko</li> <li>Cliquez sur Ouvrir.</li> <li>Cliquez sur Ouvrir.</li> </ul> 3 Modifiez les paramètres comme lors de la création d'une base (O Étape 2: Associer une nouvelle base vide au planning). Attention :: il e nombre d'heures par jour In mar: mer. jeu: ven. sen. dim Choisissez voire nombre d'heures par jour In mar: mer. jeu: ven. sen. dim Choisissez voire nombre d'heures par jour Source Valider et enregistrez la base 4 Une fois la grille définie, cliquez sur Valider et enregistrez la base                                                                                                    |                     | ))) Exemples                                                                                         | Dossier de fichiers                                                                    |                                                                                                    |
| Originax:       Dossier de fichiers         Suvegardes       Dossier de fichiers         Im Ma_base.hyp       Index-Education 396Ko         Norm du fichier:       Ma_base.hyp         Image: State and State and S                                                                                                    | 📭 Réseau            | Ma_base                                                                                              | Dossier de fichiers                                                                    |                                                                                                    |
| Suvegardes       Dossier de fichiers         Dossier de fichiers       Dossier de fichiers         Image: Choisissez la base à convertir.       Choisissez la base à convertir.         Nom du fichiers       Ma_base.hyp         Image: Choisissez la base.hyp       Image: Choisissez la base à convertir.         Image: Choisissez la base.hyp       Image: Choisissez la base à convertir.         Image: Choisissez voir de fichiers       Image: Choisissez voir de la création d'une base (S Etape 2 : Associer une nouvelle base vide au planning).         Attention : si le nombre de jours ou d'heures par jour est inférieu à l'ancienne grille, des cours pourront être dé-positionnés.         Image: Image: I                                                                                                    |                     | Originaux                                                                                            | Dossier de fichiers                                                                    |                                                                                                    |
| Ma_base.hyp index:Education 396 Ko Modifiez les paramètres comme lors de la grille horaire Cliquez sur Ouvrir. Annuler Cliquez sur Ouvrir. Modifiez les paramètres comme lors de la création d'une base ( $\ominus$ Étape 2: Associer une nouvelle base vide au planning). Attention : si le nombre de jours ou vrés (en blanc) In. mer. mer. jeu. ven. sam. tim. Choisissez voir pos horaire Choisissez voir pas horaire Choisissez voir pas horaire Choisissez voir pas horaire In mixtes 20 minutes 11 heure Autention : si le nombre de jours ou vrés. Choisissez voir pas horaire Choisissez voir pas horaire Choisissez voir pas horaire Choisissez voir pas horaire In mixtes 20 minutes 11 heure Autention : si le quille définie, cliquez sur Valider et enregistrez la base                                                                                                    |                     | Sauvegardes                                                                                          | Dossier de fichiers                                                                    |                                                                                                    |
| Nom du fichier:       Ma_base.hyp       Bases (*.hyp)       2       Cliquez sur Ouvrir.         Ouvrir       Annuler       2       Cliquez sur Ouvrir.         Image: Second second secon                                                                                                    |                     | 🤐 www.root                                                                                           | Dossier de fichiers                                                                    | Choisissez la base à convertir.                                                                                                    |
| Nom du fichier:       Ma_base.hyp       Bases ("thyp)       2       Cliquez sur Ouvrir.         Qurrir       Annuler       2       Cliquez sur Ouvrir.         S       Modifiez les paramètres comme<br>lors de la création d'une base<br>(> Étape 2: Associer une nouvelle<br>base vide au planning).         Mun.       mer.       jeu.       en sam       annuler         Choisissez voir pour outrés (en blanc)       asse vide au planning).       Attention : si le nombre de jours<br>ou d'heures par jour est inférieu<br>à l'ancienne grille, des cours<br>pourront être dé-positionnés.         To minutes       20 minutes       1 heure       4       Une fois la grille définie, cliquez<br>sur Valider et enregistrez la base                                                                                                    |                     | Ma_base.nyp                                                                                          | Index-Education 590 Ko                                                                 | · ·                                                                                                    |
| Ouvrir       Annuler       2       Cliquez sur Ouvrir.         Image: Choisissez vois jours ouvrés (en blanc)       Image: Choisissez vois jours ouvrés (en blanc)       Image: Choisissez voire nombre d'heures par jour       Image: Choisissez voire nombre d'heures par jour       Image: Choisissez voire nombre d'heures par jour       Image: Choisissez voire nombre d'heures par jour       Image: Choisissez voire nombre d'heures par jour       Image: Choisissez voire nombre d'heures par jour       Image: Choisissez voire nombre d'heures par jour       Image: Choisissez voire nombre de jours ou d'heures par jour est inférieu à l'ancienne grille, des cours pourront être dé-positionnés.         Choisissez voire pas horaire       Image: Choisis la grille définie, cliquez sur Valider et enregistrez la base                                                                                                    |                     | Nom du fichier : Ma_base.hyp                                                                         | V Bases (*.hyp) V                                                                      |                                                                                                    |
| <ul> <li>Paramétrage de la grille horaire</li> <li>Choisissez voir pour souvrés (en blanc)</li> <li>Unn. mar. mer. jeu. ven. sam dim.</li> <li>Choisissez voir nombre d'heures par jour</li> <li>Choisissez voir nombre d'heures par jour</li> <li>Choisissez voir pas horaire</li> <li>Choisissez voir pas horaire</li> <li>Choisissez voir</li></ul>                                                                                                    |                     |                                                                                                    | Ouvrir Annuler                                                                         | Cliquez sur <b>Ouvrir</b> .                                                                                                    |
| Choisissez votre pas horaire<br>10 minutes<br>20 minutes<br>15 minutes<br>Appuler<br>Valider<br>4<br>Une fois la grille définie, cliquez<br>sur Valider<br>4<br>Une fois la grille définie, cliquez                                                                                                    |                     | (§) Paramétrage de la<br>Choisissez vos jours ou<br>lun. mar.<br>Choisissez votre nombr<br>10 heures | grille horaire ×<br>vrés (en blanc)<br>mer, jeu, ven, sam, dim,<br>e d'heures par jour | <ul> <li>Modifiez les paramètres comme lors de la création d'une base</li> <li>(⇒ Étape 2 : Associer une nouvelle base vide au planning).</li> <li>Attention : si le nombre de jours ou d'heures par jour est inférieur à l'ancienne grille, des cours pourront être dé-nositionnés</li> </ul> |
|                                                                                                    |                     | Choisissez votre pas hi<br>0 10 minutes<br>0 15 minutes                                              | oraire<br>20 minutes<br>30 minutes<br>Annuler                                          | <ul> <li>4 Une fois la grille définie, cliquez sur Valider et enregistrez la base</li> </ul>                                                                                                    |

**Résultat de la conversion :** la base convertie contient l'intégralité des données de l'ancienne base. Tous les cours placés restent à la même place, dans la mesure où cette place existe encore sur la nouvelle grille horaire. Les cours placés hors de la nouvelle grille horaire sont dépositionnés et apparaissent comme **En échec** dans la liste des cours.

## Fiche 36 - Paramètres de l'établissement

À SAVOIR : les informations saisies dans Paramètres > ÉTABLISSEMENT peuvent figurer sur vos impressions et courriers.

# 1 - Identité

|                                                                                                    | 😗 Menu Paramètres > ÉTABLISSEMENT > Identité                                     |
|----------------------------------------------------------------------------------------------------|----------------------------------------------------------------------------------|
|                                                                                                    |                                                                                  |
| Le nom de l'établissement est utilisé pour les impressions<br>(vous pouvez l'afficher dans l'en-tête des documents). | Identité de l'établissement<br>Nom :<br>Facultés de Droit & Sciences Economiques |
| 2 La saisie du numéro d'identification (RNE ou UAI) est<br>indispensable pour utiliser le module SMS. →              | N* Identification :       Type :         1234ABCD       Université               |
|                                                                                                    |                                                                                  |

### 2 - En-tête

Vous pouvez définir plusieurs en-têtes dans les paramètres, puis choisir lequel utiliser en fonction du document à imprimer ou du type de courrier à envoyer.

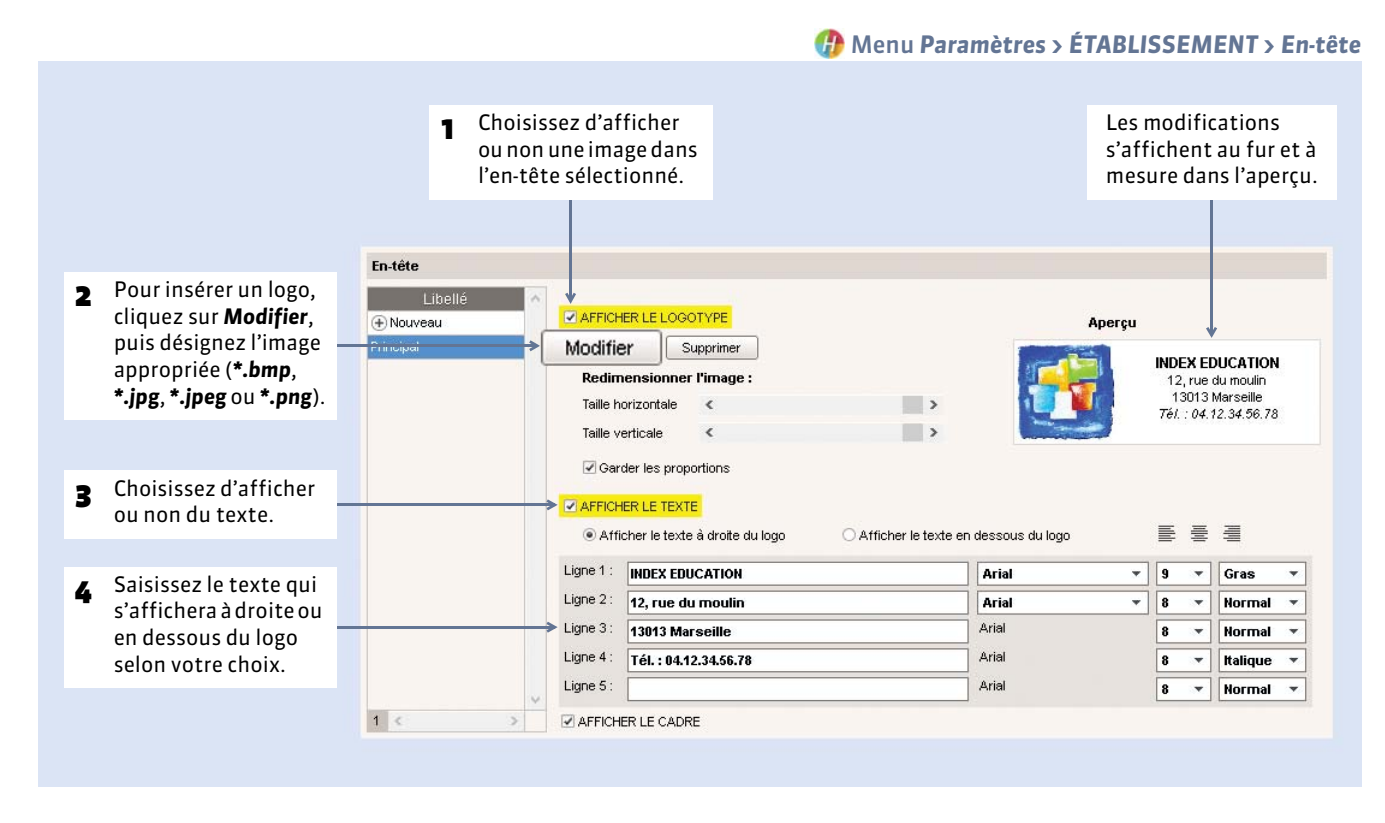

## 3 - Signatures

Les signatures correspondent à des images qui peuvent être insérées au bas des bulletins et des relevés de notes en cochant l'option correspondante dans les paramètres d'impression ou au bas des courriers par l'insertion de la variable **Signatures** dans les lettres types. Ces signatures sont en général les signatures sur papier numérisées.

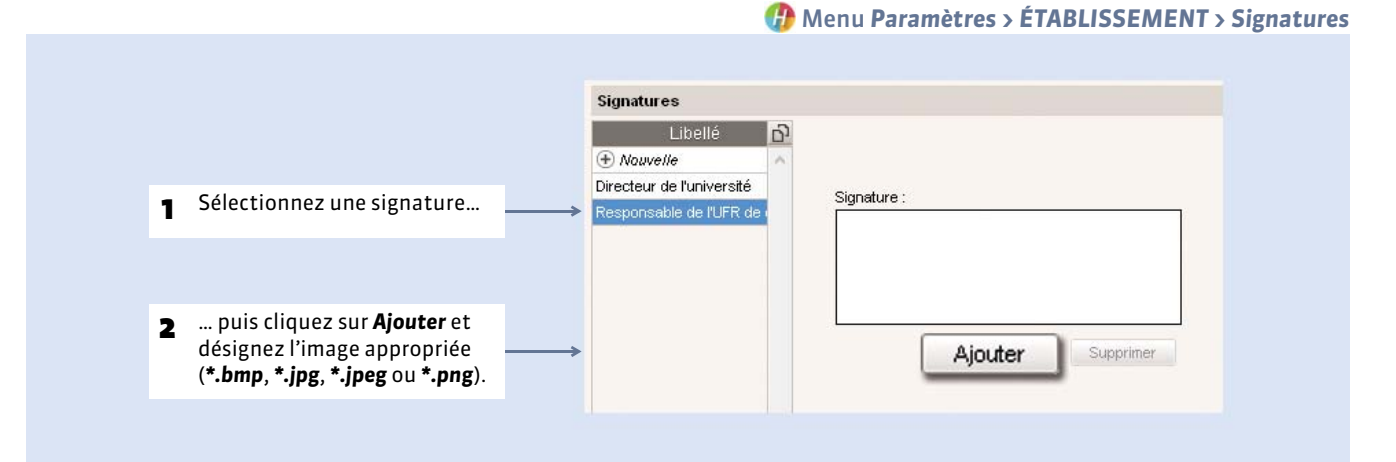

#### 88

## Fiche 37 - Libellés horaires

À SAVOIR: les libellés horaires ou les séquences sont des repères visuels importants car ils facilitent la lisibilité des emplois du temps ; ils sont indispensables sur les emplois du temps que vous allez diffuser. Leur modification n'a aucune conséquence sur la structure de la grille horaire. Chaque utilisateur peut choisir les horaires à afficher dans Mes préférences > Plannings > Horaires.

## 1 - Saisir les libellés horaires

#### Menu Paramètres > PARAMÈTRES GÉNÉRAUX > Horaires et séquences

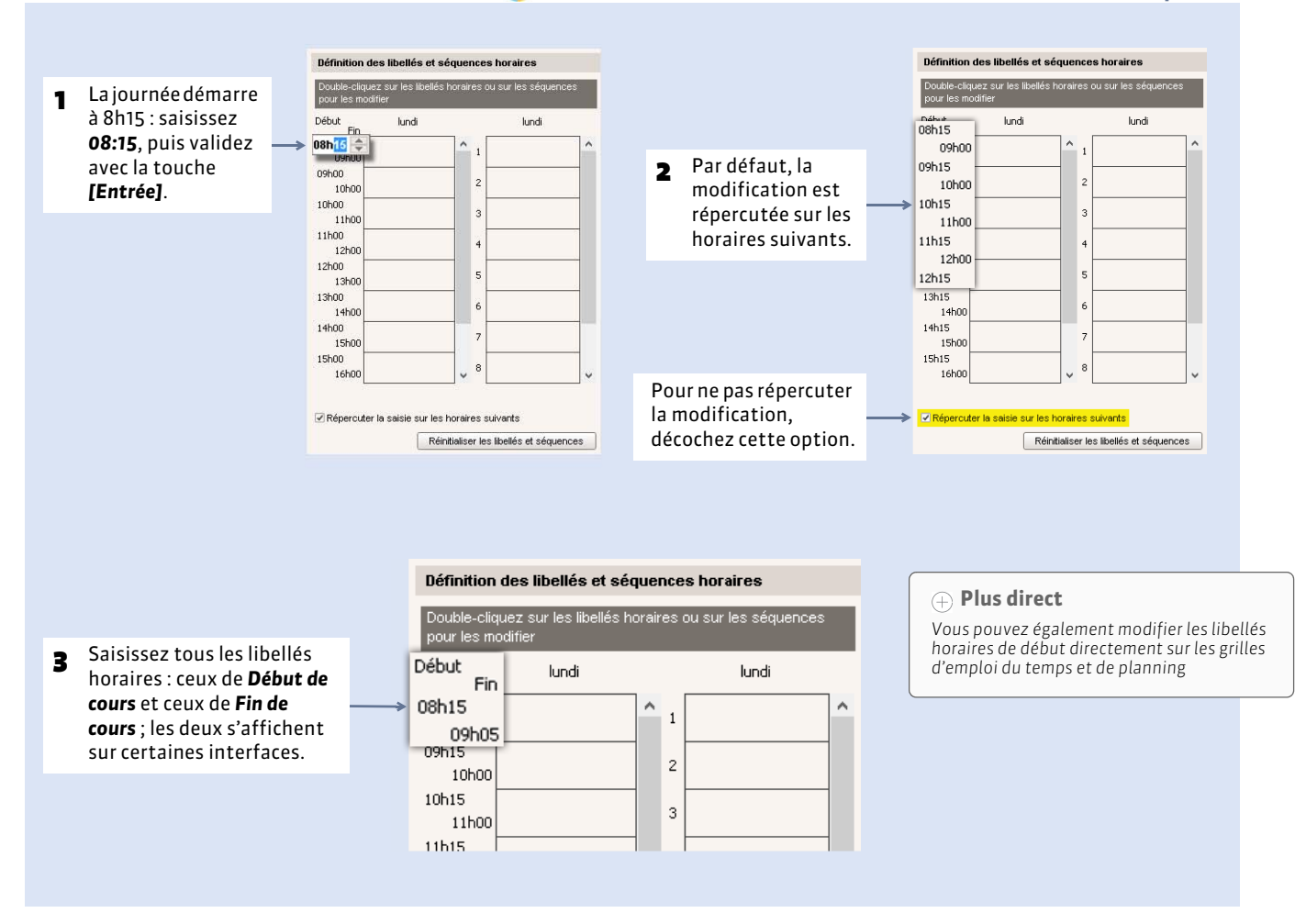

#### Afficher les séquences

Vous pouvez afficher des numéros de séquences à la place des heures. La saisie et les paramétrages qui suivent sont identiques.

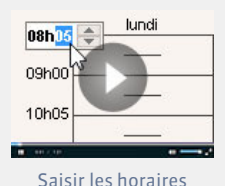

## 2 - Choisir les horaires à afficher

#### 🕧 Menu Paramètres > PARAMÈTRES GÉNÉRAUX > Horaires et séquences > À l'affichage

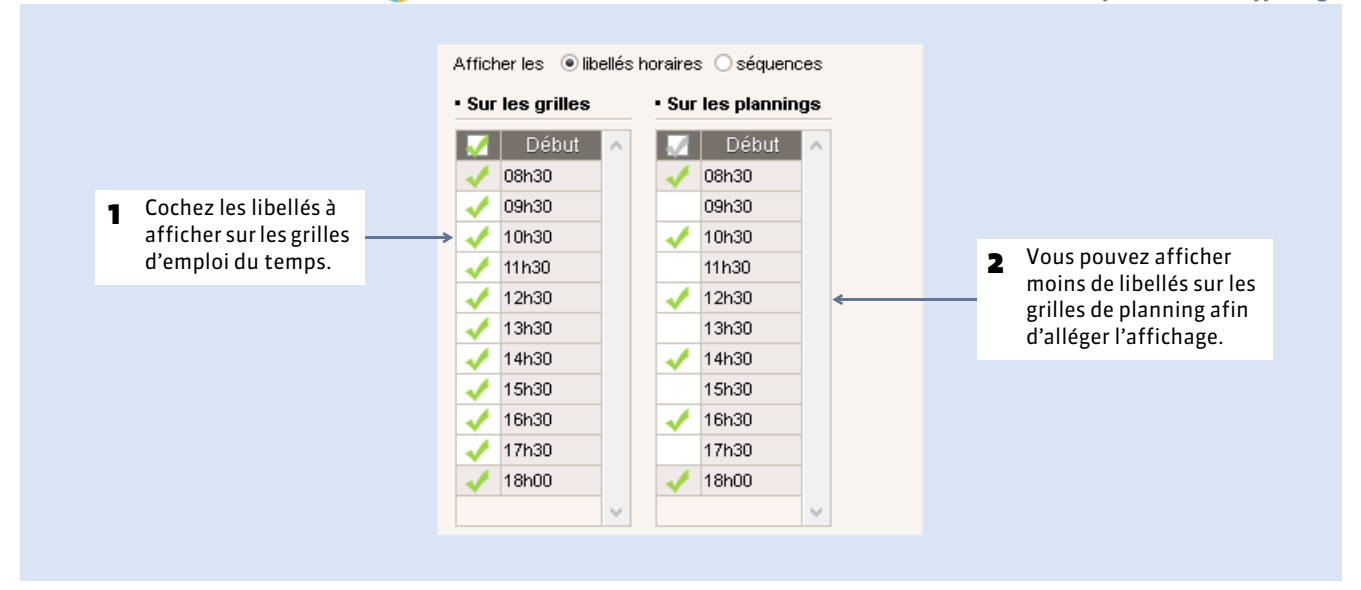

## 3 - Choisir les horaires à imprimer

De la même manière, vous cochez les horaires à imprimer sur les grilles d'emploi du temps et de planning.

🕧 Menu Paramètres > PARAMÈTRES GÉNÉRAUX > Horaires et séquences > Horaires imprimés

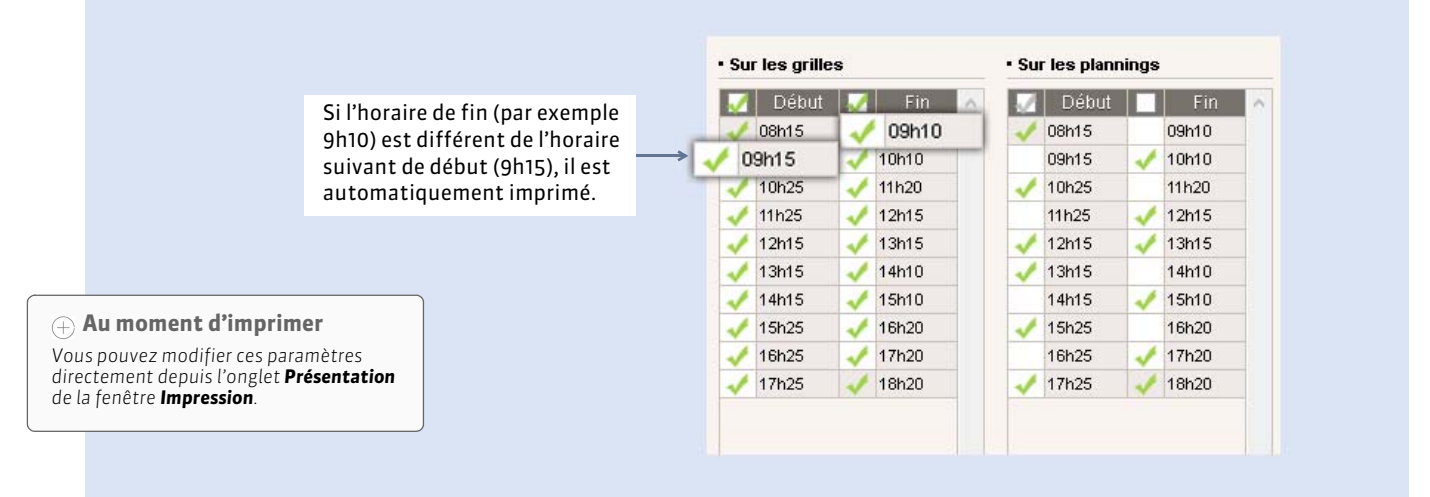

## Fiche 38 - Année scolaire

À SAVOIR : vous retrouvez le calendrier défini dans les paramètres sous la forme d'une réglette constituée de toutes les semaines de l'année scolaire en bas de l'écran.

## 1 - Définir le premier jour de l'emploi du temps et le nombre de semaines

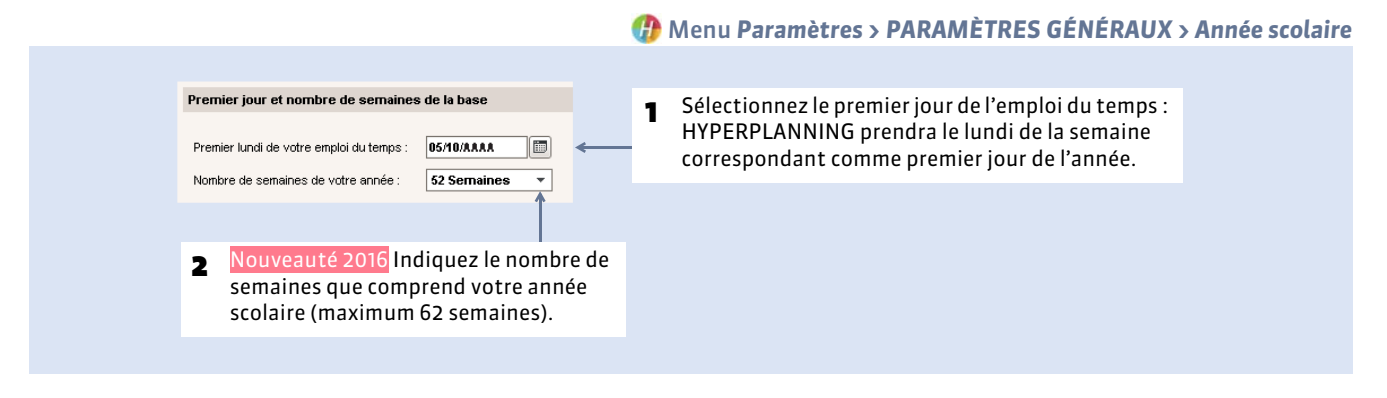

#### > Changer le premier jour de l'emploi du temps en cours d'année

Lorsque vous changez le premier jour de l'emploi du temps, vous pouvez :

- soit supprimer toutes les données relatives à la période qui n'existe plus ;
- soit décaler toutes les dates avec la possibilité de conserver les données.

### 2 - Définir les vacances et jours fériés

#### Vacances

- Si les vacances diffèrent en fonction des promotions, utilisez les indisponibilités (onglet **Plannings > Promotions >** Indisponibilités et vœux).
- Si les vacances valent pour toutes les promotions, vous pouvez les inclure dans les jours fériés (voir ci-après).

#### Jours fériés

#### 😗 Menu Paramètres > PARAMÈTRES GÉNÉRAUX > Année scolaire

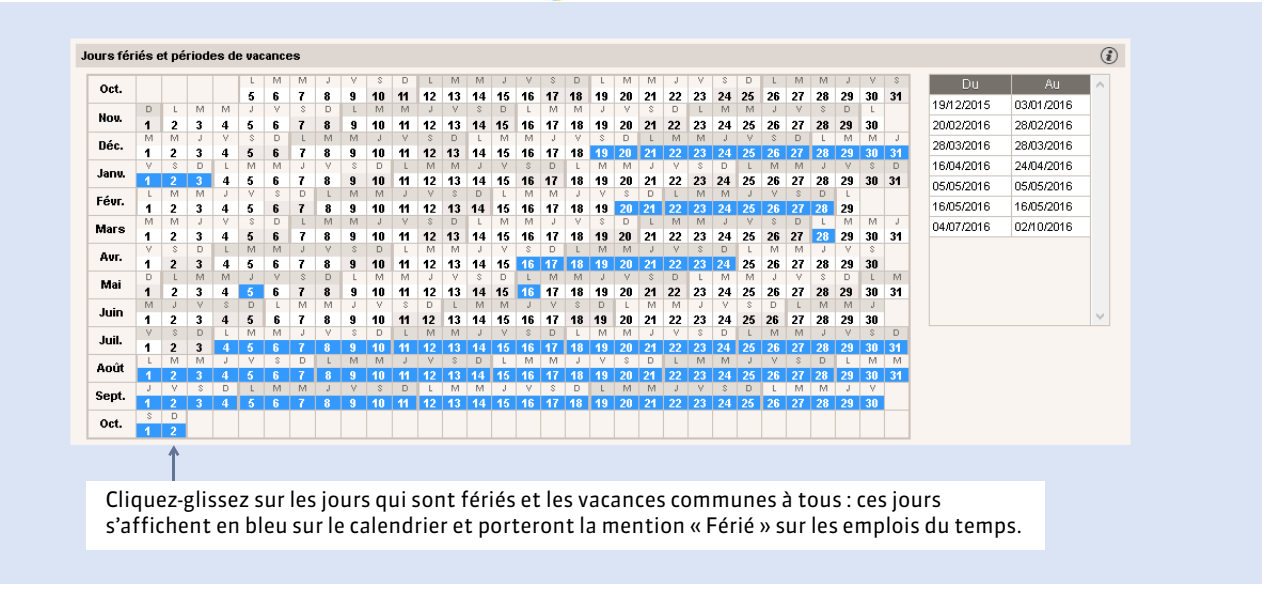

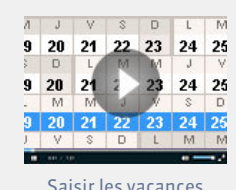

| 52 Période active         att 42 as 44 46 46 47 48 40 006 F         F         1         2         3         6         7         F         0         11         12         13         14         17         16         19         20         12         23         4         6         7         F         0         10         11         12         13         14         16         F         F         F         F         7         F         10         11         12         13         14         16         7         F         F         F         F         F         F         7         F         10         11         12         13         14         16         7         F         17         16         10         11         11         11         11         11         11         11         11         11         11         11         11         11         11         11         11         11         11         11         11         11         11         11         11         11         11         11         11         11         11         11         11         11         11         11         11         11         11 |                                                                          |         |
|----------------------------------------------------------------------------------------------------|--------------------------------------------------------------------------|---------|
| Les vacances (semaines entièrement fériées) sont alors signalées par un <b>F</b> . Chaque                                                                                                    | 4 15 F 17 18 19 20 21 22 23 24 25 28 F F F F F F F F F F F F F F F F F F |         |
| Les vacances (semaines entièrement fériées) sont alors signalées par un <b>F</b> . Chaque                                                                                                    | avr. mai juin juil. août sept. oc Année                                  | · · · · |
| Les vacances (semaines entièrement fériées) sont alors signalées par un <b>F</b> . Chaque                                                                                                    |                                                                          |         |
| utilisateur peut autoriser /interdire le placement des cours sur les jours fériés en                                                                                                    | signalées par un <b>F</b> . Chaque                                       |         |

**Remarque :** pour que la mention « Vacances » apparaisse sur les emplois du temps des enseignants et des étudiants, créez des cours ayant pour matière **Vacances**.

## Fiche 39 - Pause déjeuner ou mi-journée

À SAVOIR : vous pouvez définir une pause déjeuner ou uniquement marquer la mi-journée. Dans les deux cas, vous délimitez matin et après-midi afin de permettre le décompte par demi-journée.

### Possibilité n° 1 : préserver une pause déjeuner

Cette fonctionnalité permet de garantir à tous, surtout si vous utilisez le placement automatique, le temps de déjeuner sur une plage horaire plus large où des cours peuvent également avoir lieu. Si tout le monde déjeune entre 12h00 et 13h00, n'utilisez pas cette fonctionnalité : définissez uniquement la mi-journée et saisissez des indisponibilités pour tous les enseignants et toutes les promotions.

#### Menu Paramètres > PARAMÈTRES GÉNÉRAUX > Pause déjeuner

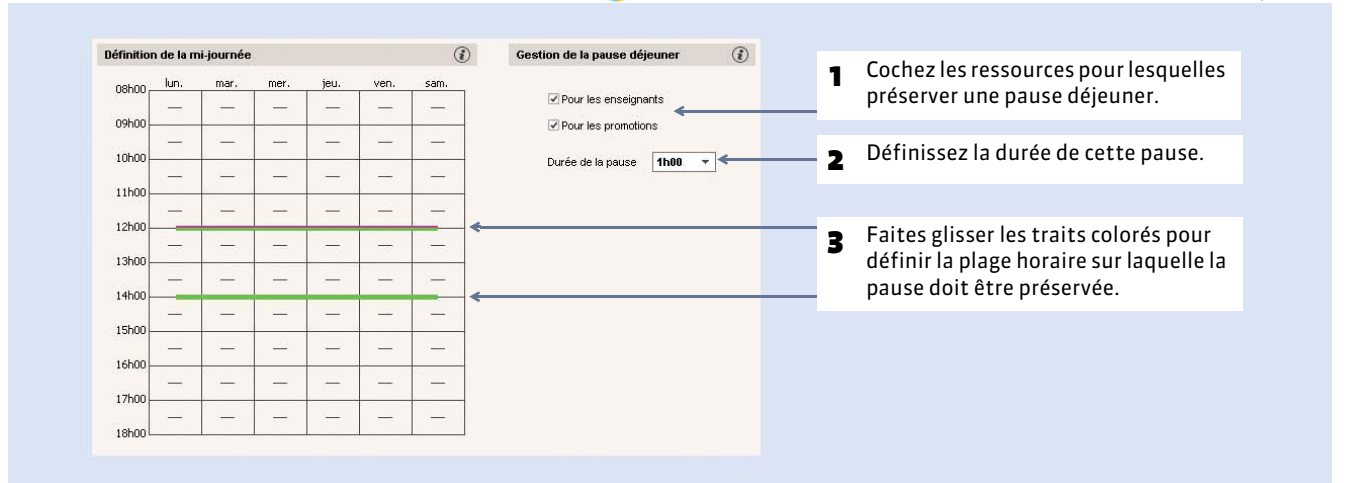

**Remarque**: la pause déjeuner est toujours garantie lors du placement automatique, sauf si la durée du cours ne le permet pas. S'il faut placer un cours de 4 heures sur une demi-journée de 3h30, HYPERPLANNING empiète sur la pause déjeuner pour placer le cours. Retrouvez tous les cours qui empiètent sur la pause déjeuner avec la commande **Extraire > Extraire les cours ne respectant pas les contraintes**.

### Possibilité n° 2 : définir uniquement la mi-journée

La mi-journée sert notamment de référence pour le calcul des demi-journées libres lors du placement automatique des cours. Pour empêcher le placement de cours entre 12h et 13h (par exemple), saisissez des indisponibilités pour tous les enseignants et toutes les promotions.

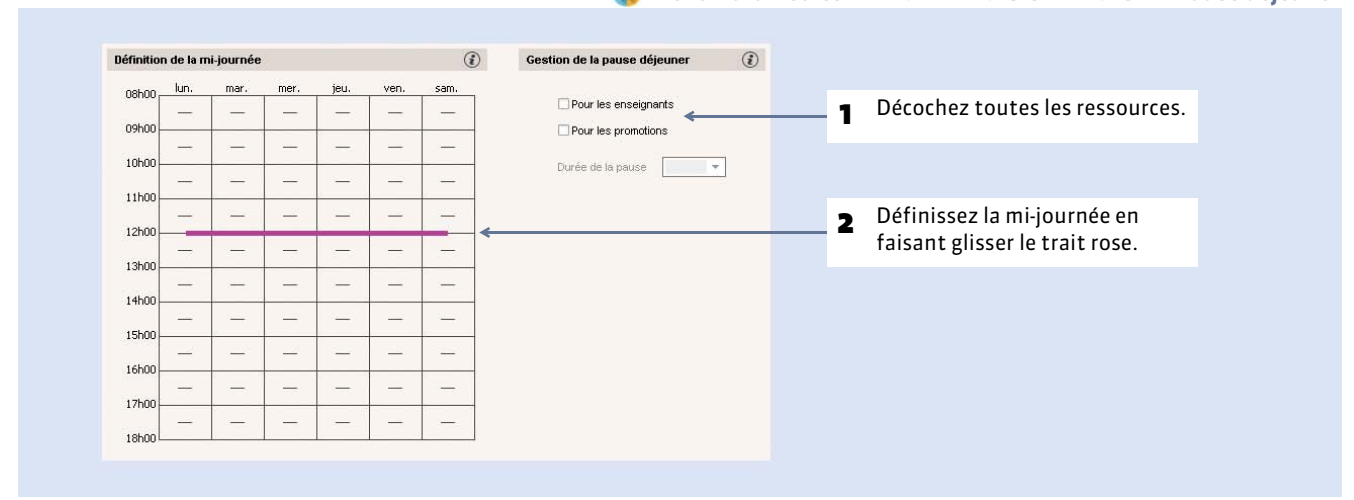

#### Menu Paramètres > PARAMÈTRES GÉNÉRAUX > Pause déjeuner

## Fiche 40 - Pauses / Intercours

À SAVOIR : les pauses et les intercours sont respectés lors du placement automatique et sont rappelées à l'utilisateur lors d'un placement manuel.

## 1 - Définir des pauses

Les pauses permettent d'interdire le chevauchement de certains horaires pour les cours choisis. Seuls les administrateurs peuvent définir des pauses, mais tout utilisateur habilité peut désigner les cours qui ne doivent pas nécessairement respecter les pauses (voir ci-après).

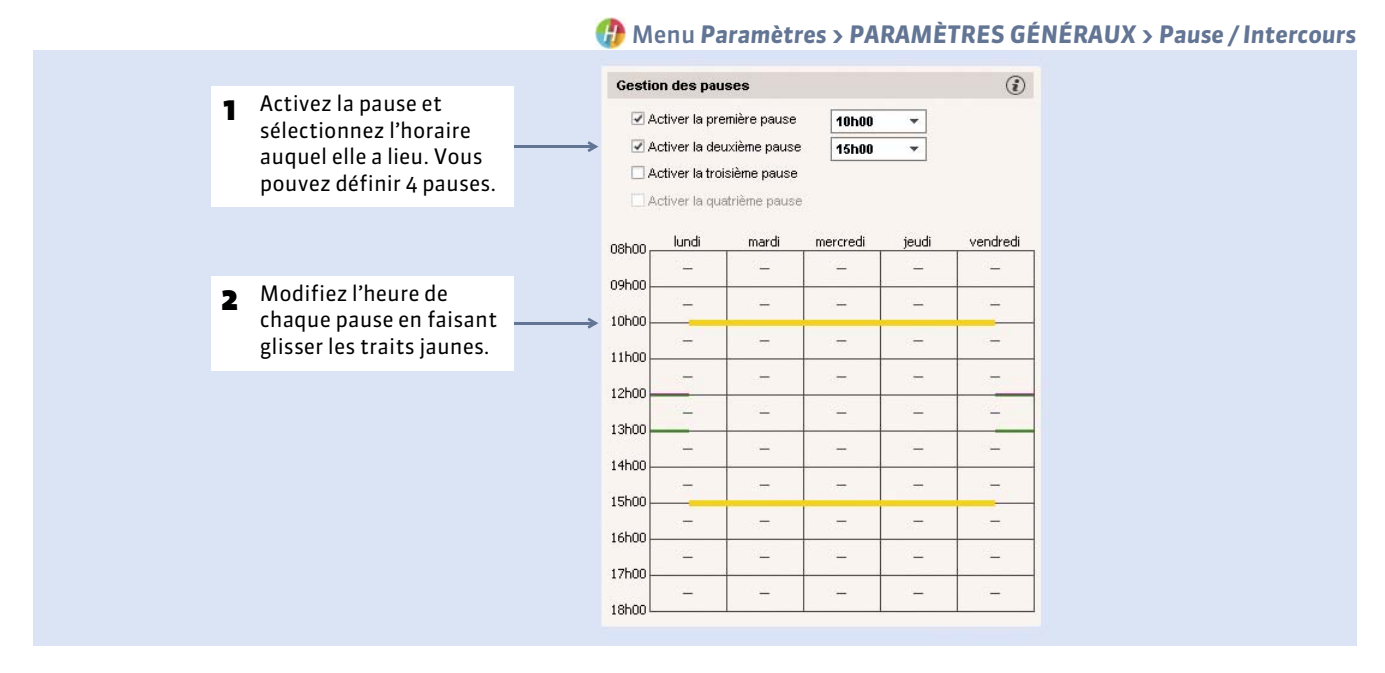

> Désigner les cours qui ne doivent pas chevaucher les pauses

🕧 Onglet Plannings > Cours > 🔳

|      |     |       |                      |            |   |     |   |          |                      |                          |                                                                                              |                | Dans la liste des cours  |
|------|-----|-------|----------------------|------------|---|-----|---|----------|----------------------|--------------------------|----------------------------------------------------------------------------------------------|----------------|--------------------------|
| 1h00 |     | 28h00 | 09 oct. au 25 déc 1: | mer, 18h00 | V | Y   | 5 | Langues  | Anglais              | Mile ALWRIGHT Rachel     | <l1 droit=""> ANG 2</l1>                                                                     | Labo de langi  | Dalls la liste des cours |
| 1h00 |     | 28h00 | 11 oct. au 27 déc 11 | ven, 11h00 | V |     |   | I andues | Anglais              | Mile AL/WRIGHT Rachel    | <l1 droit=""> ANG 1</l1>                                                                     | Labo de langi  | 2 chaque utilisateur     |
| 3h00 |     | 42h00 | 11 oct. au 27 déc 11 | ven: 13h00 | V | h.L | 5 | Modifier | P.                   | an act des nouses        | DIT Public                                                                                   | Salle 305      | neut indiquer que les    |
| 3h00 | 28  | 84h00 | 12 oct. au 21 déc 11 | sam. 08h00 | v | М   |   | TD       | Droit Ci             | spect des pauses         | Respec                                                                                       | ter les pauses |                          |
| 2h00 | 14  | 28h00 | 12 oct. au 21 déc 11 | sam. 11h00 | V | М   |   | TD       | Droit Civil          | M. ANDRE Gabriel         | <l3 ditem="" mives="" prov<="" td=""><td>risalles de 40</td><td>Cours selectionnes</td></l3> | risalles de 40 | Cours selectionnes       |
| 3h00 | 28  | 84h00 | 08 oct. au 24 déc 1- | mar. 13h08 | V | Μ   |   | Cours    | Grands syst juridiq  | u M. ANDREIS Philippe    | M1 Droit privé                                                                               | Amphi Michel   | doivent respecter les    |
| 3h00 | 28  | 84h00 | 11 oct. au 27 déc 17 | ven, 16h00 | V | Μ   |   | Cours    | Grands syst juridiq  | u M. ANDREIS Philippe    | M2 Droit privé                                                                               | Amphi Michel   |                          |
| 2h00 | 14  | 28h00 | 08 oct. au 24 déc 2  | mar. 11h00 | V | М   | ۰ | TD       | Hist éco et sle Fran | M. ARNOUX Cédric         | <l1 droit="">HIST GR2</l1>                                                                   | Salles de 40   | pauses.                  |
| 3h00 | 28  | 84h00 | 12 oct. au 21 déc 11 | sam, 08h00 | V | Μ   |   | TD       | Drott Commercial     | M. ARNOUX Cédric         | <l2 droit="">DROIT COM</l2>                                                                  | / Salles de 40 |                          |
| 4h00 | 14  | 56h00 | 07 oct. au 23 déc 1  | lun: 08h00 | V | м   |   | Cours    | Econométrie          | Mme AUDIBERT Marie-Fi    | L3 DROIT Public                                                                              | Salle 204      |                          |
| 3h00 | -14 | 42h00 | 11 oct. au 27 déc 11 | ven, 09h00 | V | M   |   | Cours    | Stats et économétri  | it Mme AUDIBERT Marie-Fi | L3 DROIT Public                                                                              | Amphi A 3      |                          |

### 2 - Préserver un intercours

Les intercours permettent de définir le laps de temps qui doit au minimum séparer deux cours.

😗 Menu Paramètres > PARAMÈTRES GÉNÉRAUX > Pause / Intercours

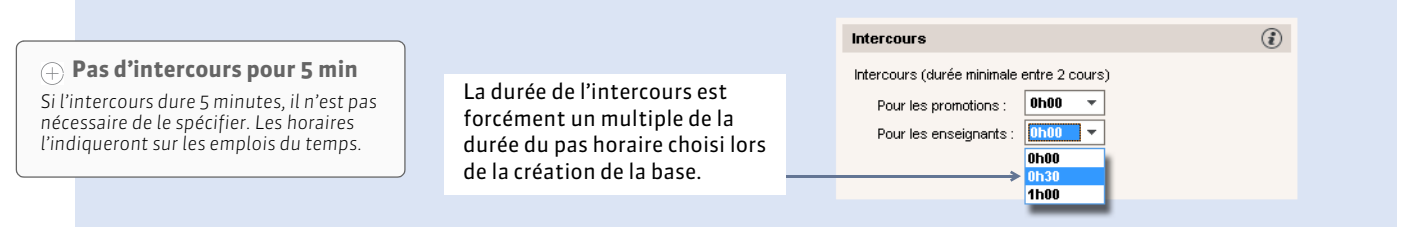

## Fiche 41 - Clôturer une période

À SAVOIR : clôturer une période, c'est interdire toute modification des données sur cette période.

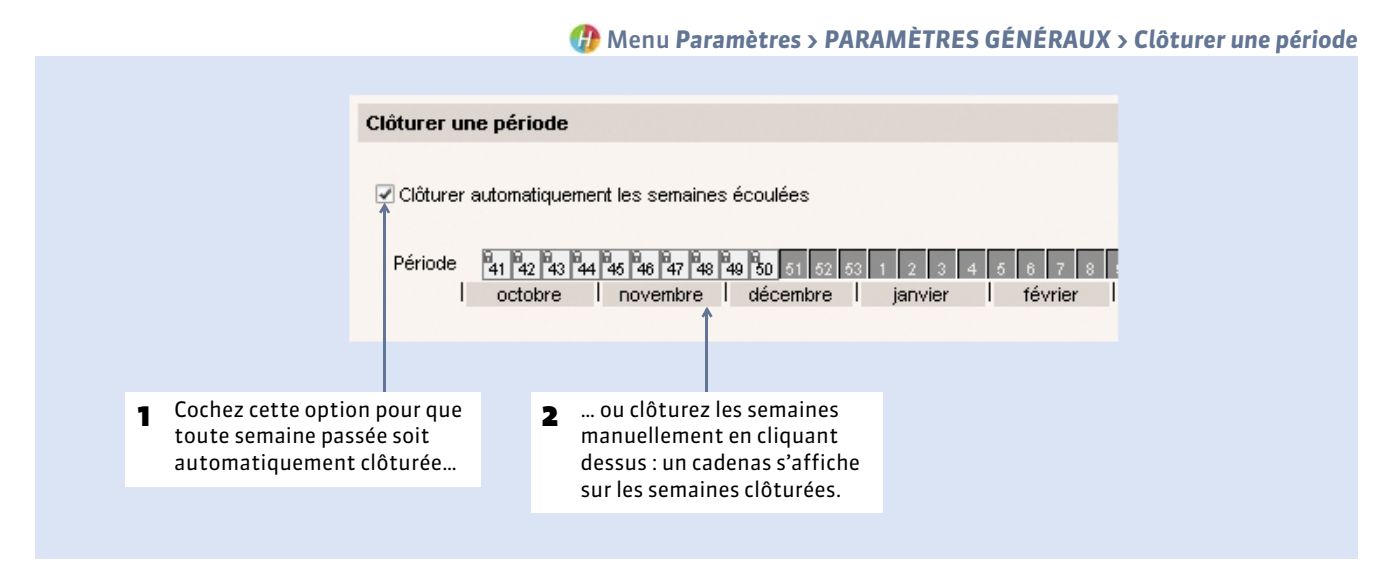

Remarque : les clôtures des notes et des appréciations se saisissent dans l'onglet Notation.

## Fiche 42 - Personnaliser les libellés des données principales

À SAVOIR : si dans votre établissement les « enseignants » sont des « intervenants », vous pouvez modifier le libellé « enseignant » de manière à ce que le libellé « intervenant » apparaisse à la place sur toutes les interfaces du logiciel.

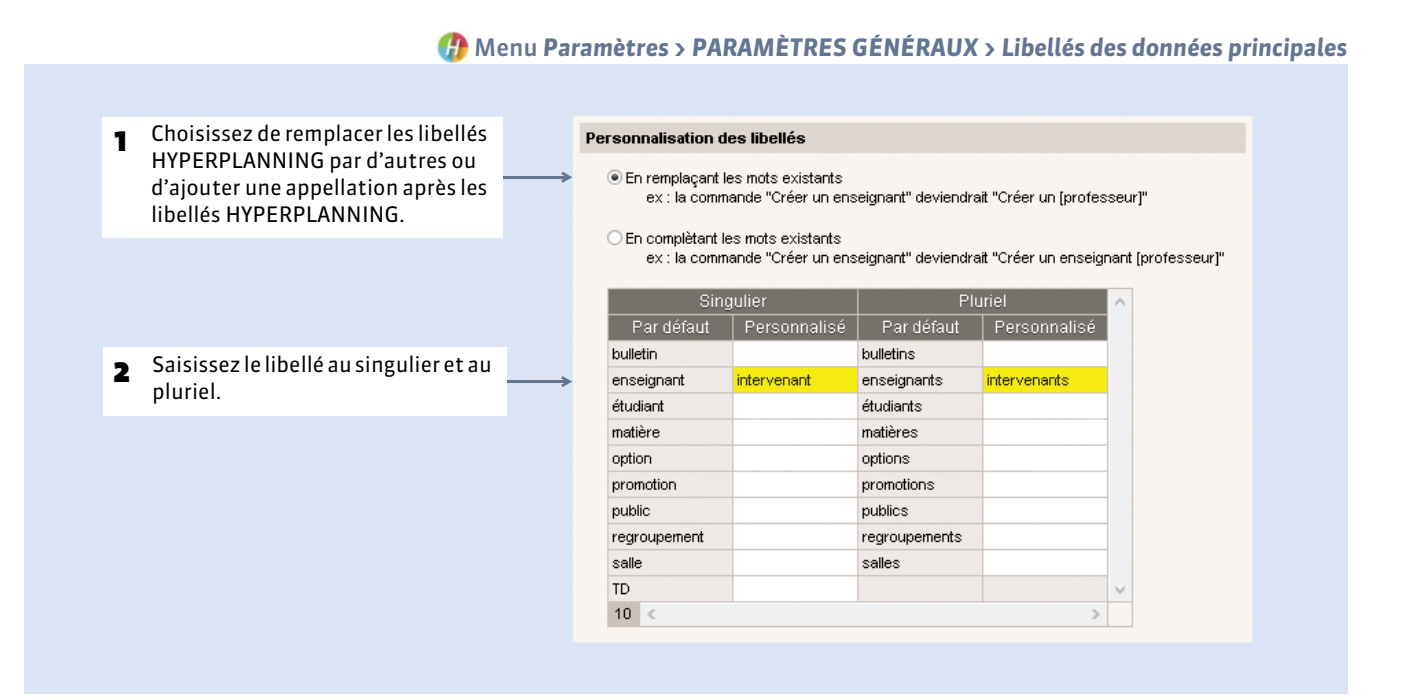

## Fiche 43 - Gérer des sites distants

À SAVOIR : HYPERPLANNING permet de prendre en compte les déplacements entre sites distants lors du placement des cours.

#### 1 - Paramétrer les changements de site 🕼 Menu Paramètres > PARAMÈTRES GÉNÉRAUX > Sites 6 ... et sélectionnez le délai à Activez la gestion Double-cliquez dans Délais 1 5 des sites. à respecter pour imposer respecter. un délai entre deux cours En heure : les délais sur des sites différents... correspondent au pas horaire choisi. **En semaine** : le changement de site peut avoir lieu dès le lundi suivant. Gestion des sites Activer la gestion des sites ۲ Saisissez le nom Gestion des sites activée 2 des sites. Si vous Création des sites Traiets inter-sites De ... leur affectez une + Nouveau couleur, les Secondaire Aucun Gymnase Gymnase utilisateurs Principal . Principal Gymnase Aucun pourront choisir Secondair Principal Secondaire Aucun Secondaire Gymnase Aucun d'afficher les Secondaire Principal Aucun cours dans la 1 6 0 3 < 🕼 Délais à respecter × couleur du site. Options des changements de site Aucun Permettre le changement Nombre maximum de changements de site par jour pou 0h30 En heure à tout moment les enseignants 1 jour (lendemain) O En jour : aux pauses définies ci-dessous 2 En semaine ✓ Pause 1 10h15 les promotions Annuler Valider Pause 2 Ŧ 1 Pause 3 Indiquez si les changements Définissez un nombre maximum de changements 3 4 de site doivent se faire par jour pour les enseignants et les promotions. uniquement à certaines Pour n'autoriser aucun changement de site par heures. jour, sélectionnez « 0 ».

**Remarque** : retrouvez tous les cours qui ne respectent pas ces paramètres avec la commande **Extraire > Extraire les cours ne respectant pas les contraintes**.

### **2** - Affecter les salles ou les cours aux sites

Les utilisateurs précisent le site d'une salle ou d'un cours en renseignant la colonne correspondante (**Site**) qui s'affiche dans les listes lorsque la gestion des sites a été activée.

Logiquement, les utilisateurs affecteront les salles au site dont elles dépendent :

- Si les cours ont déjà des salles, il ne faut pas affecter de site aux cours. Ils prendront automatiquement celui de leur salle.
- Si les cours n'ont pas encore de salles, il faut leur affecter un site si le placement automatique doit le prendre en compte.

## Fiche 44 - Activer les modules optionnels

À SAVOIR : certains modules optionnels sont activés par défaut, d'autres non.

### 1 - Gestion des étudiants et des parents

La gestion des étudiants est activée par défaut. Elle permet, entre autres, de gérer les liens entre TD/options en fonction des étudiants qu'ils contiennent, de diffuser des emplois du temps personnalisés, de gérer les absences, les notes et les oraux.

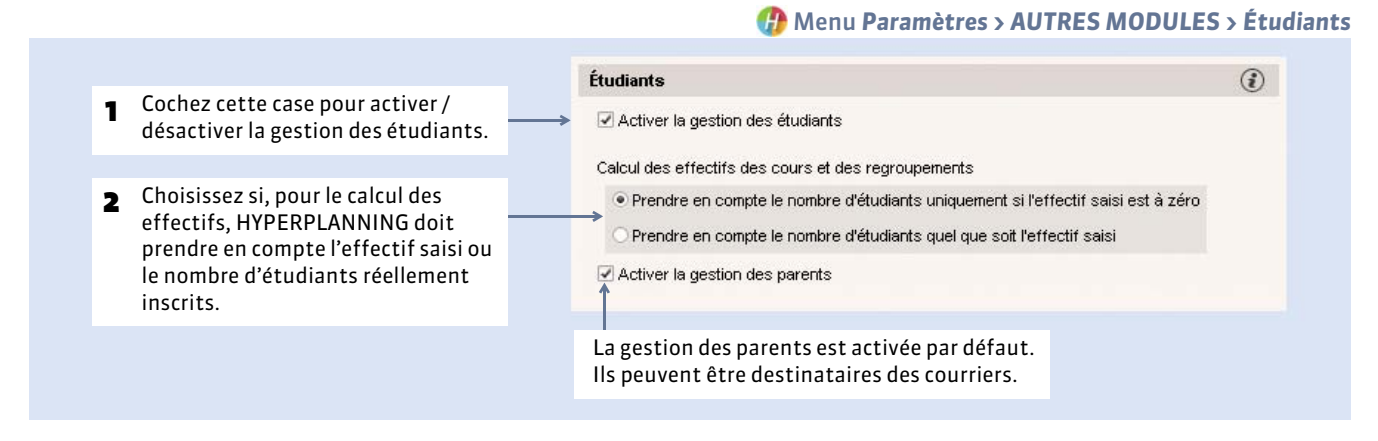

## 2 - Fonctionnalités CFA

Activer les fonctionnalités CFA vous permet d'indiquer les statuts des enseignants, les semaines travaillées pour chaque statut et de paramétrer le calcul des heures supplémentaires.

### 3 - Stages

La gestion des stages est activée par défaut. Pour la désactiver, décochez la case dans le menu **Paramètres > AUTRES MODULES > Stages**.

## 4 - Notation ECTS, par échelle de niveaux

Le barème de la notation numérique se définit dans Paramètres > AUTRES MODULES > Notation.

Pour que les enseignants puissent noter par échelle de niveaux (A, B, C, D...), vous pouvez en plus activer la notation ECTS. Les lettres sont attribuées soit en fonction des résultats de l'étudiant par rapport au reste de la promotion, soit par équivalence avec les notes numériques.

### 5 - Cursus et modules

La gestion des cursus et des modules permet de créer les cours d'une promotion automatiquement à partir de son cursus ou de vérifier l'adéquation entre les cours existants et le cursus d'une promotion. Pour l'activer, cochez la case correspondante dans **Paramètres > AUTRES MODULES > Cursus et modules**.

### 6 - Inscription au module SMS

Pour pouvoir envoyer des SMS depuis le logiciel, il faut s'inscrire au service d'envoi des SMS. Pour cela, lancez la commande **Fichier > Imprimer le formulaire d'inscription pour l'envoi de SMS**. Une fois le bulletin imprimé, complété et envoyé à Index Éducation, il vous faudra à nouveau enregistrer votre licence. Seuls les SMS envoyés sont facturés.

Dans **Paramètres > AUTRES MODULES > Communication**, si nécessaire, modifiez l'indicatif ajouté aux numéros de portable saisis dans les fiches Identité (enseignants, étudiants) : seuls les indicatifs non modifiés manuellement auront le nouvel indicatif saisi.

Paramétrage

## Fiche 45 - Définir des profils de messagerie

À SAVOIR : vous pouvez paramétrer différents profils de messagerie pour que les utilisateurs récupèrent aisément les paramètres de connexion qui leur conviennent.

|                                                     | 🕧 Menu Assistance > Gérer les profils d'envoi d'e-mai                                                                                                    |
|-----------------------------------------------------|----------------------------------------------------------------------------------------------------|
| Curlan subsub da                                    |                                                                                                    |
| 1 Créez autant de<br>profils que de<br>paramétrages | Gestion des profils d'envoi d'e-mails                                                                                                    |
| différents.                                         | Average profil devoi de-mails     Numéro de port du courrier sortant (SMTP): 25                                                                                       |
| 2 Sélectionnez un profil                            | Crinsuan Laborae         Délai d'attente du serveur :           Image: Secrétariat         Image: Secrétariat           Image: Secrétariat         Image: Secrétariat |
|                                                     | Mon serveur requiert une authentification Nom de compte : Mot de passe :                                                                                              |
|                                                     | Chiffrement de la communication avec TLS (SSL)<br>Communication chiffrée dès la connexion<br>© Communication chiffrée sur demande du serveur (commande STARTTLS)      |
|                                                     | 2 Communication non chiffrée                                                                                                    |
|                                                     | Annuler Valider                                                                                                    |
|                                                     | Î                                                                                                    |
|                                                     | <b>3</b> et définissez les paramètres de connexion.                                                                                                    |
|                                                     |                                                                                                    |

**Remarque** : la taille maximale des pièces jointes se définit dans **Paramètres > PARAMÈTRES GÉNÉRAUX > Sécurité**.

# Changements en cours d'année

- Changer de version d'HYPERPLANNING
- Changer d'année scolaire
- Changer la base mise en service
- Changer de machine (Serveur ou Contrôleur)

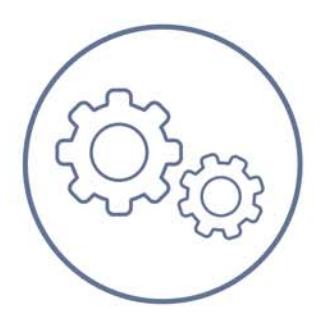

## Fiche 46 - Changer de version d'HYPERPLANNING

À SAVOIR : chaque année, une nouvelle version d'HYPERPLANNING est disponible. Voici la marche à suivre lorsque vous souhaitez changer de version.

## 1 - Archiver la base publiée avec l'ancienne version

- 1. Lancez la commande Fichier > Archiver et compacter une base.
- 2. Désignez la base concernée.
- 3. Cochez toutes les options de compactage (voir ci-contre).
- 4. Enregistrez le fichier .zip généré dans un dossier que vous retrouverez facilement. (
   Archiver et compacter une base)

| Nom du fichier : | Ma_base.zip                                                                                                    |
|------------------|----------------------------------------------------------------------------------------------------|
| Type :           | Fichiers archives (*.zip)                                                                                                    |
| Paramè           | <ul> <li>Avec les photos</li> <li>Avec les lettres types</li> <li>Avec les courriers<br/>envoyés</li> <li>Avec les documents<br/>joints</li> <li>Avec les OCM</li> </ul> |
|                  |                                                                                                    |

#### • Exporter le fichier des profils utilisateurs

Lancez la commande **Fichier > Exporter les utilisateurs et leurs autorisations (\*.profils)** et enregistrez le fichier dans un dossier que vous retrouverez facilement.

## 2 - Installer les applications de la nouvelle version

Téléchargez sur notre site Internet et installez chaque application HYPERPLANNING de la nouvelle version :

- le Contrôleur ( Installer et paramétrer le Contrôleur)
- le Serveur ( Installer et connecter un Serveur)
- le Client (**Client et connecter les Clients**)

Installez également le serveur HYPERPLANNING.net et le Service Web si besoin.

**Remarque** : lors de l'installation, l'assistant propose de supprimer les applications de l'ancienne version. Si vous ne souhaitez pas les désinstaller, il vous faudra tout de même supprimer les services Windows de l'ancienne version, accessibles depuis le menu **Assistance > Administration des paramètres Windows > Services Windows**.

## 3 - Enregistrer la licence

Enregistrez à nouveau votre licence en lançant la commande Fichier > Utilitaires > Enregistrer automatiquement votre licence (> Enregistrer la licence).

## 4 - Récupérer les utilisateurs créés sous l'ancienne version

**Important :** cette commande écrase le mot de passe SPR et tous les plannings et utilisateurs éventuellement créés. Elle doit être utilisée AVANT de créer de nouveaux utilisateurs, profils et plannings, faute de quoi ces nouveaux utilisateurs et plannings seront définitivement perdus lorsque vous récupérerez les utilisateurs des anciennes versions.

| Instantours HVDEDDI ANNING                                                                                                  |                            | C Volet                                                                                | Utilisateurs du réseau,                                                                                         | onglet Liste des utilisateur                                                                                                    |
|----------------------------------------------------------------------------------------------------|----------------------------|----------------------------------------------------------------------------------------|----------------------------------------------------------------------------------------------------|----------------------------------------------------------------------------------------------------|
| Id de connexion Nom Prénom Cr. Adm. Mot d<br><i>Noveeu</i><br>SPR Superviseur                                               | e passe V Email Tél. Fixe  | Tél. portable Ident LDAP                                                               |                                                                                                    |                                                                                                    |
|                                                                                                    | Récupération des utilisate | eurs<br>I 12-0 (2014) → FR → →                                                         | Rechercher dans : FR                                                                                            |                                                                                                    |
| D C<br>Récupérer les utilisateurs d'une version précédente 2014 -                                                           | Organiser - Nouvea         | u dossier<br>Nom<br>JournalEvenements<br>Journaux<br>JournauxAdmin<br>SrvLicHP.profils | Type     Taille       Dossier de fichiers     Dossier de fichiers       Dossier de fichiers     Fichier PROFILS | 2 Sélectionnez le fichier<br>SrvLicHP.profils qui<br>contient tous les<br>droits des utilisateurs<br>et les plannings.                       |
| <ul> <li>Parmi les anciennes versions,<br/>choisissez celle qui vous<br/>intéresse et cliquez sur le<br/>bouton.</li> </ul> | Norr                       | ndu fichier: SrvLicHP.profils                                                          | Fichier utilisateurs (*,Prs;*,Profi       Ouwrin      Annuler                                                   | <ul> <li>Cliquez sur Ouvrir :<br/>vous récupérez les<br/>utilisateurs, les<br/>profils d'utilisation et<br/>les affectations déjà</li> </ul> |

## 5 - Récupérer la base

- 1. Depuis l'Administration Serveur (S), créez un planning et installez-le comme service Windows (C) Mettre un planning en service).
- 2. Lancez la commande Fichier > Récupérer une base compactée et désignez le fichier NomDeLaBase.zip généré avec l'ancienne version.
- 3. La base est alors convertie au format de la nouvelle version et associée au planning.

## Fiche 47 - Changer d'année scolaire

À SAVOIR : le changement d'année implique la construction d'une nouvelle base et, souvent, la mise en service temporaire d'un second planning pour que les utilisateurs puissent continuer à travailler sur la base en cours tout en préparant la base de l'année à venir. Si vous avez déjà créé la base de l'année à venir par ailleurs, remplacez simplement la base mise en service par cette nouvelle base (Changer la base mise en service).

## 1 - Créer un second planning

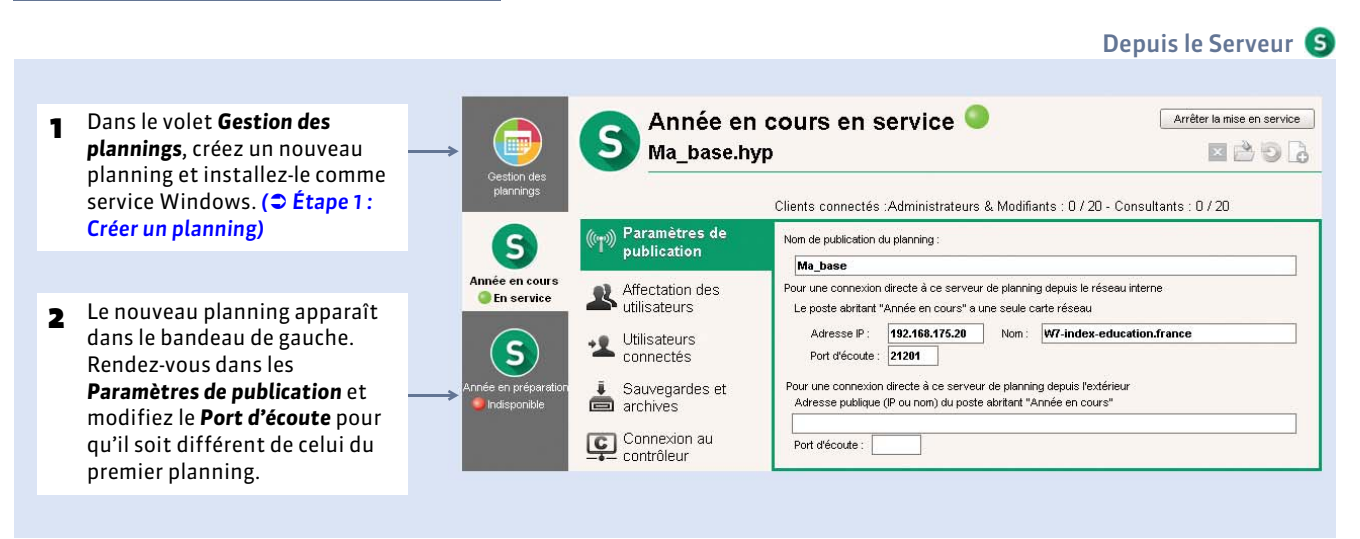

#### ▶ Passer rapidement d'un planning à l'autre

Pour passer rapidement d'un planning à l'autre, vous pouvez :

- connecter votre Client au Contrôleur (plutôt qu'au Serveur) pour pouvoir choisir un planning ou l'autre à chaque connexion;
- utiliser la commande **Fichier > Changer de planning** lorsque vous êtes connecté à un planning et que vous souhaitez en changer.

## 2 - Construire la base de l'année à venir à partir de la base de l'année en cours

#### > Étape n° 1 : générer un fichier de préparation de rentrée depuis la base de l'année en cours

- 1. Depuis un Client connecté à la base de l'année en cours, lancez la commande Fichier > Préparer l'année suivante.
- 2. HYPERPLANNING génère un fichier \*.zip que vous conservez dans un dossier.

#### Étape n° 2 : créer une nouvelle base vide

- Depuis le Serveur, dans l'onglet du second planning, créez une nouvelle base vide (
   Étape 2 : Associer une nouvelle base vide au planning).
- 2. Ne vous attardez pas sur le paramétrage de la grille horaire : vous retrouverez les paramètres de la base de l'année en cours à l'étape suivante.
- **3.** La nouvelle base vide est automatiquement mise en service, vous pouvez vous y connecter depuis un Client.

.

## • Étape n° 3 : récupérer les données

|                                                                                                    | Depuis un Client 🕧 connecté à la base vide                                                                  |
|----------------------------------------------------------------------------------------------------|----------------------------------------------------------------------------------------------------|
| Fichier                                                                                                    |                                                                                                    |
| HYPERPLANNING Initialiser une base à partir de celle de l'année précédente                                                                                                    | <ul> <li>En lançant cette commande, vous passez en mode Usage Exclusif.</li> </ul>                          |
|                                                                                                    |                                                                                                    |
|                                                                                                    | - Célestiennes le dessier eù est                                                                            |
| Contraction and the set of the set of the se | <ul> <li>Selectionnez le dossier ou est<br/>enregistré le fichier de préparation<br/>de rentrée.</li> </ul> |
| Urganiser Nouveau dossier                                                                                                    |                                                                                                    |
| Favoris     Form     Form      | <b>3</b> Sélectionnez le fichier <b>*.zip</b> généré depuis la base de l'année en cours.                    |
| 1 Ordinateur                                                                                                    |                                                                                                    |
| 👽 Réseau                                                                                                    |                                                                                                    |
| New deficience of the second second sec                                                                                                    |                                                                                                    |
| Cugrin du lichier : Ma_base_preparerLAnneesuivante.zip Virtuiter preparadon rendre (La) Virtuiter preparadon rendre (La) Virtuiter p | Cliquez sur <b>Ouvrir</b> .                                                                                 |
|                                                                                                    |                                                                                                    |
| (f) Nouvelle base à partir d'une ancienne base                                                                                                    |                                                                                                    |
| Choisissez le premier jour de la base<br>Premier lundi de votre emploi du temps : JJ/MM/AAAA                                                                                                    | <b>5</b> Indiquez le premier jour du nouvel emploi du temps.                                                |
| Choisissez vos options                                                                                                    |                                                                                                    |
| Conserver les cours et les services de notation     Conserver les cours et les services de notation     Conserver les cours annulés     Supprime les cours annulés                                                                                                    | <ul> <li>Choisissez de conserver ou de supprimer les cours de l'ancienne base.</li> </ul>                   |
| Supprimer les sours annulés Crochiver les moyennes pour le suivi pluriannuel Supprimer les stages                                                                                                    |                                                                                                    |
| Annuler                                                                                                    |                                                                                                    |
| <ul> <li>Si vous conservez les cours mais souhaitez réaliser un nouvel emploi du temps, cochez l'option En les dépositionnant pour que tous les cours de la base soient Non placés.</li> <li>Cliquez sur Valider, puis quittez le mode Usage exc en choisissant d'enregistr vos modifications.</li> </ul>                                                                                                    | lusif<br>er                                                                                                 |

**Remarque** : en récupérant les données d'une ancienne base, vous récupérez également le paramétrage de la grille horaire.

## 3 - Mettre la base de l'année à venir à la disposition des utilisateurs

#### • Étape 1 : affecter les utilisateurs dans les profils pour le second planning

Affectez les utilisateurs aux profils du second planning. Vous pouvez gagner du temps en créant un modèle d'affectation depuis le planning de l'année en cours puis en l'appliquant au second planning ( Affecter des utilisateurs à un profil pour un planning).

n ć

#### • Étape 2 : mettre à jour le paramétrage des Clients si besoin

- Clients connectés au Contrôleur : aucune modification à faire.
- Clients connectés au Serveur : mettre à jour les paramètres de connexion.

|                                                                                               |                              |                 |                           |    |                                   | 🥡 Ecran d accuei                                                     |
|-----------------------------------------------------------------------------------------------|------------------------------|-----------------|---------------------------|----|-----------------------------------|----------------------------------------------------------------------|
| Client HYPERPLANNING V5 2016 - 0.0 Fichier Internet Assistance     Client HYPE     Déconnecté |                              | G               | <br>G                     | ×  |                                   |                                                                      |
| Connexion directe au serveur                                                                  | Connexion au contrôleur      |                 |                           | 3  |                                   |                                                                      |
| Connectez-vous au serveur de<br>S<br>Année en cours<br>Année à ver<br>Paramètres de connexio  | n au serveur                 | ×               | 1                         |    |                                   |                                                                      |
| Saisissez les paramètres de c<br>Adresse de la machine (Nom c<br>192.168.175.22               | nnexion directe au serveur : |                 | <                         |    | 2 Reporte<br>port TCF<br>volet Pa | z l'adresse IP et le<br>P qui figurent dans le<br><b>ramètres de</b> |
| Port TCP : Désignation du :                                                                   | erveur :                     |                 |                           |    | dans l'Ad<br>Serveur.             | dministration                                                        |
|                                                                                               |                              | Annuler Valider | nées d'un nouveau serveur | ). | 1 Cliquez<br>Ajouter<br>nouveau   | sur le bouton<br>les coordonnées d'un<br>I serveur.                  |

#### Étape 3 : supprimer le planning de l'année écoulée

Une fois que l'année est écoulée et que vous n'avez plus besoin d'accéder à la base, vous pouvez supprimer le planning correspondant. La suppression du planning n'entraîne pas la suppression de la base qui lui était associée.

|                                                            |                            | Depuis le Serveur (S                                   |
|------------------------------------------------------------|----------------------------|--------------------------------------------------------|
| Année en cours en service 🥥<br>Ma_base.hyp                 | Arrêter la mise en service | 1 Cliquez sur le bouton Arrêter<br>la mise en service. |
| Clients connectés :Administrateurs & Modifiants : 0 / 20 - | Consultants : 0 / 20       |                                                        |

### S Volet Gestion des plannings > Liste des plannings

|                                               | Plannings de Supervise    | ur                 |                          |              |                |   |
|-----------------------------------------------|---------------------------|--------------------|--------------------------|--------------|----------------|---|
|                                               | Nom                       | Nom de publication | Base de données          | Localisation | Administrateur | Å |
| <ul> <li>Sélectionnez le planning,</li> </ul> | 🕀 Créer un planning       |                    |                          |              |                |   |
| puis faites un clic droit et                  | Plannings associés à ce j | poste              |                          |              |                |   |
| choisissez Arrêter le service                 | Année en cours            | Ma_bast            | : le service Windows ass |              |                |   |
| Windows associé.                              | Année en préparation      | Année en pr        |                          | cation       |                |   |
|                                               |                           |                    |                          |              |                |   |
|                                               |                           |                    |                          |              |                |   |
|                                               |                           |                    |                          |              |                |   |
|                                               |                           |                    |                          |              |                |   |
|                                               |                           |                    |                          |              |                |   |
|                                               | Plannings de Supervise    | Jr                 |                          |              |                |   |
|                                               | Nom                       | Nom de publication | Base de données          | Localisation | Administrateur | 8 |
| <ul> <li>Faites à nouveau un clic</li> </ul>  | 🕀 Créer un planning       |                    |                          |              |                |   |
| droit, puis lancez la                         | Plannings associés à ce p | poste              |                          |              |                |   |
| commande Supprimer le                         | Année en cours            | Ma_bas             | mer le planning sélectio | nné          |                |   |
| planning sélectionné.                         | Annee en preparation      | Annee en pr        |                          | ucation      |                |   |
|                                               |                           |                    |                          |              |                |   |
|                                               |                           |                    |                          |              |                |   |
|                                               |                           |                    |                          |              |                |   |
|                                               |                           |                    |                          |              |                |   |

## Fiche 48 - Changer la base mise en service

À SAVOIR : HYPERPLANNING vous prévient si vous changez la base alors que des utilisateurs sont connectés.

## 1 - Ouvrir une autre base depuis le Serveur

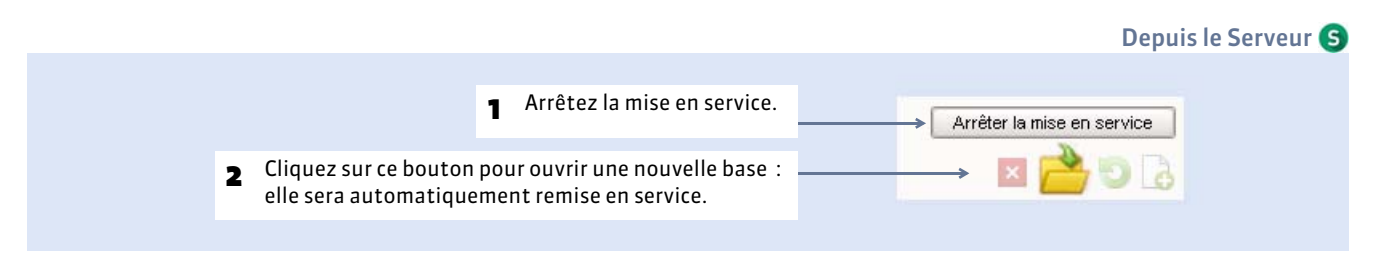

## 2 - Remplacer la base par une autre directement depuis le Client

Depuis un Client 🕧 connecté à la base en service

| Consulter une base                                                                                                    | enregistrée sur ce poste                                                                                                    | 7                                                                                                    | 1                   | Avec la commande Fichier ><br>Consulter une base enregistrée sur<br>ce poste, vous pouvez tout d'abord<br>consulter la base sans perturber le<br>travail des autres utilisateurs.                                                                                                    |
|----------------------------------------------------------------------------------------------------|----------------------------------------------------------------------------------------------------|----------------------------------------------------------------------------------------------------|---------------------|----------------------------------------------------------------------------------------------------|
|                                                                                                    |                                                                                                    | ¥                                                                                                    |                     |                                                                                                    |
| -<br>G 🔵 🗢 📕 « Index Edu                                                                                                    | ication + Hyperplanning +                                                                                                    | ✓ 4y Rechercher dans : Hyperplann                                                                                                    | 0                   |                                                                                                    |
| Organiser <del>v</del> Nouveau                                                                                                    | dossier                                                                                                    |                                                                                                    |                     |                                                                                                    |
| 🚖 Favoris                                                                                                    | Nom                                                                                                    | Type Taille                                                                                                    |                     |                                                                                                    |
| 🧊 Bibliothèques                                                                                                    | Nouvelle_base.hyp                                                                                                    | Index-Education 112 Ko                                                                                                    | ← 2                 | Sélectionnez la base à consulter                                                                                                    |
| 🎘 Ordinateur                                                                                                    |                                                                                                    |                                                                                                    |                     |                                                                                                    |
| 🗤 Réseau                                                                                                    |                                                                                                    | Races (* hvn)                                                                                                    |                     |                                                                                                    |
| 140111                                                                                                    | du Tichier; Nouvelle base, hvp                                                                                                    | · · · · · · · · · · · · · · · · · · ·                                                                                                    |                     |                                                                                                    |
| Tour                                                                                                    | au nonier : Nouvelle_base.hyp                                                                                                    | Ouvrir Annuler                                                                                                    | 3                   | puis cliquez sur le bouton <b>Ouvrir</b> .                                                                                                    |
| Client HYPERPLANNING V<br>Ejchier Éditer Estraire État                                                                                                    | S - Superviseur en consultation - [Année en<br>Placement Mes préférences Vous ét                                                                       | Cours - Nouvelle_base]                                                                                                    | 3<br>₽ 4            | puis cliquez sur le bouton <b>Ouvrir</b> .<br>La base est alors en consultation.                                                                                                    |
| Client HYPERPLANNING V<br>Echier Éditer Egtraire Édit<br>Mettre en service                                                                                                    | au honer: Nouvelle_base.hyp<br>S - Superviseur en consultation - [Année en<br>Blacement Mes préférences Vous été<br>la base consultée                  | Cours - Nouvelle_base]                                                                                                    | 3<br>], 4<br>5      | <ul> <li>puis cliquez sur le bouton <b>Ouvrir</b>.</li> <li>La base est alors en consultation.</li> <li>La commande Fichier &gt; Mettre en service la base consultée permet ensuite de remplacer la base en service par la base consultée.</li> </ul>                                                                                      |
| Client HYPERPLANNING V<br>Ejchier Éditer Egtraire Édat<br>Mettre en service<br>Répertoire et nom de la b                                                                                                    | S - Superviseur en consultation - [Année en<br>Placement Mes préférences Vous êtr<br>la base consultée<br>ase cible sur le serveur                     | Cours - Nouvelle_base]  Cours - Nouvelle_base] Cours - Nouvelle_base] Cours - Nouvelle_base   | 3<br>],             | <ul> <li>puis cliquez sur le bouton <b>Ouvrir</b>.</li> <li>La base est alors en consultation.</li> <li>La commande <b>Fichier &gt; Mettre en</b><br/>service la base consultée permet<br/>ensuite de remplacer la base en<br/>service par la base consultée.</li> </ul>                                                                   |
| Client HYPERPLANNING V<br>Echier Éditer Egtraire État<br>Mettre en service                                                                                                    | S - Superviseur en consultation - [Année en<br>Placement Mes préférences <u>Yous ét</u><br>la base consultée<br>ase cible sur le serveur<br><u>Nom</u> | Cours - Nouvelle_base]  Cours - Nouvelle_base] Cours - Nouvelle_base] Cours - Nouvelle_base] Cours - Nouvelle_base locale Cours - Nouvelle_base locale Cours - Course Cours - Course Course de modification                                                                                                    | ← 3<br>  ← 4<br>_ 5 | <ul> <li>puis cliquez sur le bouton <b>Ouvrir</b>.</li> <li>La base est alors en consultation.</li> <li>La commande Fichier &gt; Mettre en service la base consultée permet ensuite de remplacer la base en service par la base consultée.</li> <li>La base doit être transférée sur le Serveur : désignez dans quel répertoire</li> </ul> |
| Client HYPERPLANNING V Echier Éditer Egtraire édit Mettre en service  Répertoire et nom de la b Monoposte Réseau Docs Sol Docs Sol Docs S | S - Superviseur en consultation - [Année en<br>Placement Mes préférences Vous étr<br>la base consultée                                                 | Courrir F Annule<br>Cours - Nouvelle,base]  Course - Nouvelle,base] Course - Nouvelle,base] Course - Nou | ← 3<br>  ← 4<br>_ 5 | <ul> <li>puis cliquez sur le bouton <b>Ouvrir</b>.</li> <li>La base est alors en consultation.</li> <li>La commande Fichier &gt; Mettre en service la base consultée permet ensuite de remplacer la base en service par la base consultée.</li> <li>La base doit être transférée sur le Serveur : désignez dans quel répertoire</li> </ul> |
# Fiche 49 - Changer de machine (Serveur ou Contrôleur)

À SAVOIR : ces procédures rappellent tout ce qu'il convient de faire sur la machine en cours d'utilisation ainsi que sur la nouvelle machine.

## 1 - Changer la machine sur laquelle est installé le Serveur

### Sur la machine en cours d'utilisation

- Arrêtez l'Administration Serveur puis lancez la commande Fichier > Archiver et compacter la base et cochez toutes les options de compactage. Copiez le fichier \*.zip obtenu sur un support amovible.
- Lancez la commande Assistance > A propos et notez la lettre du poste sur lequel est installé le Serveur (voir ci-contre) : vous en aurez besoin pour enregistrer la licence du Serveur sur la nouvelle machine.

#### Sur la nouvelle machine

- 1. Téléchargez et installez le Serveur. (
   Installer et connecter un Serveur)
- Procédez à l'enregistrement en ligne de votre licence (connexion Internet requise) : lancez la commande Fichier > Utilitaires > Enregistrement automatique de la licence. Munissez-vous d'une facture Index Éducation afin de saisir votre référence client et un numéro de facture ; renseignez également votre adresse e-mail. Indiquez que vous avez changé de matériel et saisissez la lettre de l'ancienne machine (voir ci-contre).
- Remettez en place la base de donnée: lancez la commande Fichier > Récupérer une base compactée et sélectionnez le fichier \*.zip sur votre support amovible.
- 4. Cliquez sur Mettre la base en service.

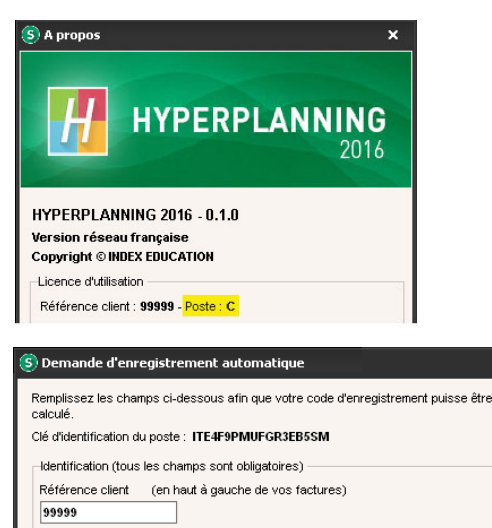

Un numéro de facture récent (en haut à droite de vos factures) 1- xxxxx

Pour des raisons de sécurité, ce numéro de facture ne sera pas communiqué par Index Education, seul votre service de gestion est habilité à vous le fournir.

Votre e-mail

En cas de changement de matériel

Veuillez indiquer la lettre du poste à remplacer :

# 2 - Changer la machine sur laquelle est installé le Contrôleur

### Sur la machine en cours d'utilisation

- Faites une sauvegarde des profils des utilisateurs : depuis le Contrôleur, lancez la commande Assistance > Accéder aux fichiers de configuration de l'application et copiez le fichier \*.profils sur votre support amovible ou depuis un Client, lancez la commande Fichier > Exporter les utilisateurs et leurs autorisations (\*.profils).
- Lancez la commande Assistance > A propos et notez la lettre du poste sur lequel est installé le Contrôleur (voir ci-contre) : vous en aurez besoin pour enregistrer la licence du Contrôleur sur la nouvelle machine.

#### Sur la nouvelle machine

- 1. Téléchargez et installez le Contrôleur. (
   Installer et paramétrer le Contrôleur)
- Procédez à l'enregistrement en ligne de votre licence (connexion Internet requise): lancez la commande Fichier > Utilitaires > Enregistrement automatique de la licence. Munissez-vous d'une facture Index Éducation afin de saisir votre référence client et un numéro de facture; renseignez également votre adresse e-mail. Indiquez que vous avez changé de matériel et saisissez la lettre de l'ancienne machine (voir ci-contre).
- 3. Récupérez les utilisateurs depuis Utilisateurs du réseau > Liste des utilisateurs : cliquez sur le bouton en bas de la fenêtre et sélectionnez le fichier \*.profils sur votre support amovible (le Contrôleur doit être arrêté).

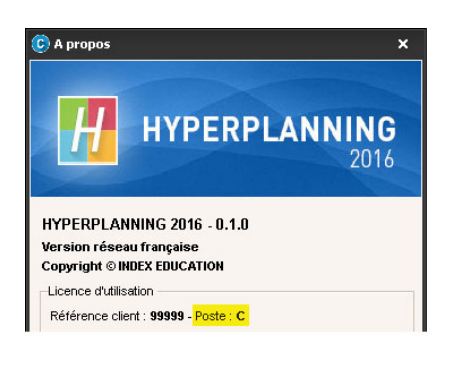

| C Demande d'enregistrement automatique                                                                                                    | × |
|----------------------------------------------------------------------------------------------------|---|
| Remplissez les champs ci-dessous afin que votre code d'enregistrement puisse être<br>calculé.                                                                   |   |
| Clé d'identification du poste : ITE4F9PMUFGR3EB5SM                                                                                                    |   |
| Identification (tous les champs sont obligatoires)                                                                                                    |   |
| Référence client (en haut à gauche de vos factures) 99999                                                                                                    |   |
| Un numéro de facture récent (en haut à droite de vos factures)<br>1- xxxxxx                                                                                     |   |
| Pour des raisons de sécurité, ce numéro de facture ne sera pas communiqué par<br>Index Education, seul votre service de gestion est habilité à vous le fournir. |   |
| Votre e-mail                                                                                                    |   |
|                                                                                                    |   |
| En cas de changement de matériel                                                                                                    |   |
| Veuillez indiquer la lettre du poste à remplacer :                                                                                                    |   |
|                                                                                                    |   |

#### 🕒 Volet Utilisateurs du réseau, onglet Liste des utilisateurs

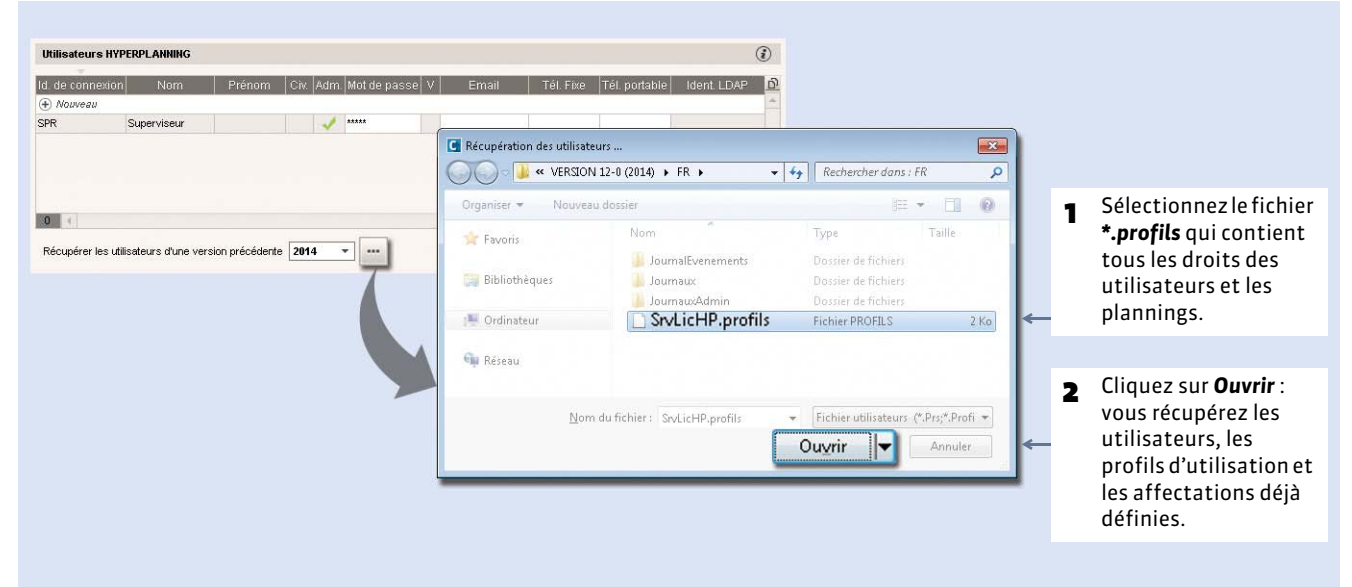

# Sauvegardes

- Paramétrer l'archivage et la sauvegarde automatiques
- **C** Faire des sauvegardes manuelles
- **C** Remplacer la base en service par une sauvegarde

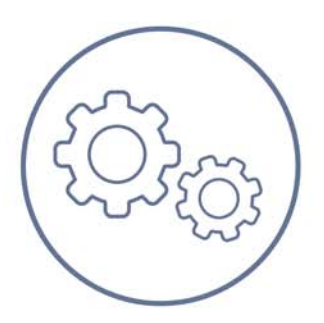

# Fiche 50 - Paramétrer l'archivage et la sauvegarde automatiques

À SAVOIR : deux modes de conservation des données existent : la sauvegarde et l'archivage automatiques. Par défaut, les deux sont activés. Il est déconseillé de les désactiver.

### 1 - La sauvegarde automatique

Elle permet l'enregistrement automatique d'une copie de la base à intervalles réguliers. Le fichier généré par la sauvegarde automatique porte le même nom que la base, mais son extension est **\*.sauv.zip**.

|                                                                  |                                                                            | S Volet Sauvegardes et archives                                                                                                    |
|------------------------------------------------------------------|----------------------------------------------------------------------------|----------------------------------------------------------------------------------------------------|
|                                                                  | <ol> <li>Vous pouvez modifier la<br/>fréquence des sauvegardes.</li> </ol> | 🕕 Répertoire de destinati                                                                                                    |
| Paramètres de sauvegarde et d'arc                                | hivage                                                                     | Il est conseillé d'enregistrer les<br>sauvegardes et les archives sur de<br>disques physiques différents.                                                 |
| Activer la sauvegarde automatique<br>Fréquence des sauvegardes : | Toutes les heures   (soit 24 sauvegardes)                                  |                                                                                                    |
| Répertoire de destination :<br>C: ProgramData IndexEducation H   | 2 IVPERPLANNING\CLIENT\VERSION 11-0 (2013)\FR\                             | Vous pouvez modifier si nécessaire le<br>dossier dans lequel les fichiers sont<br>sauvegardés. Les sauvegardes du<br>iour remplacent celles de la veille. |

**Remarque**: pour ouvrir une sauvegarde automatique depuis le Serveur, lancez la commande **Fichier > Ouvrir une sauvegarde ou une archive**, puis allez dans le répertoire où sont stockées vos sauvegardes et sélectionnez le fichier **NomDeLaBase.sauv.zip**.

### 2 - L'archivage automatique

Il permet l'enregistrement automatique et journalier d'une copie de la base dans un dossier daté. Le fichier généré par l'archivage automatique porte le même nom que la base, mais son extension est **\*.arch.zip**.

|                                                                                                    |   | S volet Sauvegardes et archiv                                                                                                    |
|----------------------------------------------------------------------------------------------------|---|----------------------------------------------------------------------------------------------------|
| Activer l'archivage de la base Archivage chaque jour à : 08h00                                                                       | 1 | Indiquez l'heure d'archivage et le nombre<br>d'archives conservées (attention à la taille<br>disponible sur le disque) ; les plus anciennes<br>archives seront remplacées par les nouvelles. |
| Nombre d'archives conservées : 15<br>Archiver les : □ Photos □ Courriers envoyés ☑ Documents joints ←<br>Répertoire de destination : | 2 | Cochez les données que vous souhaitez<br>archiver en même temps que la base.                                                                                                    |
| C:HYPERPLANNING 2012'Réseau'Exemples'Base Droit\                                                                                     | 3 | Vous pouvez modifier le dossier dans lequel les fichiers sont archivés.                                                                                                    |

**Remarque :** pour ouvrir une copie archivée, lancez la commande **Fichier > Ouvrir une sauvegarde ou une archive**, puis allez dans le répertoire où sont stockées vos archives et sélectionnez le fichier **NomDeLaBase.arch.zip**.

#### Sauvegardes

# Fiche 51 - Faire des sauvegardes manuelles

À SAVOIR : les fonctions de sauvegarde et d'archivage permettent de revenir quand vous le souhaitez à une version précédente de la base. En plus des sauvegardes automatiques ( La sauvegarde automatique), vous pouvez réaliser des sauvegardes manuelles.

### 1 - Archiver et compacter une base

La commande **Fichier > Archiver et compacter une base** permet d'enregistrer une base tout en la compactant avec ses documents annexes (documents joints, lettres types, courriers envoyés, photos). Compacter les bases de taille importante permet de les archiver plus facilement sur le support de votre choix.

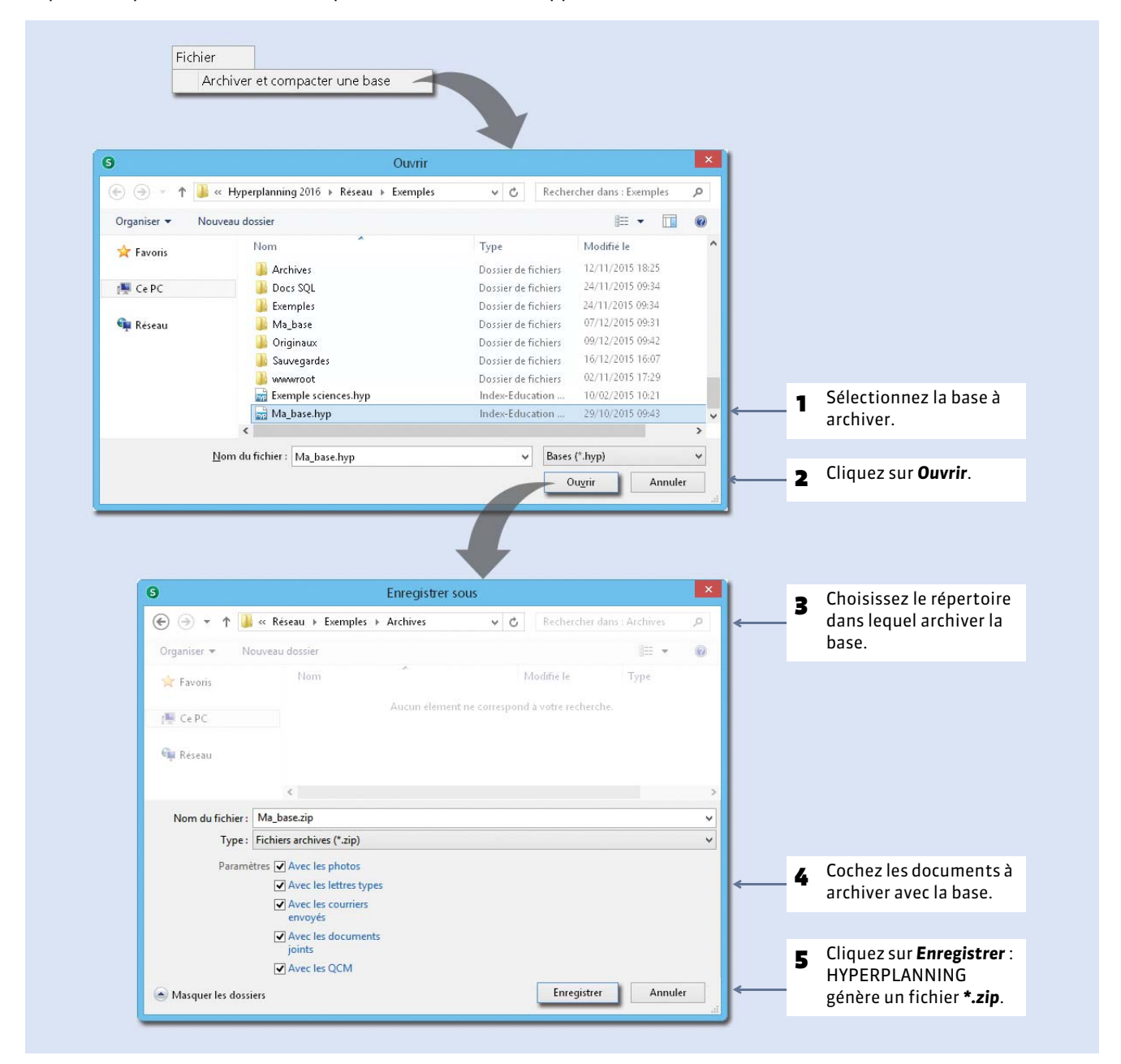

**Remarque :** pour récupérer une copie archivée, lancez **Fichier > Récupérer une base compactée**, puis allez dans le répertoire où elle est stockée et sélectionnez le fichier **NomDeLaBase.zip**.

# 2 - Enregistrer la base sous un autre nom

**Enregistrer sous**, c'est enregistrer la base ouverte sous un autre nom, c'est-à dire créer une nouvelle base sur laquelle on va continuer à travailler (contrairement à **Créer une copie de la base** qui permet de continuer à travailler sur la base ouverte). Cette commande se lance depuis le Serveur (S) uniquement. La mise en service doit avoir été arrêtée au préalable.

## **3 - Créer une copie de la base**

La commande **Fichier > Créer une copie de la base** permet de dupliquer la base ouverte en l'état sous un autre nom, sans interrompre le travail sur la base. Tout utilisateur habilité peut faire une copie de la base.

# Fiche 52 - Remplacer la base en service par une sauvegarde

À SAVOIR : le Client doit être connecté à la base mise en service.

### 1 - Consulter temporairement une sauvegarde ou une archive

Lorsque vous consultez une sauvegarde ou archive, vous êtes temporairement déconnecté de la base en service.

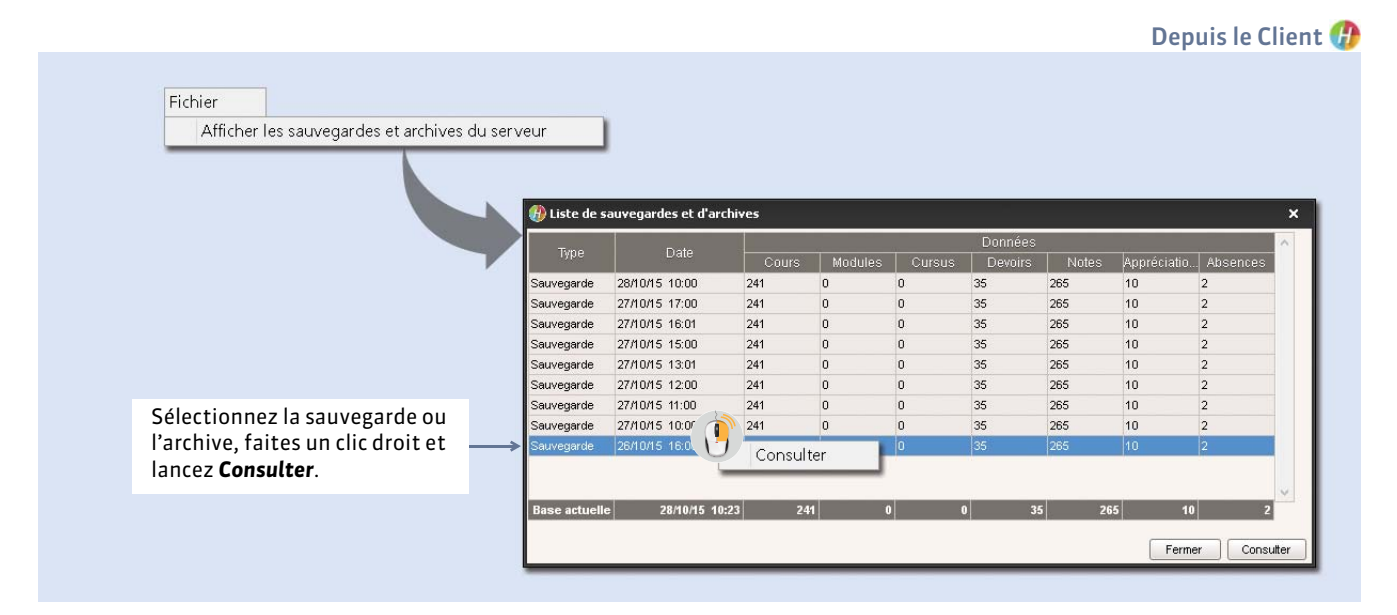

Remarque : pour revenir à la base en service, lancez Fichier > Quitter la consultation de la sauvegarde.

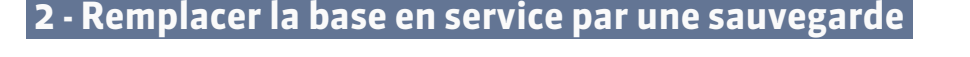

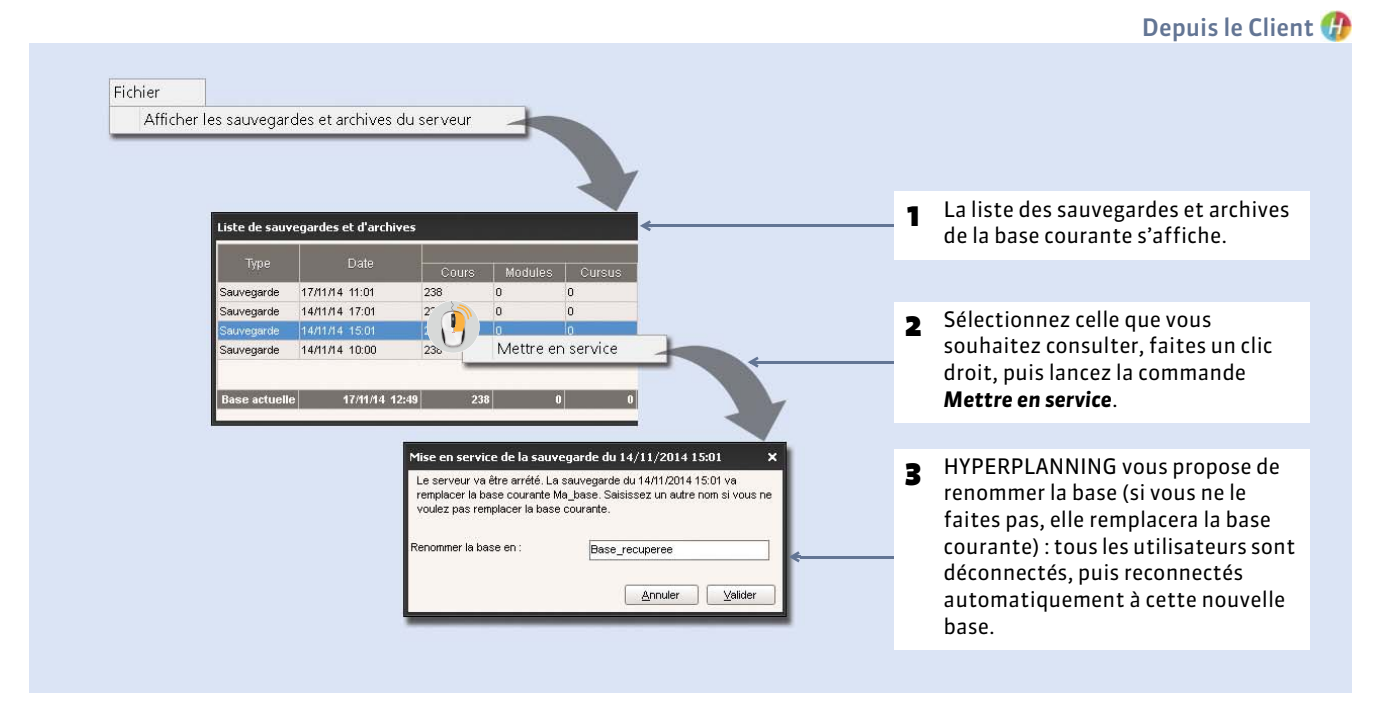

# Imports

Les imports peuvent être réalisés par tous les utilisateurs qui y sont autorisés.

- Connaître les règles d'unicité
- Import depuis un fichier texte
- Import depuis une base SQL
- Import depuis un annuaire LDAP
- Import depuis une autre base HYPERPLANNING
- Import et attribution automatique des photos

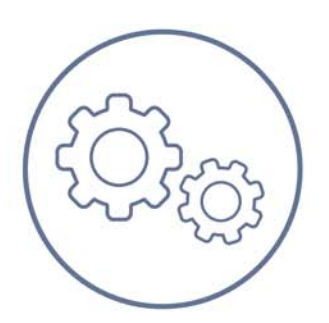

Imports

Fiche 53 - Connaître les règles d'unicité

À SAVOIR : cette fiche présente les règles appliquées par HYPERPLANNING lors de la création et de l'import des ressources.

### 1 - Comment HYPERPLANNING différencie-t-il les ressources ?

HYPERPLANNING utilise une combinaison de champs pour différencier les ressources d'un même type.

Pour les enseignants, il s'agit des champs **Code**, **Nom** et **Prénom**. Deux enseignants ne peuvent donc pas avoir le même code, le même nom et le même prénom. Si vous importez l'identifiant externe des enseignants, ce sera le seul champ pris en compte par HYPERPLANNING.

Pour les étudiants, il s'agit des champs **Nom**, **Prénom**, **Date de naissance** et **Numéro d'ordre** (ancien Numéro national). Deux étudiants ne peuvent donc pas avoir le même nom, le même prénom, la même date de naissance et le même numéro d'ordre.

Pour les promotions, les salles et les matières, il s'agit des champs **Code** et **Nom**. Deux promotions/salles/matières ne peuvent donc pas avoir le même code et le même nom.

### 2 - Comment HYPERPLANNING gère-t-il l'import de ressources qui ont le même nom ?

#### ▶ Cas n° 1 : dans la base, il existe déjà une ressource DUPONT Pierre

Si vous importez des données relatives à DUPONT, HYPERPLANNING affecte ces données à DUPONT Pierre.

|                                                                      |                   | Enseig                                | nants                                  |                                  |                      |                |
|----------------------------------------------------------------------|-------------------|---------------------------------------|----------------------------------------|----------------------------------|----------------------|----------------|
|                                                                      |                   |                                       |                                        | •                                |                      |                |
|                                                                      |                   | Civilité                              | Code                                   | Nom                              | Prénom               | Adresse e-mail |
| - Avent limenent                                                     |                   | (+) Crée                              | r un ense                              | ignant                           |                      |                |
| Avant i import.                                                      | $\longrightarrow$ | M.                                    |                                        | DUPONT                           | Pierre               |                |
| 2 Données importées                                                  | 5                 | 7 DU                                  | A<br>PONT                              | E<br>dupont@un                   | versite.fr           |                |
| 2 Données importées                                                  | 5                 | 7 DV                                  | A<br>PONT<br>nants                     | E<br>dupont@uni                  | versite.fr           |                |
| 2 Données importées                                                  | 5                 | 7 DU<br>Enseigr                       | A<br>PONT<br>nants                     | E<br>dupont@uni                  | versite.fr           |                |
| 2 Données importées                                                  | 5                 | 7 DU<br>Enseigr                       | A<br>PONT<br>nants<br>Code             | E<br>dupont@uni                  | versite.fr<br>Prénom | Adresse e-mail |
| <ul> <li>2 Données importées</li> <li>&gt; Après l'import</li> </ul> | 5                 | 7 DU<br>Enseign<br>Civilité<br>+ Crée | A<br>PONT<br>nants<br>Code<br>run ense | edupont@uni<br>dupont@uni<br>Nom | versite.fr<br>Prénom | Adresse e-mail |

► Cas n° 2 : dans la base, il existe déjà deux ressources DUPONT Olivier et DUPONT Pierre Si vous importez des données relatives à DUPONT, HYPERPLANNING créera une troisième ressource DUPONT.

|   |                    | Ensei                               | gnants                                     |                                               |                            |                                        |
|---|--------------------|-------------------------------------|--------------------------------------------|-----------------------------------------------|----------------------------|----------------------------------------|
|   |                    |                                     |                                            | -                                             |                            |                                        |
|   |                    | Civilite                            | Code                                       | Nom                                           | Prenom                     | Adresse e-mail                         |
| - | Avant l'import     | 🕀 Cré                               | er un ens                                  | eignant                                       |                            |                                        |
|   |                    | М.                                  |                                            | DUPONT                                        | Olivier                    |                                        |
|   |                    | Μ.                                  |                                            | DUPONT                                        | Pierre                     |                                        |
| 2 | Données importées. | 7 D                                 | A<br>UPONT                                 | E<br>dupont@un                                | iversite.fr                |                                        |
| 2 | Données importées. | 7 D                                 | A<br>UPONT<br>gnants                       | e<br>dupont@un                                | iversite.fr                |                                        |
| 2 | Données importées. | 7 D<br>Ensei                        | A<br>UPONT<br>gnants<br>Code               | e<br>dupont@un                                | iversite.fr<br>Prénom      | Adresse e-mail                         |
| 2 | Données importées. | 7 D<br>Ensei<br>Civilité<br>(+) Cré | A<br>UPONT<br>gnants<br>Code               | eignant                                       | )<br>iversite.fr<br>Prénom | Adresse e-mail                         |
| 2 | Données importées. | 7 D<br>Ensei<br>Civilité<br>(+) Cré | A<br>UPONT<br>gnants<br>Code               | eignant<br>DUPONT                             | )<br>iversite.fr<br>Prénom | Adresse e-mail                         |
| 2 | Données importées. | 7 D<br>Ensei<br>Civilité<br>(+) Cré | A<br>UPONT<br>gnants<br>Code<br>er un ense | E<br>dupont@un<br>eignant<br>DUPONT<br>DUPONT | )<br>iversite.fr<br>Prénom | Adresse e-mail<br>dupont@universite.fr |

# Fiche 54 - Import depuis un fichier texte

À SAVOIR : l'import permet d'économiser la saisie des données en les récupérant depuis un autre logiciel (Word, Excel, etc.). Vous pouvez importer les listes des matières, des enseignants, des promotions, des étudiants, etc. Vous pouvez aussi importer les cours : dans ce cas, les matières et les ressources sont créées automatiquement. En utilisant les commandes [Ctrl + C] et [Ctrl + V], la manipulation prend quelques secondes.

Remarque: les identifiants externes des principales données (matières, enseignants, promotions, étudiants, salles, utilisateurs) qui permettent d'identifier les données dans d'autres applications doivent être obligatoirement importés. Ils ne peuvent pas être saisis directement dans les listes HYPERPLANNING.

### **1 - Préparer le fichier texte**

Le fichier texte contenant vos données doit respecter une syntaxe compatible avec HYPERPLANNING. Prenez exemple sur le fichier modèle téléchargé lors de l'installation (Serveur ou Client) dans C:\Program Files (x86)\Index Education\Hyperplanning 2016\Réseau ou Monoposte \Exemples\Fichiers Import.

| gne par donnee, une |        | *         | -             | D                                 |
|---------------------|--------|-----------|---------------|-----------------------------------|
| olonne par type     | 1 CIV  | NOM       | PRENOM        | EMAIL                             |
| information.        | → 2 M. | PASTEUR   | Jean-François | Jean-François.PASTEUR@univ-ville. |
|                     | 3 M.   | ANDRE     | Claude        | Claude.ANDRE@univ-ville.fr        |
|                     | 4 M.   | AMBROISE  | Paul          | Paul.AMBROISE@univ-ville.fr       |
|                     | 5 Mme  | ALLAIRE   | Barbara       | Barbara.ALLAIRE@univ-ville.fr     |
|                     | 6 Mme  | ALONSO    | Régine        | Régine.ALONSO@univ-ville.fr       |
|                     | 7 M.   | AMADIEU   | Patrick       | Patrick.AMADIEU @univ-ville.fr    |
|                     | 8 M.   | ANSOUR    | Hakim         | Hakim.ANSOUR@univ-ville.fr        |
|                     | 9 M.   | CARLES    | Stéphane      | Stéphane.CARLES@univ-ville.fr     |
|                     | 10 Mme | AMIEL     | Georgette     | Georgette.AMIEL@univ-ville.fr     |
|                     | 11 M.  | AUGE      | Bernard       | Bernard.AUGE@univ-ville.fr        |
|                     | 12 M.  | DOURDAN   | Louis         | Louis.DOURDAN@univ-ville.fr       |
|                     | 13 Mme | FAURE     | Guilaine      | Guilaine.FAURE@univ-ville.fr      |
|                     | 14 Mme | AYMARD    | Rachel        | Rachel.AYMARD@univ-ville.fr       |
|                     | 15 M.  | BARROT    | Jean-Charles  | Jean-Charles.BARROT@univ-ville.f  |
|                     | 16 M.  | BARRES    | Marcel        | Marcel.BARRES@univ-ville.fr       |
|                     | 17 M.  | ECKARDT   | Richard       | Richard.ECKARDT@univ-ville.fr     |
|                     | 18 Mme | LEFOLL    | Marie         | Marie,LEFOLL@univ-ville.fr        |
|                     | 19 M.  | GUERIN    | Jean-Noël     | Jean-Noël.GUERIN@univ-ville.fr    |
|                     | 20 M.  | BENKEMOUN | Amar          | Amar.BENKEMOUN@univ-ville.fr      |
|                     | 21 M.  | BERRAL    | Pascal        | Pascal.BERRAL@univ-ville.fr       |
|                     | 22 M.  | BERNARD   | Martens       | Martens.BERNARD@univ-ville.fr     |
|                     | 23 Mme | BESNIER   | Juliette      | Juliette.BESNIER@univ-ville.fr    |

Dans un fichier texte contenant tous les enseignants par exemple

### Pour importer des informations qui ne correspondent pas à des rubriques HYPERPLANNING

Les informations qui n'ont pas de correspondance directe dans HYPERPLANNING peuvent être importées grâce à la notion de « famille ». Par exemple, vous souhaitez importer le statut des enseignants (maître de conférence, vacataire, assistant, etc.) et il n'existe pas de rubrique « Statut » pour les enseignants dans HYPERPLANNING.

| 1  | A   | В        | C             | D                                      |                     |                |
|----|-----|----------|---------------|----------------------------------------|---------------------|----------------|
| 1  | CIV | NOM      | PRENOM        | STATUT                                 | EMAIL               |                |
| 2  | M.  | PASTEUR  | Jean-François | <statut>Maître de conférences</statut> | Jean-François.PA    | Dans une col   |
|    | M.  | ANDRE    | Claude        | <statut>Maître de conférences</statut> | Claude.ANDRE@       | STATUT, aiou   |
| ł. | M.  | AMBROISE | Paul          | <statut>Professeur</statut>            | Paul.AMBROISE@      | de la famille  |
| i  | Mme | ALLAIRE  | Barbara       | <statut>Maître de confére</statut>     | nces bara.ALLAIRE ← | ontro chovro   |
|    | Mme | ALONSO   | Régine        | <statut>Professeur</statut>            | Régine.ALONSO(      | diment and     |
| 7  | M.  | AMADIEU  | Patrick       | <statut>Maître de conférences</statut> | Patrick.AMADIEL     | directement    |
| }  | M.  | ANSOUR   | Hakim         | <statut>Professeur</statut>            | Hakim.ANSOUR@       | statut de l'er |
|    | M.  | CARLES   | Stéphane      | <statut>Maître de conférences</statut> | Stéphane.CARLE      |                |
| .0 | Mme | AMIEL    | Georgette     | <statut>Vacataire</statut>             | Georgette.AMIEL     |                |

nne tez le nom STATUT>, IS. levant le seignant.

Dans HYPERPLANNING, vous afficherez le statut des enseignants dans une colonne spécifique.

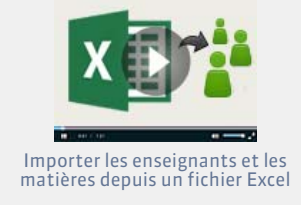

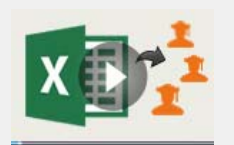

Importer les étudiants et leurs responsables depuis un fichier Excel

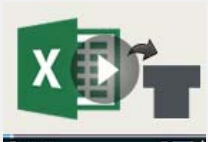

Importer les cours depuis un fichier Excel

### Pour importer des promotions et des groupes

Dans cet exemple, les étudiants de la promotion L1 BIOLOGIE se répartissent dans 3 groupes pour les cours de langue et dans 8 groupes pour les TP. On appelle « partitions » les découpages LANGUES et TP.

| - sil | А                                                |     |                                                                                       |            |                |                                       |      |
|-------|--------------------------------------------------|-----|---------------------------------------------------------------------------------------|------------|----------------|---------------------------------------|------|
| 1     | NOM PROMOTION                                    |     | Créez une ligne pour la promotion                                                     | ĺ          |                | 1                                     |      |
| 2     | L1 BIOLOGIE                                      | ←── | et en-dessous, dans la même                                                           |            | 🕂 Gagnez       | du temps                              |      |
| 3     | <l1 biologie=""><langues>ESPAGNOL</langues></l1> |     | colonne, une ligne par groupe.                                                        |            | Importez les é | tudiants en même temps qu             | Je   |
| 4     | <l1 biologie=""><langues>ITALIEN</langues></l1>  |     |                                                                                       |            | les promotion  | s et les groupes <b>(voir ci-apré</b> | ès). |
| 5     | <l1 biologie=""><langues>CHINOIS</langues></l1>  |     |                                                                                       | (          |                |                                       |      |
| 6     | <l1 biologie=""><tp>TP 1</tp></l1>               |     |                                                                                       |            |                |                                       |      |
| 7     | <i 1="" biologie=""><tp>TP 2</tp></i>            |     | Chaque groupe doit être désigné ains                                                  | :i ·       |                |                                       |      |
| 8     | <l1 biologie=""><tp>TP 3</tp></l1>               | ←   | <pre><nom de="" la="" promotion=""><nom de="" la="" pai<="" pre=""></nom></nom></pre> | rtition>no | m du groupe    |                                       |      |
| 9     | <l1 biologie=""><tp>TP 4</tp></l1>               |     | ····· •• •• •• •• •• •• •• •• •• ••                                                   |            |                |                                       |      |
| 10    | <l1 biologie=""><tp>TP 5</tp></l1>               |     |                                                                                       |            |                |                                       |      |
| 11    | <l1 biologie=""><tp>TP 6</tp></l1>               |     |                                                                                       |            |                |                                       |      |

### ▶ Pour importer des cours

En important les cours, vous importez en même temps les matières et les ressources. Si votre base de données contient déjà des données, veillez à l'orthographe des noms de famille, aux libellés des matières et des promotions, etc., afin qu'HYPERPLANNING puisse faire les correspondances.

Si vous avez déjà créé des calendriers, vous pouvez importer les cours en précisant leur période : HYPERPLANNING créera une séance par semaine sur la période indiquée. Si vous ne souhaitez pas utiliser les calendriers, précisez les semaines où le cours doit avoir lieu : HYPERPLANNING créera une séance par semaine indiquée.

**Exemple 1 :** vous souhaitez importer les cours de M. PASTEUR avec les étudiants de L1 BIOLOGIE pour le premier semestre, soit un cours magistral de 2 heures hebdomadaire et un TP de 3 heures hebdomadaire avec chaque groupe de TP.

| 1  | A        | В             | С                                  | D            | E            | F                     |
|----|----------|---------------|------------------------------------|--------------|--------------|-----------------------|
| 1  | NOM ENS. | PRENOM ENS.   | NOM PROMOTION                      | MATIERE      | DUREE SEANCE | PERIODE - CALENDRIER  |
| 2  | PASTEUR  | Jean-François | L1 BIOLOGIE                        | INFORMATIQUE | 2            | <bio>Semestre 1</bio> |
| 3  | PASTEUR  | Jean-François | <l1 biologie=""><tp>TP 1</tp></l1> | INFORMATIQUE | 3            | <bio>Semestre 1</bio> |
| 4  | PASTEUR  | Jean-François | <l1 biologie=""><tp>TP 2</tp></l1> | INFORMATIQUE | 3            | <rin>Semestre 1</rin> |
| 5  | PASTEUR  | Jean-François | <l1 biologie=""><tp>TP 3</tp></l1> | INFORMATIQUE | 3            | <bio>Semestre 1</bio> |
| 6  | PASTEUR  | Jean-François | <l1 biologie=""><tp>TP 4</tp></l1> | INFORMATIQUE | 3            | <bio>Semestre 1</bio> |
| 7  | PASTEUR  | Jean-François | <l1 biologie=""><tp>TP 5</tp></l1> | INFORMATIQUE | 3            | <bio>Semestre 1</bio> |
| 8  | PASTEUR  | Jean-François | <l1 biologie=""><tp>TP 6</tp></l1> | INFORMATIQUE | 3            | <bio>Semestre 1</bio> |
| 9  | PASTEUR  | Jean-François | <l1 biologie=""><tp>TP 7</tp></l1> | INFORMATIQUE | 3            | <bio>Semestre 1</bio> |
| 10 | PASTEUR  | Jean-François | <l1 biologie=""><tp>TP 8</tp></l1> | INFORMATIQUE | 3            | <bio>Semestre 1</bio> |

Répétez sur chaque ligne le nom et le prénom de l'enseignant.

La période doit être désignée ainsi : du calendrier>libellé de la période

**Exemple 2 :** vous souhaitez importer les cours de M. PASTEUR avec les étudiants de L1 BIOLOGIE, soit un cours magistral de 2 heures hebdomadaire sur 8 semaines et un TP de 3 heures hebdomadaire avec chaque groupe de TP sur 11 semaines.

|   | A        | В             | С                                  | D            | E            | F                                  |
|---|----------|---------------|------------------------------------|--------------|--------------|------------------------------------|
| 1 | NOM ENS. | PRENOM ENS.   | NOM PROMOTION                      | MATIERE      | DUREE SEANCE | PERIODE - SEMAINES                 |
| 2 | PASTEUR  | Jean-François | L1 BIOLOGIE                        | INFORMATIQUE | 2            | [38;39;40;41;42;44;45;46]          |
| 3 | PASTEUR  | Jean-François | <l1 biologie=""><tp>TP 1</tp></l1> | INFORMATIQUE | 3            | [38;39;40;41;42;44;45;46;47;48;49] |
| 4 | PASTEUR  | Jean-François | <l1 biologie=""><tp>TP 2</tp></l1> | INFORMATIQUE | 3            | [38;39;40;41;42;44;45;46;47;48;49] |
| 5 | PASTEUR  | Jean-François | <l1 biologie=""><tp>TP 3</tp></l1> | INFORMATIQUE | 3            | [38;39;40;41;42;44;45;46;47;48;49] |
| 6 | PASTEUR  | Jean-François | <l1 biologie=""><tp>TP 4</tp></l1> | INFORMATIQUE | 3            | [38·39·40·41·47·44·45·46·47·48·49] |
| 7 | PASTEUR  | Jean-François | <l1 biologie=""><tp>TP 5</tp></l1> | INFORMATIQUE | [38;39;4     | 0;41;42;44;45;46;47;48;49]         |
| 8 | PASTEUR  | Jean-François | <l1 biologie=""><tp>TP 6</tp></l1> | INFORMATIQUE | <u>↑</u> 3   | [38;39;40;41;42;44;45;46;47;48;49] |

Les semaines sur les quelles le cours a lieu doivent être désignées ainsi : **[S1;S2;S3;S4;S5; etc.]** 

### Pour importer des étudiants

En important les étudiants avec leurs promotion et groupes d'appartenance, vous importez en même temps les promotions et les groupes ; il n'est pas nécessaire de les créer auparavant dans HYPERPLANNING.

| 1 | A             | В                | C                                                                                                    | D                                 |
|---|---------------|------------------|----------------------------------------------------------------------------------------------------|-----------------------------------|
| 1 | NOM           | PRENOM           | PROMOTIONS ET GROUPES D'APPARTENANCE                                                                                        | EMAIL                             |
| 2 | AGUER COSTES  | Laury            | L1 BIOLOGIE, <l1 biologie=""><langues>ESPAGNOL, <l1 biologie=""><tp>TP 1</tp></l1></langues></l1>                           | aguercostes laury@univ-ville.fr   |
| 3 | AGUT          | Alexandra Sophie | L1 BIOLOGIE, <l1 biologie=""><langues>ESPAGNOL, <l1 biologie=""><tp>TP 2</tp></l1></langues></l1>                           | agut alexandrasophie@univ-ville.f |
| 4 | AIT BEN ALLAH | Sarah            |                                                                                                    | aithonallah carah@univ-ville.fr   |
| 5 | ALDRIDGE      | Ra(L1 BIOLO      | GIE, <l1 biologie=""><langues>ITALIEN, <l1 biologie<="" td=""><td>&gt;<tp>TP 2 @univ-ville.fr</tp></td></l1></langues></l1> | > <tp>TP 2 @univ-ville.fr</tp>    |
| 6 | ANGUS         | Gary 🛉           | L1 BIOLOGIE, <l1 biologie=""><langues>CHINOIS, <l1 biologie=""><tp>TP 1</tp></l1></langues></l1>                            | angus gary@univ-ville.fr          |
| 7 | ANGUS         | Kerianne         | L1 BIOLOGIE, <l1 biologie=""><langues>ITALIEN, <l1 biologie=""><tp>TP 6</tp></l1></langues></l1>                            | angus kerianne@univ-ville.fr      |
| 8 | ANTAJAN       | Arnaud           | L1 BIOLOGIE, <l1 biologie=""><langues>ITALIEN,<l1 biologie=""><tp>TP 7</tp></l1></langues></l1>                             | antajan arnaud@univ-ville.fr      |

La promotion et le groupe auxquels appartient l'étudiant doivent être désignés ainsi :

н

promotion, <nom de la promotion><nom de la partition>nom du groupe
en répétant la structure <nom de la promotion><nom de la partition>nom du
groupe> pour chaque groupe dans lequel est l'étudiant.

Si vous importez les adresses e-mail, vous pourrez envoyer aux étudiants leur emploi du temps personnalisé par e-mail et les prévenir rapidement d'une modification d'emploi du temps.

н

## 2 - Importer les données dans HYPERPLANNING

### De votre tableur au Client 🕖

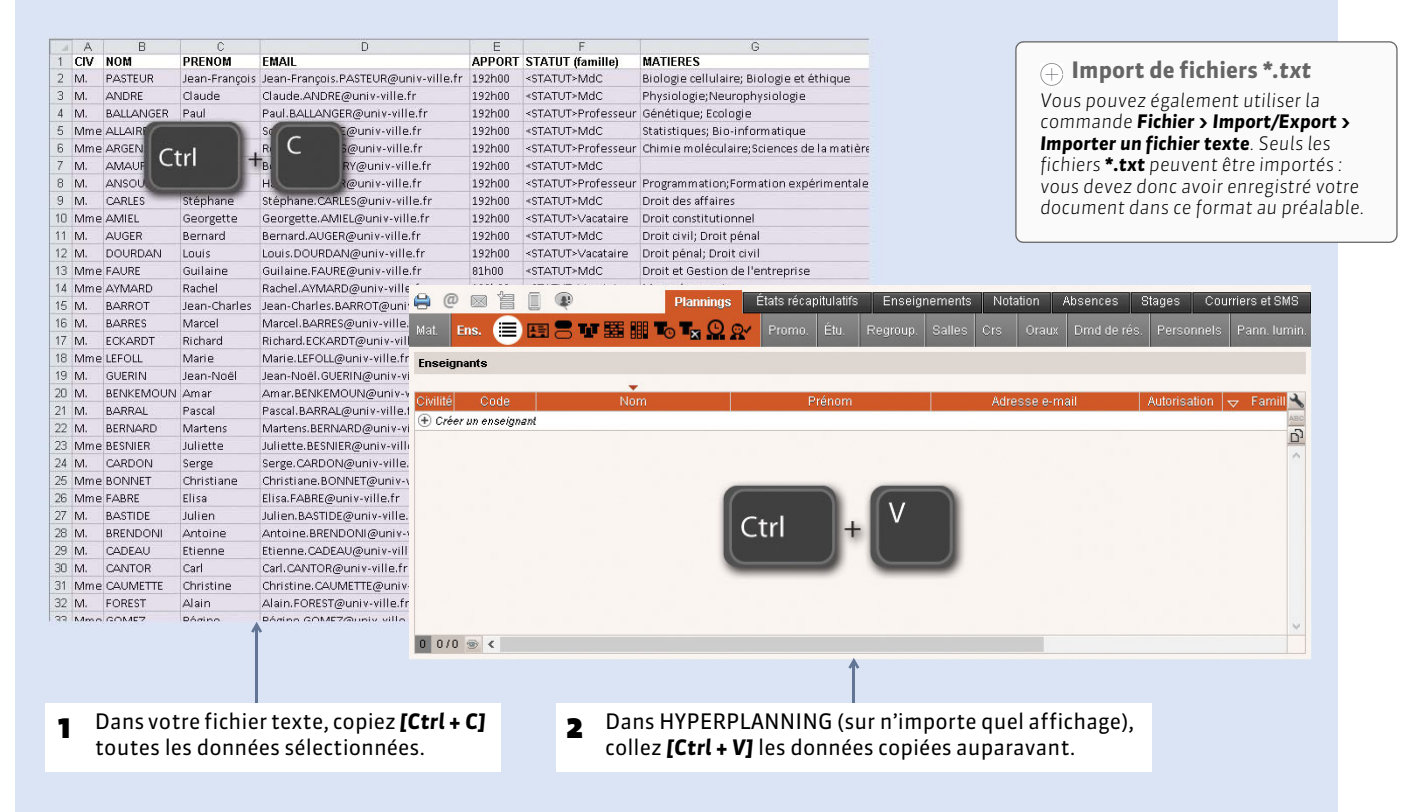

| B Précisez le                        | type de données                 | Le sépa                        | irateur     | de champs                             | est                                                 |        |            |                                       |
|--------------------------------------|---------------------------------|--------------------------------|-------------|---------------------------------------|-----------------------------------------------------|--------|------------|---------------------------------------|
| contenues                            | dans le fichier.                | en gén                         | éral la t   | tabulation.                           |                                                     |        |            |                                       |
|                                      |                                 |                                |             |                                       |                                                     |        |            |                                       |
| c.                                   |                                 |                                |             |                                       |                                                     |        |            |                                       |
| (f) Import de données                |                                 |                                |             |                                       |                                                     | ×      |            |                                       |
| Type de données à importer :         | Enseignants •                   |                                |             | Format d'import :<br>DefautimportAuto | Ouvrir Enregistrer                                  |        |            |                                       |
|                                      |                                 | Separateur de cham             | ps:         |                                       |                                                     |        | 🗸 Associ   | iez chaque colonne avec une           |
|                                      |                                 | <ul> <li>Tabulation</li> </ul> | O Virgul    | le O Autre :                          |                                                     |        | rubria     | ue HYPERPLANNING. Si une              |
|                                      |                                 | O Point virgule                | O Espac     | ;e                                    |                                                     |        | coloni     | ne ne doit pas être importée          |
| Définitions des rubriques à importer | ri 🖉                            | Visualiser toutes              | les données |                                       |                                                     |        | sélect     | ionnez <b>Champ ignoré</b>            |
| Civilité 🔻 Nom 🔻                     | Champ ignoré 👻 Coordonnée       | s - Adresse e-mail 🍍           | Apport 💌    | Famille 💌                             | Matière - Libellé 🍼                                 | ~      | Sciect     | ionnez enamp ignore.                  |
| M. PASTEUR                           | Champ ignoré                    | TEUR@univ-ville.fr             | 192h00      | <statut>MdC</statut>                  | Biologie cellulaire; Biologie et éthique            |        |            |                                       |
| M. ANDRE                             | * UID-Identifiant               | tv-vile.fr                     | 192h00      | «STATUT»MdC                           | Physiologie;Neurophysiologie<br>Génétique: Ecologie |        | Si certain | les données ne correspondent          |
| Mme ALLAIRE                          | Nouvel UID-Identifiant          | niv-ville.fr                   | 192h00      | <statut>MdC</statut>                  | Statistiques; Bio-informatique                      |        | nas au fo  | rmat attendu elles s'affichen         |
| Mme ARGENS                           | Code                            | niv-ville.fr                   | 192h00      | <statut>Professeur</statut>           | Chimie moléculaire;Sciences de la matière           |        | pasaulo    |                                       |
| M. AMAURY                            | Civilité                        | guniv-ville.fr                 | 192h00      | <statut>MdC</statut>                  | <vide></vide>                                       | _ ←    | en rouge   | : passez le curseur dessus pou        |
| M. ANSOUR                            | *Nom                            | hiv-vile.fr                    | 192h00      | «STATUT»Professeur                    | Programmation;Formation expérimentale               | _      | afficher o | lans une bulle la raison du           |
| M. CARLES                            | Prénom                          | 2univ-ville.fr                 | 192h00      | <statut>MdC</statut>                  | Droit des affaires                                  |        | nrohlàma   | · · · · · · · · · · · · · · · · · · · |
| M ALIGER                             | Nom de jeune fille              | niv-vile fr                    | 192h00      | «STATUT» vacataire                    | Droit civil: Droit pénal                            |        | probleme   |                                       |
| M. DOURDAN                           | Né(e) le                        | niv-ville.fr                   | 192h00      | <statut>Vacataire</statut>            | Droit pénal; Droit civil                            |        |            |                                       |
|                                      | Lieu naissance                  |                                |             |                                       |                                                     |        |            |                                       |
|                                      | Numéro sécurité sociale         |                                |             |                                       |                                                     |        |            |                                       |
|                                      | Clé sécurité sociale            |                                |             |                                       |                                                     |        |            |                                       |
|                                      | Mutuelle                        |                                |             |                                       |                                                     | ~      |            |                                       |
| <                                    | Code fiscal                     |                                |             |                                       | >                                                   |        | - Dave -   | :                                     |
| Autions un de ces champs est or      | Coordinateur pédagogique        |                                |             |                                       |                                                     |        | 5 Pour     | ie pas importer ies x preimere        |
| - Options                            | manières lunas                  | _                              |             |                                       |                                                     |        | lignes     | qui contiennent souvent les           |
| Vive pas inipurter les               |                                 |                                |             |                                       |                                                     |        | titres     | des colonnes, cochez la case          |
| Séparateur de ressources multipl     | les:                            |                                |             |                                       |                                                     |        | corres     | nondante                              |
| Fermer automatiquement cette fe      | mêtre une fois l'import terminé |                                |             |                                       |                                                     |        | corres     | pondante.                             |
|                                      |                                 |                                |             |                                       |                                                     |        |            |                                       |
|                                      |                                 |                                | _           |                                       | •                                                   | _      |            |                                       |
|                                      |                                 |                                |             |                                       |                                                     |        |            |                                       |
| 🖌 Si des colo                        | onnes importées co              | ontiennent                     |             | 7                                     | Une fois toutes les co                              | orresp | ondances   |                                       |
| nlusiours                            | Ionnées (nar evem               | inle des cou                   | irc         |                                       | établies cliquez sur                                | Imnor  | tor        |                                       |
| plusieurst                           |                                 | ipie, ues tot                  |             |                                       | ctablies, cliquez sul                               | mpor   |            |                                       |
| contenant                            | t plusieurs enseigr             | iants, des                     |             |                                       |                                                     |        |            |                                       |
| enseignan                            | ts avant plusieurs              | s matières.                    |             |                                       |                                                     |        |            |                                       |
| otc) indic                           |                                 | c cónaro                       |             |                                       |                                                     |        |            |                                       |
| ett.), illuit                        | luez le siglie dui le           | es separe.                     |             |                                       |                                                     |        |            |                                       |
|                                      |                                 |                                |             |                                       |                                                     |        |            |                                       |

## • Enregistrer ces paramètres pour un import ultérieur

| Type de données à importer : | Enseignants | • | Format d'import :<br>DefautImport        | Ouvrir                       | Enregistrer                                             |
|------------------------------|-------------|---|------------------------------------------|------------------------------|---------------------------------------------------------|
|                              |             |   |                                          | Î                            |                                                         |
|                              |             |   | Pour retrouver ces<br>ouvrez le format c | paramètres,<br>orrespondant. | Avant d'importer le fichie<br>enregistrez les paramètre |

# 3 - Programmer un import automatique

Le fichier texte qui contient les données à récupérer doit être enregistré au format **\*.txt**.

|                  |                     |                  |        |                                                               |                | designez le i                                    | ichier |
|------------------|---------------------|------------------|--------|---------------------------------------------------------------|----------------|--------------------------------------------------|--------|
| () Import de     | doppées             |                  |        |                                                               |                |                                                  | ×      |
| ype de donné     | es à importer :     | Enseignants      |        | Format d'import :<br>De fautimportAuto                        |                | Ouvrir Enregistre                                | er     |
| Activer          |                     |                  | Récurs | ávar las dannács dans la fisisiar :                           |                |                                                  | - 1    |
| Premier déc      | clenchement à · 09  | 600              | C:\Us  | ers Desktop Fichier exemple d'import d                        | le données.txt | <b>*</b>                                         | - 1    |
| répétition to    | outes les : 4       | heures 🔹         |        |                                                               | [              |                                                  |        |
|                  |                     |                  |        |                                                               | Imp            | orter maintenant                                 |        |
|                  |                     |                  |        | Sénarateur de chamns :                                        |                |                                                  | - 1    |
|                  |                     |                  |        | Tokulation                                                    | O Virando      | Ollutro                                          | - 1    |
|                  |                     |                  |        | O Point virgule                                               | O Espace       |                                                  | - 1    |
|                  |                     |                  |        |                                                               |                |                                                  | _ I    |
| Définitions des  | rubriques à importe | r:               |        | Visualiser toutes les do                                      | nnées          |                                                  | - 1    |
| Civilité         | Nom                 | Prénom           | 4      | Coordonnées - Adresse e-mail 👘 🔻                              | Apport 💌       | Famille                                          |        |
| Μ.               | PASTEUR             | Jean-François    |        | Jean-François.PASTEUR@univ-ville.fr                           | 192h00         | <statut>MdC</statut>                             |        |
| Μ.               | ANDRE               | Claude           |        | Claude.ANDRE@univ-ville.fr                                    | 192h00         | <statut>MdC</statut>                             |        |
| M.               | BALLANGER           | Paul             |        | Paul.BALLANGER@univ-ville.fr                                  | 192h00         | <statut>Professeur</statut>                      |        |
| Mine             | ALLARE              | Sophie           |        | Sophie.ALLAIRE@univ-ville.tr                                  | 192h00         | <statut>MdC</statut>                             |        |
| Mine             |                     | Regine           |        | Regine, ARGENS(@univ-ville.tr<br>Berperd AMAURY@upiv ville.tr | 192000         | <statut>Protesseur</statut>                      |        |
| M.               | ANSOLR              | Hakim            |        | Hakim ANSOLIR@univ.ville.fr                                   | 192600         | <stati itsprofesseur<="" td=""><td></td></stati> |        |
| M                | CARLES              | Stéphane         |        | Stéphane CARLES@univ-ville.fr                                 | 192h00         | <statut>MdC</statut>                             |        |
| Mme              | AMIEL               | Georgette        |        | Georgette AMIEL@univ-ville.fr                                 | 192h00         | <statut>Vacataire</statut>                       |        |
| M                | ALIGER              | Bernard          |        | Remard ALIGER@univ-ville fr                                   | 192h00         | <stati it="">MdC</stati>                         | Y      |
| <                |                     | - 14-00 - C+1000 |        |                                                               |                |                                                  | >      |
| * Au moins un de | e ces champs est c  | bligatoire       |        |                                                               |                |                                                  |        |
| Options          |                     |                  |        |                                                               |                |                                                  |        |
| 🗌 Ne pas imp     | oorter les 1 -      | premières lignes |        |                                                               |                |                                                  |        |
| Séparateur de    | e ressources multin | les              |        |                                                               |                |                                                  |        |
| Solver around    |                     |                  |        |                                                               |                |                                                  |        |
|                  |                     |                  |        |                                                               |                | Volidor                                          |        |
|                  |                     |                  |        |                                                               |                | uer valider                                      |        |
|                  |                     |                  |        |                                                               |                | Tailaci                                          | - 1    |

Nouveauté 2016 Retrouvez tous les imports automatiques que vous avez paramétrés en lançant la commande Fichier > Import/Export > Tableau de bord imports et exports.

À SAVOIR : vous pouvez récupérer des données via SQL (MySQL, SQL server, Oracle).

|                                                                                                    |                                                                                                    |                                        |                                                                                                 |                       | Depuis le Client                                                                                                    |
|----------------------------------------------------------------------------------------------------|----------------------------------------------------------------------------------------------------|----------------------------------------|-------------------------------------------------------------------------------------------------|-----------------------|----------------------------------------------------------------------------------------------------|
| Fichier<br>Import/Export                                                                                                    | Importer                                                                                            | au format SQL depuis                   | une base de données                                                                             |                       |                                                                                                    |
|                                                                                                    | 1                                                                                                   | Choisissez le tyj<br>données à impo    | pe de<br>rter.                                                                                  | )                     | _                                                                                                    |
| Import des donnée Type de données à impor Connexion au serveur SC                                                                                                    | s SQL<br>rter : Matières                                                                            | Form<br>Defa                           | vet d'import :<br>ut_ImportSQL                                                                  | Ouvrir Enregistrer    | <ul> <li>Paramétrez la connexion au<br/>Serveur SQL en utilisant si<br/>besoin l'assistant.</li> </ul>                                                                                           |
| Chaine de connexion :<br>Requête SQL :                                                                                                    | Provider=Microsoft.ACE.OU Select * from `EXP_MAT\$`                                                 | EDB.12.0;Data Source=Z:\Te             | stExeVHP 2010/exp_mat.XIsx;Ext                                                                  | ended Prope Assistant | <b>B</b> Saisissez votre requête et cliquez sur <b>Exécuter la requête</b> .                                                                                                    |
| Définition des rubriques à                                                                                                    | importer                                                                                            | Vis                                    | Editer la requête alla se données                                                               | Exécuter la requête   | <ul> <li>Associez chaque colonne avec<br/>une rubrique HYPERPLANNING.<br/>Si une colonne ne doit pas être<br/>importée, sélectionnez Champ<br/>ignoré.</li> </ul>                                |
| LIBELLE<br>Libellé<br>Actualité<br>Aide à finsertion prof.<br>Aide et prof. sant. et soc<br>Allemand<br>Analyse éco du Cretat<br>Analyse éco du Drot<br>Analyse éco du Drot<br>Analyse éco du Drot<br>Analyse éco du Drot<br>Arbitrage<br>C | LIBELLELON<br>Champignoré *<br>vides<br>vides<br>vides<br>vides<br>vides<br>vides<br>vides<br>vides | MHJ<br>Heures par jour V               | MHH<br>Maxi Heures Hebdomadaire *<br>0:00<br>0:00<br>0:00<br>0:00<br>0:00<br>0:00<br>0:00<br>0: |                       | Si certaines données ne<br>correspondent pas au format<br>attendu, elles s'affichent en<br>italiques rouges : passez le curseur<br>dessus pour afficher dans une bulle<br>la raison du problème. |
| Options<br>Séparateur de ressourd<br>✓ Fermer automatiquement<br>5 Si des col<br>données                                                                                                    | ces multiples : ,<br>nt cette fenêtre une fois l'import<br>lonnes importée:<br>(par exemple de      | terminé<br>s contiennent pl            | (i)<br>usieurs<br>nt plusieurs                                                                  | Fermer Importer       | s correspondances                                                                                                    |
| enseigna<br>matières                                                                                                    | nts, des enseign<br>, etc.), indiquez l                                                             | ants ayant plusi<br>e signe qui les se | eurs<br>épare.                                                                                  |                       |                                                                                                    |

### Programmer un import automatique

💔 Menu Fichier > Import/Export > Importer automatiquement au format SQL depuis une base de données

| En plus du paramétrage décrit ci-avant,<br>activez l'import automatique et<br>choisissez l'heure et la fréquence de<br>récupération des données. | Activer l'import automatique     Premier déclenchement à : 18h00 | répétition toutes les : 24 heures |
|----------------------------------------------------------------------------------------------------|------------------------------------------------------------------|-----------------------------------|
|----------------------------------------------------------------------------------------------------|------------------------------------------------------------------|-----------------------------------|

Nouveauté 2016 Retrouvez tous les imports automatiques que vous avez paramétrés en lançant la commande Fichier > Import/Export > Tableau de bord imports et exports.

# Fiche 56 - Import depuis un annuaire LDAP

À SAVOIR : vous pouvez récupérer les enseignants et les étudiants depuis un annuaire LDAP (active directory, openIdap). L'import des utilisateurs se fait à partir de la fenêtre d'administration des utilisateurs (つ Depuis un annuaire LDAP).

|                                                                                                 |                                                                       |                                                                                                    |                |                                            |   | Depuis le Client                                                                                                    |
|-------------------------------------------------------------------------------------------------|-----------------------------------------------------------------------|----------------------------------------------------------------------------------------------------|----------------|--------------------------------------------|---|----------------------------------------------------------------------------------------------------|
| Fich                                                                                            | ier<br>Import/Export<br>Choisissez                                    | Importer depuis of le type de données à                                                                 | un annuair     | re LADP                                    |   |                                                                                                    |
| •                                                                                               | importer (e                                                           | enseignants, étudiant                                                                                   | ts).           |                                            |   |                                                                                                    |
| Pimport de données depuis un LD<br>lype de données à importer : En-                             | ap<br>seignants                                                       | Format d'import :<br>Defaut_importLDAP                                                                  |                | Ouvrir Enregistrer                         | 1 |                                                                                                    |
| Connexion au serveur LDAP :<br>JRL du serveur LDAP : [LDAP://Exemp<br>Racine : [LDAP://Exemple, | le<br>DC=France                                                       | Login : Log<br>Mot de passe : ••                                                                        | gin            | Mémoriser le mot de passe                  | 2 | Paramétrez la connexion au<br>Serveur LDAP et identifiez-vous<br>avec vos login et mot de passe.                                                 |
| Définition des rubriques à importer<br>Objet : <b>user</b>                                      | Filtre (facultatif                                                    | Connexion anonym                                                                                        | e<br>Appliquer | Visualiser toutes les données              |   |                                                                                                    |
| cn<br>Nouvel Identifiant externe<br>1<br>2<br>3<br>4                                            | givenName<br>Prénom ▼<br>Naftali<br>Roger<br>Hélène<br>Pierre-Jacques | Adresse e-mail<br>antar@domaine.fr<br>audibert@domaine.fr<br>beauregard@domaine.fr<br>briand@domaine.fr | •              | Nom  ANTAR ANTAR AUDBEAT BEAUREGAT BEIANDO | 3 | Associez chaque colonne avec<br>une rubrique HYPERPLANNING<br>en appliquant éventuellement<br>un filtre pour n'importer que<br>certaines données |
| 8<br>9<br>10<br>11<br>4                                                                         | Michel<br>Régis<br>André<br>Jean                                      | crassier@domaine.fr<br>didier@domaine.fr<br>dumont@domaine.fr<br>eustache@domaine.fr                    |                | CRASSIER<br>DDIER<br>DUMONT<br>EUSTACHE    |   | certaines donnees.                                                                                                    |
| Champs obligatoires<br>]Fermer automatiquement cette fenêtre i                                  | une fois l'import terminé                                             | ŝ                                                                                                    | (              | Fermer     Importer                        | 4 | Une fois les rubriques définies,<br>cliquez sur <b>Importer</b> .                                                                                |

#### Imports

# Fiche 57 - Import depuis une autre base HYPERPLANNING

À SAVOIR: vous pouvez récupérer des paramètres, modèles et informations saisis dans une autre base de données HYPERPLANNING. Pour récupérer toutes les données de l'année précédente, il faut « initialiser » la base à partir de celle de l'année précédente (Changer d'année scolaire).

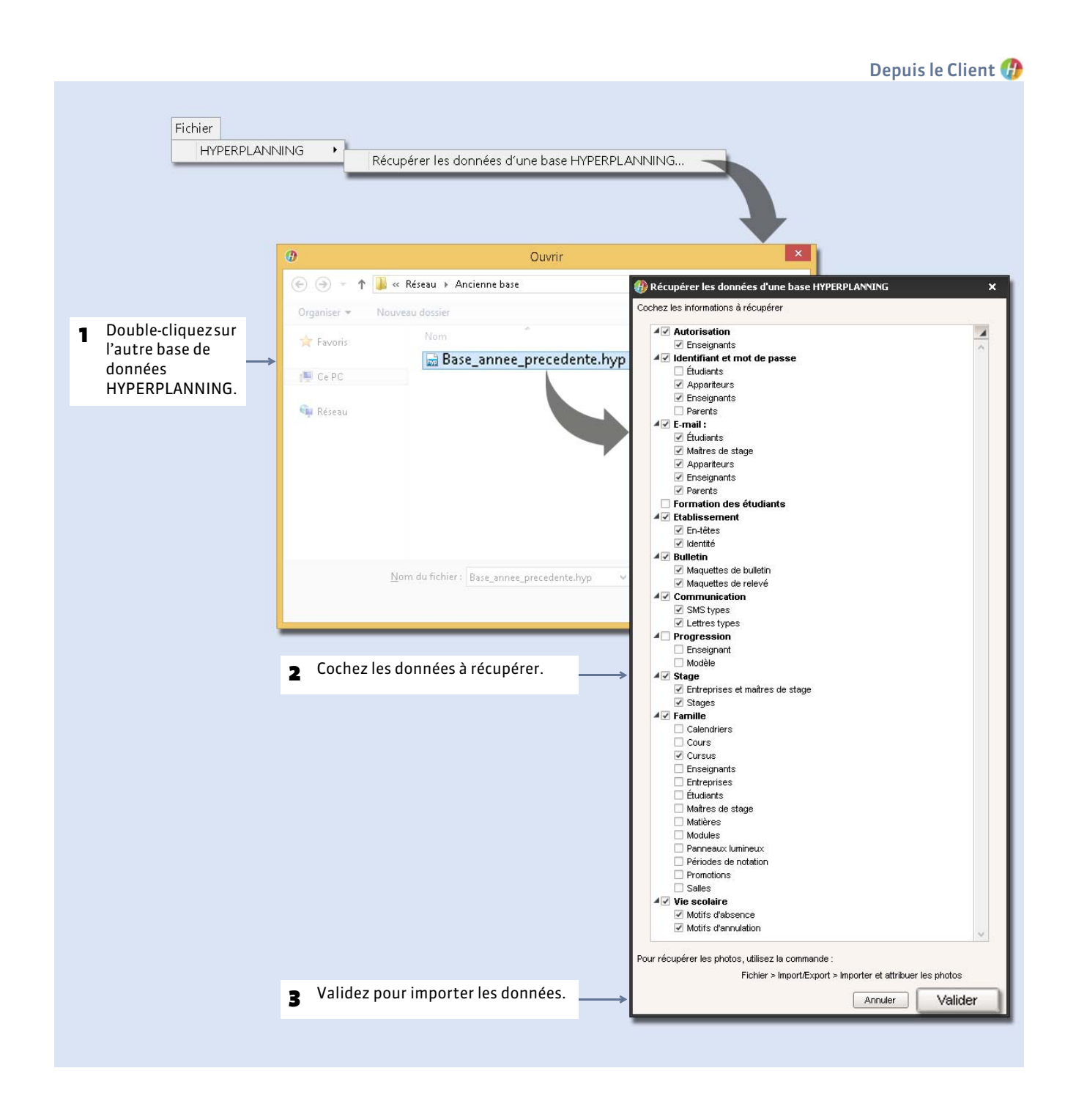

Imports

# Fiche 58 - Import et attribution automatique des photos

À SAVOIR : vous pouvez importer dans HYPERPLANNING les photos des étudiants et des enseignants au format \*.jpg, \*.gif ou \*.bmp. Les trombinoscopes sont constitués automatiquement pour chaque promotion.

### 1 - Nommer les photos selon la syntaxe choisie

Pour un import automatique, les photos doivent être nommées de manière systématique. Les attributs reconnus par HYPERPLANNING sont :

- pour les enseignants : nom, prénom, code (celui de la colonne Code dans la liste des enseignants),
- pour les étudiants : nom, prénom, date de naissance, numéro d'ordre.

Vous pouvez combiner jusqu'à 3 éléments, avec le séparateur de votre choix. Par exemple : nom.prénom, prénom-nomnuméro d'ordre, etc. La date de naissance doit être au format JJ-MM-AAAA, par exemple 15-09-1996.

## 2 - Lancer l'import et l'attribution automatique des photos

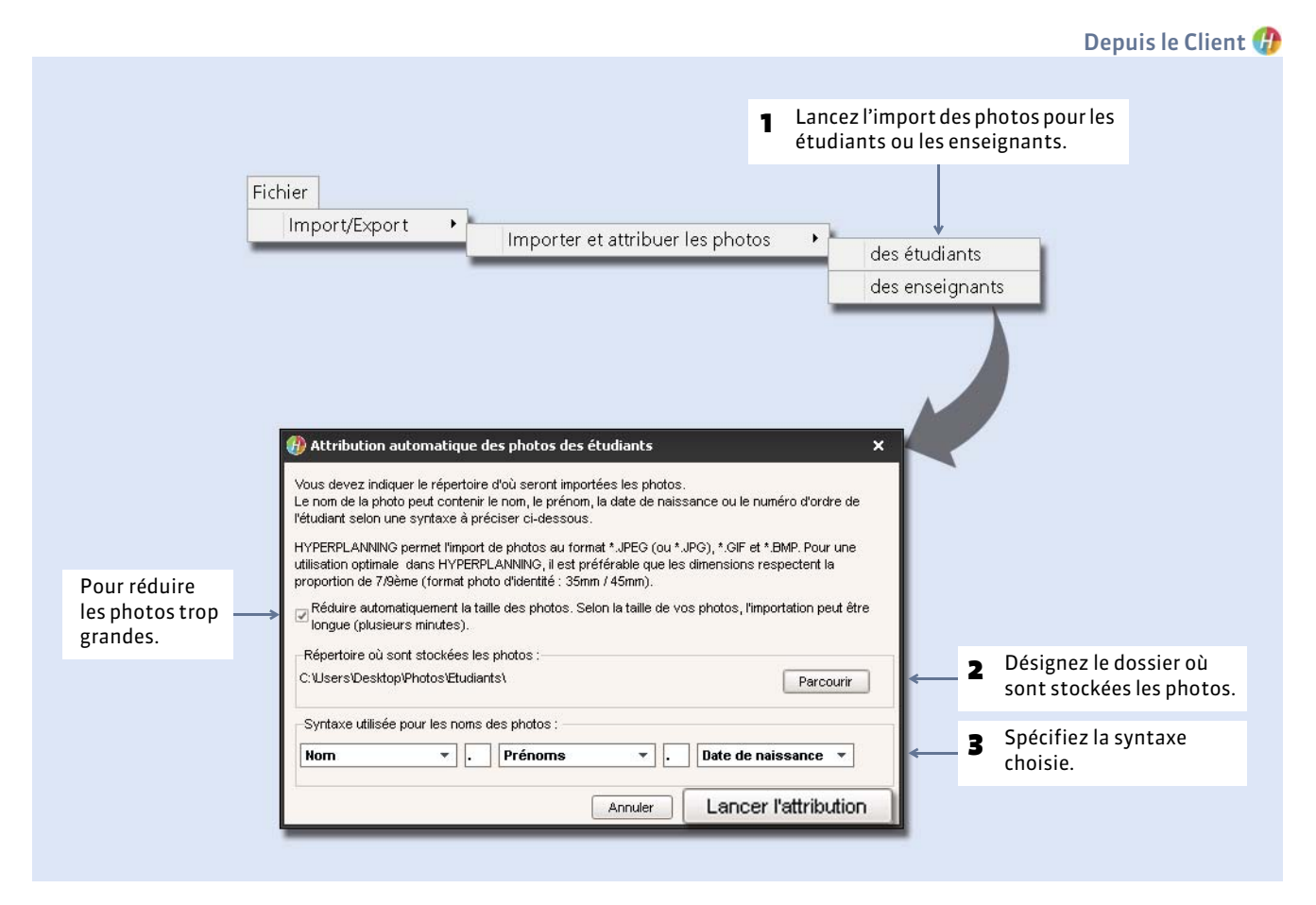

# Exports

Les exports peuvent être réalisés par tous les utilisateurs qui y sont autorisés.

- **Carter Service Service**
- **C** Export vers **PRONOTE**
- ⇒ Export au format SQL
- **Cale 2** Export au format iCal

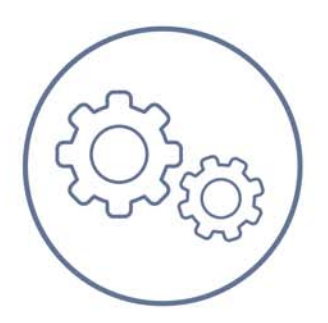

# Fiche 59 - Export vers un fichier texte

À SAVOIR : deux fonctions vous permettent d'exporter rapidement les données HYPERPLANNING dans un fichier texte.

### Possibilité n° 1 : copier-coller une liste

Cette fonction permet d'exporter les données qu'on voit à l'écran.

|           |               |           |                   |                      |                          |                       |                 |                      | 😗 Sur toutes les l      |
|-----------|---------------|-----------|-------------------|----------------------|--------------------------|-----------------------|-----------------|----------------------|-------------------------|
|           | a ta R        | <b>a</b>  | Blanninger        | Étate réconitulatifi | Enceignemente            |                       | nsoc Stagos     | Courriers of SMS     |                         |
| Aat. Cu   | ursus Ens. (  |           |                   | Promo: Étu.          | Regroup Salles Cr        | s Oraux Dr            | id de rés. Pers | onnels Pann. lumin.  |                         |
| Enseigna  | nts           |           |                   |                      |                          | and the second second |                 |                      | Cliquez sur ce bouto    |
| Opdite    | Code No       | n Préni   | im Adresse e-mail | Automostion          | Identifiant de connexion | Met de nasse          | Annationnuel    | 🗢 Oas Annuelle 🔍     | pour copier la liste    |
| 🕀 Créer ı | in enseignant |           |                   |                      |                          |                       |                 | 1000                 | tene qu'ene apparai     |
| M.        | ABDELP        | RIM Omar  |                   | Profil 1             | ABDELKRIM                | ****                  | 192h00          | 84h00 / 3 744h00 🖸 🗲 | à l'écran, puis collez- |
| Mme       | ACHARI        | Martine   |                   | Profil 1             | ACHARD                   | *****                 | 192h00          | 156h00 / 3 744h00    | la avec le raccourci    |
| Mile      | ALBOU         | Christine |                   | Profil 1             | ALBOU                    | *****                 | 192h00          | 112h00 / 3 744h00    | IC trl + VI dans un     |
| M.        | ALLARD        | Claude    |                   | Profil 1             | ALLARD                   | *****                 | 192h00          | 140h00 / 3 744h00    |                         |
| M.        | ALLOUG        | HE Michel |                   | Profil 1             | ALLOUCHE                 | ****                  | 192h00          | 138h00 / 3 744h00    | autre logiciel.         |
| Mile      | ALWRIG        | HT Rachel |                   | Profil 1             | ANZAROUT                 | *****                 | 192h00          | 98h00 / 3 744h00     |                         |

# Possibilité n° 2 : exporter un fichier texte

Cette fonction permet de choisir les informations qu'on souhaite exporter pour un type de données.

|                                                                     |                                                                           |                                                                |                          |                  |                                                                |                                |         |   | Depuis le Client 🍕                                                                             |
|---------------------------------------------------------------------|---------------------------------------------------------------------------|----------------------------------------------------------------|--------------------------|------------------|----------------------------------------------------------------|--------------------------------|---------|---|------------------------------------------------------------------------------------------------|
| 1 <sup>Ch</sup>                                                     | oisissez                                                                  | le type de                                                     | Fichier<br>Import/E      | Export<br>à expo | Exporter un fichier text                                       | •                              |         |   |                                                                                                |
| H)                                                                  | (PERPLA                                                                   | NNING cré                                                      | ée un fichi              | er par           | type de données.                                               |                                | ×       |   |                                                                                                |
| Type de données                                                     | å exporter [                                                              | Enseignants                                                    |                          | •                | Format d'export :<br>DefautExport                              | Ouvrir Enre                    | gistrer |   |                                                                                                |
| Choix du format c<br>DBase (*<br>Texte (*.t:<br>Taxte (*.t:<br>Tabu | le fichier<br>.DBF)<br>xt) avec champs (<br>xt) avec le sépara<br>llation | ◯ Format ><br>de longueur fixe<br>ateur suivant :<br>◯ Virgule | (ML (* xml)<br>O Autre : | ]                | Choix du type d'encodage<br>UTF-8<br>UTF-16<br>ANSI            |                                | _       | 2 | Précisez le format du fichier à<br>générer, le séparateur à<br>utiliser et le type d'encodage. |
| sualisation :<br>N° d'enseign:                                      | ant Civilite                                                              | é Nom                                                          | Prénom                   | UID              | ✓ Visualiser toutes les donnée -Identifiant Identifiant CAS Co | is<br>Ide Identifiant de conne | xion 🔧  |   |                                                                                                |
|                                                                     | M.                                                                        | ABDELKRIM                                                      | Omar                     | labdelkr         | in .                                                           | ABDELKRIM                      |         |   |                                                                                                |
|                                                                     | Mme                                                                       | ACHARD                                                         | Martine                  | macha            | 🛞 Sélection des champs à exporter                              | ×                              | -4      |   |                                                                                                |
|                                                                     | Mile                                                                      | ALBOU                                                          | Christine                | calbou           | Champs à exporter                                              |                                |         |   |                                                                                                |
|                                                                     | M.                                                                        | ALLARD                                                         | Claude                   | callard          | N° d'enseignant                                                | 1                              |         |   |                                                                                                |
|                                                                     | M.                                                                        | ALLOUCHE                                                       | Michel                   | mallou           | Civilité                                                       |                                |         |   |                                                                                                |
|                                                                     | Mile                                                                      | ALWRIGHT                                                       | Rachel                   | ranzar           | Vom                                                            |                                |         |   |                                                                                                |
|                                                                     | M.                                                                        | ANDRE                                                          | Gabriel                  | gandre           | 🗸 Prénom                                                       |                                | _       |   |                                                                                                |
|                                                                     | M.                                                                        | ANDREIS                                                        | Philippe                 | pandre           | VID-Identifiant                                                |                                |         |   |                                                                                                |
|                                                                     | M.                                                                        | ARNOUX                                                         | Cedric                   | carnot           | Identifiant CAS                                                |                                |         |   |                                                                                                |
| _                                                                   | Mme                                                                       | AUDIBERT                                                       | marie-Françoise          | maudit           | V Code                                                         |                                | × ×     |   |                                                                                                |
|                                                                     |                                                                           |                                                                |                          |                  | Identifiant de connexion                                       |                                | >       |   |                                                                                                |
| ptions                                                              |                                                                           |                                                                |                          |                  | Nom de jeune fille                                             |                                |         | 2 | Choisissez les informations à                                                                  |
| 🛙 Nom des chan                                                      | nps sur la premièr                                                        | e ligne                                                        |                          |                  | 🗸 Né(e) le                                                     |                                |         | 3 | exporter                                                                                       |
| ánarataur da re                                                     | annou ironn multiple                                                      |                                                                |                          |                  | 🧹 Lieu naissance                                               |                                |         |   | exporter.                                                                                      |
|                                                                     |                                                                           | ~                                                              |                          |                  | 🎺 Numéro sécurité sociale                                      |                                |         |   |                                                                                                |
| Exporter toute                                                      | is les tamilles<br>st de ligne que de                                     | fomillo                                                        |                          |                  | 🎺 Clé sécurité sociale                                         |                                |         |   |                                                                                                |
| Oune                                                                | colonne nar famili                                                        | ianiiie<br>a                                                   |                          |                  | nutuelle 🗸 🗸                                                   |                                |         | - | Cliquez cur <b>Exporter</b> : your                                                             |
| <ul> <li>toute</li> </ul>                                           | es les familles dan                                                       | s la même colonne                                              |                          |                  | Code fiscal Profil d'autorisation                              |                                |         | 4 | enregistrez ensuite le fichier                                                                 |
|                                                                     | ation company parties f                                                   |                                                                |                          |                  | Annuler                                                        | Valider                        |         |   |                                                                                                |

### • Enregistrer ces paramètres pour un export ultérieur

Dans la fenêtre d'export

| Type de données à exporter | Enseignants | • | Format d'export :<br>DefautExport                | Ouvrir                | Enregistrer                                                                    |
|----------------------------|-------------|---|--------------------------------------------------|-----------------------|--------------------------------------------------------------------------------|
|                            |             |   |                                                  | 1                     |                                                                                |
|                            |             |   | <b>D</b>                                         | N .                   |                                                                                |
|                            |             |   | Pour retrouver ces par<br>ouvrez le format corre | amétres,<br>spondant. | Avant d'exporter le fichi<br>enregistrez les paramèti<br>en nommant un format. |

### Programmer un export automatique

| 伊 Menu Fichier > In                                                                                                    | <pre>iport/Export &gt; Exporter automatiquement un fichier texte</pre>      |
|----------------------------------------------------------------------------------------------------|-----------------------------------------------------------------------------|
| En plus du paramétrage décrit ci-avant, activez<br>l'import automatique et choisissez l'heure ou la<br>fréquence de récunération des des propés | 2 Cliquez sur ce bouton et désignez<br>le répertoire dans lequel le fichier |
| frequence de recuperation des données.                                                                                                    |                                                                             |
| Activer Exporter dans le répertoire :<br>Premier déclenchement à : 18h00 C:\Fichiers HP texte\EXPA                                              | UTO_CRS.TXT ···                                                             |
| répétition toutes les : 24 heures v                                                                                                    |                                                                             |

Nouveauté 2016 Retrouvez tous les exports automatiques que vous avez paramétrés en lançant la commande Fichier > Import/Export > Tableau de bord imports et exports.

# Fiche 60 - Export vers PRONOTE

À SAVOIR : si vous utilisez le logiciel de vie scolaire PRONOTE, vous pouvez exporter vos données HYPERPLANNING pour gagner du temps en saisie (ressources, services de notation) et profiter des fonctionnalités qui utilisent l'emploi du temps (saisie des absences, cahier de textes, etc.).

### 1 - Paramétrer l'export des données vers PRONOTE

Vous pouvez choisir les cours à exporter et préciser si vous souhaitez que le service de notation correspondant soit créé.

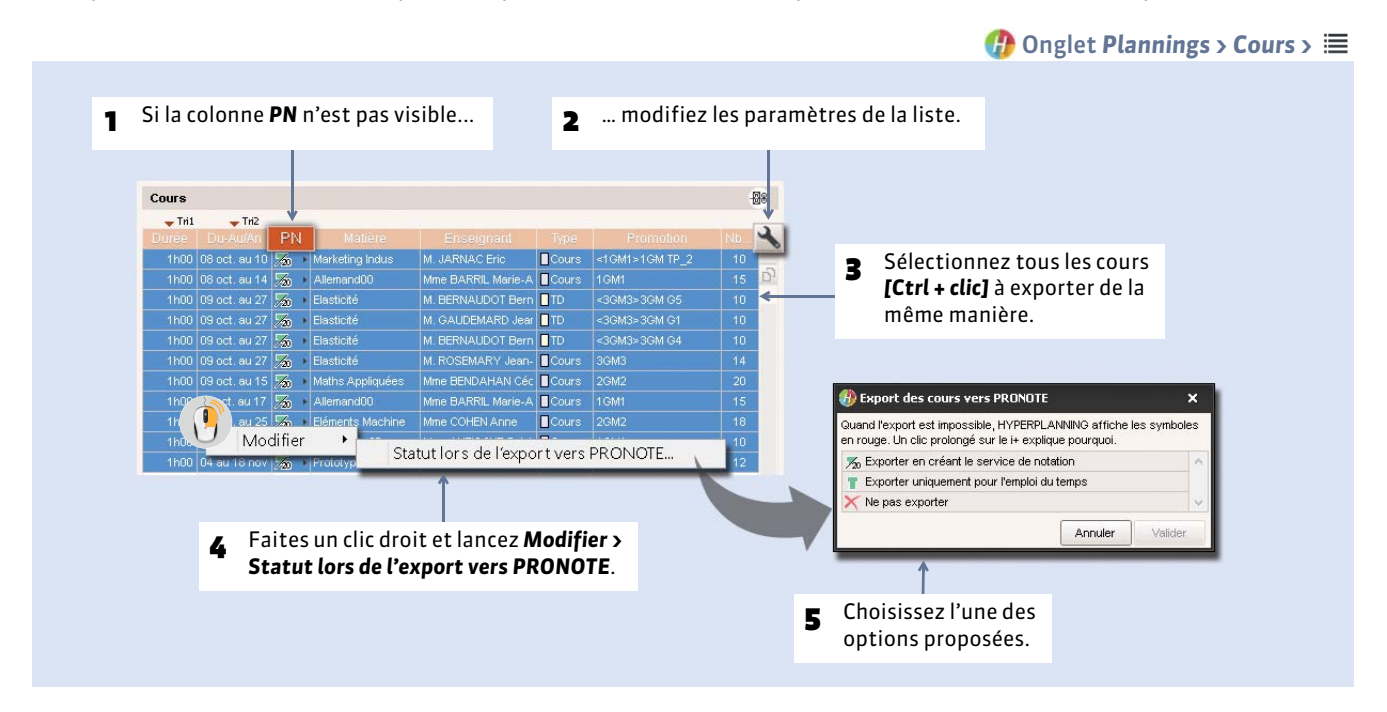

# 2 - Procéder à l'export

#### Exporter manuellement

|                                                  | Si votre base PRONOTE<br>est hébergée chez Index<br>Éducation, allez dans le<br>menu <b>PRONOTE hébergé</b> . | $\rightarrow$ | Fichier PRONOTE Export manuel                                                                                                    |
|--------------------------------------------------|----------------------------------------------------------------------------------------------------|---------------|----------------------------------------------------------------------------------------------------|
| Allumez le<br>les cours c<br>affinez av          | es semaines pour lesquelles<br>loivent être exportés, puis<br>ec les menus déroulants.                        |               | Le fichier exporté contiendra les cours contenus dans la période définie ci-dessous et toutes les autres données de la base.         Définition de la période d'export         15 <u>i123400/780001FF 12334</u> 16ct. Inov. Idéc. Janv. I févr Imars I avr. I mai l'uin I juit. Jaoût sept loct. I Année en cou v ···         du       Iundi 5 octobre 2015 v                       |
| HYPERPLA<br>exporter.<br>d'exporter              | ANNING rappelle les cours à<br>Vous pouvez choisir<br>r ou non les cours annulés.                             |               | Les cours seront exportés en fonction du statut que vous leur avez affecté dans la liste des cours :<br>30 Exporter le cours et créer le service de notation correspondant (51/80),<br>11 Exporter le cours uniquement pour l'emploi du temps (0/80),<br>22 Ne pas exporter le cours (29/80).<br>23 Exporter les cours annulés (uniquement vers PRONOTE 2015)<br>24 Exporter dans : |
| Précisez le<br>les fichiers<br><b>Exporter</b> . | e dossier où seront exportés<br>s <b>*.DBF</b> , puis cliquez sur                                             | $\rightarrow$ | C:Program Files (x86) Undex Education Hyperplanning Réseau                                                                                                    |

Depuis le Client 🕧

### Automatiser l'export vers PRONOTE

En automatisant l'export, vous êtes assuré d'avoir un planning toujours actualisé dans PRONOTE.

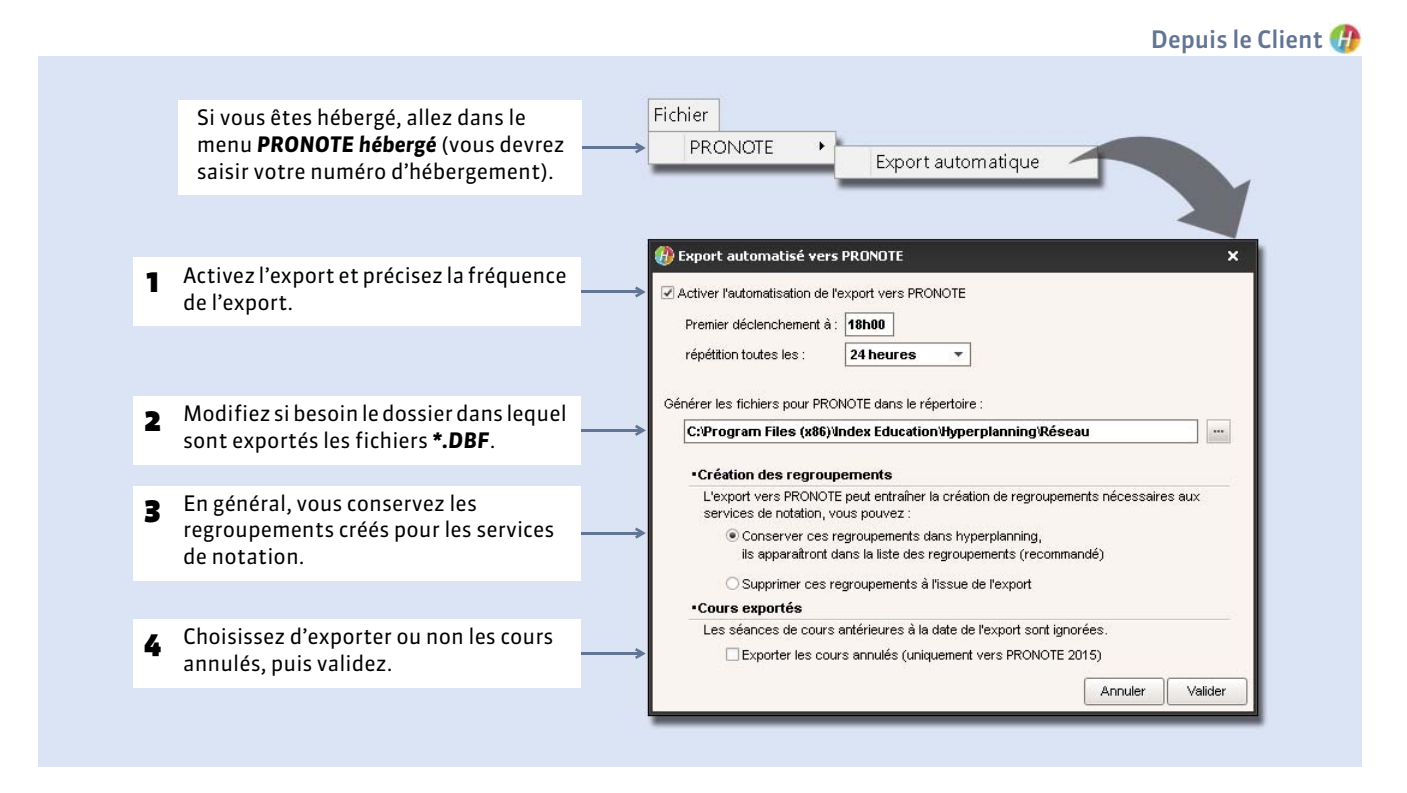

**Remarque :** depuis le Serveur PRONOTE (menu **Fichier > HYPERPLANNING > Récupération automatique des données**), vérifiez que le dossier où PRONOTE va récupérer les fichiers **\*.DBF** est bien celui que vous avez indiqué à l'étape 2.

Nouveauté 2016 Retrouvez tous les exports automatiques que vous avez paramétrés en lançant la commande Fichier > Import/Export > Tableau de bord imports et exports.

# Fiche 61 - Export au format SQL

À SAVOIR : l'export de la base au format SQL se fait de manière automatique, à la fréquence choisie.

| Fichier<br>Import/Export Exporter automatiquement au format SQL                                                                                                    | Depuis le Client 😗                                                                                                    |
|----------------------------------------------------------------------------------------------------|----------------------------------------------------------------------------------------------------|
| 1 Activez l'export automatique et précisez la fréquence de l'export.                                                                                                    |                                                                                                    |
| Export automatisé de la base au format SQL     X     Activer l'automatisation de l'export de votre base au format SQL     Premier déclenchement à : 18h00     répétition toutes les : 24 beures | 2 Vous pouvez modifier le répertoire<br>dans lequel sera généré le script<br>permettant d'exporter la base au<br>format SQL. |
| Enregistrer le script permettant la génération de votre base au format SQL dans :                                                                                                    |                                                                                                    |
| Format spécifique du SQL                                                                                                    | <b>3</b> Choisissez le format spécifique du SQL : <b>MySQL</b> ou <b>Oracle</b> .                                            |
| Encodage du fichier de sortie : <ul> <li>UTF-8</li> <li>UTF-16</li> <li>ANSI</li> <li>Annuler</li> <li>Valider</li> </ul>                                                                       | 4 Validez : le script sera généré automatiquement.                                                                           |
|                                                                                                    |                                                                                                    |

Nouveauté 2016 Retrouvez tous les exports automatiques que vous avez paramétrés en lançant la commande **Fichier >** *Import/Export > Tableau de bord imports et exports*.

# Fiche 62 - Export au format iCal

À SAVOIR : les fichiers \*.ics générés par HYPERPLANNING peuvent être lus par la plupart des agendas personnels et ordinateurs de poche de type PDA ou PALM ainsi que par les applications gérant les calendriers de type Microsoft Outlook ou Google Calendar. Les données iCal peuvent également être publiées sur Internet via un serveur Web.

### 1 - Autoriser l'export au format iCal

Par défaut, un utilisateur peut exporter au format iCal son planning uniquement.

(P) Menu Internet > Publication.net > Paramétrage des plannings > (Ressource) Si vous souhaitez que les utilisateurs Export au format ICAL puissent exporter au format iCal n'importe quel planning (auquel ils ont accès), cochez Autoriser l'export des plannings des promotions au format ICAL. l'option Autoriser l'export des plannings... 2 - Export manuel Depuis le Client 🕧 Fichier Import/Export . Exporter au format iCal 乃 Export au format iCal Sélectionnez le public 1 Type de données à exporter : Enseignants concerné. Nom du fichier: UID - Identifiant Champs d'identification (nom, code ...) Cochez les informations 2 qui constitueront le nom Ouvrir le dossier à l'issue de la génération du fichier et choisissez d'utiliser, ou pas, le fuseau Contenu Pour ne pas horaire transmis par Le libellé d'événement générer les Ne pas générer de fichier au format iCal si l'emploi du temps est vide l'ordinateur. ▶ ✓ Matière • emplois du temps Autres enseignants
 Regroupements
 Promotions 1 Cours à imprimer sans cours. Cours annulés ^ D TD Cochez les informations 3 qui apparaîtront sur les Salles ~ 🗌 Туре cours. Les détails Matière ۲ Autres enseignants
 Regroupements 1 ▶ ✓ Promotions ^ D TD Salles v Allumez les semaines Définition de la période d'export 4 12345678901281234687860128468780012846878001284687800128468780 concernées, puis cliquez 15 sur Générer lfévr. Imars Iavr. Imai Ijuin Ijuii. Iaoût Isept. Ioct. I Ann ée en cor ▼ … Fermer Générer

# 3 - Export automatisé

Menu Fichier > Import/Export > Exporter automatiquement au format iCal

| Activez l'export automatique et choisissez sa fréquence.                  | 2 Modifiez si nécessaire le répertoire<br>où seront stockés les fichiers iCal.                                                      |
|---------------------------------------------------------------------------|----------------------------------------------------------------------------------------------------|
| Activer Premier déclenchement à : 18h00 rénétition toutes les : 24 houres | Exporter dans le répertoire :                                                                                                    |
|                                                                           | Nom du fichier : □ UD - Identifiant<br>Champs d'Identification (nom, code)<br>B Choisissez un format pour<br>les noms des fichiers. |

Nouveauté 2016 Retrouvez tous les exports automatiques que vous avez paramétrés en lançant la commande Fichier > Import/Export > Tableau de bord imports et exports.

# Service Web

⇒ Mettre en place un Service Web

Connecter le Service Web à la base de données

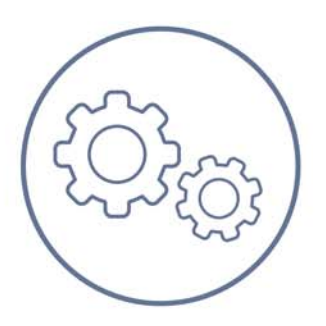

# Fiche 63 - Mettre en place un Service Web

À SAVOIR : le Service Web HYPERPLANNING @ permet d'échanger des données avec d'autres programmes informatiques indépendamment des plates-formes et langages utilisés. Il permet notamment d'étendre et d'automatiser les fonctions d'import/export sans recourir à l'échange de données sous forme de fichiers.

**Attention :** certaines fonctions ayant beaucoup évolué sur la version 2014, il est possible que les scripts utilisés lors des versions précédentes soient désormais incompatibles. Vous devrez donc, si vous utilisez ces fonctions, les modifier.

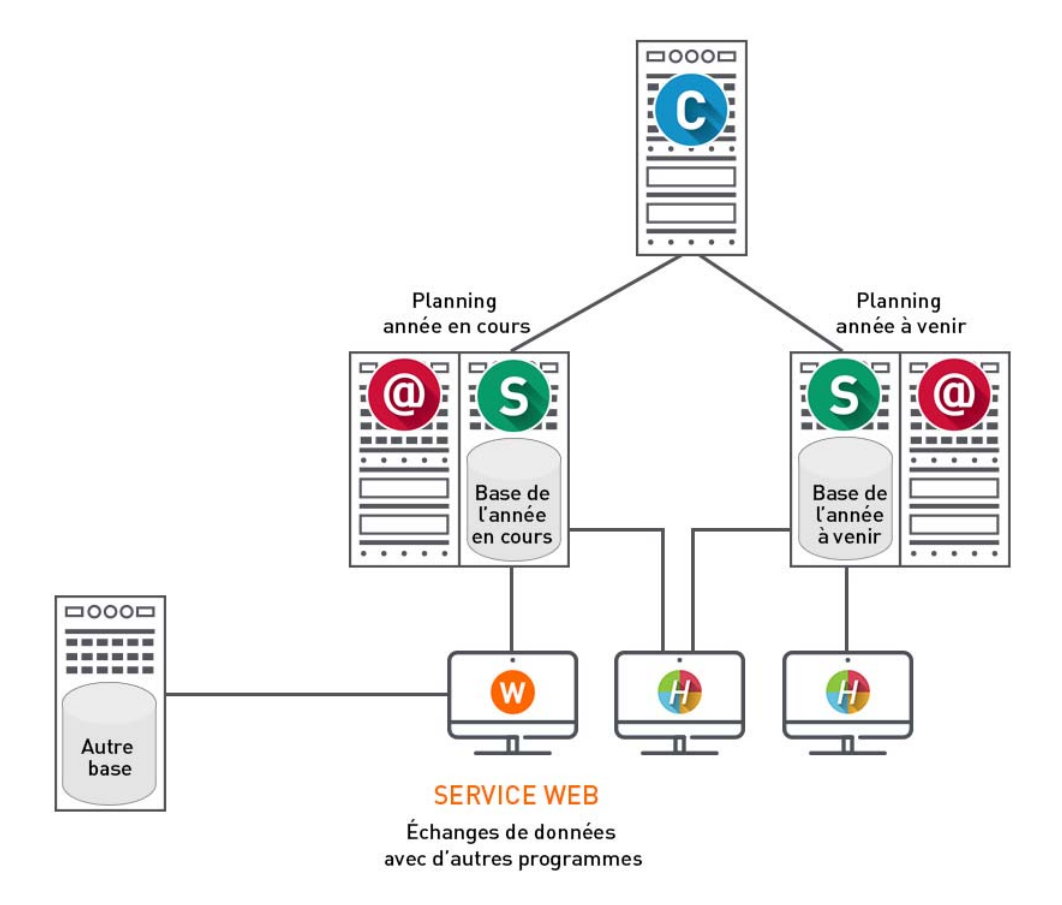

### 1 - Installer et démarrer le Service Web

### Licence nécessaire

Pour utiliser le Service Web, vous devez utiliser la version Réseau et disposer d'une licence HYPERPLANNING.net. Si vous faites l'acquisition du Service Web après l'enregistrement de votre licence, vous devez mettre à jour votre code d'enregistrement à partir du Contrôleur ou du Client (**Charge Strement a licence**).

#### Compétences requises

Pour écrire un script ou un programme utilisant un service web, il faut connaître les bases de la programmation (savoir ce qu'est une variable, un type de variable, une routine / procédure / fonction...).

Vous pouvez écrire un script (VbScript, Javascript, Python, une macro VBA sous Microsoft Office, etc.) ou utiliser un environnement de programmation (Java, .net, C++, Pascal, etc.) selon vos besoins. Votre programme tourne sur la plateforme de votre choix.

#### Normes employées

Nous avons choisi de nous appuyer sur des standards pour l'implémentation d'HYPERPLANNING Service Web : le service est décrit par un document WSDL et communique avec les applications en utilisant le protocole SOAP sur une connexion HTTP. Tous les langages de programmation récents intègrent ce qu'il faut pour interroger un Serveur de ce type sans connaissances préalables de WSDL, SOAP ou HTTP, et il existe des extensions pour le faire également sur la quasi-totalité des langages de programmation plus anciens.

### Installation du Service Web

Vous téléchargez l'application directement depuis la rubrique **Téléchargements > Dernière mise à jour** sur notre site Internet **www.index-education.com**.

Le Service Web HYPERPLANNING s'installe sur un poste qui a accès au Contrôleur ou au Serveur. Pour optimiser les temps d'accès, il est recommandé que les scripts utilisant le Service Web soit sur la même machine que le Service Web.

**Environnement conseillé :** Windows Server 2012 ou Windows Server 2008 (32 ou 64 bits). Les environnements spécifiques "Serveurs" ne sont pas indispensables, bien qu'ils soient optimisés pour faire fonctionner les applications Serveur.

### Démarrage du Service Web

Utilisez le raccourci wo u la commande **Démarrer > Programmes > HYPERPLANNING Réseau 2016 > Service Web HYPERPLANNING 2016** (si l'application a été installée sur le poste). Si les paramètres de connexion ont été correctement définis (voir ci-après), le Service Web se connecte automatiquement au Contrôleur ou au Serveur. Dès que la connexion est établie, le Service Web affiche la **Liste des plannings** mis en service sur le réseau.

### 2 - Connecter le Service Web au Contrôleur ou au Serveur

Pour voir tous les plannings mis en service, connectez le Service Web au Contrôleur. Pour voir uniquement un planning, connectez le Service Web au Serveur sur lequel il est en service.

#### Choix n° 1 : connecter le Service Web au Contrôleur

En fonction de votre réseau, vous choisissez une connexion soit par le protocole UDP, soit par le protocole TCP/IP.

|                                                                                                    | Administrateurs & Modifiants : 0 / 20 Consultants : 0 / 20                                                                                                    |
|----------------------------------------------------------------------------------------------------|----------------------------------------------------------------------------------------------------|
| Plannings du réseau                                                                                                    | Paramètres de publication                                                                                                    |
| Utilisateurs du réseau                                                                                                    | Valeurs par défaut                                                                                                    |
| Gestion des licences                                                                                                    | Accès direct au contrôleur                                                                                                    |
| N Paramètros do                                                                                                    | Adresse IP : 192.168.175.20                                                                                                    |
| publication                                                                                                    | Port TCP: 21200                                                                                                    |
| Paramètres de sécurité                                                                                                    | A saisir dans les paramètres de connexion des serveurs et des clients pour une connexion directe au contrôleur.                                                                                                    |
| Mise à jour<br>automatique                                                                                                    | Connexion par recherche automatique du contrôleur Port UDP : 21200 Adresse groupe multicast : 239.192.0.48                                                                                                    |
|                                                                                                    | Il colori dans las personitas de companios de companios de companios estas estas estas estas estas estas estas                                                                                                    |
| Depérations                                                                                                    | A satsir dans les parametres de connexion des serveurs pour une recirerche auconauque des serveurs aucessides.                                                                                                    |
| Gestion de Déconnecté d                                                                                                    | s plannings<br>u contrôleur                                                                                                    |
| Gestion de<br>Déconnecté d                                                                                                    | S plannings u contrôleur  .icences utilisées : Non disponible  Paramètres de connecter Valeurs par défaut                                                                                                    |
| Journal des<br>opérations     Gestion de<br>Déconnecté d     Liste des plannings     Liste des plannings     Utilisateurs du réseau                                 | A salar dans les parametres de connexton des serveurs pour de recherche adudinadue des serveurs adcessides.                                                                                                    |
| Journal des<br>opérations     Gestion de<br>Déconnecté d     Liste des plannings     Liste des plannings     Utilisateurs du réseau     Gestion des licences        | A statu dais les paramètres de connector<br>i connexion au contrôleur<br>Adresse P ou nom de domaine<br>192.168.175.20<br>21200<br>A dais les paramètres de connexion se connector<br>Port TCP<br>192.168.175.20<br>21200<br>A dais le service Valeurs par défaut<br>Port TCP<br>192.168.175.20<br>21200                                                                                                    |
| Journal des<br>opérations     Gestion de<br>Déconnecté d     Liste des plannings<br>Utilisateurs du réseau<br>Gestion des licences                                  | A salar dans les parametres de connector<br>s plannings<br>u contrôleur<br>Licences utilisées : Non disponible<br>Paramètres de connexion Se connecter<br>Adresse IP ou nom de domaine<br>192,168,175,20<br>Recherche du contrôleur sur le réseau de l'établissement<br>Q                                                                                                    |
| Journal des<br>opérations     Gestion de<br>Déconnecté d     Liste des plannings     Utilisateurs du réseau     Gestion des licences     Paramètres de<br>connexion | A statu dais les paramètres de connecter Use connecter Cicences utilisées : Non disponible  Paramètres de connexion se connecter Adresse IP ou nom de domaine Port TCP 192.168.175.20 Recherche du contrôleur sur le réseau de l'établissement Adresse IB ou nom de domaine Port TCP Contrôleur Adresse IB ou nom de domaine Port TCP De du Contrôleur Adresse IB ou nom de domaine Port TCP Contrôleur Adresse IB ou nom de domaine Port TCP Contrôleur Adresse IB ou nom de domaine Port TCP Contrôleur Contrôleur Contrôleur                                                              |
| Journal des<br>opérations     Gestion de<br>Déconnecté d     Liste des plannings<br>Utilisateurs du réseau     Gestion des licences     Paramètres de<br>connexion  | A statu dais les parametres de connexion des serveurs pour du le recherche du connadure des serveurs adcessades.<br>Se connecter<br>Licences utilisées : Non disponible<br>Paramètres de connexion Se connecter<br>e Connexion au contrôleur<br>Adresse IP ou nom de domaine<br>192,168,175,20<br>Recherche du contrôleur sur le réseau de l'établissement<br>Connexion au serveur<br>Adresse IP ou nom de domaine<br>Port TCP<br>Connexion au serveur<br>Adresse IP ou nom de domaine<br>Port TCP<br>Connexion au serveur<br>Adresse IP ou nom de domaine<br>Port TCP<br>Iccalhost<br>21201 |

La mention **En recherche du contrôleur** s'affiche lorsque la connexion au Contrôleur n'arrive pas à se faire. Dans ce cas, vérifiez que :

- le Contrôleur est lancé et activé ;
- les paramètres de connexion sont cohérents ;
- l'adresse IP du poste où est installé le Contrôleur est accessible depuis ce poste (utiliser la commande Ping);
- l'adresse IP de la machine sur laquelle est installée le Service Web est autorisée à se connecter dans les Paramètres de sécurité du Contrôleur (
   Paramètres de sécurité).

#### Choix n° 2 : connecter le Service Web au Serveur

Pour vous connecter à un Serveur, vous devez au préalable avoir installé un planning (**Étape 1 : Créer un planning)** afin d'accéder à ses paramètres de publication. Le planning doit également être mis en service.

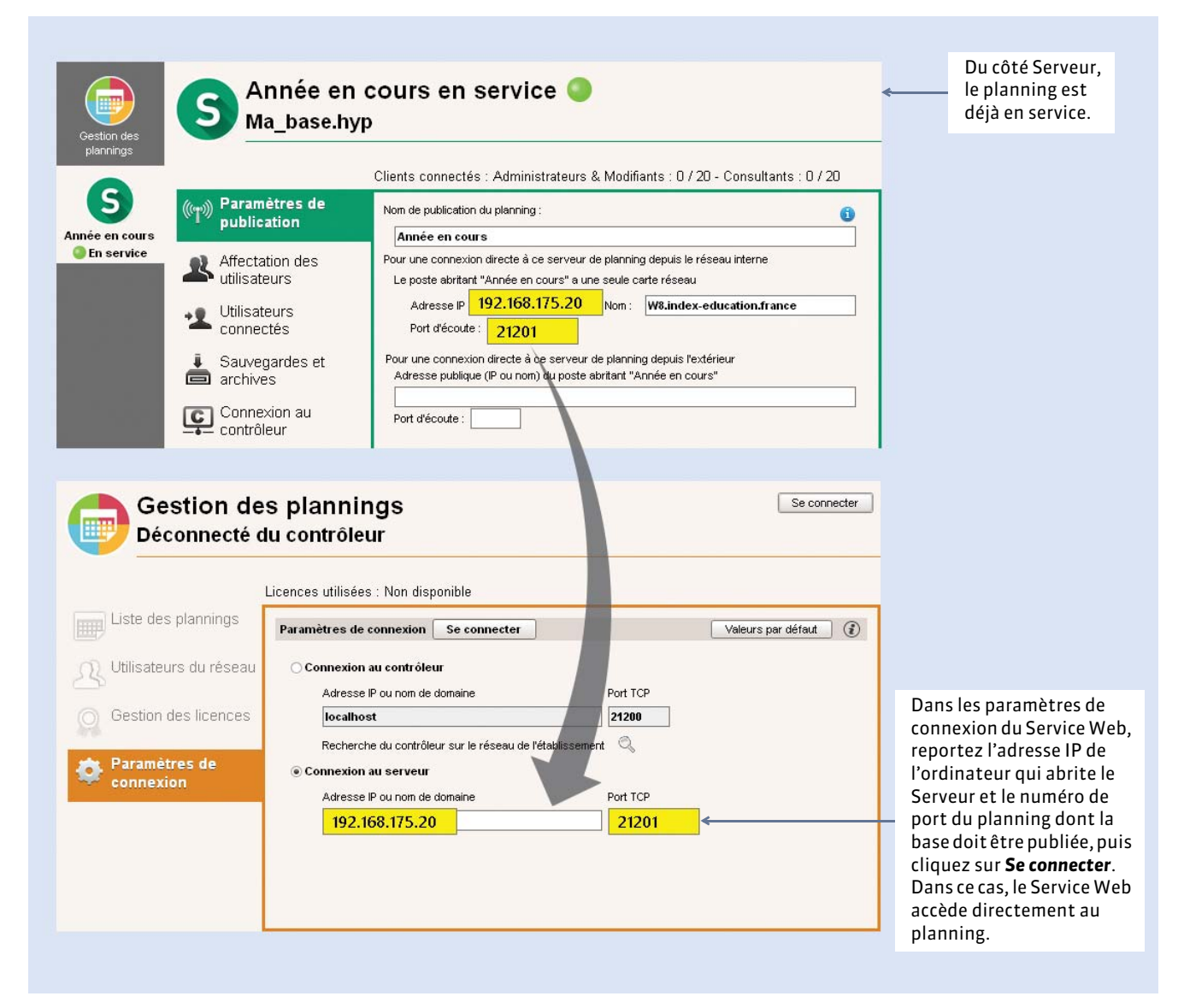

Si la connexion au Serveur n'arrive pas à se faire, vérifiez que :

- le Serveur a un planning En service ;
- les paramètres de connexion sont cohérents ;
- l'adresse IP du poste où est installé le Serveur est accessible depuis ce poste (utiliser la commande Ping);
- l'adresse IP de la machine sur laquelle est installée le Service Web est autorisée à se connecter dans les Paramètres de sécurité du Serveur (
   Paramètres de sécurité).

# Fiche 64 - Connecter le Service Web à la base de données

À SAVOIR : chaque publication est un Service Windows qui se lance automatiquement au démarrage de l'ordinateur.

### 1 - Créer une publication

Pour que le Service Web puisse se connecter à une base de données, il doit être connecté au Contrôleur ou au Serveur et un planning doit être mis en service.

W Volet Gestion des plannings > Liste des plannings

| 1 Sélectionnez le planning,<br>faites un clic droit et<br>choisissez <b>Créer une</b><br>nouvelle publication.                                          | Plannings de Superviseur     Localisation     Adminis       S Année en cours     W7-index-education     Créer une nouvelle publication                                        | strateur 🔨                                                     |
|----------------------------------------------------------------------------------------------------|----------------------------------------------------------------------------------------------------|----------------------------------------------------------------|
|                                                                                                    | ≺<br>Créer une                                                                                                    | nouvelle publication                                           |
| 2 Sélectionnez la publication créée, faites un clic droit et choisissez <b>Installer en tant que service windows</b> .                                  | Plannings de Superviseur     Nom     Localisation     Adminis       S Année en cours     W7-index-education     Année en cours - SW     Installer en tant que service windows | strateur                                                       |
|                                                                                                    | 4                                                                                                    | •                                                              |
| <b>B</b> HYPERPLANNING vous<br>demande de vous<br>identifier : seul le SPR et<br>l'administrateur d'un<br>planning peuvent publier<br>la base associée. | Gestion des plannings                                                                                                    | Installer                                                      |
|                                                                                                    | Paramètres de      Paramètres de connexion                                                                                                    | et Service Web. 175                                            |
| 4 Le planning est ouvert et la base est publiée automatiquement.                                                                                        | Année en cours Paramètres de connexion au contrôleur<br>Publié Publié Original de contrôleur<br>Mise à jour Port d'écoute UDP du contrôleur : 21200                           | Connexion directe au<br>Adresse IP ou nom de<br>192.168.175.20 |
|                                                                                                    | automatique     Journal des     opérations     Adresse IP ou nom de domaine     Port TCP:     192.168.175.20     Se déc                                                       | onnecter                                                       |
|                                                                                                    |                                                                                                    |                                                                |

### Identification de l'utilisateur

Seuls le SPR et les administrateurs peuvent connecter le Service Web à la base de données. Les informations personnelles, notamment les informations d'extraction, sont conservées lors de l'utilisation du Service Web. Ce sont les mêmes identifiants qui permettront d'identifier les programmes communicant avec le Service Web. L'**Identifiant de connexion** et le **Mot de passe** de chaque utilisateur sont définis par les administrateurs du planning dans l'**Administration des utilisateurs** (**Créer un nouvel utilisateur**).

### 2 - Paramètres de publication

Les Paramètres de publication permettent de définir sur quel port et quelle adresse le Service Web va communiquer. Vous devrez fournir ces informations aux utilisateurs désireux de communiquer avec le Service Web.

|   |                                                                                                    |                                                                                                    | 😡 Volet Paramètres de publication                                                                                                    |  |  |
|---|----------------------------------------------------------------------------------------------------|----------------------------------------------------------------------------------------------------|----------------------------------------------------------------------------------------------------|--|--|
| 1 | Les échanges faits en HTTP sont<br>cryptés en AES 128 bits.<br>Aucune information ne transite en<br>clair, même lorsque le protocole<br>HTTPS n'est pas sélectionné.    |                                                                                                    | Configuration du Service Web<br>Le poste abritant "Année en cours - SW" a une seule carte réseau<br>Choix du protocole :   HTTP HTTPS<br>Adresse IP : 192.168.175.20 Nom : W7-index-education.france |  |  |
| 2 | L'URL du Service Web correspond à<br>l'adresse IP du poste sur lequel il est<br>installé et au numéro du <b>Port</b><br>d'écoute que vous pouvez modifier<br>au-dessus. | →                                                                                                    | Port d'écoute : 80 Racine : hpsw<br>Pour pouvoir publier la base, vous devez impérativement réserver le préfixe de votre URL<br>Réserver le préfixe d'URL http://+:80/hpsw/<br>Adresse publique      |  |  |
|   |                                                                                                    | URL publique de "Année en cours - SW" Ouvrir dans un navigateur http://w7-index-education.france/hpsw/ |                                                                                                    |  |  |
| 3 | Cette option permet d'éviter des temps de réponse trop longs ou des piratages.                                                                                          | >                                                                                                    | Options de traitement<br>☐ Rejeter les messages de plus de 100 Ko<br>✔ Attendre la fin d'un message avant de répondre que l'authentification est incorrecte                                          |  |  |

Remarque : il est convenu que le Service Web et le programme qui s'y connecte communiquent par « message », qu'il s'agisse d'une requête provenant du programme ou d'une réponse émanant du Service Web.

### 3 - Accéder au document WSDL

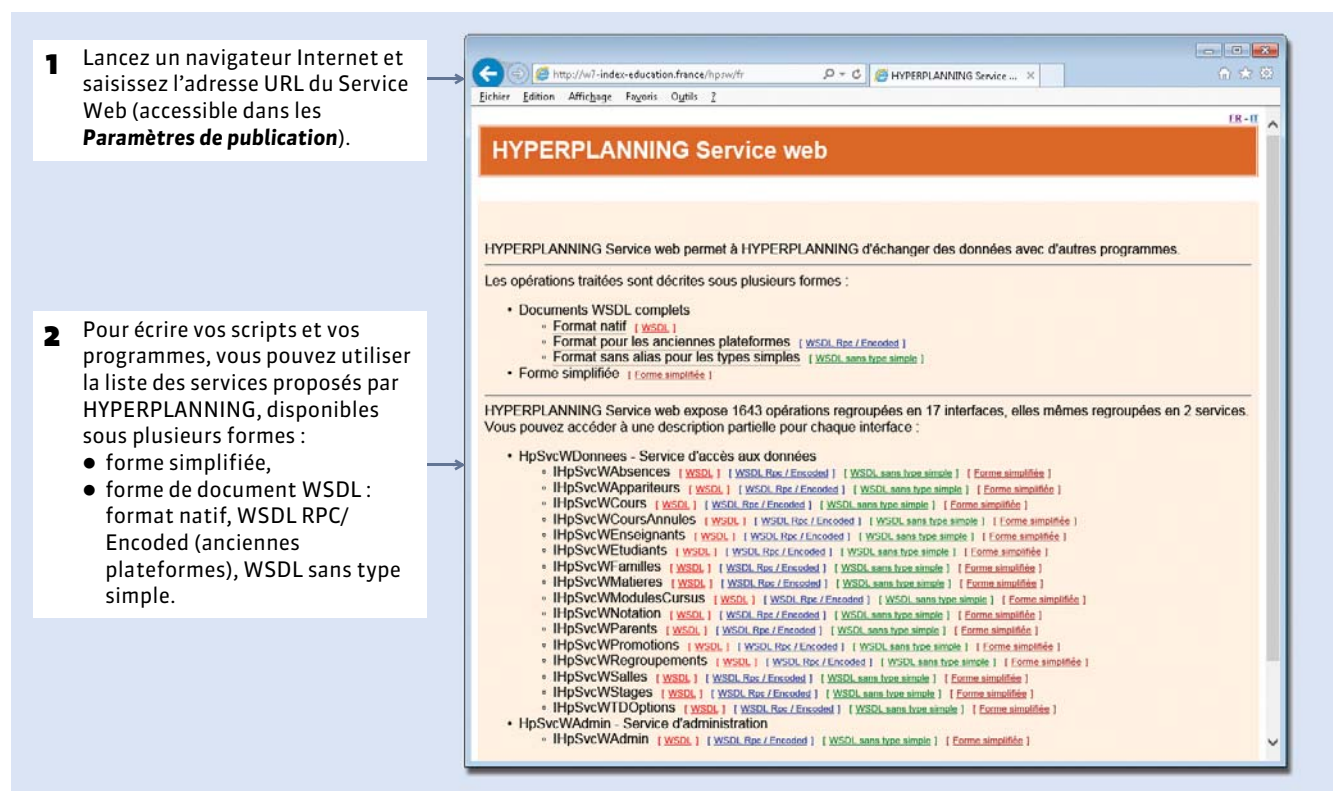

En cas de besoin, vous pouvez consulter les A.P.I. du Service Web sur notre site Internet www.index-education.com.

# Annexes

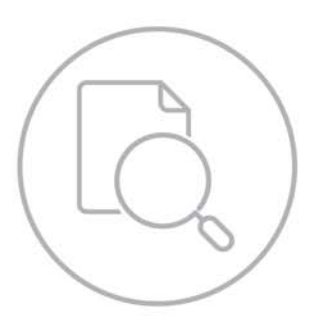

### Index

Sans autre précision, les affichages et les menus sont disponibles en version Monoposte ou depuis un Client (f) en version Réseau.

#### Absences

- Afficher les absences sur le bulletin Notation > Bulletins > Anglet Pied de bulletin
- Afficher ou enlever l'onglet Absences dans le logiciel 44 Cocher ou décocher le groupe de travail Absences dans le profil des utilisateurs concernés
   ⇒ Profil d'utilisation
- Définir les motifs d'absence possibles Menu Paramètres > AUTRES DONNÉES > Motifs d'absences
- Définir les parents comme destinataires des courriers Absences > Parents > , éditer la fiche avec le crayon ✓ et cocher Destinataire des bulletins et de tous les courriers
- Éditer un relevé d'absences par étudiant Absences > Étudiants > 2ª
- Indiquer les cours où la présence est obligatoire Absences > Gestion des appels > \\equiv \equiv \
- Modifier le motif d'une absence Absences > Saisie des absences > \≡, colonne Motif
- Ne pas fusionner des absences qui se suivent Menu Paramètres > AUTRES DONNÉES > Motifs d'absences
- Retrouver toutes les absences non justifiées sur une période Absences > Saisie des absences > \implies, trier la liste sur la colonne Justifiée ou Motif
- Saisir les absences sur la feuille d'appel Absences > Saisie des absences > ≣ Et aussi depuis l'Espace Enseignant : affichage Absences > Saisie des absences
- Saisir une absence à un devoir Saisir A (pas de note) ou Z (le devoir compte pour 0) à la place de la note
- Saisir une absence programmée Absences > Saisie des absences > 2
- Supprimer une absence Absences > Saisie des absences > \overline , faire un clic droit sur l'absence et lancer Supprimer la sélection
- Voir les étudiants ayant dépassé un seuil d'absence Absences > Absentéisme > 😋

### (Joir aussi

- ⇒ Courriers
- ⇒ Feuille d'appel
- ⇒ Justificatif d'absence
- ➡ Motif d'absence
- ⇔ Retard

Accès à la base suspendue (après plusieurs mauvaises identifications)

- Débloquer une adresse IP suspendue 53
   ou ovolet Paramètres de sécurité, onglet Voir les connexions
- Modifier le nombre d'essais et le temps de blocage 18
   c ou s ou volet Paramètres de sécurité, onglet Gestion des adresses, encadré Niveau de contrôle des adresses IP non privilégiées

#### Accès aux cours / salles

 Interdire la modification d'un cours à certains utilisateurs Plannings > Cours > \overline , colonne Accès Prérequis : être SPR ou propriétaire des cours

- Interdire l'utilisation d'une salle à certains utilisateurs Plannings > Salles > \implies, colonne Accès Prérequis : être SPR ou propriétaire de la salle
- **Ouvrir ou fermer une salle aux demandes de réservation** Plannings > Cours > , **colonne** Accessible à la réservation

ADMIN : profil (avec toutes les autorisations) des administrateurs 44

Administrateur : utilisateur du groupe Administration (toutes les autorisations)

- Désigner les administrateurs d'un planning 45 Menu Fichier > Administration des utilisateurs, onglet Affectation des utilisateurs dans les profils, profil Administration Prérequis : la colonne Administrateur doit être cochée pour cet utilisateur dans l'onglet Liste des utilisateurs
- Indiquer qu'un utilisateur peut être administrateur 42 Menu Fichier > Administration des utilisateurs, onglet Liste des utilisateurs, colonne Administrateur
- Réserver une licence pour l'administrateur 46
   © volet Gestion des licences, colonne Administrateurs

Administrer à distance : piloter les applications Contrôleur, Serveur, HYPERPLANNING.net ou Service Web depuis un autre poste que celui sur lequel est installée l'application 19

#### Adresse e-mail

⇔ E-mail

#### Adresse IP

- Débloquer une adresse IP suspendue 53
   ⇒Accès à la base suspendue
- Interdire la connexion de certaines adresses IP 17
   O ou S ou O volet Paramètres de sécurité, onglet Gestion des adresses
- Voir l'adresse IP du poste du Contrôleur 6
   © volet Paramètres de publication
- Voir l'adresse IP du poste du Serveur 15
   Svolet Paramètres de publication

#### Adresse postale

- Importer les adresses à partir d'un fichier texte 119 Menu Fichier > Import/Export > Importer un fichier texte ou par copier-coller du tableur à la liste
- Imprimer les adresses sur des étiquettes Bouton 🔚 dans la barre d'outils ou lors de l'impression des courriers
- Insérer l'adresse sur une lettre type Courriers et SMS > Courriers > 🛵, dans la lettre, faire un clic droit et insérer Nom et adresse pour enveloppe à fenêtre
- Renseigner l'adresse d'une personne Affichages ⊞, éditer la fiche avec le crayon 🖋 et remplir tous les champs relatifs à l'adresse

#### Aide

⇒ Assistance

Ancienne version d'HYPERPLANNING : si vous

souhaitez ouvrir une base avec une ancienne version d'HYPERPLANNING, il faut dans certains cas l'enregistrer avec une version intermédiaire

 HYPERPLANNING 2013 à HYPERPLANNING 2015 : ouvrir directement la base avec HYPERPLANNING 2016
- HYPERPLANNING 2010 à 2012 : installer HYPERPLANNING 2013 en évaluation pour enregistrer la base avant de l'ouvrir avec HYPERPLANNING 2016
- HYPERPLANNING 2007 à 2009 : installer HYPERPLANNING 2010 en évaluation pour enregistrer la base puis renouveler l'opération avec HYPERPLANNING 2013 avant de l'ouvrir avec HYPERPLANNING 2016
- HYPERPLANNING 2.0 à HYPERPLANNING 2006 : installer HYPERPLANNING 2009 en évaluation pour enregistrer la base puis renouveler l'opération avec HYPERPLANNING 2010 puis renouveler l'opération avec HYPERPLANNING 2013 avant de l'ouvrir avec HYPERPLANNING 2016

## Anglais

 Changer la langue de l'application Menu Assistance > Langues... Prérequis : avoir coché Anglais lors de l'installation de l'application

#### Année précédente

- Créer une base à partir de l'année précédente 105 (Réseau) Menu Fichier > HYPERPLANNING > Initialiser une base à partir de celle de l'année précédente Prérequis : avoir généré un fichier de préparation de rentrée depuis la base de l'année précédente via le menu Fichier > Préparer l'année suivante
- Récupérer les données de l'année précédente dans une base déjà construite 126 Menu Fichier > HYPERPLANNING > Récupérer les données d'une base HYPERPLANNING

## Année scolaire

- Modifier les dates de l'année scolaire 91
   Menu Paramètres > PARAMÈTRES GÉNÉRAUX > Année scolaire
- Recommencer une nouvelle année scolaire 104

#### (Joir aussi

⇒ Préparer l'année suivante

Annexe financière (stage) : rémunération, avantages en nature, etc.

Remplir l'annexe financière du stage
 Stages > Stages > 団, éditer la fiche avec le crayon , onglet
 Annexe financière

Annexe pédagogique (stage) : sujet détaillé, activités prévues, modalités de concertation, objectifs, compétences visées, modalités d'évaluation

Remplir l'annexe pédagogique du stage
 Stages > Stages > ा, éditer la fiche avec le crayon 
 , onglet
 Annexe pédagogique

Annuler une séance de cours : contrairement à Supprimer une séance du cours, cette commande permet de garder la séance d'origine en mémoire

- Afficher les séances annulées sur les emplois du temps Cliquer sur le bouton Te en haut à droite des grilles
- Annuler une séance sur la grille
   Faire un clic droit sur la séance et lancer Annuler les séances
   sélectionnées
- Choisir ce qui s'affiche sur les séances annulées Menu Paramètres > AUTRES DONNÉES > Motifs d'annulation
- Envoyer un e-mail aux étudiants et aux enseignants concernés par la séance annulée Cliquer sur le bouton @ de la fiche cours

- Rattraper une séance annulée à un autre moment Faire un clic droit sur la séance et lancer Rattraper une séance
- Rétablir une séance annulée Faire un clic droit sur la séance et lancer Rétablir une séance
- Supprimer définitivement une séance annulée Plannings > Enseignants ou Promotions > T<sub>a</sub>, faire un clic droit sur la séance et lancer Supprimer la sélection

Appariteur : utilisateur qui se connecte à l'Espace Appariteur pour voir les salles à ouvrir / fermer

• Gérer les appariteurs Plannings > Salles >

Voir aussi

⇒ Espaces

## Appel

⇒ Feuille d'appel

Apport annuel de l'enseignant : nombre d'heures dues par l'enseignant

- Modifier l'apport annuel d'un enseignant
   Plannings > Enseignants > \implies, colonne Apport annuel
- Saisir l'apport annuel par défaut pour tout nouvel enseignant créé Menu Mes préférences > DONNÉES > Enseignants

## **Appréciations**

- Clôturer la saisie des notes et des appréciations Notation > Périodes de notation > , colonne Cadenas
- Enlever la colonne Appréciations sur le bulletin Notation > Bulletins > 🐏, onglet Corps de bulletin
- Laisser tous les professeurs saisir une appréciation quand il y a plusieurs sous-services
   Notation > Services de notation > 27, sélectionner le service et cocher Saisie des appréciations par sous-service dans l'onglet Présentation sur les bulletins et relevés en bas de l'écran
- Saisir les appréciations sur le bulletin Notation > Bulletins > Im Et aussi dans l'Espace Enseignant : Notation > Bulletin

Archive : base + ensemble des fichiers connexes (photos, lettres types, courriers envoyés, documents joints, QCM)

- Archiver une base 113 Menu Fichier > Archiver et compacter une base
- Mettre une archive en service 115 Menu Fichier > Afficher les sauvegardes et archives du serveur
- Paramétrer l'archivage automatique 112 (Réseau)
   S volet Sauvegardes et archives (Réseau) ou menu Paramètres > AUTRES DONNÉES > Sauvegarde (Monoposte)

#### Arrondir la moyenne

## ⇔ Moyenne

#### Assistance

- Demander à être contacté par téléphone Menu Assistance > Demander à être contacté par téléphone
- Poser une question par e-mail Menu Assistance > Contacter le service d'assistance par e-mail
- Voir les tutoriels vidéos Menu Assistance > Tutoriels vidéos

# Autorisations des enseignants (dans l'Espace Enseignants)

- Définir des profils d'autorisation 80 Emploi du temps > Enseignants > X
- Indiquer le profil d'autorisation d'un enseignant 81 Emploi du temps > Enseignants > \overline profil

### Autorisations des utilisateurs

- Définir des profils d'autorisation 44 Menu Fichier > Administration des utilisateurs, onglet Profils d'utilisation
- Indiquer le profil d'autorisation d'un utilisateur 45 Menu Fichier > Administration des utilisateurs, onglet Affectation dans les profils

## (Joir aussi

⇒ Accès aux cours / salles

⇒ Autorisations des enseignants

**Bandes blanches** : désignent sur la grille les places où le cours peut commencer dans le respect de toutes les contraintes

**Bandes bleues** : désignent sur la grille les places où le cours peut commencer mais où il existe une contrainte pédagogique (maximum horaire, contrainte matière, etc.)

## Barème

- Définir le barème par défaut Menu Paramètres > AUTRES MODULES > Notation
- Modifier le barème pour un devoir Fenêtre de création / modification d'un devoir, champ Notation sur
- Ramener les notes d'un devoir sur 20 Fenêtre de création / modification d'un devoir, cocher Ramener les devoirs sur 20

**Base** : fichier \*.hyp qui contient les principales données. Certaines données (documents joints, photos, etc.) sont stockées dans des dossiers distincts

 Archiver une base et toutes les données attachées 113 (Réseau)

Menu Fichier > Archiver et compacter une base

- Changer la base mise en service 108
- Changer le nom visible par les utilisateurs 9
   Solet Paramètres de publication, champ Nom de publication du planning
- Créer une nouvelle base vide 10 (Réseau)
   Souton Créer une nouvelle base vide (Réseau) ou menu Fichier > Nouvelle base > Vide... (Monoposte)
- Envoyer la base par e-mail Créer une copie avec la commande Fichier > Créer une copie de la base et la mettre en pièce jointe d'un e-mail
- Faire une copie de la base 114 (Réseau) Menu Fichier > Créer une copie de la base
- Mettre en service une deuxième base 104
   Spanneau Gestion des plannings
- Ouvrir une base 108 (Réseau)
   bouton Ouvrir une base (Réseau) ou menu Fichier > Ouvrir une base... (Monoposte)
- Ouvrir une base d'une ancienne version ⇒Ancienne version d'HYPERPLANNING

## • Se connecter à la base en service 13

## (Joir aussi

⇒ Planning

Bibliothèque de QCM : QCM partagés, réutilisables et disponibles depuis l'affichage Enseignements > QCM > IIN ⇔ OCM

### Bonus

- Ajouter un bonus à la moyenne du service
   Notation > Services de notation > 7, onglet Calcul de moyenne, cocher Tenir compte des bonus / malus
- Compter un devoir comme un bonus (seuls les points supérieurs à 10 comptent dans le calcul de la moyenne) Fenêtre de création / modification d'un devoir, cocher Devoir facultatif et sélectionner comme un bonus
- Paramétrer l'affichage du bonus ajouté à la moyenne sur le bulletin
   Notation > Bulletins > , onglet Corps du bulletin, encadré

Détail des moyennes

#### Bulletin : si vous utilisez plutôt le terme « certificat » ou autre, changez « bulletin » par ce terme dans le menu Paramètres > PARAMÈTRES GÉNÉRAUX > Libellés des données principales 96

- Affecter une maquette de bulletin à une promotion Notation > Services de notation > \implies, colonne Bulletin
- Afficher le libellé « officiel » de la matière
   Prérequis : avoir renseigné la colonne Libellé long dans la
   liste des matières
   Notation > Bulletins > , onglet Corps du bulletin, encadré
   Détail des modules, services et sous-services de notation,
   cocher Libellé long
- Choisir les informations qui apparaissent sur le bulletin Notation > Bulletins > 2
- Éditer un bulletin avec les notes du partiel uniquement Créer une période hors calendrier dans Notation > Périodes de notation > ret affecter les devoirs correspondant aux partiels à cette période (en plus du semestre pour lequel ils comptent) dans la fenêtre de création / modification d'un devoir
- Éditer un relevé d'ECTS séparé du bulletin Notation > Récapitulatif ECTS
- Envoyer le bulletin aux parents de l'étudiant
   Dans la fenêtre d'impression, cocher Parents dans Choix des destinataires
   Prérequis : avoir coché dans la fiche parent Destinataire des

bulletins et de tous les courriers

- Faire tenir le bulletin sur une page pour l'impression
   Fenêtre d'impression des bulletins, onglets Présentation
   (option Hauteur adaptée à la taille de l'appréciation) et Police
- Saisir les appréciations Notation > Bulletins > Imiliaries

**Et aussi dans l'Espace Enseignant : affichage** Notation > Bulletin

- Présentation d'un service de notation sur le bulletin Notation > Services de notation > 27 , onglet Présentation sur les bulletins et relevés dans les paramètres en bas de l'écran
- Publier les bulletins sur les Espaces Menu Internet > Publication.net, sélectionner Espace Étudiants et vérifier dans l'onglet Contenu que la page Résultats > Bulletins est cochée. Le bulletin sera publié à la date de publication définie pour la période dans Bulletins > Périodes de notation > <sup>II</sup>

(Joir aussi

⇒ Appréciations
⇒ ECTS

**Cadre vert** : matérialise le cours à placer ou déplacer. Il peut être déplacé sur la grille pour diagnostiquer chaque place

## **Calcul de l'occupation**

#### ⇒ Occupation

## Calendrier

- Définir le premier jour de l'année et les jours fériés (valables pour toutes les ressources) 91 Menu Paramètres > PARAMÈTRES GÉNÉRAUX > Année scolaire
- Définir les calendriers de cours Menu Paramètres > AUTRES DONNÉES > Calendriers
- Définir les calendriers de notation
   Notation > Périodes de notation > IP
- Fusionner deux calendriers de notation identiques Notation > Périodes de notation > , sélectionnez le service, faire un clic droit et lancer Fusionner avec

## (Joir aussi

⇒ Période active

⇒ Périodes de notation

**Capacité de la salle** : permet de vérifier que la salle est assez grande par rapport à l'effectif du cours

- Comparer la capacité de la salle et l'effectif du cours Dans la fenêtre de sélection des salles et dans la fiche cours, la salle s'affiche avec le symbole < si la capacité est inférieure à l'effectif

**Catégorie d'une lettre type** : détermine les variables qui peuvent être insérées dans la lettre et les interfaces d'envoi possibles pour cette lettre

Carrés bleus : semaines possibles pour le cours

⇒ Potentiel du cours

**Carrés jaunes** : semaines où la ressource sélectionnée est affectée au cours

### Carrés verts : semaines où le cours a lieu

⇒ Période du cours

#### **CAS / Intégration dans un ENT**

- Intégrer HYPERPLANNING.net dans un ENT 64
   volet Intégration dans un ENT
- Paramétrer le Client CAS 65 et 67
   volet Intégration dans un ENT, cliquer sur l'icône en haut à droite

#### CFA

- Activer les fonctionnalités CFA Menu Paramètres > AUTRES MODULES > CFA
- Consulter la base annuelle statutaire des enseignants Plannings > Enseignants > CFA

## Champ libre

- ➡ Commentaire
- ⇒ Descriptif d'une salle
- ⇒ Information confidentielle sur l'étudiant

⇔ Mémo

## Civilité

Afficher ou masquer la civilité de l'enseignant
 Pour les informations qu'on voit sur son écran : menu Mes
 préférences > DONNÉES > Matières, Cursus, Enseignants...

 Pour les informations visibles depuis les Espaces : menu
 Internet > Publication.net, rubrique Paramétrage des
 plannings > Promotions (par exemple), onglet Contenu des
 cours, déplier Enseignant 74

## Classement de l'étudiant

- Afficher le classement sur les tableaux de notes Notation > Saisie des notes > > ou Notation > Résultats > >, cliquer sur l'icône et cocher Classement
- Afficher le rang de l'étudiant sur le bulletin Notation > Bulletins > Anglet Corps de bulletin, cocher Rang de l'étudiant

Clé unique : permet d'identifier une personne entre différentes applications. Elle ne peut être saisie ; elle doit impérativement être importée dans la colonne UID-Identifiant ⇒ Importer

#### Client

- Connecter un Client au Contrôleur 14 Sur l'écran d'accueil du Client, cocher Connexion au Contrôleur et reporter l'adresse IP et le port TCP qui figurent dans le volet Paramètres de publication du Contrôleur
- Connecter un Client au Serveur 15 Sur l'écran d'accueil du Client, cocher Connexion directe au Serveur et reporter l'adresse IP et le port TCP qui figurent dans le volet Planning > Paramètres de publication du Serveur
- Mise à jour du Client Menu Assistance > Mise à jour
- Télécharger l'application 11
   Sur notre site Internet, rubrique HYPERPLANNING > Téléchargements > Dernière mise à jour

## Clôturer une période

- Empêcher la saisie des notes pour une période Notation > Périodes de notation > , sélectionner un calendrier, colonne Cadenas
- Interdire la modification de l'emploi du temps des semaines passées 95 Menu Paramètres > PARAMÈTRES GÉNÉRAUX > Clôturer une période

**Code** : champ supplémentaire qui permet selon les cas de différencier deux données, classer les données, disposer d'un libellé plus court, etc.

• Rendre facultatif la saisie du code pour les matières Menu Mes préférences > DONNÉES > Matières

**Code d'enregistrement de la licence** : code de 34 caractères envoyé par mail ou par fax, qui permet d'enregistrer la licence via la commande Fichier > Utilitaires > Saisir votre code d'enregistrement (au cas où l'enregistrement automatique n'a pas fonctionné)

## Coefficient

- Modifier le coefficient d'un devoir Fenêtre de création / modification d'un devoir, champ Coefficient
- Modifier le coefficient d'un service Notation > Services de notation > X , sélectionner un service et modifier le coefficient dans l'onglet Calcul de moyennes en bas de l'écran

## Colonne

- Déplacer une colonne
   Cliquer-glisser le titre de la colonne à l'endroit souhaité
- Trier les données sur une colonne Cliquer au-dessus de la colonne

**Commentaire** : champ libre qui permet de saisir une information de tout type

- Commentaire rattaché à un devoir Fenêtre de création / modification d'un devoir, renseigner le champ Commentaire : les étudiants y ont accès depuis l'Espace Étudiants
- Commentaire sur un étudiant, un parent, un enseignant Affichage ⊞, éditer la fiche avec le crayon ✓ et renseigner le champ Commentaire
- Commentaire sur un stage
   Stages > Stages > เ思, éditer la fiche avec le crayon ▲ et renseigner le champ Commentaire

### Compacter une base

## ⇒ Archive

**Composantes d'un regroupement** : promotions et/ou groupes qu'on regroupe pour les insérer régulièrement dans un même cours

## Confidentiel

⇒ Information confidentielle sur l'étudiant

## **Configuration minimale/conseillée**

- Client 11
- Contrôleur 5
- HYPERPLANNING.net 58
- Serveur 7
- Service Web 139

**CONSULT** : type de profil des utilisateurs en consultation (utilisateurs à acquérir en plus des utilisateurs en modification compris dans la version Réseau) 44

**Consulter une base sans la mettre en service** : menu Fichier > Consulter une base enregistrée sur ce poste

#### Contenu des cours (sur les grilles)

- Choisir ce qui s'affiche dans les Espaces 74 Menu Internet > Publication.net, rubrique Paramétrage des plannings > Enseignants (par exemple), onglet Contenu des cours
- Choisir ce qu'on voit sur son écran Menu Mes préférences > PLANNINGS > Contenu des cours

#### Contraintes

- Retrouver les cours qui ne respectent pas les contraintes Sur la liste des cours, menu Extraire > Extraire les cours ne respectant pas les contraintes
- ⇒ Diagnostic
- ⇒ Incompatibilités matière
- ⇒ Indisponibilités

# **Contrôle continu** : mode d'évaluation par défaut d'un service

⇒ Mode d'évaluation

## Contrôleur

- Administrer à distance 19
- Interdire la connexion de certains postes 17
   volet Paramètres de sécurité, onglet Gestion des adresses
- Télécharger et installer l'application 5
   Sur notre site Internet, rubrique HYPERPLANNING > Téléchargements > Dernière mise à jour
- Voir l'adresse IP du poste du Contrôleur 6
   volet Paramètres de publication

Convention de stage : disponible sous forme d'une lettre type

- Indiquer que la convention de stage a été signée Stages > Stages > 題, éditer la fiche avec le crayon 《 et cocher Convention signée dans l'onglet Informations complémentaires
- Modifier la convention de stage par défaut Courriers et SMS > Courriers > x, courrier Convention de stage

**Convertir une base** : pour modifier la grille horaire (nombre de jours, nombre de créneaux par jour, pas horaire) : menu Fichier > Utilitaires > Convertir une base 86

#### Convocation

⇔ Oraux

**Coordinateur pédagogique** : enseignant qui peut saisir l'observation générale et la décision sur le bulletin depuis l'Espace Enseignants

## Coordonnées

 Afficher les coordonnées de l'établissement à côté du logo 87

Menu Paramètres > ÉTABLISSEMENT > En-tête

 Importer les coordonnées des personnes depuis un fichier texte 119 Menu Fichier > Import/Export > Importer un fichier texte

ou par copier-coller du tableur à la liste

- Récupérer les coordonnées des personnes dans un fichier texte 130
   Menu Fichier > Import/Export > Exporter un fichier texte ou copier avec le bouton a en haut à droite des listes puis
- Renseigner les coordonnées de l'établissement 87 Menu Paramètres > ÉTABLISSEMENT > Identité
- Renseigner les coordonnées d'une personne dans sa fiche Plannings > Enseignants > Plannings > Étudiants > Plannings > Étudiants > Plannings > Étudiants > Plannings > Personnels > Stages > Entreprises > Stages > Maîtres de stage > Stages > Maîtres de stage > Stages > Maîtres de stage > Stages > Maîtres de stage > Stages > Stages > Maîtres de stage > Stages > Stages > S

## Copie cachée

coller dans le tableur

• Ajouter un destinataire en copie cachée Dans la fenêtre de sélection des destinataires à mettre en copie, cocher En copie cachée  Mettre tous les destinataires en copie cachée Menu Internet > Paramètres e-mails et SMS, cocher Masquer les adresses des destinataires des e-mails

**Copie de la base** : menu Fichier > Créer une copie de la base 114 Remarque : pour archiver tous les documents joints, photos, courriers, etc., il faut utiliser la commande Fichier > Archiver et compacter la base

## Copie des e-mails envoyés

- Envoyer pour chaque e-mail une copie à une autre adresse Menu Internet > Paramètres e-mails et SMS, cocher Conserver une copie des e-mails dans une boite mail et saisir l'adresse
- Voir les e-mails envoyés depuis le logiciel Courriers et SMS > Courriers > k

#### **Correcteur orthographique**

• Désactiver la vérification au cours de la frappe Menu Mes préférences > AFFICHAGE > Affichage

**Corriger la moyenne** : corriger manuellement la moyenne calculée par HYPERPLANNING

- Autoriser la correction de la moyenne Notation > Bulletins > Anglet Corps de bulletin, cocher l'option Avec la correction
- Saisir la moyenne corrigée Notation > Bulletins > III, saisir la moyenne corrigée sous la moyenne calculée

## (Joir aussi

⇒ Moyenne

## Couleur

- Attribuer des couleurs aux matières Plannings > Matières > > ■
- Attribuer des couleurs aux types de cours Menu Paramètres > AUTRES DONNÉES > Types
- Attribuer des couleurs aux sites 97 Menu Paramètres > PARAMÈTRES GÉNÉRAUX > Sites
- Changer la couleur des Espaces 73 Menu Internet > Publication.net, sélectionner un Espace dans l'arborescence et modifier la couleur dans l'onglet Aspect
- Changer la couleur des interfaces Menu Mes préférences > AFFICHAGE > Couleurs
- Changer la couleur des modes d'évaluation Notation > Services de notation > 27, colonne Modes, doublecliquer pour afficher la fenêtre des modes d'évaluation puis cliquer sur l'icône 20, pour paramétrer la couleur
- Choisir la couleur des cours (en fonction de la matière, du type de cours, du site, etc.)
   Pour les informations qu'on voit sur son écran : menu Mes préférences > PLANNINGS > Contenus des cours
   Pour les informations visibles depuis les Espaces : menu Internet > Publication.net, rubrique Paramétrage des plannings > Enseignants (par exemple), onglet Paramètres des cours 74

## Courriers

- Consulter les courriers envoyés Courriers et SMS > Courriers > 🗽
- Éditer un courrier
   Cliquer sur l'icône 🐸 (barre d'outils ou dans l'interface); les courriers types disponibles sont fonction de l'affichage
- Envoyer un courrier par e-mail Cocher E-mail comme Type de sortie dans la fenêtre d'édition du courrier

## • Imprimer des étiquettes

Bouton 🔚 dans la barre d'outils ou option Imprimer les étiquettes correspondantes dans la fenêtre d'édition du courrier

 Voir le nombre de courriers envoyés pour une absence Absences > Saisie des absences > \implies, colonne avec l'icône imes

### (Joir aussi

- ⇒ Coordonnées
- ⇒ Destinataire des bulletins et de tous les courriers

⇒ En-tête

**Cours** : tout événement qui apparaît sur l'emploi du temps (cours magistral, atelier, séance en groupe, réunion, dîner de gala, etc.). Peut être composé d'une ou plusieurs séances

- Ajouter une ressource dans le cours Cliquer sur + depuis la fiche cours
- Annuler une séance
   Faire un clic droit sur la séance et lancer Annuler les séances
   sélectionnées
   ⇔Annuler une séance de cours
- Changer la matière du cours Double-cliquer sur la matière depuis la fiche cours
- Choisir les informations et la couleur qui s'affichent sur les cours

Pour les informations qu'on voit sur son écran : menu Mes préférences > PLANNINGS > Contenus des cours Pour les informations visibles depuis les Espaces : menu Internet > Publication.net, rubrique Paramétrage des plannings > Enseignants (par exemple), onglet Paramètres des cours 74

- Créer un cours sans le placer Menu Fichier > Créer un cours, raccourci [Ctrl + N]
- Créer les cours à partir d'un cursus Plannings > Promotions > ♥| Prérequis : avoir créé et affecté le cursus à la promotion ⇔ Cursus
- Dupliquer un cours Sélectionner le cours, faire un clic droit et lancer Dupliquer, raccourci [Ctrl + D]
- Éditer la liste des cours d'un enseignant sur une période Plannings > Enseignants > To
- Exporter les cours dans un fichier texte 130 Menu Fichier > Import/Export > Exporter un fichier texte ou copier avec le bouton a en haut à droite des listes puis coller dans le tableur
- Importer une liste de cours depuis un fichier Excel 119 Menu Fichier > Import/Export > Importer un fichier texte ou par copier-coller du tableur à la liste
- Indiquer quand le cours ne doit pas avoir lieu Plannings > Cours > 
   Remarque : les indisponibilités du cours s'ajoutent à celles des ressources
- Interdire le déplacement d'un cours par le calculateur Sélectionner le cours, faire un clic droit et lancer Verrouiller à la même place
   ⇒ Verrou sur un cours

Limiter le nombre d'heures de cours
 ⇒MHH (maximum horaire hebdomadaire)
 ⇒MHJ (maximum horaire journalier)

- Prolonger le cours d'une semaine Sélectionner le cours et allumer la semaine concernée sur la réglette Cours en bas de l'écran
- Retrouver tous les cours d'une ressource Menu Extraire > Extraire les cours de la sélection, raccourci [Ctrl + U]
- Supprimer un cours définitivement Faire un clic droit sur le cours et lancer Supprimer la sélection Prérequis : le cours ne doit pas être verrouillé

### (Joir aussi

- ⇒ Cumulables
- ⇒ Dépositionner un cours
- ⇒ Diagnostic d'un cours
- ⇒ État des cours
- ⇔ Mémo
- ⇔ Mobilité
- ⇒ Modèle de cours
- ⇒ Période de cours
- ⇒ Permuter deux cours
- ➡ Pondération
- ⇒ Potentiel du cours
- ⇒ Séance
- ⇒ Type du cours

**Cours fils** : ensemble de séances pour lesquelles une caractéristique du cours initial a été modifiée

- Regrouper plusieurs cours fils sous un cours père Sélectionner les cours fils, faire un clic droit et lancer Regrouper les cours...
   Prérequis : les cours doivent avoir les mêmes caractéristiques
- Transformer un cours fils en cours indépendants Sélectionner le cours fils, faire un clic droit et lancer Dissocier le cours...

**Cours père** : ligne de cumul des informations relatives aux cours fils issus d'un même cours initial

 Masquer les cours pères dans la liste des cours Plannings > Cours > \overline , bouton № en haut à droite audessus de la liste

#### Coût

- Affecter un coût horaire aux enseignants / salles Plannings > Enseignants ou Salles > \overline , colonne Coût horaire
- **Consulter le coût annuel d'un enseignant / d'une salle** Plannings > Enseignants **ou** Salles > **\equiv , colonne** Coût annuel
- Consulter le coût annuel d'une promotion Plannings > Promotions > To, colonne Coût
- Différencier le coût horaire des enseignants en fonction des cours

Plannings > Cours > **I**, colonne Pondération

## (/oir aussi ⇔Pondération

⇒ Ponderation

## Crédits ECTS

⇒ ECTS

**CTRL + Z**: n'existe pas dans HYPERPLANNING. Toutes les modifications sont automatiquement enregistrées en version Réseau sauf quand l'utilisateur est en mode Usage exclusif

⇒ Usage exclusif

**Cumulables** (séances) : séances d'un cours qui peut avoir lieu plusieurs fois la même semaine (indispensable quand le nombre de séances est supérieur au nombre de semaines possibles)

(loir aussi

⇒ Potentiel du cours

**Cursus** : ensemble de volumes horaires par matière à réaliser ; les volumes horaires peuvent être regroupés au préalable par module (unité d'enseignement)

- Afficher l'onglet Cursus et modules 98
   Menu Paramètres > AUTRES MODULES > Cursus et modules
- Associer un cursus et une promotion Plannings > Promotions >
- Créer les cours à partir du cursus
   Plannings > Promotions > 
   Prérequis : avoir créé et affecté le cursus à la promotion
- Créer les cursus
   Plannings > Cursus et modules >
- Créer les groupes de TD à partir du cursus Plannings > Promotions > , sélectionner une matière, faire un clic droit et lancer Créer les TD associés

#### (Joir aussi

⇒ Module de cursus

Débloquer une adresse suspendue : rendre à nouveau la connexion possible à la base depuis O ou O ou O volet Paramètres de sécurité, onglet Voir les connexions 53

#### Délai à respecter

- Fixer un délai minimum entre deux cours 94 Menu Paramètres > PARAMÈTRES GÉNÉRAUX > Pauses / Intercours
- Indiquer le délai nécessaire pour aller d'un site à un autre 97 Menu Paramètres > PARAMÈTRES GÉNÉRAUX > Sites

#### (Joir aussi

- ⇒ Intercours
- ⇒ Sites distants

## Déléguer l'authentification 65

**Demi-journée** : définie par la mi-journée dans Paramètres > PARAMÈTRES GÉNÉRAUX > Pause déjeuner 93

**Dépositionner un cours** : supprimer la place du cours sans supprimer le cours. Le cours devient Non placé, il pourra être replacé ultérieurement

- Dépositionner un cours
   Sélectionner le cours placé, faire un clic droit et lancer
   Dépositionner
- Retrouver les cours non placés Plannings > Cours > \overline , trier la liste sur la colonne État, ou sur les grilles d'emploi du temps, icône ⊗

**Descriptif d'une salle** : texte et / ou document joint consultables depuis les Espaces

- Joindre le plan de la salle Plannings > Salles > , colonne Pièces jointes
- Saisir le descriptif d'une salle Plannings > Salles > \implies, colonne Descriptif

## Destinataires des bulletins et de tous les courriers

- Définir les étudiants comme destinataires des courriers Plannings > Étudiants > E, éditer la fiche avec le crayon « et cocher Destinataire des bulletins et de tous les courriers
- Définir les parents comme destinataires des courriers Plannings > Étudiants > 语, onglet Parents, éditer la fiche avec le crayon 《 et cocher Destinataire des bulletins et de tous les courriers

#### Devoir

- Afficher le nombre de devoirs où l'étudiant a eu une note supérieure ou égale à la moyenne Notation > Saisie des notes > ♥, cliquer sur l'icône ♥ et cocher Afficher le nombre de devoirs...
- Copier les notes des devoirs dans un document texte 130 Notation > Saisie des notes > ♥, cliquer sur le bouton en haut à droite du tableau de notes
- Créer un devoir

Notation > Saisie des notes > **Prérequis : la période de notation sélectionnée ne doit pas être verrouillée** 

**Et aussi depuis l'Espace Enseignants :** Notation > Saisie des notes

- Modifier les paramètres d'un devoir Notation > Saisie des notes > ">", cliquer sur la date du devoir en tête de colonne pour afficher la fenêtre de modification
- Noter un étudiant absent Saisir A (pas de note) ou Z (le devoir compte pour 0) à la place de la note ; D si l'étudiant est dispensé
- Noter un devoir non rendu Saisir R (pas de note) ou W (le travail compte pour 0)

## (Joir aussi

- ⇒ Barème
- ⇒ Bonus
- ⇒ Coefficient
- ⇒ Commentaire
- ⇒ Dispense
- ⇒ Facultatif
- ⇒ QCM
- ⇒ Rattrapage

**Diagnostic d'un cours** : mode qui indique les places et les semaines possibles pour un cours et indique pourquoi les autres ne le sont pas. Double-cliquer sur un cours sur une grille le met en diagnostic

#### Dispense

• Indiquer que l'étudiant est dispensé pour un devoir Saisir D à la place de la note

Dissocier le cours : transformer un cours fils en cours indépendant

• Dissocier un cours Sélectionner le cours fils, faire un clic droit et lancer Dissocier le cours...

## (Joir aussi

- ⇒ Cours fils
- ⇒ Regrouper les cours

DJS : maximum de demi-journées (d'enseignement) par semaine

## Document joint

⇒ Pièce jointe

**Dossier de l'étudiant** : toutes les informations sur l'étudiant sont regroupées sous différents onglets dans Plannings > Étudiants > 🖼

## Doublon 118

(loir aussi

⇒ Clé unique

**Dupliquer** un cours, une promotion (et ses cours), un QCM, un contenu de cours, un regroupement, etc. : faire un clic droit sur la donnée et lancer Dupliquer la sélection ou utiliser le raccourci [Ctrl + D]

## Durée de cours

- Afficher les durées en centièmes Menu Mes préférences > AFFICHAGE > Affichage
- Faire des cours de 45 minutes 86
   Prérequis : le pas horaire doit être de 15 minutes. Pour
   modifier le pas horaire, il faut convertir la base avec la
   commande Fichier > Utilitaires > Convertir une base
- Modifier la durée d'un cours Plannings > Cours > ≡, colonne Durée ou directement sur la grille en cliquant-glissant le cadre vert

## Échelle de niveaux de notation ECTS

- Activer la notation par lettres (A, B, C...) 98 Menu Paramètres > AUTRES MODULES > Notation
- Afficher la notation par lettres sur le bulletin Notation > Bulletins > , onglet Corps de bulletin, encadré Détail des moyennes, cocher Afficher les niveaux de notation ECTS (avec ou à la place des moyennes numériques)

## ECTS

- Éditer un récapitulatif
   Notation > Récapitulatif ECTS > 2 et Image: et Image: et
- Faire apparaître les crédits ECTS sur le bulletin Notation > Bulletins > , onglet Corps de bulletin, encadré Détail des moyennes
- Faire figurer sur le récapitulatif ECTS l'intitulé d'une matière en deux langues pour une formation internationale Notation > Récapitulatif ECTS > , onglet Corps du récapitulatif, encadré Libellé des modules et services à afficher

Prérequis : la colonne Libellé international a été remplie dans la liste des matières ou dans l'affichage Notation > Services de notation > 🎇 pour chaque promotion

#### (Joir aussi

⇒ Échelle de niveaux de notation

Éditeur de temps : ensemble de 4 réglettes présentes en bas de l'écran, qui permettent de définir la période sur laquelle on est en train de travailler (Période active, en blanc), de visualiser les semaines sur lesquelles le cours sélectionné a lieu (Cours, en vert) ou sur lesquelles il peut avoir lieu (Potentiel, en bleu) et sur lesquelles la ressource sélectionnée est incluse (Ressource, en jaune)

#### (Joir aussi

- ⇒ Période active
- ⇒ Potentiel du cours

**Effectif de la promotion / du groupe** : peut être saisi ou calculé en fonction des étudiants affectés à la promotion ou au groupe

 Prendre en compte l'effectif saisi quel que soit le nombre d'étudiants affectés (sauf si l'effectif saisi est égal à 0) 98 Menu Paramètres > AUTRES MODULES > Étudiants

- Saisir un effectif pour la promotion / le groupe Plannings > Promotions > , colonne Effectif saisi
- Voir l'effectif calculé en fonction des étudiants Plannings > Promotions > \; , colonne Nombre d'étudiants

**Effectif du cours** : calculé en fonction des effectifs des groupes et des promotions affectés aux cours (c'est-à-dire en fonction de l'effectif du Public du cours)

 Comparer la capacité de la salle et l'effectif du cours Dans la fenêtre de sélection des salles et dans la fiche cours, la salle s'affiche avec le symbole < si la capacité est inférieure à l'effectif

## E-mail

 Autoriser les étudiants à envoyer des e-mails aux enseignants

Plannings > Enseignants > **迂**], dans la fenêtre d'édition de la fiche, cocher Je souhaite recevoir des e-mails de la part des étudiants

Prérequis : l'adresse e-mail de l'enseignant doit être renseignée

- Envoyer un e-mail Sélectionner les destinataires dans une liste et cliquer sur l'icône @ dans la barre de menu
- Paramétrer la messagerie pour envoyer des e-mails 99 Menu Internet > Paramètres e-mails et assistance
- **Prévenir d'une modification de cours** Fiche cours, cliquer sur l'icône @
- Transmettre une lettre type par e-mail Cliquer sur l'icône is électionner E-mail comme Type de sortie ; les lettres types disponibles sont fonction de l'affichage
- Voir les e-mails envoyés Courriers et SMS > Courriers > k
   ⇒ Copie des e-mails envoyés

## Emploi du temps

- Afficher plusieurs emplois du temps côte à côte Affichage II, sélectionner le nombre d'EDT à afficher dans le menu à droite sous les grilles
- Modifier l'affichage des ressources sur les grilles d'emploi du temps

Menu Mes préférences > PLANNINGS > Contenu des cours Menu Mes préférences > DONNÉES > Matières ou Enseignants ou Promotions ou TD/Options ou Salles

### (Joir aussi

⇒ Grille horaire

⇒ Heure / horaire

Enregistrer la base en service sous un autre nom : menu Fichier > Enregistrer sous (le planning ne doit pas être en service) 114

(Joir aussi

- ⇒ Copie de la base
- ⇒ Sauvegarde

**Enregistrer** (Monoposte) : cliquer sur l'icône 🖶 ou utiliser le raccourci clavier [Ctrl + E]

**Enseignant** : si vous utilisez plutôt le terme « intervenant », « professeur », etc., changez « enseignant » par ce terme dans Paramètres > PARAMÈTRES GÉNÉRAUX > Libellés des données principales 96

- Importer une liste d'enseignants depuis Excel 119 Menu Fichier > Import/Export > Importer un fichier texte ou par copier-coller du tableur à la liste
- Mettre un enseignant dans un cours Dans la fiche cours, cliquer sur le + à côté de Enseignants
- Modifier l'affichage des enseignants dans la fiche cours et sur les grilles d'emploi du temps (prénom complet, initiale, nom uniquement...) Menu Mes préférences > DONNÉES > Enseignants
- Récupérer les enseignants dans Excel 130 Menu Fichier > Import/Export > Exporter un fichier texte ou copier avec le bouton a en haut à droite des listes puis coller dans le tableur
- Voir le mot de passe d'un enseignant 77

Plannings > Enseignants > ≡ , colonne Mot de passe (colonne masquée par défaut), positionner le curseur sur les points pour voir le mot de passe dans une infobulle Remarque : le mot de passe n'est plus visible quand il a été personnalisé par l'enseignant

(loir aussi

- ⇒ Coordonnées
- ⇔ Coût
- ⇒ Indisponibilité
- ⇒ Remplacement

**Enseignement à la carte** : pour mettre directement les étudiants dans les cours (et non des promotions ou des groupes), il faut créer un groupe ou une option par étudiant

• Créer automatiquement un groupe ou une option par étudiant

Sélectionnez la promotion, faire un clic droit et lancer Répartir les étudiants > Dans des TD ou des options portant le même nom

#### En-tête

- Choisir l'en-tête lors de l'édition du courrier Sélectionner l'en-tête à utiliser dans la fenêtre d'édition du courrier
   Prérequis : avoir affecté un En-tête variable à la lettre type dans l'affichage Courriers et SMS > Courriers > kas
- Créer des en-têtes 87
   Menu Paramètres > ÉTABLISSEMENT > En-tête
- Définir l'en-tête d'une lettre type Courriers et SMS > Courriers > ka, cocher Avec l'en-tête et choisir l'en-tête

#### Entreprise

- Importer les entreprises depuis un fichier Excel 119 Menu Fichier > Import/Export > Importer un fichier texte ou par copier-coller du tableur à la liste
- Saisir une entreprise
   Stages > Entreprises > \implies

(loir aussi

⇔ Stage

**Espaces** : Espace Enseignants, Espace Étudiants, etc., publiés en ligne, accessibles via un navigateur Internet, sur ordinateur et mobiles

 Afficher uniquement les emplois du temps des deux prochaines semaines 75 Menu Internet > Publication.net, sélectionner l'Espace (tous sauf Espace Secrétariat et Appariteurs), onglet Autorisations

- Autoriser ou interdire certaines manipulations aux enseignants 79 Plannings > Enseignants > <sup>Au</sup>
- Modifier le nom d'une page 73 Menu Internet > Publication.net, sélectionner l'Espace dans l'arborescence, onglet Contenu, colonne Libellés des pages
- Ne pas publier un Espace 73
   Menu Internet > Publication.net, sélectionner l'Espace dans
   l'arborescence, décocher Publier et Publier la version mobile
   dans la barre de titre
- Ne pas publier une page Espace Enseignants : Plannings > Enseignants > X 79 Espace Secrétariat : menu Fichier > Administration des utilisateurs, onglet Profils d'utilisation 81 Autres Espaces : menu Internet > Publication.net, sélectionner l'Espace, onglet Contenu 73
- Ne pas publier tout ce qui concerne une ressource (promotion, enseignant, etc.) 75 Dans la liste de cette ressource, décocher la colonne Publication (Pub.)

## (Joir aussi

⇒ Autorisations des enseignants

État des cours : un cours peut être Placé sur les grilles d'emploi du temps, créé mais Non placé , En échec suite à une tentative de placement automatique ou Verrouillé à sa place

## (Joir aussi

#### ⇒ Verrou sur un cours

Étudiant : si vous utilisez plutôt le terme « stagiaire », « apprenti », etc., changez « étudiant » par ce terme dans Paramètres > PARAMÈTRES GÉNÉRAUX > Libellés des données principales 96

- Activer ou désactiver la gestion des étudiants 98 Menu Paramètres > AUTRES MODULES > Étudiants
- Créer automatiquement un groupe ou une option par étudiant Sélectionnez la promotion, faire un clic droit et lancer

Répartir les étudiants > Dans des TD ou des options portant le même nom

- Définir les pages publiées dans l'Espace Étudiants 73 Menu Internet > Publication.net, sélectionner Espace Étudiants dans l'arborescence, onglet Contenu
- Importer une liste d'étudiants depuis Excel 120 Menu Fichier > Import/export > Importer un fichier texte ou par copier-coller du tableur à la liste (possibilité d'importer en même temps leur promotion et groupe de TD)
- Récupérer les données sur les étudiants dans Excel 130 Menu Fichier > Import/Export > Exporter un fichier texte ou copier avec le bouton a en haut à droite des listes puis coller dans le tableur

### Voir aussi

- ⇒ Classement de l'étudiant
- ⇒ Photos
- ⇒ Promotion
- ⇔ TD

## Équipement d'une salle

• Filtrer les salles en fonction de leurs équipements (lors d'une recherche ou d'une réservation) Prérequis : avoir crée une famille Équipement et une rubrique pour chaque équipement Dans la fenêtre de sélection des salles, cocher en haut à droite les équipements que doivent contenir les salles

- Gérer les équipement indépendamment des salles Plannings > Salles > \equipement comme on saisit une salle : il pourra être affecté à un cours, réservé, etc.
- Saisir l'équipement d'une salle à titre d'information Plannings > Salles > \implies, colonne Descriptif

## Examen

 Faire apparaître Examen sur les emplois du temps (en plus de la matière)
 Menu Mes préférences > PLANNINGS > Contenu des cours, afficher le type de cours

Prérequis : avoir renseigné Examen comme Type pour les cours concernés, dans la liste des cours

## (Joir aussi

⇔ Oral

## Excel

• Importer des données de Excel 120

Menu Fichier > Import/export > Importer un fichier texte ou par copier-coller du tableur à la liste

• Récupérer des données dans Excel 130 Menu Fichier > Import/Export > Exporter un fichier texte ou copier avec le bouton 🖻 en haut à droite des listes puis coller dans le tableur

## Exporter

#### • Au format iCal 135

Menu Fichier > Import/Export > Exporter au format iCal ou menu Fichier > Import/Export > Exporter automatiquement au format iCal

- Au format SQL 134 Menu Fichier > Import/Export > Exporter automatiquement au format SQL
- Consulter la liste des exports manuels et automatiques Menu Fichier > Import/Export > Tableau de bord imports et exports
- Photos 127 Menu Fichier > Import/Export > Exporter automatiquement les photos
- Vers PRONOTE 132 Menu Fichier > PRONOTE > Export manuel/automatique

## Extraire des données dans HYPERPLANNING

afficher dans la liste uniquement certaines données. Voir toutes les commandes du menu Extraire

- Extraire des données selon des critères à définir Raccourci [Ctrl + F]
- Extraire les cours de la ressource sélectionnée Raccourci clavier [Ctrl + U]
- Extraire les données sélectionnées Raccourci clavier [Ctrl + X]
- Extraire toutes les données (retrouver la liste complète) Raccourci clavier [Ctrl + T]

## Facultatif

• Indiquer qu'un devoir est facultatif Dans la fenêtre de création / modification du devoir, cocher Devoir facultatif

## (Joir aussi

⇔ Bonus

#### Famille : permet de créer vos propres colonnes dans les listes

 Créer une famille Menu Paramètres > AUTRES DONNÉES > Familles

#### Feuille d'appel

• Autoriser les enseignants à remplir la feuille d'appel depuis l'Espace Enseignants 79

Plannings > Enseignants > **A', rubrique** Absences, cocher Saisir les absences à ses cours

- Imprimer la feuille d'appel des cours du jour Extraire les cours du jour [Ctrl + J], sélectionner tous les cours [Ctrl + A], faire un clic droit et lancer Imprimer la feuille d'appel
- Imprimer plusieurs séances sur une même feuille Dans la fenêtre d'impression de la feuille d'appel, encadré Options, cocher Cumuler les séances sélectionnées
- Imprimer une feuille d'appel vierge Sélectionner un enseignant dans la liste des enseignants ou un cours sur une grille ou dans la liste des cours, faire un clic droit et lancer Imprimer la feuille d'appel
- Lister les appels non faits Absences > Gestion des appels > X
- Reporter dans le logiciel une feuille d'appel papier Absences > Saisie des absences > ≣

#### Feuille de présence

 Imprimer une feuille de présence par étudiant Plannings > Étudiants > \overline , sélectionner les étudiants, faire un clic droit et lancer Imprimer la feuille de présence par étudiant

Fiche cours : fiche récapitulant les ressources d'un cours et s'affichant lorsqu'un cours est sélectionné

- Ajouter une ressource depuis la fiche cours
   Cliquer sur le + de la ressource correspondante
- Modifier l'affichage des ressources sur la fiche cours Menu Mes préférences > DONNÉES > Matières ou Enseignants ou Promotions ou TD/Options ou Salles
- **Remplacer une ressource depuis la fiche cours** Double-cliquer sur la ressource à remplacer
- Supprimer une ressource depuis la fiche cours Sélectionner la ressource, faire un clic droit et sélectionner Retirer du cours

#### (Joir aussi

⇔ Mémo

## **Grille horaire**

- Modifier la grille horaire une fois la base créée 86 Menu Fichier > Utilitaires > Convertir une base
- Modifier les horaires qui s'affichent à côté de la grille 89 Menu Paramètres > PARAMÈTRES GÉNÉRAUX > Horaires et séquences
- Masquer un jour de la semaine Menu Mes préférences > PLANNINGS > Disposition
- Paramétrer la grille horaire lors de la création de la base 10 (Réseau)

#### **Groupe d'étudiants**

⇔ TD

## Hébergement des applications et de la base : les

applications et la base peuvent être hébergées chez Index Éducation. Seule l'installation du Client et éventuellement du Service Web reste à la charge de l'établissement. Le pilotage des applications hébergées se fait depuis une console d'hébergement via Internet 25

### **Heure / Horaire**

- Ajouter des heures à la grille 86 Menu Fichier > Convertir une base
- Modifier les horaires qui s'affichent à côté des grilles Menu Paramètres > PARAMÈTRES GÉNÉRAUX > Horaires et séquences : pour saisir les horaires 89 Menu Mes préférences > PLANNINGS > Horaires : pour choisir les horaires à afficher
- Préciser les horaires du stage Stages > Stages > Im

#### HTML

• Publier les emplois du temps en HTML Menu Internet > Publication HTML

HYPERPLANNING.net : application complémentaire qui permet de publier sur Internet les données de la base à travers d'Espaces dédiés (Enseignants, Étudiants, etc.) 58

#### iCal

- Autoriser l'export iCal depuis l'Espace Enseignant 79 Plannings > Enseignants > <sup>A</sup>/<sub>2</sub>, rubrique Ses cours, cocher Générer son EDT au format iCal
- Autoriser l'export iCal pour les utilisateurs du Client 44 Menu Fichier > Administration des utilisateurs, onglet Profils d'utilisateurs, sélectionner le profil et dans la rubrique Import/export, cocher Autoriser l'export des emplois du temps au format iCal
- Exporter les emplois du temps au format iCal 135 Menu Fichier > Import/Export > Exporter au format iCal ou menu Fichier > Import/Export > Exporter automatiquement au format iCal

## Identifiant de connexion

⇒ Mot de passe des utilisateurs
 ⇒ Espaces

#### Identifiant unique

⇒ Clé unique

## Importer

• Au format SQL 124

Menu Fichier > Import/Export > Importer automatiquement au format SQL depuis une base de données

- Consulter la liste des imports manuels et automatiques Menu Fichier > Import/Export > Tableau de bord imports et exports
- Depuis un annuaire LDAP 125 Menu Fichier > Import/Export > Importer depuis un annuaire LDAP
- Depuis un document texte ou tableur (Excel) 119 Menu Fichier > Import/Export > Importer un fichier texte ou par copier-coller du tableur à la liste
- Photos 127 Menu Fichier > Import/Export > Importer et attribuer les photos

**Imprimable** : colonne de la liste des matières qui permet d'indiquer que les cours de cette matière ne doivent pas être imprimés **Imprimer** : le bouton 🖶 permet d'imprimer, parfois sous différents formats, ce qui est affiché à l'écran

- Être prévenu pour les impressions de plus de dix pages Menu Mes préférences > IMPRESSION > Impression
- Imprimer les adresses sur des étiquettes Bouton dans la barre d'outils ou lors de l'impression des courriers
- ⇒ Feuille d'appel

Incompatibilité matière : contrainte qui empêche le placement de cours la même journée

 Définir des incompatibilités matière Plannings > Matières > Ø

Indisponibilités : créneaux sur lesquels la ressource (enseignant, promotion, salle) n'est pas disponible ou sur lesquels le cours ne peut pas avoir lieu pour une raison ou une autre

- Saisir des indisponibilités
   Plannings > Enseignants ou Promotions ou Salles ou Cours >
- Saisir des indisponibilités par défaut Menu Paramètres > AUTRES DONNÉES > Indisponibilités par défaut

Information confidentielle sur l'étudiant : peut être saisie dans le champ Information interne relative à l'administration qui n'est pas imprimé et s'affiche sous la photo flottante de l'étudiant uniquement dans le Client ou dans l'Espace Secrétariat

**Intercours** : fonctionnalité qui permet de garantir un laps de temps entre deux cours. À ne pas utiliser si ce laps de temps est de 5 minutes, il est en général comptabilisé dans l'heure de cours

 Définir un intercours 94 Menu Paramètres > PARAMÈTRES GÉNÉRAUX > Pause / Intercours

## (loir aussi

⇒ Pause

## Interdire

- Connexion de certains postes au Serveur ou au Contrôleur 17
   ou S volet Paramètres de sécurité, onglet Gestion des adresses
- Modification des emplois du temps des semaines écoulées 95

**Menu** Paramètres > PARAMÈTRES GÉNÉRAUX > Clôturer une période

- Saisie des notes après une certaine date Notation > Périodes de notation >
- Utilisation de certaines salles Plannings > Salles > ≡ , décocher les salles dans la colonne Accessible à la réservation

## Italien

 Changer la langue de l'application Menu Assistance > Langues... Pré-requis : avoir coché Italien lors de l'installation de l'application

## Jours fériés

 Autoriser le placement de cours sur les jours fériés lors d'un placement automatique

Menu Placement > Lancer un placement automatique > Placement

 Saisir les jours fériés sur le calendrier 91 Menu Paramètres > PARAMÈTRES GÉNÉRAUX > Année scolaire

## Justificatif d'absence

- Charger un justificatif pour l'absence (PDF, etc.) Absences > Saisie des absences > ≡, colonne Pièces jointes
- Envoyer des demandes de justificatif aux étudiants absents Absences > Saisie des absences > \overline
   Prérequis : indiquer la lettre Demande de justificatif dans la colonne Courrier à envoyer

## Langue

⇒ Anglais

⇔ Italien

## LDAP

 Importer des personnes depuis un annuaire LDAP 125 Menu Fichier > Import/Export > Importer depuis un annuaire LDAP

## Lettre type

- Créer une nouvelle lettre type Courriers et SMS > Courriers > K
- Personnaliser une lettre type par défaut Courriers et SMS > Courriers > ka, sélectionner une lettre type
- Restaurer les lettres types par défaut
   Courriers et SMS > Courriers > 🛣, sélectionner une lettre
   type, faire un clic droit et lancer Restaurer l'original

## Voir aussi

⇒ Courrier

## Libellé

- Changer le nom des données principales (matière, enseignant, promotion, etc.) 96
   Menu Paramètres > PARAMÈTRES GÉNÉRAUX > Libellés des données principales
- Faire figurer sur le récapitulatif ECTS l'intitulé d'une matière en deux langues pour une formation internationale Notation > Récapitulatif ECTS > , onglet Corps du récapitulatif, encadré Libellé des modules et services à afficher

Prérequis : la colonne Libellé international a été remplie dans la liste des matières ou dans l'affichage Notation > Services de notation > 🖀 pour chaque promotion

- Modifier le libellé d'une page sur les Espaces 73 Menu Internet > Publication.net, sélectionner l'Espace dans l'arborescence, onglet Contenu, colonne Libellés des pages
- Utiliser un libellé abrégé pour les emplois du temps tout en conservant le libellé intégral pour les bulletins Utiliser les colonnes Libellé et Libellé long dans la liste des matières (existe aussi pour les promotions et les salles) ; possibilité de choisir l'un ou l'autre dans la maquette des relevés de notes, bulletins et récapitulatifs ECTS (onglet Corps...)

## Licence

- Enregistrer la licence 16 (Réseau) Menu Fichier > Utilitaires > Enregistrer automatiquement votre licence
- Réserver des licences par type d'utilisateur 46
   volet Gestion des licences ou S volet Gestion des plannings > Gestion des licences

Liens *O* entre les groupes : ce qui empêche deux groupes d'avoir cours sur le même créneau horaire. Par défaut, il existe des liens entre les groupes dont on ne sait pas s'ils auront des étudiants en commun

 Supprimer les liens manuels pour gérer les liens avec les étudiants uniquement Plannings > Promotions > *O*, faire un clic droit sur la promotion et lancer Modifier la sélection > Gestion de liens > Supprimer tous les liens manuels

**Linux** : les applications HYPERPLANNING (sauf HYPERPLANNING.net) peuvent être installées sur des postes sous Linux via les logiciels Wine ou CrossOver

## Logo de l'établissement

 Insérer le logo dans l'en-tête des courriers 87 Menu Paramètres > ÉTABLISSEMENT > En-tête

Mac : un pack Client HYPERPLANNING + Wine peut être téléchargé depuis notre site Internet

## Maître de stage

 Saisir un maître de stage Stages > Maîtres de stage > \implies

## (Joir aussi

- ⇒ Entreprise
- ⇒ Espace
- ⇔ Stage

## Malus

- Ajouter un malus à la moyenne du service Notation > Services de notation > X , onglet Calcul de moyenne, cocher Tenir compte des bonus / malus
- Paramétrer l'affichage du malus ajouté à la moyenne sur le bulletin

Notation > Bulletins > 🖾, onglet Corps du bulletin, encadré Détail des moyennes

## Maquette

- ⇒ Bulletin
- ⇒ Relevé de notes

**Matière** : objet du cours, raison pour laquelle les ressources sont mobilisées en même temps. Si vous utilisez plutôt le terme « sujet », « activité », etc., changez « matière » par ce terme dans Paramètres > PARAMÈTRES GÉNÉRAUX > Libellés des données principales 96

- Afficher le code à la place de la matière Menu Préférences > DONNÉES > Matières
- Afficher le libellé long à la place de la matière Plannings > Matières > \overline , colonne Libellé long Pour l'afficher sur la fiche cours, les grilles et les listes : menu Préférences > DONNÉES > Matières Pour l'afficher sur les relevés de notes, bulletins et récapitulatifs ECTS : dans la maquette, onglet Corps..., cocher Libellé long
- Définir des incompatibilités matière Plannings > Matières > Ø

- Définir la matière du cours
   Dans la fiche cours, cliquer sur Matière à préciser
- Rendre le code facultatif pour les matières Menu Préférences > DONNÉES > Matières

Maximums horaires : permettent de limiter le nombre d'heures de cours par jour et par semaine pour les promotions comme pour les enseignants

- ⇒ MHH (maximum horaire hebdomadaire)
- ⇒ MHJ (maximum horaire journalier)

Mémo : permet de saisir une information sur le cours

- Afficher ou masquer le mémo sur la fiche cours Sur la fiche cours, cliquez sur l'icône A et cocher ou décocher Mémo
- Afficher ou masquer le mémo sur les cours à l'écran Menu Mes préférences > PLANNINGS > Contenus des cours
- Afficher ou masquer le mémo sur les cours dans les Espaces Menu Internet > Publication.net > Paramètres des plannings > Enseignants (par exemple), onglet Contenu des cours

#### MHH : maximum horaire hebdomadaire

- Limiter le nombre d'heures de cours par semaine pour un enseignant
  - Plannings > Enseignants > **≣, colonne** MHH
- Limiter le nombre d'heures de cours par semaine pour une promotion
   Plannings > Promotions > ≡, colonne MHH

#### MHJ : maximum horaire journalier

 Limiter le nombre d'heures de cours par jour pour un enseignant

Plannings > Enseignants > 🔳 , colonne MHJ

 Limiter le nombre d'heures de cours par jour pour une promotion
 Diangiages Dromotiones 
 colonne MHI

Plannings > Promotions > 🧮 , colonne MHJ

**Mises à jour** : les mises à jour se font automatiquement par défaut, il est déconseillé de les désactiver

- Modifier l'heure de recherche de mise à jour
   ou Sou volet Mise à jour automatique
- Rechercher si une mise à jour du Client est disponible Menu Assistance > Mise à jour

MJA : maximum de jours (d'enseignement) par an

MJS : maximum de jours (d'enseignement) par semaine

**Mobiles** (séances) : séances d'un cours qui n'ont pas forcément lieu le même jour au même créneau horaire d'une semaine à l'autre

• Rendre les séances d'un cours mobiles Plannings > Cours > ≡, colonne Mobilité

#### (Joir aussi

⇒ Potentiel du cours

## Mobilité

- ⇒ Mobiles (séances)
- ⇒ Cumulables (séances)

**Mode d'évaluation** : contrôle continu, partiel, etc. Si un service de notation a plusieurs modes d'évaluation, on peut distinguer plusieurs moyennes sur le bulletin

- Affecter un second mode d'évaluation à un service Notation > Services de notation > 27, colonne Modes (peut être modifié en multisélection pour tous les services)
- Afficher les moyennes des modes d'évaluation sur les bulletins Notation > Bulletins > Anglet Corps de bulletin, cocher

Notation > Bulletins > ﷺ, onglet Corps de bulletin, cocher Moyennes par mode d'évaluation

- Définir les coefficients des modes d'évaluation pour le calcul de la moyenne du service
   Notation > Services de notation > X , colonne Modes (peut être modifié en multisélection pour tous les services)
- Modifier la couleur du mode d'évaluation
   Notation > Services de notation > X , colonne Modes, doublecliquer dans n'importe quelle cellule pour afficher la fenêtre des modes d'évaluation puis cliquer sur l'icône pour paramétrer la couleur

## Modèle de cours

 Créer un modèle de cours Menu Paramètres > AUTRES DONNÉES > Modèles de cours

MODIF : type de profil des utilisateurs en modification (5 utilisateurs par défaut avec la version Réseau) 44

Module de cursus : partie constitutive des cursus (qui peut être utilisée pour plusieurs cursus). Se saisit dans l'affichage Plannings > Cursus > ♣

Module de notation : unité d'enseignement qui se compose d'un ou plusieurs services de notation

Changer un service de module
 Notation > Services de notation > X , faire un clic droit sur le service et lancer Changer de module de notation

#### Mot de passe des utilisateurs

- Autoriser un personnel à modifier son mot de passe 43 Menu Fichier > Administration des utilisateurs, onglet Liste des utilisateurs, colonne Verrou
- Définir la longueur minimale et les règles à respecter Menu Paramètres > PARAMÈTRES GÉNÉRAUX > Sécurité
- Définir l'identifiant et le mot de passe des personnels 43 Menu Fichier > Administration des utilisateurs, onglet Liste des utilisateurs
- Envoyer un courrier (papier, e-mail) contenant l'identifiant et le mot de passe

Plannings > Personnels > 🧮 , icône 🖂

• Exiger la modification du mot de passe à la première connexion 43

Menu Fichier > Administration des utilisateurs, onglet Liste des utilisateurs, colonne Crayon rouge

- Modifier son mot de passe 43 Menu Fichier > Utilitaires > Modifier le mot de passe...
- Réinitialiser un mot de passe perdu Menu Fichier > Administration des utilisateurs, onglet Liste des utilisateurs
- Voir le mot de passe d'un personnel 77
  Plannings > Personnels > ≡, colonne Mot de passe (colonne
  masquée par défaut), positionner le curseur sur les points
  pour voir le mot de passe dans une infobulle
  Remarque : le mot de passe n'est plus visible quand il a été
  personnalisé par l'utilisateur

## **Motif d'absence**

- Définir les motifs d'absence qui peuvent être utilisés Menu Paramètres > AUTRES DONNÉES > Motifs d'absences
- Modifier le motif de l'absence Absences > Saisie des absences > \, colonne Motif
- Supprimer les motifs d'absence non utilisés
   Faire un clic droit sur tous les motifs dans Paramètres > AUTRES DONNÉES > Motifs d'absences et lancer Supprimer la sélection

### Motif d'annulation de cours

 Créer un motif d'annulation Menu Paramètres > AUTRES DONNÉES > Motifs d'annulation

#### (Joir aussi

⇒ Annuler une séance de cours

#### Moyenne

- Afficher le nombre de devoirs où l'étudiant a eu une note supérieure ou égale à la moyenne Notation > Saisie des notes > ">, cliquer sur l'icône T et et
  - cocher Afficher le nombre de devoirs...
- Arrondir la moyenne d'un service Notation > Services de notation > T
- Arrondir la moyenne générale Notation > Résultats > 🕏
- Consulter le détail d'une moyenne (mode de calcul) Notation > Résultats > \*, double-clic dans la colonne Moyenne
- Corriger manuellement la moyenne générale Notation > Bulletin > III Pré-requis : autoriser la modification manuelle de la moyenne dans Notation > Bulletin > III

## Multisélection

- Sélectionner des éléments non contigus dans une liste Cliquer sur les différents éléments en maintenant la touche [Ctrl] enfoncée
- Sélectionner des éléments qui se suivent dans une liste Cliquer sur le premier élément puis maintenir la touche [Maj] enfoncée en cliquant sur le dernier élément de la sélection
- Sélectionner tous les éléments d'une liste Utiliser le raccourci [Ctrl + A]

**Nombre d'étudiants** : calculé par HYPERPLANNING en fonction des étudiants mis dans la promotion / le groupe

- ⇒ Effectif de la promotion / du groupe
- ⇒ Effectif du cours

#### Numérotation

- Numéroter les séances sur les plannings Menu Mes préférences > PLANNINGS > Contenu des cours
- Numéroter les semaines à partir de 1
   Menu Mes Préférences > AFFICHAGE > Affichage

### Occupation

 Choisir le mode de calcul Menu Mes préférences > Données > Enseignants, Promotions, etc.

Cil 🐨 : colonne qui permet de définir les colonnes à afficher lorsqu'on coche l'option Afficher les données marquées... dans Mes préférences > AFFICHAGE > Affichage **Option** : sous-ensemble d'étudiants (l'ensemble étant la promotion), la différence avec les TD étant la gestion des liens (pas de liens manuels créés par défaut pour les options, pas de liens automatiques pour les options mêmes si elles ont des étudiants en commun avec d'autres publics)

#### **Oraux**

- Convoquer les étudiants
- Plannings > Oraux > **≡, sélectionner l'oral et cliquer sur** l'icône ⊠
- Prévoir une session d'oral Plannings > Oraux > \vec{Image}

**Ouvrir une base**: **(S)** bouton Ouvrir une base ou menu Fichier > Ouvrir une base (Monoposte)

#### **Panneaux lumineux**

- Définir les cours à afficher 82
   Plannings > Panneaux lumineux > \riangletations
- Faire défiler des informations en bas de l'écran 82 Plannings > Panneaux lumineux > \implies, encadré Informations complémentaires

#### **Parents**

- Définir les parents comme destinataires des courriers Absences > Parents > III, éditer la fiche avec le crayon ✓ et cocher Destinataire des bulletins et de tous les courriers
- Désactiver la gestion des parents 98 Menu Paramètres > AUTRES MODULES > Étudiants

Partition : nom donné au découpage d'une promotion en plusieurs groupes

**Pas horaire** : plus petite durée nécessaire pour définir un cours. Ex. : 15 minutes si certains cours font 45 minutes ; 30 minutes pour des cours d'1h30

 Modifier le pas horaire 86 Menu Fichier > Utilitaires > Convertir une base

**Pause** : fonctionnalité qui permet d'empêcher que certains cours chevauchent les pauses

 Définir les pauses 94 Menu Paramètres > PARAMÈTRES GÉNÉRAUX > Pause / Intercours

#### (Joir aussi

⇒ Intercours

**Pause déjeuner** : fonctionnalité qui permet de garantir aux étudiants et / ou aux enseignants un temps pour déjeuner (1h par exemple) sur un créneau défini (12h – 14h)

- Fixer un créneau pour déjeuner
   Saisir des indisponibilités sur le temps du déjeuner dans Plannings > Enseignants et Promotions >

**Période active** : période sélectionnée sur la réglette en bas de l'écran ; les modifications effectuées sur les cours valent pour cette période

• Allumer la semaine en cours sur la réglette en bas de l'écran [Alt] + clic pour allumer une seule semaine

 Allumer ou éteindre plusieurs semaines sur la réglette en bas de l'écran
 Semaines consécutives : cliquer-glisser sur les semaines
 Semaines non consécutives : [Ctrl] + clic sur les semaines

#### Période de notation

- Clôturer une période de notation
   Notation > Périodes de notation > , sélectionner un calendrier, colonne Cadenas
- Définir les périodes de notation
   Notation > Périodes de notation >
- Associer des promotions au calendrier de notation Notation > Périodes de notation > , sélectionner un calendrier

Période du cours : représentée par les carrés verts qui s'affichent en bas de l'écran

**Permuter deux cours** : commande pour trouver deux cours qui peuvent permuter et réaliser l'action

(loir aussi

⇔ Trou

#### **Personnels** : utilisateurs et appariteurs

#### Photos

- Afficher une information sous la photo flottante de l'étudiant (photo qui s'affiche quand on clique sur la petite photo en haut à droite de certaines interfaces) Plannings > Étudiants > E, éditer la fiche avec le crayon ✓ et saisir l'information dans le champ Information interne sur l'étudiant
- Extraire les étudiants sans photo Dans Plannings > Étudiants, menu Extraire > Extraire les étudiants sans photo
- Importer et attribuer automatiquement les photos 127 Menu Fichier > Import/Export > Importer et attribuer les photos
- Récupérer les photos de l'année précédente 126 Menu Fichier > HYPERPLANNING > Récupérer les données d'une base HYPERPLANNING
- Retoucher une photo
   Plannings > Étudiants ou Enseignant > 语, dans la fenêtre
   d'édition de la fiche, bouton Retoucher
- Supprimer une photo Sélectionner l'étudiant, faire un clic droit et lancer Modifier la sélection > Photos > Supprimer les photos

#### (Joir aussi

⇒ Trombinoscope

#### Pièce jointe

- Joindre un document à un cours (ex. : plan détaillé du cours) Enseignements > Progressions >

- Joindre un document à un stage (ex. : convention de stage) Stages > Stages > \implies, colonne Pièces jointes
- Modifier la taille maximale des documents joints par les enseignants

Plannings > Enseignants > **Provide** Anticipation Plannings > Enseignements

 Modifier la taille maximale des pièces jointes par les utilisateurs Menu Paramètres > PARAMÈTRES GÉNÉRAUX > Sécurité Placement automatique : menu Mes préférences > Placement

## Plan du bâtiment

⇒ Descriptif d'une salle

#### Planning

- Associer une base au planning 10
   g panneau du planning, bouton Créer une nouvelle base vide ou Ouvrir une base en haut à droite
- Créer un planning 9
   panneau Gestion des plannings, volet Liste des plannings

Voir aussi

⇔ Emploi du temps

## Police

 Grossir ou diminuer la police dans les listes Menu Mes préférences > AFFICHAGE > Affichage ou sur une liste, maintenir la touche [Ctrl] appuyée et scroller avec la molette de la souris

## Pondération

- Choisir le format (1/2 ou 0,5)
   Menu Mes préférences > DONNÉES > Cours
- Pondérer la note la plus haute / basse pour le calcul de la moyenne d'un service

Notation > Services de notation >  $\fbox$  , onglet Calcul de moyenne

 Pondérer les cours Plannings > Cours > ≡, sélectionner les cours, faire un clic droit et lancer Modifier > Pondération

**Potentiel du cours** : réglette bleue en bas de l'écran, qui indique les semaines où le cours peut avoir lieu dans le cas où les séances sont mobiles ou cumulables

#### Voir aussi

- ⇒ Cumulables (séances)
- ➡ Mobiles (séances)

#### Préparer l'année suivante

- Générer un fichier de préparation de rentrée 104
   À partir de l'ancienne base, lancer la commande Fichier > Préparer l'année suivante
- Initialiser une base vide avec les données de l'an passé 105 À partir de la nouvelle base vide, lancer la commande Fichier > HYPERPLANNING > Initialiser une base à partir de celle de l'année précédente
- Récupérer les données de l'an passé 126 Lancer la commande Fichier > HYPERPLANNING > Récupérer les données d'une base HYPERPLANNING

Présence obligatoire aux cours : désigner les cours obligatoires permet de comptabiliser uniquement les absences à ces cours

- Indiquer les cours à prendre en compte pour la comptabilisation des absences
   Absences > Étudiants > Q<sup>a</sup> ou Ta
- Indiquer les cours où la présence est obligatoire
   Plannings > Cours > i ou Absences > Gestion des appels >

   Ta, sélectionner les cours, faire un clic droit et lancer
   Modifier > Présence obligatoire > Rendre la présence
   obligatoire

## **Profil d'utilisation**

### • Affecter les utilisateurs à un profil 45

- Menu Fichier > Administration des utilisateurs, onglet Affectation des utilisateurs Sou C volet Utilisateurs du réseau, onglet Affectation des utilisateurs
- Créer un nouveau profil 44
  - Menu Fichier > Administration des utilisateurs, onglet Profils d'utilisation

S ou C volet Utilisateurs du réseau, onglet Profils d'utilisation

## Voir aussi

➡ Utilisateur

**Progression** : ensemble de contenus associés aux séances d'un cours et publiés sur l'Espace Étudiant

- Créer des modèles de progression réutilisables par les enseignants
   Enseignements > Progressions > \equiv \equiv
- Créer une progression
   Enseignements > Progressions > voi faire un clic droit sur
   un cours et lancer Définir la progression du cours

**Promotions** : si vous utilisez plutôt le terme « classe », « section », etc., changez « promotion » par ce terme dans Paramètres > PARAMÈTRES GÉNÉRAUX > Libellés des données principales 96

 Modifier l'affichage des promotions dans la fiche cours et sur les grilles d'emploi du temps (nom et/ou code ou libellé long...)

Menu Mes préférences > DONNÉES > Promotions

 Répartir les étudiants dans les promotions Par copier-coller d'un fichier Excel dans la liste des étudiants 120

Ou dans la liste des étudiants, colonne Promotion Ou Plannings > Promotions > 🗳

## (Joir aussi

⇔ Coût

## PRONOTE

 Exporter les données vers PRONOTE 132 Menu Fichier > PRONOTE > Export manuel/automatique

**Propriétaire** : par défaut, créateur de la donnée. Peut être modifié par un administrateur

⇒ Accès aux cours / salles

Public : terme générique pour désigner les personnes assistant à un cours ; le public d'un cours peut être une promotion, des TD, options ou regroupements d'étudiants

#### Publipostage

- Bulletins
   Notation > Bulletins > ■, icône ➡
- Emplois du temps Affichage emploi du temps, icône 🖨
- Relevés d'absences
   Absences > Étudiants > <sup>∞</sup>/<sub>2</sub><sup>a</sup>, icône <sup>∞</sup>
- Relevés de notes
   Notation > Relevés de notes > III, icône III

### QCM

Créer un QCM
 Enseignements > QCM > Image: A margin and A margin and A

- Donner un QCM comme devoir (noté)
   Enseignements > QCM > , faire un clic droit sur un QCM et lancer Associer à un nouveau devoir
- Récupérer un QCM depuis la bibliothèque Enseignements > QCM > IIIN, faire un clic droit sur un QCM et lancer Copier dans « Mes QCM »

## **Raccourcis claviers**

- [Ctrl + A]
  - Pour sélectionner toutes les données de la liste
- [Ctrl + C] Pour copier une donnée
- [Ctrl + D] Pour dupliquer la sélection
- [Ctrl + E] Pour enregistrer (en mode Usage exclusif ou en version Monoposte)
- [Ctrl + F] Pour définir une extraction selon les critères souhaités
- [Ctrl + I] Pour lancer une impression
- [Ctrl + J]
- Pour extraire les cours du jour (bascule sur la liste des cours)[Ctrl + N]
- Pour créer un **n**ouveau cours
- [Ctrl + O] Pour ouvrir une base
- [Ctrl + Q]
- Pour quitter l'application
- [Ctrl + T] Pour retrouver toutes les données d'une liste après une extraction
- [Ctrl + U] Pour extraire les cours de la ressource sélectionnée
- [Ctrl + X] Pour extraire la sélection, c'est-à-dire afficher uniquement les données sélectionnées dans la liste

## (Joir aussi

- ➡ Multisélection
- ⇒ Extraire des données dans HYPERPLANNING

## Rang de l'étudiant

⇔ Classement de l'étudiant

## Rattrapage

- Créer un devoir de rattrapage Notation > Saisie des notes > >>, dans la fenêtre d'édition du devoir, bouton Créer un rattrapage
- Rattraper une séance annulée
   Faire un clic droit sur la séance et lancer Rattraper une séance

## Récupérer des données de l'année précédente

⇒ Année précédente

**Regroupement** : promotions, groupes qui travaillent régulièrement ensemble et qu'on regroupe sous un même nom pour les manipuler plus rapidement. Si vous utilisez plutôt le terme « combo », « multi-groupes », etc., changez « regroupement » par ce terme dans Paramètres > PARAMÈTRES GÉNÉRAUX > Libellés des données principales 96

Créer un regroupement
 Plannings > Regroupements > 4

• Créer un regroupement à partir d'un cours Avec le cours sélectionné, menu Éditer > Créer un regroupement > Avec les publics sélectionnés

**Regrouper les cours** : transformer plusieurs cours en cours fils sous un même cours père

 Regrouper plusieurs cours fils sous un cours père Sélectionner les cours fils, faire un clic droit et lancer Regrouper les cours...
 Prérequis : les cours doivent avoir les mêmes caractéristiques

## Voir aussi

- ⇔ Cours fils
- ⇒ Cours père
- ⇒ Dissocier le cours

## Relevé de notes

- Affecter une maquette de relevé à une promotion Notation > Services de notation > **≡, colonne** Relevé
- Définir ce qui doit figurer sur le relevé de notes Notation > Relevés de notes > 🕍

## (Joir aussi

⇔ Bulletin

## Remplacement

• Trouver un remplaçant pour quelques séances Depuis l'emploi du temps d'une ressource du cours, allumer les semaines des séances concernées sur la réglette du bas et double-cliquer sur l'enseignant à remplacer dans la fiche cours

## Rémunération du stagiaire

Saisir la rémunération et les avantages en nature
 Stages > Stages > 団, éditer la fiche avec le crayon , onglet
 Annexe financière

**Ressources** : données humaines et matérielles utilisées dans un cours (enseignants, promotions, salles...)

• Savoir quand une ressource est présente dans un cours Sélectionner un cours et consulter la réglette jaune en bas de l'écran ou sur la fiche cours dépliée

#### Voir aussi

- ⇒ Éditeur de temps
- ⇒ Supprimer

## Retard

 Saisir un retard Absences > Saisie des absences > ≣ž, saisir une absence sur la première partie du cours (la durée du retard saisie sera a minima le pas horaire choisi pour la grille)

**Rétroprojecteur** : peut être saisi comme une salle si on veut gérer la réservation des équipements

⇒ Salle

**Salle** : si vous utilisez plutôt le terme « local », « équipement », etc., changez « salle » par ce terme dans Paramètres > PARAMÈTRES GÉNÉRAUX > Libellés des données principales 96

- Ajouter une salle à un cours
   Sur la fiche du cours, cliquer sur + Salles
- Changer la salle d'un cours
   Depuis la fiche cours, double-cliquer sur la salle
   Depuis Plannings > Salles > 聞, passer en mode diagnostic et
   cliquer-glisser le cours sur la salle souhaitée

- **Communiquer le plan de la salle via les Espaces** Plannings > Salles > **\equiv , colonne** Pièces jointes
- Comparer la capacité de la salle et l'effectif du cours
   Dans la fenêtre de sélection des salles et dans la fiche cours,
   la salle s'affiche avec le symbole < si la capacité est
   inférieure à l'effectif</p>
- Consulter la liste des salles à ouvrir et fermer Plannings > Salles > in, sélectionner un appariteur, onglet Salles à ouvrir ou à fermer Prérequis : les salles ont été affectées aux appariteurs
  - Freiequis . les salles ont ete arrectees aux apparteurs
- Modifier l'affichage des salles dans la fiche cours et sur les grilles d'emploi du temps (nom, code, site...) Menu Mes préférences > DONNÉES > Salles

#### Réserver une salle

Pour réserver une salle déterminée : Plannings > Salles > **W**, cliquer-glisser sur le créneau souhaité (Prérequis : l'accès à la salle n'est pas restreint) Pour réserver une salle parmi les disponibles : affichage Plannings > Salles > Rechercher des salles libres

- Saisir la capacité de la salle
   Plannings > Salles > Image: Colonne Capacité

#### (Joir aussi

- ⇒ Appariteur
- ⇔ Coût
- ⇒ Équipement d'une salle

#### Sauvegarde

- Faire une sauvegarde manuelle 113 Menu Fichier > Archiver et compacter une base
- Paramétrer la sauvegarde automatique 112
   Souvegardes et archives
- Remplacer la base en service par une sauvegarde 115

#### (Ioir aussi

⇒ Copie de la base

#### SAV

⇒ Assistance

#### Séance

- Afficher le numéro de la séance (par rapport au total) Menu Mes préférences > DONNÉES > Cours
- Ajouter une séance à un cours existant
   Sélectionner le cours et allumer la semaine concernée sur la réglette Cours en bas de l'écran

#### (Joir aussi

- ⇒ Annuler une séance de cours
- ⇒ Cours
- ⇒ Cumulables (séances)
- ⇔ Mobiles (séances)

#### Semaine

- Allumer la semaine en cours sur la réglette en bas de l'écran [Alt] + clic pour allumer une seule semaine
- Allumer les semaines correspondant à une période du calendrier
  - Utiliser la flèche à droite de la réglette
- Allumer ou éteindre plusieurs semaines sur la réglette en bas de l'écran
   Semaines consécutives : cliquer-glisser
   Semaines non consécutives : [Ctrl] + clic
   Cliquer-glisser sur les semaines

- Définir le nombre de semaines dans l'année scolaire 91 Menu Paramètres > PARAMÈTRES GÉNÉRAUX > Année scolaire
- Modifier la numérotation (référence à l'année scolaire ou civile)

Menu Mes Préférences > AFFICHAGE > Affichage

## (Joir aussi

- ⇒ Calendrier
- ⇒ Éditeur de temps
- ⇒ Période active

#### Serveur

- Administrer à distance 19 Menu Assistance > Télécharger l'administration à distance
- Connecter le Serveur au Contrôleur 8
   g panneau Gestion des plannings, volet Connexion au Contrôleur, reporter l'adresse IP et le port TCP qui figurent dans le volet Paramètres de publication du Contrôleur
- Installer 7 Télécharger l'application sur notre site Internet, rubrique Téléchargements > Dernière mise à jour
- Interdire la connexion de certains postes 17
   S volet Paramètres de sécurité, onglet Gestion des adresses
- Voir l'adresse IP du poste du Serveur 15
   s volet Paramètres de publication

### (Joir aussi

- ⇔ Client
- ⇔ Contrôleur
- ⇒ Planning

## Service de notation

- Créer un sous-service Notation > Services de notation > X , sélectionner le service, faire un clic droit et lancer Créer un sous-service
- Générer les services de notation à partir des cours Notation > Services de notation > X , cliquer sur la ligne Créer un module et son service de notation puis choisir à partir des cours de la promotion
- Regrouper des services de notation sous un même libellé Notation > Services de notation > X, sélectionner les services, faire un clic droit et lancer Changer de module de notation

#### (Joir aussi

⇒ Module de notation

## **Service Windows**

• Arrêter un service Windows

(S) ou (C) Menu Assistance > Administration des paramètres Windows, onglet Paramètres Windows, faire un clic droit sur le service et lancer Arrêter le service

**Service Web** : application complémentaire qui permet de créer des imports / exports automatiques avec n'importe quelle autre application 138

#### Signatures

- Créer des signatures d'e-mail utilisables par tous les utilisateurs 88 Menu Paramètres > ÉTABLISSEMENT > Signatures
- Insérer une signature dans une lettre type Courriers et SMS > Courriers > 🛵, sélectionner une lettre type, bouton Insérer > Signatures

## **Sites distants**

Activer la gestion des sites distants 97
 Menu Paramètres > PARAMÈTRES GÉNÉRAUX > Sites distants

#### SMS

- Éditer un SMS type
   Affichage Courriers et SMS > SMS > Image: SMS > SMS > Image: SMS > SMS > Image: SMS > Image: SMS > Imag
- Envoyer des SMS
   Cliquer sur l'icône après avoir sélectionné les ressources concernées ; les SMS types disponibles sont fonction de l'affichage
- Indiquer qu'un enseignant accepte d'être joint par SMS Plannings > Enseignants > 題, éditer la fiche avec le crayon 《 et cocher SMS à côté du numéro de portable
- Modifier l'indicatif ajouté devant les numéros de téléphones portables

Menu Paramètres > AUTRES MODULES > Communication
Paramétrer l'envoi de SMS

Menu Internet > Paramètres e-mails et SMS

S'inscrire à l'envoi de SMS 98
 Nous retourner le formulaire d'inscription SMS, disponible depuis le menu Fichier > Imprimer le formule d'inscription pour l'envoi de SMS; également disponible sur notre site Internet, rubrique HYPERPLANNING > Le logiciel > Envoi de SMS

## SQL

- Exporter des données au format SQL 134 Menu Fichier > Import/Export > Export automatisé au format SOL
- Importer des données au format SQL 124 Menu Fichier > Import/Export > Importer automatiquement au format SQL depuis une base de données

**SSO** : système d'authentification unique qui permet à un utilisateur d'accéder à plusieurs applications en ne s'authentifiant qu'une seule fois 65

#### Stage

- Afficher l'onglet Stages Menu Paramètres > AUTRES MODULES > Stages
- Éditer une convention de stage
   Stages > Stages > \overline , sélectionner les stages et cliquer sur l'icône \overline
- Importer un fichier Excel avec les entreprises 119
   Menu Fichier > Import/Export > Importer un fichier texte
   Copier-coller dans Stages > Entreprises >
- Récupérer des stages saisis dans une autre base Menu Fichier > HYPERPLANNING > Récupérer les données d'une base HYPERPLANNING 126
- Remplir les annexes pédagogique et financière du stage Stages > Stages > 语, éditer la fiche avec le crayon , onglets Annexe pédagogique et Annexe financière

## (Joir aussi

⇒ Convention de stage

## Suivi pluriannuel

- Consulter les notes des années précédentes Notation > Suivi pluriannuel >
- Récupérer les notes de l'année précédente Onglet Notation, menu Fichier > Récupérer les notes d'une ancienne base

#### Support

- ⇒ Assistance
- ⇒ Progressions

## Supprimer

• Supprimer une donnée d'une liste

Sélectionner la donnée et appuyer sur la touche [Suppr.] du clavier ou faire un clic droit et lancer Supprimer (en multisélection aussi)

## (Joir aussi

⇒ Annuler une séance de cours

## Taille

- ⇒ Police
- ⇒ Pièce jointe

TD (groupe de TD) : sous-ensemble d'étudiants (l'ensemble étant la promotion). Si vous utilisez plutôt le terme « groupe », etc., changez « TD » par ce terme dans Paramètres > PARAMÈTRES GÉNÉRAUX > Libellés des données principales 96

- Afficher les cours des groupes de TD sur l'emploi du temps de la promotion
   Plannings > Promotion > T, bouton T, en haut à droite des emplois du temps
- Afficher ou masquer la promotion et la partition dans le nom du groupe de TD

Menu Mes préférences > DONNÉES > TD/Options

- Créer les groupes de TD à partir du cursus Plannings > Promotions > , sélectionner une matière, faire un clic droit et lancer Créer les TD associés
- Indiquer au logiciel qu'il n'y a aucun étudiant commun entre deux groupes de TD (et que les cours peuvent avoir lieu en même temps)

Plannings > Promotions >  $\mathcal{O}$ , sélectionner l'un des deux TD, double-cliquer sur le lien du second TD pour le supprimer (colonne Parties) ou faire un clic droit sur la promotion et lancer Modifier la sélection > Gestion de liens > Supprimer tous les liens manuels

 Répartir les étudiants dans les groupes de TD Par copier-coller d'un fichier Excel dans la liste des étudiants 120

Ou dans la liste des étudiants, colonne TD Ou Plannings > Promotions > 2, déplier une promotion et sélectionner un TD

Ou par répartition automatique : Plannings > Promotions > is sélectionner une promotion, faire un clic droit et lancer Répartir les étudiants > Sur plusieurs groupes de TD

 Saisir les TD Plannings > Promotions >

## Temps de trajet

## ⇒ Site distant

Travail à faire : peut être communiqué aux étudiants via les progressions

- Associer les travaux à faire à une progression Enseignements > Progressions > F, sélectionner une progression, colonne Travail donné
- Donner du travail à faire pour la prochaine séance Faire un clic droit sur un cours, lancer Définir la progression du cours, colonne Travail donné
- Voir le travail à faire pour une séance Enseignements > Progressions > , sélectionner une progression, colonne À faire Et depuis l'Espace Étudiant : directement sur la séance concernée

## Trombinoscope

- Autoriser la consultation du trombinoscope des promotions depuis l'Espace Enseignants 79 Plannings > Enseignants > ☆, rubrique Les autres données, cocher Trombinoscope des promotions
- Consulter le trombinoscope des étudiants Plannings > Promotions >
- Consulter le trombinoscope des enseignants Plannings > Enseignants > 🖻

## Voir aussi

⇔ Photos

#### Trou

- Chercher les cours qui peuvent boucher un trou Sur une grille d'emploi du temps **T**, faire un clic droit sur le début du trou à boucher et lancer Quels cours pour cette place ?
- Éviter les trous lors d'un placement automatique Menu Mes préférences > PLACEMENT > Placement des cours, encadré Critères de placement

#### **Tuteur**

⇒ Maître de stage

#### **Type de cours**

- Afficher le type du cours sur les emplois du temps Menu Mes préférences > PLANNINGS > Contenu des cours
- **Définir le type d'un cours** Plannings > Cours > **≡**, colonne Type

## **UID-Identifiant**

⇒ Clé unique

**Usage exclusif** : mode requis par certaines actions effectuées par un utilisateur de type Administration qui devient alors le seul utilisateur en mode modification ; les autres utilisateurs sont prévenus et basculent temporairement en mode consultation 22

#### Utilisateur

 Affecter les utilisateurs à un profil 45 Menu Fichier > Administration des utilisateurs ou
 ou volet Utilisateurs du réseau, onglet Affectation des utilisateurs

Prérequis : les profils ont été créés et paramétrés

- Afficher les utilisateurs connectés 52
   Depuis un Client : menu Assistance > Afficher la liste des
   utilisateurs connectés
   Depuis les Espaces : ovlet Paramètres de sécurité, bouton
   Consulter la liste des connexions en cours
- Créer un nouvel utilisateur 42
   Menu Fichier > Administration des utilisateurs ou S ou C volet Utilisateurs du réseau, onglet Liste des utilisateurs
- Importer depuis un annuaire LDAP 125 Menu Fichier > Import/Export > Importer depuis un annuaire I DAP
- Récupérer les utilisateurs de l'an passé 43
   volet Utilisateurs du réseau, onglet Liste des utilisateurs, sélectionner l'année en bas, cliquer sur le bouton m
   Prérequis : le Contrôleur doit être arrêté

#### Supprimer un ancien utilisateur 54 Menu Fichier > Administration des utilisateurs, onglet Utilisateurs de la base, sélectionner un utilisateur, faire un clic droit et lancer Supprimer Prérequis : les données dont l'utilisateur est propriétaire ont été transférées à un autre utilisateur

## (Joir aussi

- ⇒ Mot de passe des utilisateurs
- ⇒ Profils d'utilisation

#### Vacances

- Afficher « Vacances » sur les emplois du temps Créer et placer des cours avec comme matière VACANCES
- Définir les vacances comme des jours fériés 91
   Menu Paramètres > PARAMÈTRES GÉNÉRAUX > Année scolaire
- Saisir des vacances pour une promotion uniquement Saisir des indisponibilités pour les semaines concernées dans Plannings > Promotions >

Véhicule : peut être saisi comme une salle si on veut gérer la réservation des véhicules

⇒ Salle

Verrou sur un cours : le cours est verrouillé, il ne peut pas être déplacé par le logiciel et une confirmation est demandée pour le déplacer manuellement

Activer le verrouillage automatique des cours placés à la main

Menu Mes préférences > Placement > Placement des cours, cocher Verrouillé à la même place et même période dans État des cours à l'issue d'un placement manuel

 Verrouiller un cours manuellement Plannings > Cours > ≡, sélectionner le cours, faire un clic droit et lancer Verrouiller à la même place

#### Vœux

⇒ Indisponibilités

## Web service 138

Zip ⇒ Archive

## Contrat de licence de l'utilisateur final

Le présent contrat de licence d'utilisation est conclu entre vous, personne physique ou morale, « l'utilisateur final », et INDEX ÉDUCATION S.A. inscrite au RCS de Marseille n° B 384 351 599 dont le siège est situé Rue Marc Donadille - Zone la Baronne – 13013 Marseille – France - créateur, développeur et éditeur du Logiciel.

Les termes du présent contrat s'appliquent à l'installation l'utilisation du Logiciel et de sa Documentation quelle que soit la formule d'acquisition de la licence y compris à des fins d'essai gratuit.

Le présent contrat définit les droits et/ou restrictions que vous acceptez en cochant la proposition « J'accepte les termes du contrat de licence » Si vous êtes en désaccord avec les clauses et conditions de ce contrat, vous n'avez pas le droit d'installer ou d'utiliser ce Logiciel.

#### Définitions

Par le terme Logiciel, INDEX ÉDUCATION entend toutes les applications Logicielles en version exécutable dont vous avez acquis la licence ainsi que leurs documentations respectives.

Par le terme Documentation, INDEX ÉDUCATION entend tous les documents d'exploitation, quelle qu'en soit la forme, concernant le Logiciel.

Par le terme Licencié, on entend la personne physique ou morale qui a légalement acquis la licence d'utilisation du Logiciel.

A condition d'accepter les clauses et termes suivants, INDEX ÉDUCATION vous accorde, en tant que licencié ou utilisateur de la version d'essai, une licence non-exclusive pour utiliser le Logiciel et la documentation conformément à ce qui est indiqué dans le présent contrat.

## En tant que licencié ou utilisateur de la version d'essai, vous n'êtes pas autorisé à :

- Modifier, traduire, reproduire, démonter, désassembler, ni dériver d'une façon ou d'une autre le code source du Logiciel ou de la documentation qui l'accompagne.
- Utiliser le Logiciel comme base de préparation pour d'autres programmes informatiques ou travaux connexes.
- Vendre, offrir en sous-licence, distribuer, octroyer des droits, rendre disponible en vue d'une utilisation par des tiers la totalité ou une partie du Logiciel.
- Mettre la totalité ou une partie des fichiers du Logiciel à la disposition d'utilisateurs sur une page Internet sous la forme d'un fichier séparé, réutilisable ou transférable.

#### **Conformité aux spécifications**

INDEX ÉDUCATION garantit que le Logiciel fourni fonctionne conformément aux spécifications du produit. Les concepteurs et programmeurs y ont apporté tous leurs soins. Cela ne saurait exclure que le Logiciel, en raison de sa technicité puisse éventuellement contenir des erreurs de nature à mettre en cause son parfait état de fonctionnement. INDEX ÉDUCATION s'efforcera de corriger toute erreur qui lui aura été communiquée et qui serait révélatrice d'un défaut de conformité de la version courante et non modifiée du Logiciel aux spécifications annoncées. INDEX ÉDUCATION se réserve le droit de facturer le Client pour toute prestation accomplie par INDEX ÉDUCATION suite à la communication d'une erreur par le Client qui se révélerait par la suite imputable à l'équipement, à un Logiciel non fourni par INDEX ÉDUCATION, ou à une modification du Logiciel.

#### Limitations de responsabilité

A l'exception des actions pour dommages corporels dans la mesure où elles sont fondées sur une faute ou une négligence d'INDEX ÉDUCATION, la responsabilité d'INDEX ÉDUCATION envers le Client pour dommages directs aux termes du présent contrat (quelle que soit la forme de l'action intentée, contractuelle ou délictueuse) ne saurait en aucun cas excéder le montant de la redevance payée par le Client à INDEX ÉDUCATION pour le Logiciel ou les services donnant lieu à l'action intentée. Certaines juridictions et régions n'autorisant pas l'exclusion ou la limitation de dommages accessoires ou indirects, les restrictions incluses dans le présent contrat ne sont pas nécessairement applicables à certains clients.

EN AUCUN CAS INDEX ÉDUCATION NE SAURAIT ETRE TENUE RESPONSABLE DE QUELQUE DOMMAGE INDIRECT QUE CE SOIT, EN PARTICULIER, SANS QUE CETTE LISTE SOIT LIMITATIVE, POUR PERTE DE DONNEES, PERTES DÉ PROFITS OU AUTRES PERTES SIMILAIRES, QUELLE QU'EN SOIT L'ORGINE ET CE MEME SI INDEX EDUCATION AVAIT ÉTE AVISE DE L'EVENTUALITE DE TELS DOMMAGES.

#### Responsabilité de l'utilisateur

L'utilisateur est seul responsable de la préservation de ses données. INDEX ÉDUCATION décline toute responsabilité quant à la perte ou le vol du Logiciel, de ces composants ou des données de l'utilisateur.

#### Non respect des obligations

En cas de manquement du respect des obligations du présent contrat ou de non paiement s'il existe un dû, la partie non défaillante pourra, après mise en demeure écrite préalable, sans préjudice de ses autres droits, soit suspendre immédiatement l'exécution de ses propres obligations aux termes des présentes, soit résilier le présent contrat, 15 jours après la mise en demeure non suivie d'effet.

INDEX ÉDUCATION pourra par ailleurs résilier le présent contrat sans préavis en cas de redressement judiciaire ou liquidation du Client, ainsi que dans tous les cas où le Client viendrait à cesser son activité ou faire l'objet d'une quelconque procédure collective.

#### Résiliation du contrat par le Client

- Dans le cas d'une licence à redevance unique (Acquisition ou Mise à jour), le Client ne pourra exiger d'INDEX ÉDUCATION aucun remboursement, quelle que soit la durée d'utilisation du Logiciel.

Dans le cas d'une licence à redevance périodique (Redevance annuelle, Abonnement), la résiliation ne sera possible qu'à la fin de chaque période annuelle. Les seules redevances exigibles sont celles qui resteront dues, sous réserve des éventuels intérêts de retard au titre du retard de règlement, à l'expiration de la période annuelle en cours. La redevance initiale ne fera l'objet d'aucun remboursement et restera acquise à INDEX EDUCATION à titre de clause pénale.

#### Transfert

Le Logiciel ainsi que sa documentation sont non-cessibles et nontransmissibles à toute personne physique ou morale.

#### Propriété du Logiciel

Le Logiciel reste la propriété exclusive d'INDEX ÉDUCATION avec tous les droits qui s'y rattachent.

Toutes les copies du Logiciel fournies par INDEX ÉDUCATION ou effectuées par le Client ou utilisateur de la version d'essai (que ce soit sous forme lisible par machine ou sous forme imprimée et y compris la documentation, les traductions, les compilations, ainsi que les mises à jour) sont et restent la propriété exclusive d'INDEX ÉDUCATION. Le Client ou utilisateur de la version d'essai reconnaît que le Logiciel contient des informations confidentielles et des secrets de fabrique d'INDEX ÉDUCATION et s'engage en conséquence à n'utiliser le Logiciel que pour ses propres besoins internes, à ne pas copier le Logiciel autrement qu'à des fins de sauvegarde, à prendre toutes les mesures appropriées à l'égard des personnes y ayant accès, que ce soit par voie d'instructions ou autrement, afin de respecter ses obligations aux termes du présent contrat.

#### Protection de l'utilisateur

Afin d'assurer la protection des utilisateurs en cas de liquidation judiciaire d'INDEX ÉDUCATION sans reprise d'activité, les sources des versions majeures du Logiciel sont régulièrement déposées à l'agence pour la protection des programmes à Paris.

#### Litiges

A l'exception de l'obligation du client de payer INDEX ÉDUCATION, aucune des parties ne sera responsable de quelque manquement que ce soit dans l'exécution de ses obligations trouvant son origine dans des causes en dehors de son contrôle.

Si une disposition quelconque de ce contrat est déclarée invalide pour quelque raison que ce soit par le tribunal d'une juridiction compétente, les autres dispositions n'en demeurent pas moins valides.

Aucune action, quelle qu'en soit la forme, trouvant son origine dans le présent contrat, ne pourra être intentée par l'une ou l'autre des parties plus de deux (2) ans après la survenance de l'évènement en constituant le fondement.

#### Pour les versions françaises :

Le Logiciel peut contenir plusieurs versions du présent contrat de licence d'utilisation, sur différents supports notamment la documentation de l'utilisateur et les mises à jour. En cas d'ambiguïté ou de contradiction, il faut considérer la version électronique en langue française du contrat de licence d'utilisation incluse dans la dernière version du Logiciel comme la version de référence faisant foi et prévalant sur toute autre version.

#### Pour les versions étrangères :

Les contrats en langues étrangères sont des traductions : en cas de litige, le contrat qui prévaut est le contrat en langue française.

CE CONTRAT DE LICENCE UTILISATEUR EST SOUMIS AU DROIT FRANCAIS. TOUT LITIGE RELATIF A L'EXECUTION OU A L'INTERPRETATION DU PRESENT CONTRAT DEVRA ETRE SOUMIS A LA COMPETENCE EXCLUSIVE DU TRIBUNAL DE COMMERCE DE MARSEILLE.

Tous les coûts subis par INDEX ÉDUCATION dans ou en dehors des cours de justice, dans l'éventualité où INDEX ÉDUCATION serait impliqué dans une procédure ou un différent judiciaire avec l'utilisateur, seront à la charge de l'utilisateur.

## **Conditions de vente**

#### Essai gratuit du Logiciel

La version d'essai, nommée version d'évaluation, téléchargeable sur notre site est concédée gratuitement. L'utilisateur dispose d'un nombre de semaines limité, à compter de la création d'une base de données pour essayer les principales fonctionnalités du Logiciel. A l'issue de ce délai, sur envoi de sa commande, il recevra les codes d'enregistrement lui permettant d'utiliser des fonctions supplémentaires (impression, export...); les données saisies en phase d'essai seront utilisables. A défaut de commande, la version d'essai ne sera plus utilisable et les données saisies ne seront plus accessibles.

#### Acquisition

L'acquisition de la licence du Logiciel prend effet à la date de son installation par client et demeure en vigueur pour une durée indéterminée sauf résiliation conformément aux dispositions décrites dans le contrat de licence.

En revanche, l'assistance gratuite fournie par le service assistance d'INDEX ÉDUCATION, quelle que soit sa forme (téléphonique, électronique ou par fax) est valable uniquement durant l'année qui suit la date d'acquisition de la licence durant les heures ouvrables (9h00-12h00 & 14h00-17h00) du lundi au vendredi.

Abonnement annuel mise à jour et assistance En cas d'acquisition de la licence, le client peut bénéficier d'un service d'Abonnement annuel mise à jour et assistance. Ce service permet, lorsqu'il a été souscrit et payé par le client, de bénéficier automatiquement de toutes les mises à jour du Logiciel ainsi que de l'assistance pour chaque année où cet abonnement est souscrit. Dans le cas où le client ne désire plus souscrire cet abonnement annuel, il lui suffit de renvoyer la demande de renouvellement d'INDEX ÉDUCATIÓN en mentionnant l'annulation. L'abonnement annulé ne pourra en aucun cas être repris, le client voulant acquérir une nouvelle version du Logiciel devra souscrire au service Mise à jour décrit ci-dessous.

#### Service mise à jour

L'acquisition de la licence permet de bénéficier du service Mise à jour. Ce service comprend la mise à jour du produit et de sa documentation ainsi que l'assistance pendant un an. Le tarif de mise à jour dépend de la version d'origine acquise du Logiciel.

#### Licence annuelle

La licence annuelle est une formule qui permet au client l'utilisation de la licence du Logiciel et de sa documentation pour une année. Elle donne accès à l'assistance et à la fourniture de toute mise à jour éditée durant l'année de validité de la licence payée.

#### Livraison

Les frais de livraison sont à la charge du client. INDEX ÉDUCATION s'engage à remplacer tout produit qui aurait pu être détérioré durant le transport, notamment la documentation. Le client dispose de cinq (5) jours pour retourner tout produit détérioré. Au-delà de ce délai, les retours ne seront plus acceptés.

#### Tarifs

Les prix de Licence et de Services ainsi que les frais à payer par le client seront ceux en vigueur à la date d'exigibilité du paiement ainsi qu'ils apparaîtront dans le tarif INDEX ÉDUCATION en vigueur. Toute augmentation de tarif après la date de signature sera notifiée au Client par INDEX ÉDUCATION avec au moins trente (30) jours de préavis. S'il n'accepte pas l'augmentation proposée, le Client aura la possibilité de mettre fin au Service, objet de l'augmentation, à l'expiration de la période annuelle en cours.

#### Paiement et agios de retard

Toutes les sommes dues seront exigibles et devront être payées à réception de la facture dès la livraison du Logiciel ou dès la fourniture des Services. Toute somme impayée, en tout ou en partie, à son échéance portera de plein droit intérêts au taux d'escompte de la Banque de France.

## Crédits

- INDEX ÉDUCATION utilise les composants suivants :
- Delphi Chromium Embedded Framework (Mozilla Public License 1.1)
- Chromium Embedded Framework (New BSD License)
- TinyMCE (GNU Lesser General Public License, version 2.1)
- jQuery (MIT License)
- jScrollPane (MIT License)
- jQuery MouseWheel (MIT License)
- jQuery UI (MIT License)
- jQuery JSON (MIT License)
- jQuery QR Code (MIT License)
- QR Code Generator (MIT License)
- OR Code est une marque déposée de la société DENSO WAVE.
- -jQuery Mobile (MIT License)
- jQuery UI Touch Punch (MIT License)
- Forge-JS (New BSD License)
- Pako (MIT License)

## Avertissement

Cette documentation n'est pas contractuelle. Les informations contenues dans ce document pourront faire l'objet de modifications sans préavis, et ne sauraient en aucune manière engager la société INDEX ÉDUCATION. Le logiciel (qui comprend tous les fichiers livrés avec) décrit dans ce manuel est soumis à l'octroi d'un contrat de licence d'utilisation exclusivement délivré par la société INDEX ÉDUCATION. Le logiciel ou les bases de données ne peuvent être utilisés, copiés ou reproduits sur quelque support que ce soit que dans le respect des termes de la licence d'utilisation. Aucune partie du manuel, du logiciel et des bases de données ne peut être transmise par quelque moyen que ce soit, électronique ou mécanique, y compris par photocopie ou enregistrement, sans l'autorisation expresse et écrite de la société INDEX ÉDUCATION. INDEX ÉDUCATION, PRONOTE, PRONOTE.net, ProfNOTE, HYPERPLANNING, EDT, EDTVS sont des marques déposées de la société INDEX ÉDUCATION.

Tous droits de reproduction réservés pour tous les pays, y compris les Etats-Unis d'Amérique, ainsi que les pays issus de l'ancienne Union des Républiques Soviétiques.

MS-DOS, Windows, Windows 95, Windows 98, Windows 2000, Windows XP, Windows Vista, Windows 7, Windows 8, Windows 10, Windows NT 4, Microsoft Word, Microsoft Excel, Outlook et Outlook Express sont des marques déposées de Microsoft Corporation.

Achevé d'imprimer en février 2016

## Informations Éditeur

INDEX ÉDUCATION CS 90001 13388 MARSEILLE CEDEX 13 Téléphone : 04 96 15 21 70 Fax : 04 96 15 00 06 E-mail : info@index-education.fr